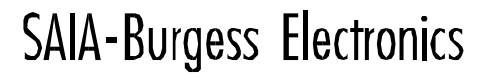

SWITCHES - MOTORS - CONTROLLERS

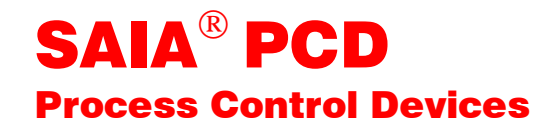

## Manuel SAIA<sup>®</sup> S-Bus

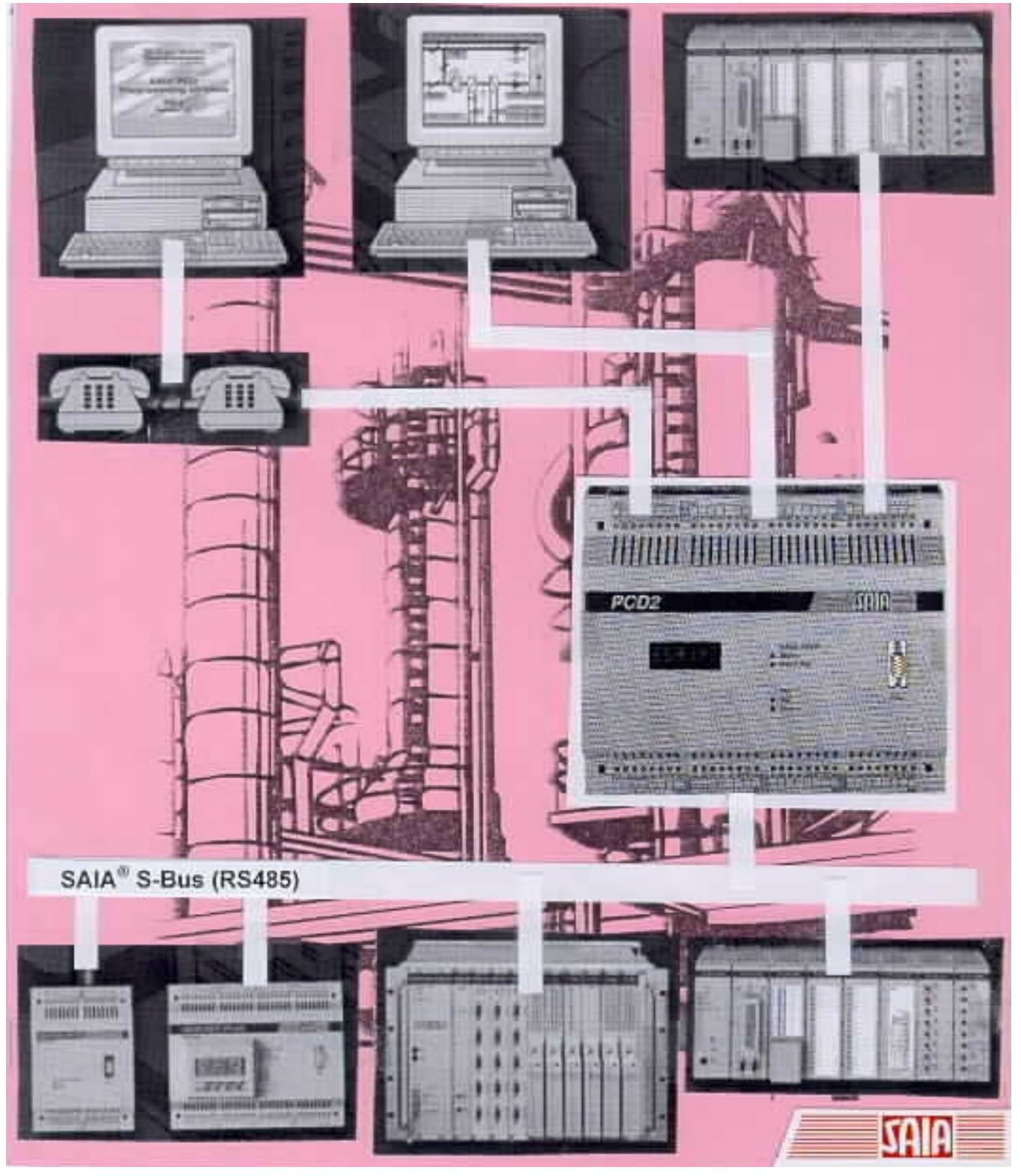

Edition française 26/739 F4

| DIV: Electronic Controllers | Téléphone<br>Télécopieur | 026 / 672 71 11<br>026 / 670 44 43 |
|-----------------------------|--------------------------|------------------------------------|
|-----------------------------|--------------------------|------------------------------------|

| Sociétés SAIA | -Burgess |
|---------------|----------|
|---------------|----------|

| Suisse    | SAIA-Burgess Electronics SA<br>Rue de Fribourg 33<br>CH-3280 Morat<br>☎ 026 672 77 77, Fax 026 670 19 83                        | France   | SAIA-Burgess Electronics Sàrl.<br>10, Bld. Louise Michel<br>F-92230 Gennevilliers<br>🕿 01 46 88 07 70, Fax 01 46 88 07 99 |
|-----------|----------------------------------------------------------------------------------------------------|----------|----------------------------------------------------------------------------------------------------|
| Allemagne | SAIA-Burgess Electronics GmbH<br>Daimlerstrasse 1k<br>D-63303 Dreieich<br>☎ 06103 89 060, Fax 06103 89 06 66                    | Pays-Bas | SAIA-Burgess Electronics B.V.<br>Hanzeweg 12c<br>NL-2803 MC Gouda<br>2 0182 54 31 54, Fax 0182 54 31 51                   |
| Autriche  | SAIA-Burgess Electronics Ges.m.b.H.<br>Schallmooser Hauptstrasse 38<br>A-5020 Salzburg<br>☎ 0662 88 49 10, Fax 0662 88 49 10 11 | Belgique | SAIA-Burgess Electronics Belgium<br>Avenue Roi Albert 1er, 50<br>B-1780 Wemmel<br>☎ 02 456 06 20, Fax 02 460 50 44        |
| Italie    | SAIA-Burgess Electronics S.r.l.<br>Via Cadamosto 3<br>I-20094 Corsico MI<br>☎ 02 48 69 21, Fax 02 48 60 06 92                   | Hongrie  | SAIA-Burgess Electronics Automation Kft.<br>Liget utca 1.<br>H-2040 Budaörs<br>☎ 23 501 170, Fax 23 501 180               |

#### Représentations

| Grande-<br>Bretagne | Canham Controls Ltd.<br>25 Fenlake Business Centre, Fengate<br>Peterborough PE1 5BQ UK<br>☎ 01733 89 44 89, Fax 01733 89 44 88                                        | Portugal  | INFOCONTROL Electronica e Automatismo LDA.<br>Praceta Cesário Verde, No 10 s/cv, Massamá<br>P-2745 Queluz<br>✿ 21 430 08 24, Fax 21 430 08 04 |
|---------------------|----------------------------------------------------------------------------------------------------|-----------|----------------------------------------------------------------------------------------------------|
| Danemark            | Malthe Winje Automation AS<br>Håndværkerbyen 57 B<br>DK-2670 Greve<br>🕿 70 20 52 01, Fax 70 20 52 02                                                                  | Espagne   | Tecnosistemas Medioambientales, S.L.<br>Poligono Industrial El Cabril, 9<br>E-28864 Ajalvir, Madrid<br>☞ 91 884 47 93, Fax 91 884 40 72       |
| Norvège             | Malthe Winje Automasjon AS<br>Haukelivn 48<br>№1415 Oppegård<br>🕿 66 99 61 00, Fax 66 99 61 01                                                                        | Tchéquie  | ICS Industrie Control Service, s.r.o.<br>Modranská 43<br>CZ-14700 Praha 4<br>☎ 2 44 06 22 79, Fax 2 44 46 08 57                               |
| Suède               | Malthe Winje Automation AB<br>Truckvägen 14A<br>S-194 52 Upplands Våsby<br>🖀 08 795 59 10, Fax 08 795 59 20                                                           | Pologne   | SABUR Ltd.<br>ul. Druzynowa 3A<br>PL-02-590 Warszawa<br>☎ 22 844 63 70, Fax 22 844 75 20                                                      |
| Suomi/<br>Finlande  | ENERGEL OY<br>Atomitie 1<br>FIN-00370 Helsinki<br>☎ 09 586 2066, Fax 09 586 2046                                                                                      |           |                                                                                                    |
| Australie           | Siemens Building Technologies Pty. Ltd.<br>Landis & Staefa Division<br>411 Ferntree Gully Road<br>AUS-Mount Waverley, 3149 Victoria<br>☎ 3 9544 2322, Fax 3 9543 8106 | Argentine | MURTEN S.r.I.<br>Av. del Libertador 184, 4º "A"<br>RA-1001 Buenos Aires<br>☎ 054 11 4312 0172, Fax 054 11 4312 0172                           |

#### Service après-vente

| USA | SAIA-Burgess Electronics Inc.      |
|-----|------------------------------------|
|     | 1335 Barclay Boulevard             |
|     | Buffalo Grove, IL 60089, USA       |
|     | 🕿 847 215 96 00, Fax 847 215 96 06 |

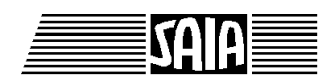

SAIA<sup>®</sup> Process Control Devices

Manuel

# SAIA<sup>®</sup> S-Bus

## pour la gamme PCD

SAIA-Burgess Electronics SA 1996 - 2000. Tous droits réservés Édition 26/739 F4 - 04.2000

Sous réserve de modifications

## Mise à jour

## Manuel : SAIA<sup>®</sup> S-Bus pour 1a gamme PCD - édition F4

| Date       | Chapitre | Page        | Description                                          |
|------------|----------|-------------|------------------------------------------------------|
|            |          |             |                                                      |
| 15.05.2000 | 6.6      | 6-9 et 6-10 | Passerelle maître : étendre les tableaux à 6 maîtres |
| 06.10.2000 | 3.12     | 3-53        | SYSWR : Code 6000 (écriture dans l'EEPROM)           |
|            |          |             |                                                      |
|            |          |             |                                                      |
|            |          |             |                                                      |

## Table des matières

Page

#### 1. Présentation

| 1.1 | Généralités                                 | 1-1 |
|-----|---------------------------------------------|-----|
| 1.2 | Exemples d'application                      | 1-5 |
| 1.3 | Caractéristiques                            | 1-7 |
| 1.4 | Protocole S-Bus                             | 1-9 |
|     |                                             |     |
|     | 1 4 1 Couche Application Application I guar | 1.0 |

| 1.4.1 | Couche Application  | « Application Layer »  | 1-9  |
|-------|---------------------|------------------------|------|
| 1.4.2 | Couche Présentation | « Presentation Layer » | 1-9  |
| 1.4.3 | Couche Réseau       | « Network Layer »      | 1-10 |
| 1.4.4 | Couche Liaison      | « Data Link Layer »    | 1-12 |
| 1.4.5 | Couche Physique     | « Physical Layer »     | 1-14 |
|       |                     |                        |      |

#### 2. Installation

| 2.1 | Liaison point à point | 2-1 |
|-----|-----------------------|-----|
| 2.2 | Réseau S-Bus          | 2-2 |

#### 3. Niveau applicatif 1 : Transfert de données

| 3.1<br>3.2<br>3.3 | Princij<br>Instruc<br>SA SI | pe de fonctionnement et mise en œuvre<br>ctions S-Bus<br>Initialisation d'une interface série | 3-1<br>3-7<br>3-8    |
|-------------------|-----------------------------|-----------------------------------------------------------------------------------------------|----------------------|
| 3.4               | SRXM                        | Réception de données d'un esclave                                                             | 3-25                 |
|                   | 3.4.1<br>3.4.2<br>3.4.3     | Fonctions spéciales<br>Transfert de blocs de données (en lecture)<br>Exemple                  | 3-27<br>3-28<br>3-31 |
| 3.5               | STXM                        | Transmission de données vers un esclave                                                       | 3-33                 |
|                   | 3.5.1                       | Fonctions spéciales                                                                           | 3-35                 |
|                   | 3.5.2                       | Transfert de blocs de données (en écriture)                                                   | 3-36                 |
|                   | 3.5.3                       | Exemple                                                                                       | 3-38                 |

#### Page

| 3.6  | SASII    | Initialisation d'une interface série      |         |
|------|----------|-------------------------------------------|---------|
|      |          | en mode indirect                          | 3-40    |
| 3.7  | SRXMI    | Réception de données d'un esclave         |         |
|      |          | en mode indirect                          | 3-41    |
| 3.8  | STXMI    | Transmission de données vers un esclave   |         |
|      |          | en mode indirect                          | 3-44    |
| 3.9  | SICL     | Lecture d'un signal de contrôle           | 3-46    |
| 3.10 | SOCL     | Positionnement d'un signal de contrôle    | 3-47    |
| 3.11 | SYSRD    | Lecture des paramètres système            | 3-49    |
| 3.12 | SYSWR    | Ecriture des paramètres système           | 3-52    |
| 3.13 | Transmis | sion par modem                            | 3-55    |
|      |          |                                           |         |
|      | 3.13.1 N | Iodems « multipoint » et convertisseurs   |         |
|      |          | PCD7.T120 et PCD7.T140                    | 3-56    |
|      | 3.13.2 N | Iodems RTC                                | 3-60    |
|      |          |                                           |         |
| 3.14 | Exemple  | s de programme utilisateur en IL          | 3-61    |
|      |          |                                           |         |
|      | 3.14.1 E | xemple 1                                  | 3-61    |
|      | 3.14.2 E | xemple 2                                  | 3-64    |
|      |          |                                           |         |
| 3.15 | Exemple  | de programme utilisateur en FUPLA         | 3-67    |
|      |          |                                           |         |
|      |          |                                           |         |
|      |          |                                           | _       |
| 4.   | Niveau a | applicatif 2 : Programmation et mise en s | service |

| 4.1<br>4.2<br>4.3 | <ul> <li>4.1 Principe de fonctionnement et mise en œuvre</li> <li>4.2 Programmation et mise en service locales</li> <li>4.3 Configuration d'une interface PGU S-Bus</li> </ul> |                                                    | 4-1<br>4-3<br>4-5 |
|-------------------|----------------------------------------------------------------------------------------------------|----------------------------------------------------|-------------------|
|                   | 4.3.1<br>4.3.2                                                                                                    | Modules de mémoire RAM<br>Modules de mémoire EPROM | 4-5<br>4-9        |
| 4.4               | Raco                                                                                                    | cordement de l'appareil de programmation via S-Bus | 4-11              |

#### Page

| 5.         | Mod   | lems                                          |            |
|------------|-------|-----------------------------------------------|------------|
| 5.1        | Vites | sses de transmission                          | 5-2        |
| 5.2        | Prine | cipe de fonctionnement                        | 5-4        |
|            | 5.2.1 | Jeux de commandes AT                          | 5-5        |
|            | 5.2.2 | Principaux paramètres de configuration pour   |            |
|            |       | des modems PG et PCD                          | 5-7        |
|            | 5.2.3 | Configuration des utilitaires PCD             | 5-9        |
|            | 5.2.4 | Liaison PCD-Modem                             | 5-14       |
|            | 5.2.5 | dans le PCD                                   | 5-16       |
| 5.3        | Tran  | smission par RTC                              | 5-19       |
|            | 5.3.1 | Architecture                                  | 5-19       |
|            | 5.3.2 | Configuration du PCD                          | 5-21       |
|            | 5.3.3 | Configuration du PC (PG4)                     | 5-23       |
|            | 5.3.4 | Etablissement de la liaison                   | 5-27       |
|            | 5.3.5 | Problèmes et solutions                        | 5-30       |
|            | 5.3.6 | Libération de la liaison                      | 5-31       |
| 5.4        | Mod   | lem +                                         | 5-32       |
|            | 5.4.1 | Diagnostic (SASI DIAG)                        | 5-33       |
|            | 5.4.2 | Lecture d'un signal de contrôle (SICL)        | 5-33       |
|            | 5.4.3 | Libération/réinitialisation (UNDO/REDO)       |            |
|            |       | d'un port PGU S-Bus (SASI OFF)                | 5-34       |
| 5.5        | Exer  | mple de programme PCD                         | 5-39       |
| 6.         | Pass  | serelle S-Bus « <i>Gateway</i> »              |            |
| 61         | Drác  | entation                                      | 6 1        |
| 0.1<br>6 2 | Prine | cine de fonctionnement                        | 0-1<br>6-2 |
| 63         | Cont  | figuration du port passerelle maître (GMP)    | 6-3        |
| 6.4        | Cont  | figuration d'un port passerelle esclave (GSP) | 6-6        |
|            | 6.4.1 | Port PGU S-Bus                                | 6-6        |
|            | 6.4.2 | Instruction SASI                              | 6-6        |
| 6.5        | Utili | sation des instructions STXM / SRXM dans      |            |
|            |       | la station passerelle                         | 6-8        |
| 6.6        | Régl  | age du <i>timeout</i>                         | 6-9        |
| 6.7        | Prob  | plèmes et solutions                           | 6-11       |

#### Page

| 7.         | Exploitation du protocole S-Bus sous PG3 |                                                                                  |      |
|------------|------------------------------------------|----------------------------------------------------------------------------------|------|
| 7.1        | Adre                                     | essage des stations                                                              | 7-2  |
| 7.2        | Con                                      | figuration d'une interface PGU S-Bus                                             | 7-4  |
|            | 7.2.1                                    | Modules de mémoire RAM                                                           | 7-4  |
|            | 7.2.2                                    | Modules de mémoire EPROM                                                         | 7-8  |
| 7.3        | Race                                     | cordement de l'appareil de programmation                                         |      |
|            |                                          | via S-Bus                                                                        | 7-9  |
| 7.4        | Con                                      | figuration des utilitaires PCD (modems)                                          | 7-10 |
| 7.5        | Trar                                     | nsmission par RTC                                                                | 7-15 |
|            | 7.5.1                                    | Architecture                                                                     | 7-15 |
|            | 7.5.2                                    | Configuration du PCD                                                             | 7-16 |
|            | 7.5.3                                    | Configuration du PC (PG3)                                                        | 7-18 |
|            | 7.5.4                                    | Etablissement de la liaison                                                      | 7-20 |
|            | 7.5.5                                    | Problèmes et solutions                                                           | 7-21 |
|            | 7.5.6                                    | Libération de la liaison                                                         | 7-22 |
| 7.6<br>7.7 | Exer<br>Con                              | mple de programme PCD (avec modem)<br>figuration du port passerelle maître (GMP) | 7-23 |
|            |                                          | « Gateway Master Port »                                                          | 7-29 |

#### 8. Annexes

| А | Compatibilité S-Bus à 38 400 bit/s              | 8-1 |
|---|-------------------------------------------------|-----|
| В | Interfaçage et câblage PGU S-Bus                | 8-2 |
| С | Compatibilité logicielle (firmware et software) | 8-7 |

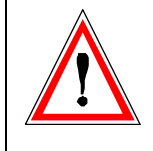

#### Avis aux lecteurs :

De nombreux manuels techniques précis et détaillés ont été élaborés par SAIA-Burgess Electronics SA afin de faciliter l'installation et l'exploitation de ses automates programmables ; ils s'adressent à un personnel qualifié ayant suivi au préalable nos stages de formation.

Pour optimiser les performances des appareils de commande de processus SAIA<sup>®</sup> PCD, nous vous conseillons de respecter scrupuleusement les consignes de montage, de câblage, de programmation et de mise en service figurant dans ces manuels. Cette démarche rigoureuse vous donnera l'assurance d'une satisfaction totale.

Toutefois, si vous souhaitez formuler des propositions ou des commentaires visant à améliorer la qualité et le contenu de nos documentations, nous vous serions reconnaissants de compléter le formulaire situé en dernière page de cette notice.

#### Vue d'ensemble de la gamme et de la documentation PCD

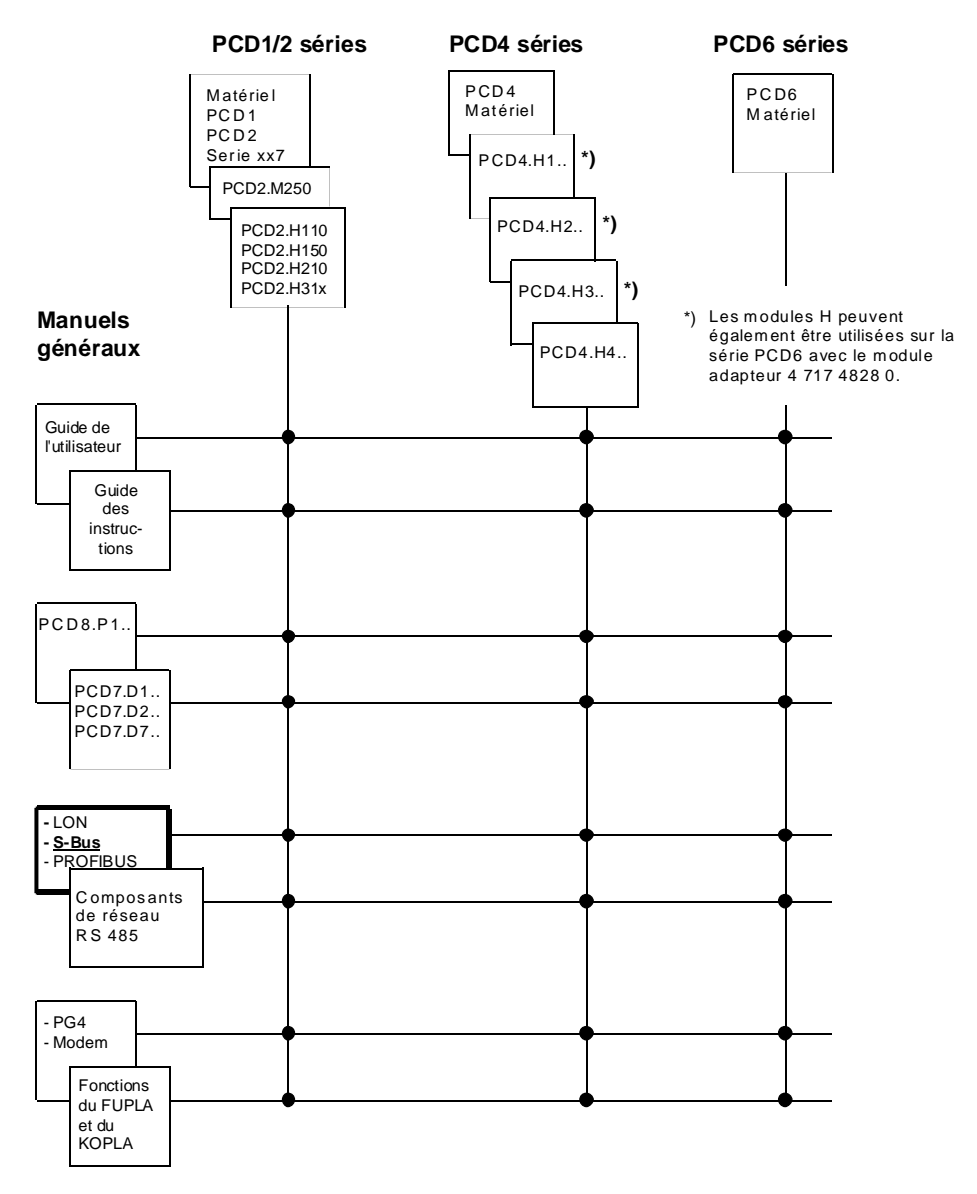

### Fiabilité et sécurité des automates électroniques

Soucieux d'offrir à sa clientèle des automates programmables fiables et sûrs, SAIA-Burgess Electronics SA apporte le plus grand soin à la conception, au développement et à la fabrication de ses produits. Parmi ces mesures, citons :

- Technologie de pointe,
- Conformité aux normes,
- Certification ISO 9001,
- Agrément de nombreux organismes internationaux (Germanischer Lloyd, UL, Det Norske Veritas, marquage CE...),
- Choix de composants de haute qualité,
- Contrôles qualité aux différents stades de fabrication,
- Essais en conditions réelles de fonctionnement,
- Déverminage à 85 °C pendant 48 heures.

Malgré l'excellence et le grand soin apporté à sa production, SAIA-Burgess Electronics SA ne saurait être tenu responsable des défaillances naturelles d'un composant. A cet égard, les « Conditions générales de vente » exposent clairement les limites de garantie offertes par SAIA-Burgess Electronics SA.

Le responsable de production doit également s'assurer de la fiabilité de son installation ; il lui incombe en effet de se conformer aux spécifications techniques de l'automate sans jamais le soumettre à des conditions extrêmes d'utilisation (respect de la plage de températures, protection contre les surtensions, immunité aux parasites et tenue aux chocs).

Il lui faut en outre veiller à l'application de toutes les règles de sécurité en vigueur afin de garantir qu'aucun produit défectueux ne risque de porter atteinte à la sécurité des biens et des personnes. Tout défaut générateur de danger doit donner lieu à des mesures complémentaires visant à l'identifier et à en prévenir les conséquences. Ainsi les sorties directement liées à la sécurité de fonctionnement du matériel doivent être raccordées aux entrées et surveillées par logiciel. Il convient enfin de faire systématiquement appel aux fonctions de diagnostic du PCD (chien de garde, blocs d'organisation des exceptions « XOB », instructions de test ou de recherche d'erreurs).

Exploitée dans les règles de l'art, la gamme SAIA<sup>®</sup> PCD intègre des constituants d'automatismes modernes, alliant sécurité et haute fiabilité, et capables d'assurer pendant des années les fonctions de contrôlecommande, de régulation et de surveillance de votre équipement.

## 1. Présentation

### 1.1 Généralités

« S-Bus » est le nom d'un puissant protocole de communication des automates programmables de la gamme SAIA<sup>®</sup>PCD. Il convient aussi bien à des liaisons point à point qu'à des réseaux locaux fonctionnant en mode maître-esclave.

En mode point à point, toutes les interfaces série de l'automate PCD sont utilisables.

En mode réseau, le support physique de S-Bus utilise la paire torsadée blindée et la norme RS 485.

S-Bus constitue un outil simple et économique de mise en réseau d'une totalité de 255 automates PCD, regroupés en 8 segments de 32 stations chacun.

#### **Points forts**

- Facilité de mise en œuvre (installation, mise en service et programmation).
- Economie : S-Bus est en effet déjà intégré à tout processeur PCD, ce qui dispense de faire appel à un processeur de communication supplémentaire dédié.
- Sécurisation du transfert de données, grâce à une détection d'erreur par code polynomial CRC-CCITT.
- Vitesse de transmission élevée, pouvant atteindre 38 400 bit/s, fondée sur l'efficacité du protocole binaire.
- Consultation de données à distance et télédiagnostic par modem sur lignes louées ou commutées.
- Mise en œuvre de *drivers* de progiciels de supervision et conduite de procédés, dont Wizcon, InTouch, FactoryLink, FIX DMACS et Genesis.
- Au stade de la mise en service (niveau applicatif 2), accès de l'appareil de programmation à toutes les stations esclaves du réseau, ce qui garantit une gestion et un suivi centralisés (par le programme de mise au point, par exemple) de tout esclave déporté.
- Possibilité de communication multimaître au sein du réseau S-Bus avec la fonction « Passerelle ».
- Possibilité d'accès à toutes les ressources de l'esclave.

## Quelques définitions...

| ACK                         | Acquit positif ( $\rightarrow$ voir aussi <i>NAK</i> ).                                                                                                    |
|-----------------------------|----------------------------------------------------------------------------------------------------|
| CCITT                       | Comité Consultatif International Téléphonique et Télé-<br>graphique (désigné aujourd'hui <i>UIT-T</i> ).                                                                 |
| CR                          | Caractère de contrôle ASCII « retour chariot ».                                                                                                    |
| CRC                         | Principe de détection d'erreur fondé sur un calcul de redondance cyclique.                                                                                               |
| CTS                         | Signal de contrôle « prêt à émettre »<br>(de l'anglais <i>Clear To Send</i> ).                                                                                           |
| DB                          | Bloc de données.                                                                                                    |
| DCD                         | Signal de contrôle « détection de porteuse » (de l'anglais <i>Data Carrier Detect</i> ).                                                                                 |
| DSR                         | Signal de contrôle « poste de données prêt » (de l'anglais <i>Data Set Ready</i> ).                                                                                      |
| DTR                         | Signal de contrôle « terminal de données prêt »<br>(de l'anglais <i>Data Terminal Ready</i> ).                                                                           |
| Е                           | Indicateur d'erreur.                                                                                                    |
| ETCD                        | Equipement de terminaison de circuit de données.                                                                                                    |
| ETTD                        | Equipement terminal de traitement de données.                                                                                                    |
| GMP                         | Port passerelle maître.                                                                                                    |
| GSM                         | Groupe Spécial Mobile. Norme de radiotéléphonie nu-<br>mérique paneuropéenne de type réseau cellulaire.<br>(de l'anglais <i>Global System for Mobile communication</i> ) |
| GSP                         | Port passerelle esclave.                                                                                                    |
| F                           | Indicateur ou flag.                                                                                                    |
| Interface de programmation  | Toute liaison permettant à l'appareil de programmation d'accéder à l'unité centrale du PCD $(\rightarrow \text{ voir aussi } PGU)$ ; encore appelée « port PGU ».        |
| I/O                         | Entrées-sorties (E/O).                                                                                                    |
| ISDN                        | Réseau numérique à intégration de services (RNIS)<br>(de l'anglais Integrated Services Digital Network)                                                                  |
| LF                          | Caractère de contrôle ASCII « saut de ligne ».                                                                                                    |
| Longueur<br>du <i>Break</i> | Temps pour le signal <i>Break</i> exprimé en nombre de caractères (4 par défaut). Ce signal est émis devant la transmission d'un télégramme.                             |
| MC                          | Mode caractère.                                                                                                    |
| MD                          | Voir P8.                                                                                                    |

| Mode diffusé | Réception et traitement des signaux d'une station par<br>toutes les autres stations du bus. On parle également de<br>« diffusion générale ».                                                                                                    |
|--------------|----------------------------------------------------------------------------------------------------|
| Modem RTC    | Modem dédié à la transmission de données sur le réseau téléphonique commuté. Encore appelé « modem commuté ».                                                                                                    |
| MNP4 et MNP5 | Protocoles de correction d'erreur et de compression de données de la société Microcom (de l'anglais <i>Microcom Networking Protocol</i> ).                                                                                                    |
| NAK          | Acquit négatif ( $\rightarrow$ voir aussi <i>ACK</i> ).                                                                                                    |
| P8 ou P800   | Première génération de protocole de communication<br>destiné à l'appareil de programmation ; également ap-<br>pelée « Mode D ». Il faut obligatoirement passer par ce<br>mode « natif » pour configurer le PCD en S-Bus.                                                                                                    |
| PG           | Appareil de programmation ( $\rightarrow$ voir aussi <i>PGU</i> ).                                                                                                    |
| PG3 et PG4   | Utilitaires de programmation PCD sous DOS et Win-<br>dows, respectivement.                                                                                                    |
| PLM          | De l'anglais <i>Public Line Modem</i> pour ligne du réseau téléphonique commuté.                                                                                                    |
| PSTN         | De l'anglais <i>Public Switched Telephone Network</i> ré-<br>seau téléphonique commuté.                                                                                                    |
| PGU          | Acronyme de l'anglais <i>ProGramming Unit</i> désignant à la fois l'appareil de programmation et, par extension, son interface ou « port » ( <i>voir § 4.2, p 4-3</i> ). Dans ce manuel, l'appareil de programmation est souvent abrégé sous la forme « PG » ( $\rightarrow$ voir aussi <i>Interface de programmation</i> ).                                             |
| R            | Registre.                                                                                                    |
| REDO         | Réinitialisation et reconfiguration d'un port PGU S-<br>BUS par le programme après une fonction UNDO.                                                                                                    |
| Retard TN    | Délai de retournement, exprimé en millisecondes : in-<br>tervalle de temps minimal entre la fin d'une réponse et<br>la transmission du télégramme suivant pour laisser à la<br>station distante le temps de basculer en Réception.<br>Cette temporisation concerne surtout les installations<br>comportant un répéteur PCD7.T100 ou des modems sur<br>ligne spécialisée. |
| Retard TS    | Délai de surveillance, exprimé en millisecondes : inter-<br>valle de temps s'écoulant entre la mise à 1 du signal de<br>demande pour émettre <i>RTS</i> et la transmission du mes-<br>sage. Cette temporisation concerne surtout les liaisons<br>modems.                                                                                                    |

| RNIS         | Réseau numérique à intégration de services.<br>(En France, l'offre commerciale RNIS de France Tele-<br>com s'intitule " Numéris ").                             |
|--------------|----------------------------------------------------------------------------------------------------|
| RTC          | Acronyme de « Réseau téléphonique commuté ».                                                                                                    |
| RTS          | Signal de contrôle « demande pour émettre » (de l'anglais <i>Request To Send</i> ).                                                                             |
| SCS ou SCADA | Progiciel de supervision et de conduite de procédé ou<br>« superviseur ».                                                                                       |
| T/C          | Temporisateur/compteur.                                                                                                    |
| Timeout      | Délai de réponse, exprimé en millisecondes : temps<br>écoulé entre l'envoi d'un télégramme et la réception de<br>la fin de la réponse de la station interrogée. |
| UART         | Emetteur-récepteur asynchrone universel<br>(de l'anglais Universal Asynchronous Receiver Trans-<br>mitter)                                                      |
| UC           | Unité centrale du PCD.                                                                                                    |
| UIT-T        | Union Internationale des Télécommunications -<br>(Telecommunication Standardization Sector).                                                                    |
| UNDO         | Libération d'un port configuré PGU S-Bus.                                                                                                    |

### 1.2 Exemples d'application

S-Bus a une double vocation : conçu à l'origine comme un protocole dédié réseau RS 485, il convient également aux liaisons point à point via les autres interfaces série du PCD.

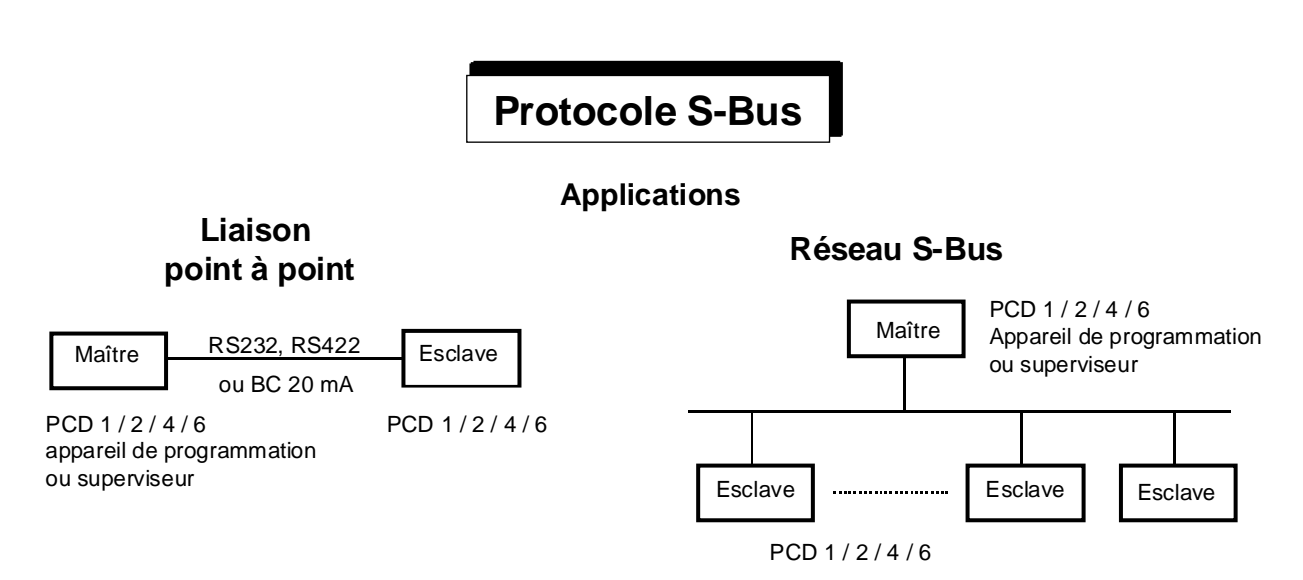

Le maître peut être un automate PCD2, PCD4 ou PCD6 (aussi PCD1 à partir de la version FW V005), l'appareil de programmation ou tout autre système d'origine diverse (superviseur Wizcon, FactoryLink, InTouch ou FIX DMACS, par exemple), doté d'un *driver* de protocole S-Bus.

Cette configuration permet ainsi de raccorder jusqu'à 32 stations, sans répéteur, sur une distance maximale de 1 200 m.

Pour les longues distances, la solution « multipoint via modem » sur ligne téléphonique louée ou privée s'impose. Le modem est alors relié au PCD par l'interface RS 232 configurée en mode S-Bus.

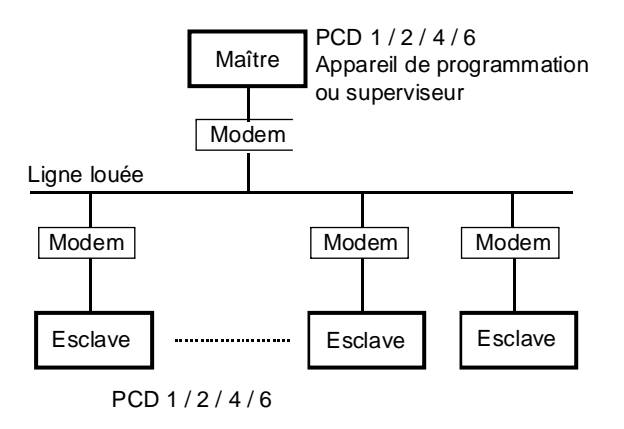

Le protocole S-Bus autorise aussi le dialogue de plusieurs PCD via modem sur RTC, pour des applications de télésupervision et/ou de programmation et de mise en service à distance (*voir chapitre 5*). Le réseau téléphonique peut être de type analogique, numérique (RNIS), radio (GSM), etc.

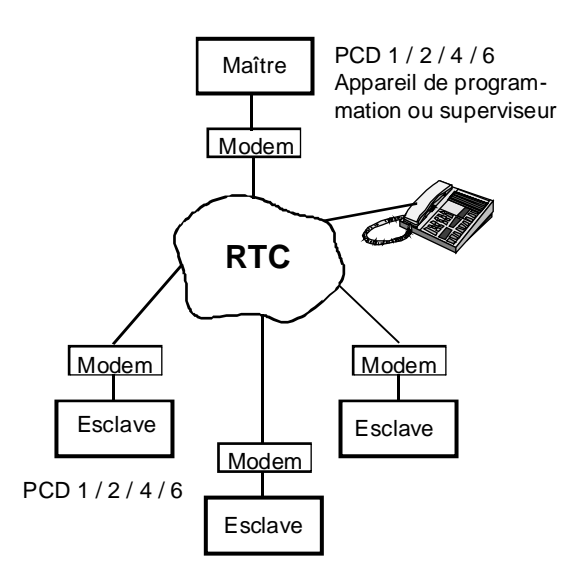

A cela s'ajoute une fonctionnalité « Passerelle » qui ouvre la voie de la communication multimaître au réseau S-Bus, conçu à l'origine pour une procédure d'échange de type maître-esclaves ; plusieurs maîtres peuvent alors se raccorder à un maître fédérateur pour dialoguer avec l'ensemble des esclaves du bus (*voir chapitre 6*).

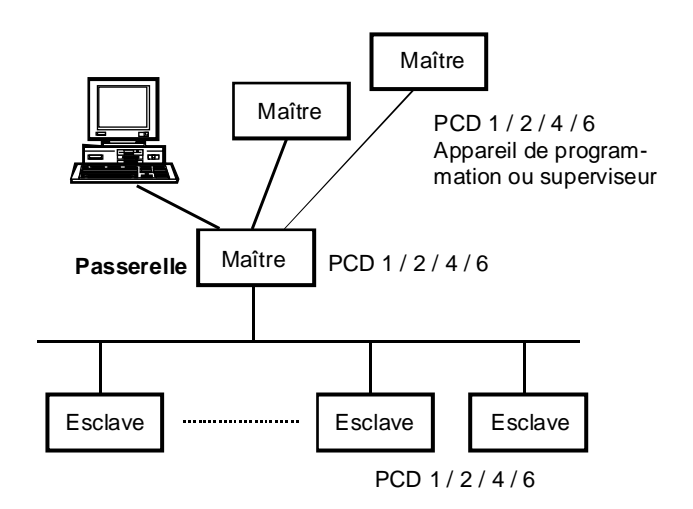

### 1.3 Caractéristiques

#### Réseau

| Procédure d'échange   | Maître-esclaves<br>(architecture client-serveurs)                                                      |
|-----------------------|----------------------------------------------------------------------------------------------------|
| Interface             | RS 485                                                                                                 |
| Support physique      | Paire torsadée blindée<br>Section mini : 2 x 0,5 mm <sup>2</sup><br>Longueur de segment maxi : 1 200 m |
| Nombre de segments    | 8 maxi, reliés par répéteur PCD7.T100                                                                  |
| Nombre de stations    | 32 maxi par segment, soit 255 au total                                                                 |
| Liaison point à point |                                                                                                    |
| Interfaces            | RS 232, RS 422, boucle de courant 20 mA                                                                |

#### Caractéristiques électriques des interfaces

Consultez les manuels « Matériel » des PCD1 - PCD2, PCD4 et PCD6 pour un complément d'informations.

#### **Protocole S-Bus**

Vitesse de transmission Paramétrable de 110 à 38 400 bit/s

| Format de transmission | 1 bit de start<br>8 bits de données<br>1 bit de stop                                    |                                                                                |
|------------------------|-----------------------------------------------------------------------------------------|--------------------------------------------------------------------------------|
| Mode de transmission   | Mode « Donnée » sans bit de parité                                                      | SM2/SS2<br>(voir § 1.4.3.1)                                                    |
|                        | Mode « Parité »<br>avec bit de parité<br>Adresse $\rightarrow$<br>Données $\rightarrow$ | SM1/SS1<br>( <i>voir § 1.4.3.2</i> )<br>bit de parité à 1<br>bit de parité à 0 |
|                        | Mode « Break »<br>sans bit de parité                                                    | SM0/SS0<br>(voir § 1.4.3.3)                                                    |

| Débit | Standard | $\rightarrow$ | 167 registres/s  |
|-------|----------|---------------|------------------|
|       |          |               | (à 9 600 bit/s)  |
|       | Maxi     | $\rightarrow$ | 265 registres/s  |
|       |          |               | (à 19 200 bit/s) |

Temps de réponse en transmission à 9 600 bit/s :

| 1 à 8 entrées-sorties ou indicateurs | 18 ms  |
|--------------------------------------|--------|
| 128 entrées-sorties ou indicateurs   | 35 ms  |
| 1 registre                           | 20 ms  |
| 32 registres                         | 125 ms |
| -                                    |        |

Détection d'erreur

Par code polynomial CRC

#### Programmation

Instructions PCD :

- Initialisation des interfaces série
- Echange de données
- Gestion des lignes de contrôle
- Lecture et écriture des paramètres système

#### **Superviseurs**

Drivers S-Bus pour :

- Wizcon
- Genesis
- FactoryLink
- InTouch
- FIX DMACS
- Windows DDE

Il existe également des bibliothèques de logiciels SAIA-Burgess Electronics SA pour Windows DLL ainsi qu'en C, qui permettent d'implanter S-Bus sur des systèmes d'autres marques.

### 1.4 Protocole S-Bus

Le protocole SAIA<sup>®</sup> S-Bus est segmenté selon les 7 couches du Modèle de Référence normalisé ISO ou « **Modèle OSI** ».

| Couche       | Contenu                                           |  |
|--------------|---------------------------------------------------|--|
| Application  | Protocole S-Bus, version Complète et Réduite      |  |
| Présentation | Télégrammes 0 à 255                               |  |
| Session      | -                                                 |  |
| Transport    | -                                                 |  |
| Réseau       | Forçage de la parité                              |  |
| Liaison      | Acquittement positif/négatif ACK/NAK              |  |
|              | Synchronisation d'octets + détection d'erreur CRC |  |
| Physique     | Interfaçage : RS 485, RS 232, BC 20 mA, etc.      |  |

#### **1.4.1** Couche Application « *Application Layer* »

Le protocole S-Bus est constitué de deux niveaux applicatifs :

#### Transfert de données (niveau applicatif 1)

Il s'agit d'un sous-ensemble du protocole S-Bus, doté d'un jeu **réduit** d'instructions n'autorisant que la lecture et l'écriture par le maître des données PCD de l'esclave (Entrées, Sorties, Indicateurs, Registres, Temporisateurs, Compteurs, Blocs de Données et Horodateur), ainsi que la lecture de l'état de l'esclave.

#### Programmation, mise en service et diagnostic (niveau applicatif 2)

Ce niveau exploite la **totalité** du protocole S-Bus (d'où l'appellation de « S-Bus complet »), l'appareil de programmation PG pouvant piloter chaque esclave du réseau. Encore appelé « PGU S-Bus », il autorise également la programmation et la mise en service centralisées, via RTC, de tous les esclaves présents sur le bus.

#### **1.4.2** Couche Présentation « Presentation Layer »

La plupart des télégrammes sont de longueur fixe et ne nécessitent donc pas de caractère de fin. Les télégrammes de longueur variable comportent un octet de comptage, placé juste après le code de la commande, pour préciser la longueur du télégramme. Cet octet est inutile dans la réponse à la commande, le Client connaissant déjà la longueur du télégramme attendu.

La longueur absolue maximale d'un télégramme est de 32 registres/temporisateurs/compteurs ou de 128 indicateurs/entrées/sorties. Certains télégrammes spéciaux peuvent être plus longs, mais ils sont alors inexploitables lorsque l'unité centrale est active. Pour optimiser le téléchargement d'un programme, par exemple, il est possible de transférer jusqu'à 64 lignes sur une durée correspondant à un télégramme d'une longueur maximale de 263 octets.

#### Exemple de télégramme S-Bus

Télégramme

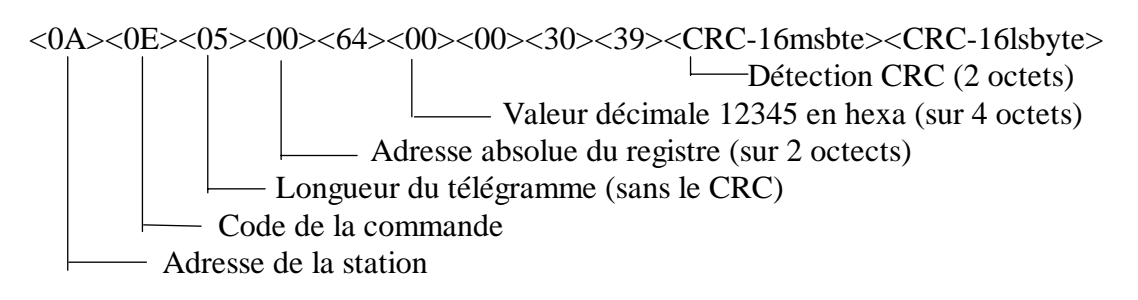

#### 1.4.3 Couche Réseau « Network Layer »

Ce niveau très simple exploite le mode multipoint du DUART des PCD qui évite le recours à des caractères spéciaux pour signaler le début chaque télégramme.

Ce mode met en œuvre deux types de caractères, à savoir un caractère d'adresse et un caractère de données, que l'on distingue à l'aide du bit de parité, forcé respectivement à 1 et à 0.

Un télégramme est donc constitué d'une adresse suivie d'un train de données adressé à un esclave particulier. Sur détection d'un caractère d'adresse, l'esclave compare cette adresse à la sienne et, en cas de concordance, accepte de recevoir les données du télégramme. Les esclaves non adressés continue de scruter le flux de données, dans l'attente du prochain caractère d'adresse.

Précisons que l'adresse 255 (décimal) est réservée à l'émission de télégrammes en mode diffusé, sans attente de réponse ou d'acquittement en retour.

Ce mécanisme d'adressage fondé sur le bit de parité s'intitule, en langage S-Bus, le « Mode Parité » (*voir détails en page suivantes au § 1.4.3.2*).

Toutefois, la majorité des modems RTC n'acceptant pas les 9 bits du Mode Parité de même que le « Mode Break », qui consiste à intercaler un signal spécial signalant le début de chaque télégramme (*voir détails en page suivante au § 1.4.3.3*), on lui substitue un autre mode appelé « Mode Donnée » (*voir détails en page suivantes au § 1.4.3.1*).

#### 1.4.3.1 Mode Donnée SM2/SS2

Dans ce mode, chaque télégramme débute par un caractère de synchronisation de trame noté « FS » (pour *frame synchronisation*). Ce caractère a toujours pour valeur B5 et n'apparaît que dans l'en-tête du télégramme. Le second caractère transmis en mode Données indique la nature du télégramme. Désigné « AT », il peut contenir, par exemple, l'information suivante : ce télégramme est une demande, ce télégramme est une réponse, etc....

#### Format du télégramme S-Bus :

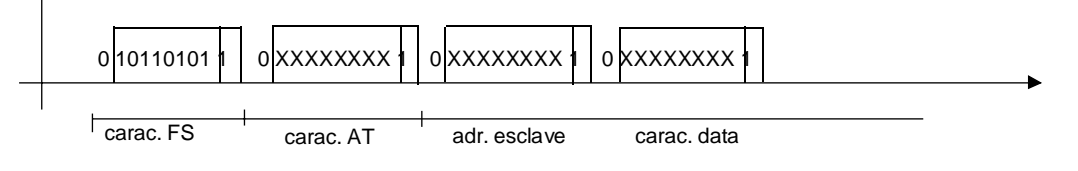

#### 1.4.3.2 Mode Parité SM1/SS1

Rappelons que le bit de parité a pour mission de différencier un caractère d'adresse (bit forcé à 1) d'un caractère de données (bit forcé à 0).

#### Format du télégramme S-Bus :

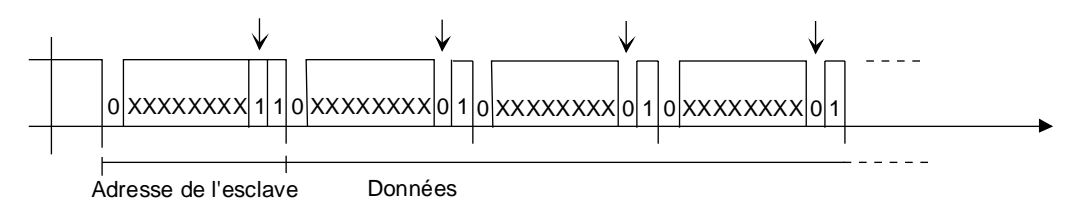

#### 1.4.3.3 Mode Break SM0/SS0

Ce mode se caractérise par l'émission d'un signal BREAK (la ligne série étant à 0 sur toute la longueur du caractère, bit de stop compris) pour repérer le début d'un télégramme.

#### Format du télégramme S-Bus :

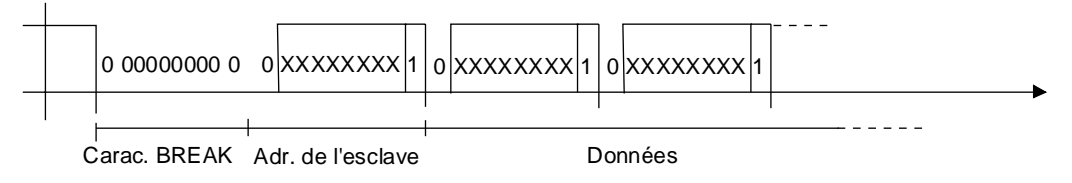

Sur détection d'un signal Break par le PCD distant, le pilote S-Bus de l'automate interprète toujours le caractère placé juste derrière le Break comme étant l'adresse du destinataire, puis les caractères suivants, comme étant les données du télégramme.

#### **1.4.4** Couche Liaison « Data Link Layer »

Ce niveau est constitué de deux sous-couches :

- une sous-couche supérieure qui gère la transmission point à point entre les stations du réseau et, en cas de perte ou de détérioration d'un télégramme, en assure la réémission (*voir schémas ci-dessous*);
- une sous-couche inférieure principalement chargée de la détection d'erreurs (*voir page suivante*).

#### Sous-couche supérieure

Toute détection de télégramme erroné se traduit par l'absence de réponse du serveur interrogé : après trois expirations d'une temporisation ou *timeout* lancée par le client (elle-même fonction de la vitesse de transmission), le client informe les couches supérieures de l'échec de la transmission.

#### Transmission d'une demande

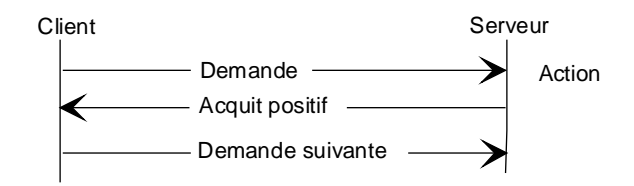

Si le serveur reçoit un télégramme erroné, le client reste sans réponse : le télégramme est alors réémis une première fois sur expiration de la temporisation client, puis une seconde fois.

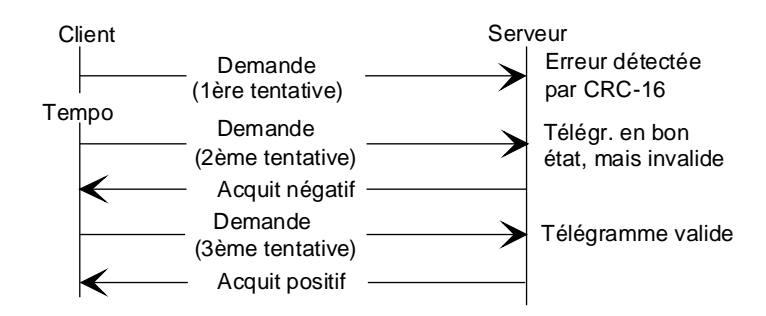

#### Transmission d'une réponse

Dès réception de la demande de lecture, le serveur renvoie directement sa réponse au client. Toute réponse acheminée sur le réseau étant obligatoirement destinée au client, elle ne comporte ni caractère spécial de début de télégramme, ni d'adresse.

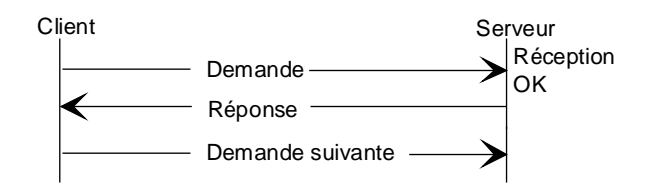

#### **Protocole semi-duplex**

Dans la mesure où le réseau ne compte qu'un seul maître, la transmission ne s'effectue qu'en alternat. Il n'y a donc jamais de risque de contention entre clients.

#### Sous-couche inférieure

Elle a pour principale vocation la détection d'erreur fondée sur un code cyclique redondant CRC-CCITT (le protocole S-Bus n'effectuant aucun contrôle de parité sur octet).

L'algorithme utilisé fait appel au polynôme générateur préconisé par l'Avis V41 du CCITT :

 $X^{16} + X^{12} + X^{5} + 1 = 1021$  Hex

#### **1.4.5** Couche Physique « Physical Layer »

Le S-Bus peut s'adapter à tous les types de ports de communication de la gamme PCD.

Il est toutefois principalement conçu pour fonctionner sur un réseau multipoint RS 485, constitué d'un client et d'un maximum de 255 serveurs via un répéteur S-Bus.

Le S-Bus convient également à une interface série RS 232 couplée à un modem.

## 2. Installation

### 2.1 Liaison point à point

En principe, tout type d'interface peut être configuré en mode S-Bus. La réalisation d'une liaison point à point ne présentant normalement aucune difficulté d'installation, elle n'est pas traitée dans ce manuel.

Pour de plus amples informations sur le brochage de connecteurs et sur les signaux des différentes types d'interface, consultez le manuel « Matériel » des PCD1 - PCD2, PCD4 et PCD6.

L'utilisation de S-Bus sur l'interface série RS 232 n° 0 du PCD2 requiert l'exécution d'une instruction SOCL, après initialisation de l'interface par l'instruction SASI (*voir § 3-10* pour le détail de la manipulation).

### 2.2 Réseau S-Bus

L'installation du réseau S-Bus fait appel, selon l'automate mis en œuvre, à un certain nombre de modules venant compléter l'interface RS 485.

#### PCD1

- PCD1.M110 aucun ajout : utiliser l'interface n° 1 (RS 485).
- PCD1.M120 ou M130 + module de communication PCD7.F110 ou F150 (interface n° 1 RS 422/RS 485).

#### PCD2

- PCD2.M110, M120 ou M150 + interface n° 0 intégrée (RS 485)
- PCD2.M110, M120 ou M150 + module de communication PCD7.F110 ou F150 (interface n° 1 RS 422/RS 485)
- PCD2.M120 ou M150 + module spécialisé PCD2.F5x0 (interface n° 3 RS 422/RS 485), pas équipé sur le PCD2.M110.
- PCD2.M250 (resp. M220)  $\rightarrow$  idem PCD2.M150 (resp. M120)

#### PCD4

- Module de bus PCD4.C130 (interface n° 1) + modules processeurs PCD4.M12x, M14x, M240, M340 ou M445.
- Module de bus PCD4.C340 + module de communication PCD7.F110 ou F150 et modules processeurs PCD4.M12x, M14x, M240, M340 ou M445.

#### PCD6

- Module monoprocesseur PCD6.M540 (interface n° 1).
- Module processeur de communication PCD6.M220 (interface n° 0).
- Module processeur de communication PCD6.M260 (interfaces n° 0, 1, 2 et 3).
- Module processeur de communication PCD6.M300 + 4 x modules de communication PCD7.F110 ou F150 (interfaces n° 0, 1, 2, 3)

<u>Pour un complément d'information sur ces modules et leur raccorde-</u> ment, consultez le manuel « Matériel » de l'automate concerné. Pour garantir une exploitation « zéro défaut » en milieu industriel hostile et parasité, il est conseillé d'utiliser les composants SAIA spécialement conçus pour les réseaux RS 485, à savoir :

#### Boîtier d'extrémité PCD7.T160

Ce module très simple a pour mission de garantir une terminaison adéquate de chaque extrémité du réseau et d'appliquer une tension de polarisation aux lignes de signaux avec une alimentation isolée électriquement et une tension à vide correcte.

## Convertisseurs PCD7.T120 (RS 232/RS 485) et PCD7.T140 (RS 422/RS 485)

Ils autorisent l'isolement électrique et la conversion des signaux d'interface RS 232 ou RS 422 d'une station déportée en signaux compatibles avec le bus bifilaire RS 485, et inversement.

#### Répéteur PCD7.T100

Il assure à la fois l'isolement électrique de chaque segment du bus RS 485 et la régénération des signaux véhiculés sur de grandes distances.

Une description détaillée de ces composants et des consignes d'installation et de mise en service figurent dans le manuel SAIA « *Composants de réseaux RS 485* ».

Précisons que, dans ce manuel, l'installation du réseau S-Bus ne fait pas appel à ces composants.

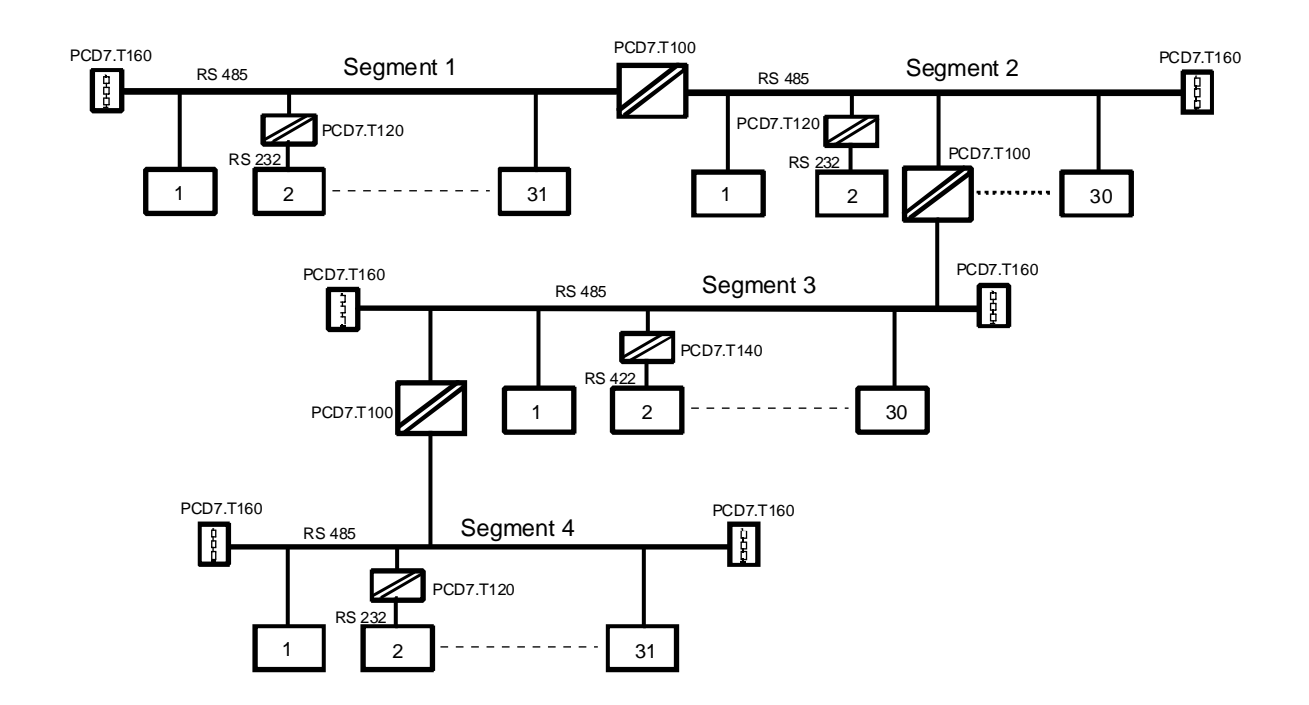

#### Raccordement et cheminement du bus RS 485

Pour garantir l'antiparasitage de la ligne et éviter toute réflexion, il faut obligatoirement installer des résistances de terminaison à **chaque extrémité** du bus. Ces résistances, déjà intégrées à tous les modules processeurs et modules de bus des automates SAIA, peuvent être activées ou raccordées, au gré de l'utilisateur.

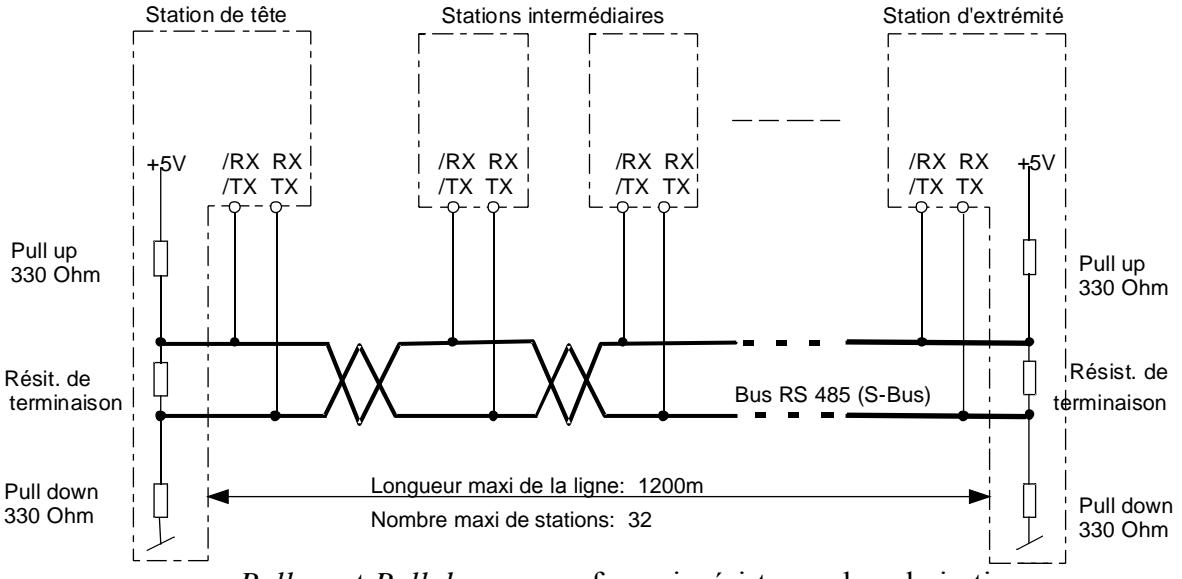

Pull up et Pull down ou en français résistance de polarisation

Lorsqu'on utilise les résistances internes du processeur ou des modules de bus d'une station pour terminer la ligne, il est impossible de mettre ces stations hors tension sous peine de couper la communication sur le réseau.

Si le réseau doit continuer à fonctionner avec une station de tête et une station d'extrémité hors tension, il convient d'utiliser les boîtiers d'extrémité PCD7.T160.

De même, il importe de respecter les consignes suivantes :

 Lors de la préparation du bus, veiller scrupuleusement à ne pas confondre les lignes de données (correspondance « RX-TX » et « RX-TX », « /RX-/TX » et « /RX-/TX »).

Précisons que la désignation SAIA des lignes « RX-TX » et « /RX-/TX » peut varier pour d'autres constructeurs :

| SAIA | Equipement exogène |     |
|------|--------------------|-----|
| RX   | D                  | -RX |
| /RX  | /D                 | +RX |
| TX   | D                  | -TX |
| /TX  | /D                 | +TX |

• S'assurer que le bus n'est pas interrompu lorsqu'une ou plusieurs prises sont débrochées.

- Ne pas dépasser une longueur de 0.5 m pour les câbles de dérivation.
- Utiliser un câble multibrins à 2 conducteurs de section minimale 0.5 mm<sup>2</sup>, torsadé et blindé.

#### Niveaux de signaux RS 485

| Type de signal    | Etat logique          | Polarité                                                                   |
|-------------------|-----------------------|----------------------------------------------------------------------------|
| Signal de données | 0 (space)<br>1 (mark) | RX-TX positif par rapport à /RX-/TX<br>/RX-/TX positif par rapport à RX-TX |

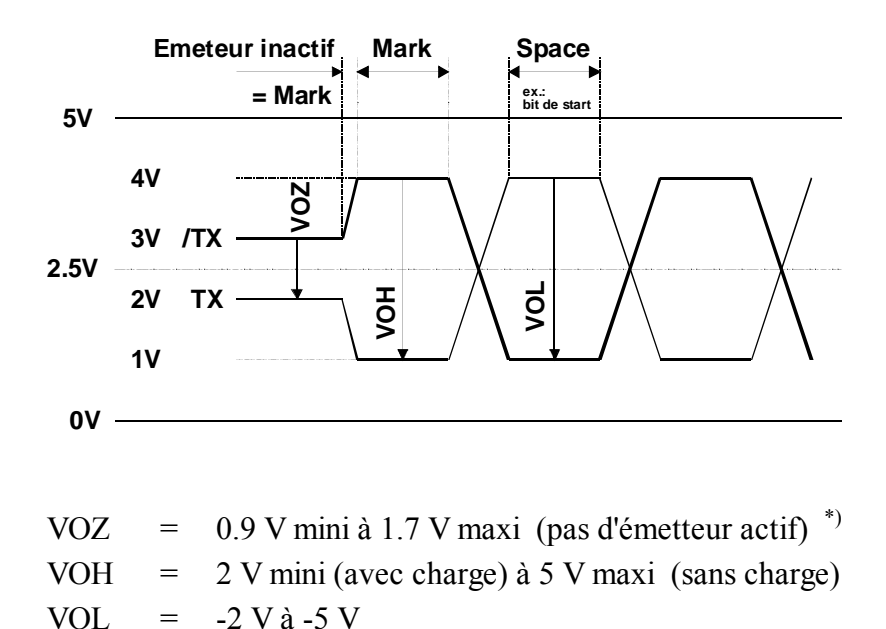

\*) dépendant des résistances de polarisation (pull up et pull down) ain-

si que des résistances de terminaison

#### Mise à la terre d'une ligne RS 485

Deux précautions s'imposent :

• Pour garantir une bonne équipotentialité des stations, le blindage du câble doit toujours être relié, à chaque extrémité, à une ligne de terre continue et massive.

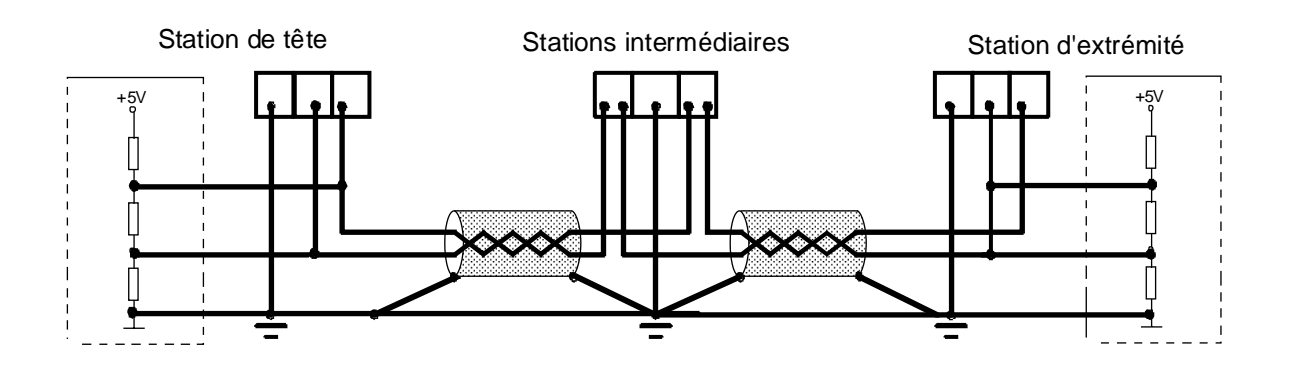

• Dissocier le cheminement du câble RS 485 des câbles de puissance très parasités, sauf si ces derniers sont convenablement blindés.

## 3. Niveau applicatif 1 : Transfert de données

### 3.1 Principe de fonctionnement et mise en œuvre

Le niveau applicatif 1 ou « S-Bus Réduit » permet d'échanger des données PCD par l'intermédiaire du réseau S-Bus ou d'une liaison point à point.

Le « maître » peut désigner un PCD1, un PCD2, un PCD4, un PCD6 de SAIA, ou un équipement d'autre marque disposant d'un *driver* S-Bus (superviseur Wizcon, FactoryLink..., par exemple).

La transmission est placée sous le contrôle total du maître, dont le programme utilisateur définit les données à écrire ou à lire de l'esclave raccordée. Du point de vue de l'utilisateur, l'esclave joue un rôle passif, la communication étant exécutée automatiquement en tâche de fond par le microprogramme ou *firmware* de l'unité centrale. Côté esclave, le programme utilisateur se contente d'initialiser l'interface.

Les interfaces du PCD sont configurables en modes SM2/SM1/SM0 pour le maître S-Bus, et SS2/SS1/SS0 pour l'esclave S-Bus.

#### Adressage des stations

Chaque esclave est repéré par un numéro ou « adresse » connue du maître et mémorisée dans l'en-tête du programme utilisateur, lui-même stocké dans le module mémoire.

Il y a deux façons de mémoriser ce numéro de station, selon le type de modules mémoire utilisé.

En cas de modules mémoire RAM, le numéro de l'esclave est mémorisé en ligne dans le PCD.

En cas de modules mémoire EPROM, l'adressage de la station s'effectue hors ligne : une EPROM est programmée avec le numéro de l'esclave et le programme utilisateur, puis installée sur le PCD ultérieurement.

#### Adressage des stations équipées de modules mémoire RAM

- ① Raccordez l'appareil de programmation au port PGU du PCD.
- ② Lancez le gestionnaire de projet du PG4.

| 🖉 Manual 1 - SAIA Project                                                                                                    | Manager                                      |               |                |         | _ 🗆 🗵 |
|----------------------------------------------------------------------------------------------------|----------------------------------------------|---------------|----------------|---------|-------|
| Elle View Besource Project                                                                                                    | ct <u>O</u> nline <u>I</u> ools <u>H</u>     | elp           |                |         |       |
| 1223                                                                                                    | 2 4 2                                        | ₩ <b>₩</b> ₹  | 60             | K? 👩    |       |
| Current Working Directory                                                                                                    | c:\program files\saia-                       | burgess\pg4\p | ojects\manual1 |         | _     |
| Files in project:                                                                                                    | Manual1                                      |               |                |         |       |
| cal ppu fuo (FBDvNot<br>dm/.fup (FBD)<br>modm_lo1.fup (FBDvNot<br>pager.fup (FBDvNot<br>sms.fup (FBDvNot<br>sms_text.src (LVNot lin | inked]<br>inked]<br>inked]<br>inked]<br>ked] |               |                |         |       |
| Ready                                                                                                    |                                              | RE            | MAKE           | OFFLINE |       |

③ Appuyez sur le bouton 'Configuration en ligne' de la barre d'outils.

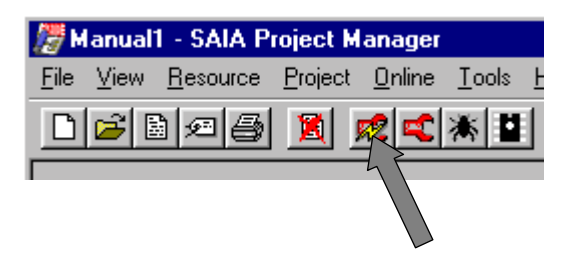

Le Configurateur en ligne apparaît à l'écran :

| A SAIA PLD Unline Configurator                                                                                                    |                                                                                     |
|----------------------------------------------------------------------------------------------------|-------------------------------------------------------------------------------------|
| <u>File Online S</u> ettings <u>H</u> elp                                                                                                    |                                                                                     |
| MemoryPCD Type: PCD2.M1_Version: 007S:BUSProgram Name: DATA_BUFDate:25/6/99Date:15:49:05Week:25Status:Stop at 0HistoryCPU:0Baud:9600Station:0Protocol:PGU (P800) | <u>G</u> o Offline<br>Op <u>t</u> ions<br>Ope <u>n</u> File<br><u>H</u> elp<br>Exit |

④ Cliquez sur le bouton 'S-BUS...' :

| -BUS Configuration                  |                 | 2            |
|-------------------------------------|-----------------|--------------|
| S-BUS                               | <u>s</u> -8US   | OK<br>Cancel |
| Gateway<br><u>H</u> as Gateway Port | <u>G</u> ateway |              |
| Public Line Modem                   | Modem           |              |
|                                     | 7               | <u>H</u> elp |

(5) Cochez la case 'S-BUS Support' et cliquez sur 'S-BUS...' :

| S-BUS Configuration |               | ×            |
|---------------------|---------------|--------------|
| S-BUS               | <u>S</u> -BUS | OK<br>Cancel |

© Saisissez le numéro de station S-Bus dans le premier champ.

| PCD2 S-BUS Configuration                   | ×      |
|--------------------------------------------|--------|
| S-BUS <u>S</u> tation Number: 10           | OK     |
| PGU <u>P</u> ort Number: None              | Cancel |
| PGU Port <u>B</u> aud Rate: 9600           |        |
| S-B <u>U</u> S Mode: Parity (S1)           |        |
| Port 0 Type: RS-232                        |        |
| - S-BUS Timing                             |        |
| Training Sequence <u>D</u> elay (TS): 0 ms |        |
| Turnaround Delay (TN): 0 ms                |        |
| <u>R</u> esponse Timeout: 0 ms             | Help   |
|                                            |        |

Les autres paramètres ne concernent pas le « S-Bus Réduit » (niveau 1), qui ne met en œuvre ni modem, ni répéteur. Cliquez sur 'OK' pour quitter cette fenêtre. Cliquez de nouveau sur 'OK' pour sortir de la fenêtre suivante. Un message d'avertissement s'affiche : il vous signale que le PCD est en mode « Run » et que le téléchargement d'une nouvelle configuration S-Bus forcera l'automate en mode « Stop ». Cliquez sur 'Yes' pour continuer.

| WARNIN | IG - S-BUS Configuration 🛛 🗙                                                                                              |
|--------|----------------------------------------------------------------------------------------------------|
| ?      | The PCD is in Run. Writing the new S-BUS configuration<br>to the PCD will reset the PCD and it will go into<br>Stop mode. |
|        | Do you want to continue?                                                                                                  |
|        | Yes <u>N</u> o Cancel                                                                                                    |

La configuration est alors téléchargée dans l'automate.

Le numéro de station s'affiche automatiquement dans la fenêtre du Configurateur en ligne.

| 📈 SAIA PCD 🛛                                     | nline Configurator                                                                                                    |                                                             |
|--------------------------------------------------|----------------------------------------------------------------------------------------------------|-------------------------------------------------------------|
| <u>File O</u> nline <u>S</u> et                  | tings <u>H</u> elp                                                                                                    |                                                             |
| <u>M</u> emory<br><u>S-B</u> US<br><u>C</u> lock | PCD Type: PCD2.M1_     Version: 007       Program Name: DATA_BUF       Date:     28/6/99       Date:     28/559       Dime:     9:56:59       Week: 26       Status:     Run | <u>G</u> o Offline<br>Op <u>t</u> ions<br>Ope <u>n</u> File |
| History<br>Password                              | CPU: 0 Baud: 9600<br>Station: 10 Protocol: PGU (P800)                                                                                                    | <u>H</u> elp<br>E <u>x</u> it                               |
|                                                  |                                                                                                    |                                                             |

#### Adressage des stations équipées de modules mémoire EPROM

- ① Lancez le gestionnaire de projet du PG4.
- ② Appuyez sur le bouton 'Configuration hors ligne' de la barre d'outils.

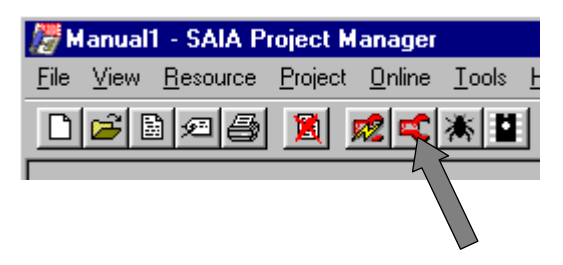

La fenêtre de l'Éditeur de fichier de configuration SAIA PCD apparaît à l'écran :

| 🛋 Manual1 - SAIA PCD Configuration Fi           | le Editor                |            |
|-------------------------------------------------|--------------------------|------------|
| <u>File Online H</u> elp                        |                          |            |
| Description                                     | Options                  |            |
|                                                 | Manual Memory Allocation | E Memory   |
| PCD Type: Number of CPUs:<br>PCD2 1 2           | S- <u>B</u> US Support   | E 2:8US    |
| Code/Text Memory Size:                          | Has Gateway Port         | 🗖 Gelevrey |
| 128K Bytes, RAM/EPROM                           | Public Line Modern       | E Modem    |
| Egtension Memory Size: EPROM Size:<br>24K Bytes | Password Protection      | Farsgord   |
| Program Names                                   | Help                     | Est        |

③ Cochez la case 'S-BUS Support' et cliquez sur 'S-BUS...' :

| 🛋 Manual1 - SAIA PCD Configuration Fi | ile Editor               | -         |  |
|---------------------------------------|--------------------------|-----------|--|
| Eile Online Help                      |                          |           |  |
| Description                           | Options                  |           |  |
|                                       | Manual Memory Allocation | Memory.   |  |
| PCD Type: Number of CPU:<br>PCD2 1    | S- <u>B</u> US Support   |           |  |
|                                       | Han Calance Date         | E Gataina |  |

| PCD2 S-BUS Configuration                   | ×      |
|--------------------------------------------|--------|
| S-BUS <u>S</u> tation number: 10           | OK     |
| PGU <u>P</u> ort number: None 💌            | Cancel |
| PGU port <u>B</u> aud rate: 9600           |        |
| S-B <u>U</u> S mode: Parity (S1)           |        |
| Port 0 type: RS-232                        |        |
| S-BUS Timing                               |        |
| Training sequence <u>D</u> elay (TS): 0 ms |        |
| <u>I</u> urnaround delay (TN): 0 ms        |        |
| <u>R</u> esponse timeout: 0 ms             | Help   |

④ Saisissez le numéro de station S-Bus dans le premier champ :

Cliquez sur 'OK' pour fermer cette fenêtre.

Cliquez de nouveau sur 'OK' pour quitter l'Éditeur de fichier de configuration.

Les paramètres saisis sont sauvegardés dans un fichier spécial. L'information mémorisée dans ce fichier est sauvegardée dans l'EPROM, une fois programmée.

Le numéro de station s'applique toujours à l'ensemble de la station PCD, même si plusieurs ports ont été attribués à une même station en mode S-Bus.
# 3.2 Instructions S-Bus

| Instruc-<br>tion | Fonction                                                                      | Exécutable<br>par le      |
|------------------|-------------------------------------------------------------------------------|---------------------------|
| SASI<br>SASII    | Assign Serial Interface<br>Initialisation d'une interface série               | Maître et esclave         |
| SRXM<br>SRXMI    | <i>Serial Receive Media</i><br>Réception de données ou de l'état d'un esclave | Maître ex-<br>clusivement |
| STXM<br>STXMI    | Serial Transmit Media<br>Transmission de données vers un esclave              | Maître ex-<br>clusivement |
| SICL             | Serial Input Control Line<br>Lecture d'un signal de contrôle                  | Maître et<br>esclave      |
| SOCL             | Serial Output Control Line<br>Positionnement d'un signal de contrôle          | Maître et<br>esclave      |
| SYSRD            | SYStem ReaD<br>Lecture des paramètres système                                 | Maître et<br>esclave      |
| SYSWR            | SYStem WRite<br>Ecriture des paramètres système                               | Maître et esclave         |

Les instructions suivantes sont supportées en mode S-Bus :

Les instructions suivies d'un I (par ex SRXMI) signifient qu'elles sont aussi exécutables en indirect.

Avant d'établir une liaison via l'interface série S-Bus au niveau applicatif 1, il faut utiliser l'instruction SASI pour configurer les interfaces PCD maître et esclave en mode SM2/SM1/SM0/GM et SS2/SS1/SS0/ GS1/GS0, respectivement.

# 3.3 SASI Initialisation d'une interface série

Fonction : Initialisation d'une interface série.

# **Description :**

Cette instruction est constituée de deux lignes :

La première correspond au numéro du port ; La seconde indique le numéro du texte de paramétrage de l'interface.

Cette initialisation doit être répétée pour chaque interface que l'on désire utiliser. En règle générale, les instructions SASI sont placées dans le bloc d'exception XOB 16.

#### Syntaxe :

| SASI | Port                 | ; Numéro du port                 |
|------|----------------------|----------------------------------|
|      | Texte de paramétrage | ; Numéro du texte de paramétrage |

*Port* Numéro du port série à initialiser (0 à 3).

#### Texte de paramétrage

| Numéro du texte de paramétri | rage :        |             |
|------------------------------|---------------|-------------|
| en mémoire conventionnelle   | $\rightarrow$ | 0 à 3999    |
| en mémoire d'extension       | $\rightarrow$ | 4000 à 7999 |

# Exemple :

| SASI | 1   | ; Initialisation du port n° 1         |
|------|-----|---------------------------------------|
|      | 999 | ; avec le texte de paramétrage n° 999 |

# **Indicateurs :**

L'indicateur d'erreur (E) est positionné dans les trois cas suivants :

- Texte absent ou incorrect.
- Numéro de station non défini.
- Interface configurée en mode PGU S-Bus.

# Texte de paramétrage SASI

L'instruction SASI utilise un texte de paramétrage particulier permettant d'initialiser l'interface série.

#### Syntaxe :

| TEXT x                | xxx '' <def_uart>;''<br/>''<def_mode>;''<br/>''<def_diag>;''</def_diag></def_mode></def_uart>                                                                                        |
|-----------------------|----------------------------------------------------------------------------------------------------|
| avec xxxx             | Numéro du texte :<br>en mémoire conventionnelle $\rightarrow$ 0 à 3999<br>en mémoire d'extension $\rightarrow$ 4000 à 7999<br>Précisons que ce texte peut aussi tenir sur une ligne. |
| <def_uart></def_uart> | Vitesse de transmission, temporisation ou <i>timeout</i> , retard TS, retard TN et longueur du signal <i>Break</i> .                                                                 |
| <def_mode></def_mode> | Mode de transmission (SM2/SS2, SM1/SS1, SM0/SS0<br>ou GS0/GS1/GM) et registre contenant l'adresse de<br>l'esclave.                                                                   |
| <def_diag></def_diag> | Adresse des indicateurs et du registre de diagnostic.                                                                                                    |

# Exemple :

Texte de paramétrage destiné à initialiser l'interface d'un esclave avec :

- une vitesse de transmission de 9 600 bit/s ;
- le mode de transmission SS1 ;
- des indicateurs de diagnostic figurant aux adresses 2000 à 2007 ;
- un registre de diagnostic figurant à l'adresse 1500.

Il se présentera sous la forme :

\$SASI TEXT 100 "UART:9600;" "MODE:SS1;" "DIAG:F2000,R1500;" \$ENDSASI

#### **Important :**

Si les textes SASI ne sont pas encadrés par les directives assembleur \$SASI et \$ENDSASI, il doivent être saisis en majuscules.

# < DEF\_UART>

**Fonction :** Paramétrage de la vitesse de transmission, du *timeout*, du retard TS et du retard TN.

Il est inutile de paramétrer le format de transmission, prédéfini par le protocole S-Bus (*voir* § 1.3) :

- 8 bits de données
- 1 bit de stop
- Pas de parité en mode SM2/SS2 (Mode Donnée)
- 1 bit de parité en mode SM1/SS1  $\rightarrow$  1 pour le caractère d'adresse
  - $\rightarrow 0$  pour le caractère de données
- Pas de parité en mode SM0/SS0 (Mode Break)

#### Syntaxe :

# "UART:<Vitesse> [,<Timeout>][,Retard TS][,Retard TN][,Longueur Break];"

| Vitesse |          | [Timeout]    |             | [Retard TS]   | [Reta:   | rd TN]     | [Longueur    |
|---------|----------|--------------|-------------|---------------|----------|------------|--------------|
|         | réglable | ou valeur    | par défaut  |               | réglable | valeur     | Break]       |
|         |          | Parité+Break | Mode Donnée |               | ou       | par défaut | réglable     |
| 110     |          | 15000 ms     | 15000 ms    |               |          | 27 ms      |              |
| 150     |          | 9000 ms      | 15000 ms    |               |          | 20 ms      |              |
| 300     |          | 5000 ms      | 7500 ms     |               |          | 20 ms      |              |
| 600     | 1 à      | 3000 ms      | 4500 ms     | 1 à           | 1 à      | 5 ms       | 4 à 25       |
| 1200    | 15000 ms | 2000 ms      | 3000 ms     | 15000 ms      | 15000 ms | 3 ms       | caractères   |
| 2400    |          | 1000 ms      | 1500 ms     |               |          | 2 ms       |              |
| 4800    |          | 500 ms       | 750 ms      | Valeur par    |          | 2 ms       | Valeur par   |
| 9600    |          | 250 ms       | 375 ms      | défaut : 0 ms |          | 1 ms       | défaut : 4   |
| 19200   |          | 200 ms       | 300 ms      |               |          | 1 ms       | (en SM0 ex-  |
| 38400   |          | 200 ms       | 300 ms      |               |          | 1 ms       | clusivement) |

Les paramètres entre crochets [<Timeout>, <Retard TS>.....] ne sont obligatoires que pour la transmission par modem, auquel cas il faut paramétrer de manière identique le maître et les esclaves.

S'ils ne sont pas définis, on utilise leur valeur par défaut.

| Valeur par défaut du Retard TS            | 0 ms                      |
|-------------------------------------------|---------------------------|
| Valeur par défaut de la Longueur du Break | 4 caractères (en mode SM0 |
|                                           | exclusivement)            |

# Retard TS et retard TN :

Pour connaître leur signification et leur fonction précise, *voir § 3.13.1, modems « multipoint » et convertisseurs.* 

#### Vitesse de transmission :

Tous les modules PCD peuvent fonctionner à 19 200 bit/s, quel que soit le matériel, la version logicielle (*firmware*) ou le type d'interface employé (sauf la boucle de courant 20 mA limitée à 9 600 bit/s).

Il est impossible d'atteindre 38 400 bit/s sur les anciennes générations de PCD (*voir annexe A*).

En outre, lorsque l'un des deux circuits de chaque interface DUART est paramétré à 38 400 bit/s, certaines vitesses ne peuvent plus être attribuées, pour des raisons physiques, au second circuit du même DUART.

Les vitesses suivantes sont donc incompatibles respectivement pour l'interface 0 + 1 (DUART 1) et l'interface 2 + 3 (DUART 2)

|    | 38 400 bit/s | + | 38 400 bit/s |
|----|--------------|---|--------------|
| ou | 38 400 bit/s | + | 19 200 bit/s |
| ou | 38 400 bit/s | + | 150 bit/s    |
| ou | 38 400 bit/s | + | 110 bit/s    |

Le non respect de cette règle entraîne le positionnement de l'indicateur d'erreur et l'appel du bloc d'exception XOB 13.

Occupation de l'unité centrale pour des transmissions à 38 400 bit/s :

Le protocole S-Bus n'utilisant pas de processeur de communication indépendant, la transmission de données à 38 400 bit/s alourdit considérablement la charge de l'unité centrale.

Un trafic intense peut ainsi solliciter jusqu'à 40 % de sa capacité, ce qui ralentit d'autant le programme utilisateur.

#### **Timeout :**

Cette valeur définit le délai maximal entre l'envoi d'un télégramme de lecture par l'instruction SRXM et la réception de la réponse de la station interrogée.

L'absence de réponse valide dans ce laps de temps entraîne la réémission du dernier télégramme et le positionnement des éléments de diagnostic correspondants.

Rappelons qu'un même télégramme ne peut être réémis plus de deux fois.

# Longueur du Break :

Ce paramètre, réservé au mode SM0 et donc exclusivement au maître, définit la longueur du signal permettant de distinguer un caractère d'adresse d'un caractère de données (*voir § 1.4.3.2*). Il n'a normalement pas besoin d'être modifié.

Rappelons que la ligne de données est à 0 sur toute la durée de n caractères, bit de stop compris.

Format d'un télégramme S-Bus comportant un signal Break :

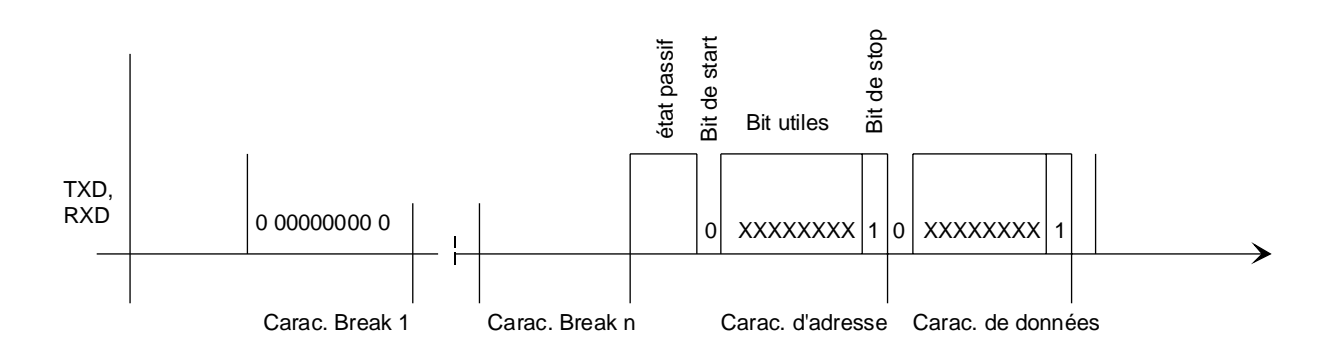

Toute tentative de paramétrage de la longueur du Break en mode SM2/SS2, SM1/SS1 ou SS0 positionne l'indicateur d'erreur et appelle le bloc d'exception XOB 13.

# Exemple :

Texte de paramétrage UART :

# "UART:4800;"

L'interface est initialisée à 4 800 bit/s.

Pour une application standard, il n'y a pas de paramétrage du timeout, du retard TS, du retard TN ou de la longueur du Break.

# <DEF\_MODE>

**Fonction :** Paramétrage du mode de transmission S-Bus et du registre contenant l'adresse de la station.

| <mode_sbus></mode_sbus> | Description                                          |
|-------------------------|------------------------------------------------------|
| SM2                     | Maître S-Bus, mode Donnée                            |
| SM1                     | Maître S-Bus avec Parité.                            |
| SM0                     | Maître S-Bus avec signal Break.                      |
| SS2                     | Esclave S-Bus, mode Donnée                           |
| SS1                     | Esclave S-Bus avec Parité.                           |
| SS0                     | Esclave S-Bus avec signal Break.                     |
| GM                      | Passerelle maître S-Bus.                             |
| GS2                     | Passerelle esclave S-Bus, mode Donnée                |
| GS1                     | Passerelle esclave S-Bus avec Parité.                |
| GS0                     | Passerelle esclave S-Bus avec signal Break.          |
| OFF                     | Libération et réinitialisation de l'interface série. |

Syntaxe : "MODE:<mode\_sbus>[,<reg\_dest>];"

# Mode SM2/SS2 :

| Fonction :     | Un télégramme débute toujours par le caractère FS de synchronisation de trame.                                                                               |
|----------------|----------------------------------------------------------------------------------------------------|
| Avantage :     | Reconnaissance aisée du début du télégramme, sans si-<br>gnal Break ni caractère de parité : n'importe quel mo-<br>dem convient à la transmission par modem. |
| Inconvénient : | Il ne peut pas y avoir de caractère FS au milieu d'un té-<br>légramme ; le cas échéant, il doit être remplacé, ce qui<br>risque d'allonger le télégramme.    |

# Mode SM1/SS1 :

| Fonction :     | Distinction d'un caractère d'adresse et d'un caractère de données grâce au bit de parité.           |
|----------------|----------------------------------------------------------------------------------------------------|
| Avantage :     | Le bit de parité assure un adressage très rapide et effi-<br>cace des esclaves.                     |
| Inconvénient : | Transmission par modem : le modem doit gérer 9 bits<br>(dont 8 bits de données et 1 bit de parité). |

# Mode SM0/SS0 :

| Fonction : | Annonce du caractère d'adresse par le signal Break. La ligne de données est à 0 durant toute la transmission du signal (bit de start et bit de stop compris). |
|------------|----------------------------------------------------------------------------------------------------|
| Avantage : | Transmission par modem : tout modem standard ne gé-<br>rant que 8 bits de données et transmettant le caractère<br>Break convient.                             |

Inconvénient : Le signal Break ralentit l'adressage des esclaves.

Mode GM/GS2/GS1/GS0: (voir chapitre 6, « Passerelle S-Bus »)

#### Mode OFF :

Fonction : Libération et réinitialisation d'une interface (pour changer de mode, par exemple).

Exemple : "MODE:OFF"

Pour un complément d'informations, voir **UNDO/REDO d'un port PGU S-Bus** (SASI OFF) au niveau applicatif 2, (§ *5.4.3*).

| <reg_dest></reg_dest> | Description                                 |  |
|-----------------------|---------------------------------------------|--|
| R xxxx                | Registre contenant l'adresse de la station. |  |

Adresse de la station : 0 à 254 255 Réservée au mode diffusé.

La définition de ce registre ne concerne que le maître.

#### **Exemples :**

Paramétrage du mode, côté maître (l'adresse de la station étant contenue dans le registre 350) :

```
"MODE:SM1,R350;"
```

Paramétrage du mode, côté esclave :

"MODE:SS1;"

#### Mode diffusé (Broadcast) :

L'adresse 255 est réservée à l'émission de télégrammes en mode diffusé.

Dans la mesure où il n'y a ni réponse, ni acquit des esclaves à ces télégrammes, seules des instructions d'écriture STXM sont exécutables.

Le traitement d'une instruction de lecture SRXM positionne donc l'indicateur d'erreur.

# Exemple :

Synchronisation par le maître de tous les esclaves S-Bus :

| R | 350         | ; Chargement de l'adresse 255 (mode       |
|---|-------------|-------------------------------------------|
|   | 255         | diffusé) dans le registre n° 350.         |
|   | 1           | ; Ecriture via port n° 1                  |
|   | 0           | ; du contenu des registres                |
| R | 150         | 150 et 151 dans l'horodateur              |
| Κ | 1000        | ; de l'esclave.                           |
|   | R<br>R<br>K | R 350<br>255<br>1<br>0<br>R 150<br>K 1000 |

# <DEF\_DIAG>

**Fonction :** Paramétrage des éléments de diagnostic de la transmission S-Bus.

Syntaxe : "DIAG:<elem\_diag>,<reg\_diag>;"

|                         | Elémemt          | Description                                               |  |
|-------------------------|------------------|-----------------------------------------------------------|--|
| <elem_diag></elem_diag> | F xxxx<br>O xxxx | Adresse de base de 8 indicateurs ou sorties consécutives. |  |
| <reg_diag></reg_diag>   | R xxxx           | Adresse du registre de diagnostic.                        |  |

**Exemple :** "DIAG:F3900,R120;"

#### Indicateurs de diagnostic :

| Adresse  | Nom  | Description                           |  |
|----------|------|---------------------------------------|--|
| XXXX     | RBSY | Récepteur occupé                      |  |
| xxxx + 1 | RFUL | Tampon de réception plein             |  |
| xxxx + 2 | RDIA | Diagnostic de réception               |  |
| xxxx + 3 | TBSY | Emetteur occupé                       |  |
| xxxx + 4 | TFUL | Inutile au dessus de 4800 Bit/s.      |  |
| xxxx + 5 | TDIA | Diagnostic de transmission            |  |
| xxxx + 6 | XBSY | Interface occupée (autorisation SASI) |  |
| xxxx + 7 | NEXE | Non exécution                         |  |

#### Récepteur occupé (RBSY)

RBSY passe à 1 lorsqu'une station esclave reçoit un télégramme, puis repasse à 0 dès l'envoi de la réponse. Cet indicateur n'a pas de sens côté maître.

# Tampon de réception plein (RFUL)

RFUL passe à 1 lorsque le maître a modifié des éléments de l'esclave.

# Diagnostic de réception (RDIA)

RDIA passe à 1 sur détection d'une erreur durant la réception d'un télégramme. Le détail de l'erreur figure sur les bits 0 à 15 du registre de diagnostic (*voir p 3-14*). Il repasse à 0 dès que tous les bits de diagnostic de réception sont remis à 0.

# Emetteur occupé (TBSY)

TBSY passe à 1 lorsque le transfert des données a lieu.

#### Signification :

| - Côté maître :  | Passe à 1 lors de l'exécution d'une instruction de transmission STXM ou de réception SRXM, puis revient à 0 dès réception d'une réponse valide. |
|------------------|----------------------------------------------------------------------------------------------------|
| - Côté esclave : | Passe à 1 durant la transmission de la réponse.                                                                                                 |

# Diagnostic de transmission (TDIA)

TDIA passe à 1 sur détection d'une erreur durant la transmission d'un télégramme. Le détail de l'erreur figure sur les bits 16 à 31 du registre de diagnostic (*voir page suivante*). Il repasse à 0 dès que tous les bits de diagnostic de transmission sont remis à 0.

#### Interface occupée (XBSY)

XBSY est à 0 lorsque l'utilisateur est autorisé à exécuter une instruction SASI OFF de libération, de reconfiguration et de réinitialisation du port PGU S-Bus (*voir détails de la procédure au § 5.4.3*).

# Non exécution (NEXE)

NEXE passe à 1 après échec d'une troisième tentative de transmission (instruction STXM) ou de réception (SRXM) de données. Il est remis à 0 par l'instruction S-Bus suivante.

#### Bit Designation Description 0 Overrun error Débordement du tampon interne de réception 1 2 Normalement causé par une vitesse incorrecte Framing error Interruption de la ligne de données \*) R 3 Break error 4 E BCC error Block Check Code incorrect (ou CRC-16) С 5 S-Bus PGU status Etat du port PGU S-Bus avec modem RTC 6 Autorisation SASI OFF E SASI OFF permission 7 Р 8 Т Length error Longueur de télégramme non valide 9 I 0 10 Address error Adresse du ACK non valide N 11 Status error PCD esclave en défaut: commande impossible 12 Range error Adresse d'élément non valide 13 Value error Erreur dans la valeur reçue 14 Missing media error Adresse de ressource non définie ou non valide 15 N° de station non assigné ou non valide Program error 16 Indique le nombre de répétitions de télégram-Retry count 17 mes en représentation binaire Т 18 19 R 20 Negative response Réception d'un NAK (réponse négative) А Ν 21 Missing response Absence de réponse à échéance du timeout 22 Multiple NAK Réception de NAK après plusieurs essais S 23 CTS-timeout CTS non positionné après retard TS Delay Μ 24 I 25 S S 26 27 I 28 Adresse d'élément non valide 0 Range error 29 Ν

# **Registre de diagnostic :**

Tout bit mis à 1 dans le registre de diagnostic conserve cet état, jusqu'à ce qu'il soit remis à 0 manuellement par le programme utilisateur ou le programme de mise au point.

Erreur de programme :

Essai de transmission sans autorisation

\* ) Sans objet en mode SM0/SS0.

30 31

Program error

#### **Overrun error** (surcadence)

Le **bit 0** passe à 1 en cas de surcharge du tampon interne du circuit DUART.

Cause : La vitesse de transmission est trop élevée ; l'unité centrale n'est donc plus en mesure de traiter tous les caractères en réception.

Cette erreur peut se produire lorsqu'une seule unité centrale gère des transmissions à haut débit par l'intermédiaire de plusieurs interfaces simultanément. En théorie, toutes les interfaces d'une unité centrale (exceptée la boucle de courant 20 mA) peuvent être configurées en même temps à la vitesse maximale de 19 200 bit/s. Dans la pratique, cette erreur survient lorsque plusieurs interfaces gèrent un trafic très intense. Le programme système attribue alors à chaque interface une priorité (maximale pour l'interface n° 0, minimale pour l'interface n° 3).

Solutions : Réduire la vitesse de transmission. Réserver , si possible, l'interface prioritaire à la transmission haut débit.

#### Framing error (erreur de cadrage)

Le **bit 2** passe à 1 en cas de réception d'un caractère mal formaté (absence du bit de stop). Cette erreur s'explique en général par un mauvais paramétrage de la vitesse de transmission.

#### Break error (coupure)

Le **bit 3** passe à 1 en cas de détection d'une interruption dans la réception d'un caractère.

Cause : Coupure de la ligne de données ou mauvais paramétrage de la vitesse de transmission.

# BCC or CRC-16 error (détection d'erreur par CRC-16)

Le **bit 4** passe à 1 en cas de détection d'une erreur CRC-16 sur le télégramme entrant, qui est alors refusé.

| Conséquence : | L'esclave ignore le télégramme reçu.                 |  |  |
|---------------|------------------------------------------------------|--|--|
|               | Le maître ignore le télégramme reçu et retransmet le |  |  |
|               | dernier télégramme.                                  |  |  |
| Cause :       | Parasitage de la ligne de données.                   |  |  |
| Solution :    | Vérifier l'installation électrique.                  |  |  |

# S-Bus PGU status (état actuel du port PGU S-Bus avec modem RTC)

Le **bit 5** est à 1 lorsque le port PGU S-Bus est à l'état d'ATTENTE de liaison modem. Il passe à 0 dans les trois cas suivants :

- Aucun port n'est configuré PGU S-Bus.
- Le port PGU S-Bus est à l'état PRET pour une liaison modem.
- Le port PGU S-Bus est déjà libéré.

# SASI OFF permission (autorisation SASI OFF)

Le **bit 6** signale l'annulation de la procédure de libération/réinitialisation (UNDO/REDO)du port PGU S-Bus par un démarrage (état <u>*RUN*</u>) ou un arrêt (état <u>*STOP*</u>) de l'unité centrale du PCD effectué durant l'exécution d'une instruction SASI OFF, via S-Bus ou les utilitaires de programmation PG4/PG3 (*voir § 5.4.3*).

# *Length error* (erreur de longueur)

Le **bit 8** passe à 1 en cas de réception d'un télégramme de longueur incorrecte, provenant d'un système externe. Cette erreur ne peut donc se produire sur un réseau constitué exclusivement de PCD.

Conséquence : Acquit négatif (NAK).

# Address error (erreur de télégramme)

Le **bit 10** passe à 1 en cas de réception d'un télégramme invalide (code de commande incorrect).

Cause : Idem Erreur de longueur (mais sans acquit négatif).

Status error (erreur d'état, réservée au niveau applicatif 2)

Le **bit 11** passe à 1 lorsque le PCD esclave est en défaut (arrêt simple, arrêt critique, déconnexion,...) et que le PCD maître est, par voie de conséquence, dans l'incapacité d'exécuter une commande.

#### Range error (erreur de plage)

Le **bit 12** passe à 1 lorsqu'un télégramme en réception comporte une adresse d'élément PCD invalide. Cette erreur ne peut se produire sur un réseau constitué exclusivement de

PCD, puisque le PCD maître surveille la plage d'adresse des éléments des télégrammes au fur et à mesure de leur transmission.

Conséquence : Acquit négatif de l'esclave (NAK).

# Value error (erreur de valeur)

Le bit 13 passe à 1 en cas de réception de valeur invalide.

| Exemple :     | L'instruction STXM est lancée pour tenter de charger<br>l'horodateur. La valeur reçue pour l'heure est 30, alors |  |  |
|---------------|----------------------------------------------------------------------------------------------------|--|--|
|               | que la plage horaire est de 0 à 23.                                                                              |  |  |
| Conséquence : | Acquit négatif de l'esclave (NAK).                                                                               |  |  |

*Missing media error* (absence ou invalidité de ressource, réservée au niveau applicatif 2)

Le **bit 14** passe à 1 lorsque la ressource adressée est indéfinie ou invalide pour la demande en cours.

# Program error (erreur de programme)

Le bit 15 passe à 1 lors de l'exécution d'une instruction SASI en mode SS1, si l'en-tête du programme utilisateur n'a pas été configurée comme esclave S-Bus, ou si la configuration est invalide. Pour plus d'informations, *voir § 3.1.1, « Adressage des stations »*.

# Retry count (nombre de répétitions)

Les **bits 16** et **17** indiquent le nombre de télégrammes (exprimé en binaire) répétés pendant l'exécution d'une instruction SRXM ou STXM. Le bit 16 est le bit de poids faible. La surveillance de ces bits permet de mesurer la qualité d'un réseau S-Bus.

# Negative response (acquit négatif)

Le bit 20 passe à 1 en cas de réponse négative de l'esclave.

| Cause :    | L'esclave a reçu un télégramme erroné du maître.         |
|------------|----------------------------------------------------------|
| Solution : | Vérifier les erreurs de valeur, de plage et de longueur. |

#### Missing response (absence de réponse)

Le **bit 21** passe à 1 lorsque aucune réponse de l'esclave n'a été reçue après expiration du timeout. Le télégramme est alors retransmis au maximum deux fois.

| Causes :    | Esclave adressé inexistant.<br>Défaut d'installation du réseau (câblage).<br>Réception par l'esclave d'un télégramme erroné (CRC-16).                                                                                |
|-------------|----------------------------------------------------------------------------------------------------|
| Solutions : | <ul> <li>Vérifier :</li> <li>l'esclave (raccordements et adressage);</li> <li>les résistances de terminaison de ligne et de polarisation (<i>pull up/pull down</i>) du bus dans les stations d'extrémité.</li> </ul> |

#### Multiple NAK (réponse invalide)

Le **bit 22** passe à 1 lorsque l'esclave répond par un message autre que l'acquit positif (ACK) ou négatif (NAK) attendu.

| Causes :   | Une même adresse est attribuée à plusieurs esclaves |
|------------|-----------------------------------------------------|
|            | Le réseau comporte plusieurs maîtres.               |
|            | Le bus est parasité.                                |
| Solution : | Idem Absence de réponse.                            |

#### CTS-timeout (dépassement de temporisation CTS)

Le bit 23 passe à 1 lorsque le délai entre le positionnement du signal de contrôle RTS par le PCD et la réception du signal CTS du modem dépasse le retard TS (*voir § 3.13*).

#### Range error (erreur de plage)

Le **bit 28** passe à 1 si les instructions SRXM ou STXM indiquent que l'adresse d'origine ou destinataire d'un élément n'appartient pas à la plage autorisée.

| Cause :                                             |          | Erreur du program                                                 | nme utilisateur.                                                                                            |  |  |
|-----------------------------------------------------|----------|-------------------------------------------------------------------|----------------------------------------------------------------------------------------------------|--|--|
| Plages surveillées :                                |          |                                                                   |                                                                                                    |  |  |
|                                                     | Entrées- | -sorties                                                          | 0 à 8 191                                                                                                   |  |  |
|                                                     | Indicate | urs                                                               | 0 à 8 191                                                                                                   |  |  |
|                                                     | Tempori  | isateurs/compteurs                                                | 0 à 1 599                                                                                                   |  |  |
|                                                     | Registre | 2S                                                                | 0 à 4 095                                                                                                   |  |  |
| Exemple : Mise à 1 du bit 28<br>de l'instruction ST |          | Mise à 1 du bit 28<br>de l'instruction ST                         | d'erreur de plage lors de l'exécution<br>TXM suivante :                                                     |  |  |
|                                                     | STXM     | 1<br>25<br>R 1000<br>R 4072                                       | ; port 1<br>; transmission de 25 registres<br>; adresse de base d'origine<br>; adresse de base destinataire |  |  |
| Cause :                                             |          | l'erreur est due à u<br>des registres 1 000<br>4 072 à 4 096 de l | une tentative de transfert du contenu<br>D à 1 024 du maître vers les registres<br>l'esclave.               |  |  |

#### Program error (erreur de programme)

Le bit 31 passe à 1 dans les deux cas suivants :

- Une instruction STXM ou SRXM est exécutée sur une interface configurée SS1.
- Une instruction de même nature est déjà en cours (l'indicateur TBSY n'ayant pas été consulté avant de lancer l'instruction).

# Notes personnelles :

# 3.4 SRXM Réception de données d'un esclave

Fonction : Lecture des données ou de l'état d'un esclave.

#### **Description :**

Pour exécuter SRXM, il faut commencer par charger l'adresse de l'esclave dans le registre défini par l'instruction SASI.

SRXM est réservée au PCD maître.

L'indicateur TBSY est à 1 durant son exécution, puis repasse à 0 en fin de transfert. Vérifiez par conséquent qu'il est bien à 0 avant de lancer toute instruction SRXM.

Cette instruction est constituée de quatre lignes :

- La première correspond au numéro du port ;
- La deuxième précise le nombre d'éléments à recevoir ;
- La troisième donne l'adresse de base des éléments d'origine du PCD esclave ;
- La quatrième donne l'adresse de base des éléments destinataires du PCD maître.

#### Syntaxe :

| SRXM[X] | Port ; Nun               | ; Numéro du port                                        |                                                                     |                                                      |  |
|---------|--------------------------|---------------------------------------------------------|---------------------------------------------------------------------|------------------------------------------------------|--|
|         | Nombre ; Non             | ; Nombre d'éléments à recevoir                          |                                                                     |                                                      |  |
|         | <b>Origine</b> (i) ; Adr | ; Adresse de base des éléments d'origine du PCD esclave |                                                                     |                                                      |  |
|         | Destinataire (i); Adr    | esse de base d                                          | les éléments des                                                    | tinataires du PCD maître                             |  |
|         |                          |                                                         |                                                                     |                                                      |  |
|         | Port                     | 0 à 3                                                   | Numéro du p                                                         | port série utilisé.                                  |  |
|         |                          | 1 > 22                                                  |                                                                     |                                                      |  |
|         | Nombre                   | 1 à 32                                                  | <u>R</u> egistres/ <u>T</u> emporisateurs/ <u>C</u> ompteurs à lire |                                                      |  |
|         |                          | 1 à 128                                                 | Entrées ( <u>I</u> )/S                                              | orties ( <u>O</u> )/Indicateurs ( <u>F</u> ) à lire. |  |
|         |                          | 0                                                       | Fonction spé                                                        | ciale.                                               |  |
|         |                          | R nnnn                                                  | Transfert de                                                        | blocs de données ( <u>DB</u> )                       |  |
|         | Origine                  | I/O/F                                                   | 0 à 8 191 )                                                         |                                                      |  |
|         | Ũ                        | R                                                       | 0 à 4 095 )                                                         | Adresse de base des                                  |  |
|         |                          | T/C                                                     | 0 à 1 599 )                                                         | éléments de l'esclave.                               |  |
|         |                          | DB                                                      | 0 à 7 999 )                                                         |                                                      |  |
|         |                          | Κ                                                       | 0 à 6 000                                                           | Fonction spéciale.                                   |  |
|         | Destinataire             | I/O/F                                                   | 0à8191)                                                             |                                                      |  |
|         | 2031111111111            | R                                                       | 0 a 4 095                                                           | Adresse de base des                                  |  |
|         |                          | T/C                                                     | $0 \ge 1599$                                                        | éléments du maître                                   |  |
|         |                          |                                                         | 0 à 7 000 )                                                         | ciements du mattre.                                  |  |
|         |                          |                                                         | 0 a / 999 )                                                         |                                                      |  |

<sup>1)</sup> Ce nombre peut être limité à 31 sur les anciennes versions logicielles PCD.

|             |    | S | Ι | R | С | Т | DB |
|-------------|----|---|---|---|---|---|----|
|             | Ε  | ٠ | • |   |   |   |    |
|             | S  | ٠ | • |   |   |   |    |
| PCD esclave | Ι  | ٠ | • |   |   |   |    |
| (origine)   | R  |   |   | • | ٠ | ٠ | ٠  |
|             | С  |   |   | • | • | • | •  |
|             | Т  |   |   | • | • | • | •  |
|             | K  |   |   | • |   |   |    |
|             | DB |   |   | • | • | • |    |

**PCD maître** (destination)

# Table de correspondance éléments de l'esclave/éléments du maître

# Indicateurs :

L'indicateur d'erreur (E) est positionné dans les deux cas suivants :

- L'interface n'est pas correctement initialisée.
- Une instruction SRXM est déjà en cours (TBSY à 1).

# Exemples :

| SRXM | 1<br>14<br>R 1500<br>R 100 | <ul> <li>; Lecture des registres 1500 à 1513</li> <li>; d'un esclave et copie</li> <li>; dans les registres 100 à 113</li> <li>; du maître.</li> </ul> |
|------|----------------------------|----------------------------------------------------------------------------------------------------|
| SRXM | 1<br>0<br>K 1000<br>R 20   | <ul> <li>; Lecture de l'horodateur</li> <li>; d'un esclave et copie</li> <li>; dans les registres 20 et 21</li> <li>; du maître.</li> </ul>            |

| Code          | Fonction                               |                                 | Résultat                                     |               |
|---------------|----------------------------------------|---------------------------------|----------------------------------------------|---------------|
|               | Lecture de l'état de l'unité centrale  | <b>R</b> un                     | Dérouleme                                    | nt normal du  |
|               | ( UC )                                 | —                               | programme                                    | •             |
| K 0 à 7       | 0 à 6 : No. d'UC du PCD esclave        | Conditional run                 | Dérouleme                                    | nt condition- |
|               | 7 : Etat de l'UC du PCD maître         | —                               | nel                                          |               |
|               |                                        | <b>H</b> alt                    | Arrêt critiq                                 | ue            |
|               |                                        | <b>S</b> top                    | Arrêt simpl                                  | le            |
|               |                                        | <b>D</b> isconnected            | Déconnexi                                    | on            |
| K 1000        | Lecture de l'horodateur                | Ecriture du cont                | enu de l'hor                                 | odateur dans  |
|               |                                        | deux registres (r               | nême syntax                                  | e que         |
|               |                                        | l'instruction RT                | IME).                                        | -             |
| K 2000        | Lecture du registre d'affichage        |                                 | ·                                            |               |
|               | Lecture du type d'automate             | ASCII                           | Décimal                                      | Туре          |
| K 5000        | en ASCII                               | " D1 "                          | 1                                            | PCD1          |
| K 5010        | en <i>décimal</i>                      | " D2 "                          | 2                                            | PCD2          |
|               |                                        | " D4 "                          | 4                                            | PCD4          |
|               |                                        | " D6 "                          | 6                                            | PCD6          |
|               | Lecture du type d'UC                   | ASCII                           | Décimal                                      | Type          |
| K 5100        | en ASCII                               | " M1_"                          | 10                                           | PCD1.M1       |
| K 5110        | en <i>décimal</i>                      | " M1_"                          | 10                                           | PCD2.M12      |
|               |                                        | " M15 "                         | 15                                           | PCD2.M15      |
|               |                                        | " M11 "                         | 11                                           | PCD4.M11      |
|               |                                        | " M12 "                         | 12                                           | PCD4.M12      |
|               |                                        | " M14 "                         | 14                                           | PCD4.M14      |
|               |                                        | " M24 "                         | 24                                           | PCD4.M24      |
|               |                                        | " M34 "                         | 34                                           | PCD4.M34      |
|               |                                        | " M44 "                         | 44                                           | PCD4.M44      |
|               |                                        | " M1_"                          | 10                                           | PCD6.M1       |
|               |                                        | "M2_"                           | 20                                           | PCD6.M2       |
|               |                                        | " M3_"                          | 30                                           | PCD6.M3       |
|               | <b>.</b>                               | M54 //                          | 54                                           | PCD6.M5       |
|               | Lecture de la version logicielle       | F 1 1 4                         | 1. 1                                         |               |
| IZ 5000       | (firmware)                             | Exemples de rep                 | onses valide                                 | s :           |
| К 5200        | en ASCII                               | \$4C, 004                       | , X41                                        |               |
| V 5210        | on décimal                             | Exemple :                       | 005                                          |               |
| <b>K</b> 3210 | en aecimai                             | $5 \rightarrow \text{Versic}$   | on 005                                       | " " 0 "       |
|               |                                        | $-1 \rightarrow \text{Version}$ | $\frac{5n^{"}}{5}, \frac{5}{7}, \frac{5}{7}$ | οu τ β π      |
| V 5200        | Lecture du numero d'UC                 | ASCII                           | Décimal                                      | Type          |
| K 5300        | en ASCII                               | " 0 " " 1 "                     | 0                                            | PCDI/PCD2     |
| K 3310        | en aecimai                             | 0 0 0 1                         |                                              | PCD4          |
| V (000        | Lester les marties le tribut C.D.      |                                 |                                              |               |
| V000 A        | Lecture du numero de station S-Bus     | en mode diffusé (a)             | (BRUDCAS                                     | 1)            |
|               | Ce leiegramme est toujours transmis en | mode annuse (a                  | messe 200), s                                | sur naison    |
|               | point a point seulement.               |                                 |                                              |               |

# 3.4.1 Fonctions spéciales

# 3.4.2 Transfert de blocs de données (en lecture)

La syntaxe de SRXM, associée à un bloc de données, diffère légèrement de la syntaxe courante. Pour adresser un élément de bloc de données, il est toujours indispensable d'indiquer le numéro du bloc, puis la position occupée par l'élément dans ce bloc.

# Syntaxe :

| SRXM | Port<br>Nombre + Position |
|------|---------------------------|
|      | Origine<br>Destinataire   |
|      |                           |

*Port* Numéro du port série utilisé (0 à 3).

# Nombre + Position

Adresse du registre contenant le nombre d'éléments à transférer (de 1 à 32) ainsi que la position d'insertion ou d'extraction des données. Le « nombre » est donné par le mot de poids le plus fort du registre, et la « position » par le mot de poids le plus faible. On peut facilement initialiser ce registre à l'aide des instructions LDL (chargement d'une valeur de poids le plus faible) et LDH (de poids le plus fort). Précisons que l'initialisation de la position par LDL doit avoir lieu <u>avant</u> celle du nombre par LDH, sous peine de voir LDL écraser le mot de poids le plus fort avec 0.

# Origine et destinataire

Origine et destinataire du transfert, en respectant la validité origine-destinataire décrite dans les paragraphes précédents.

# SRXM en mode indexé

Cette instruction peut s'exécuter en mode indexé ; elle est alors notée « **SRXMX** ». Dans ce cas, l'origine et le destinataire sont tout deux indexés sur les ressources standards (I/O/F/R/T/C). Les <u>blocs de données</u>, quant à eux, ne sont <u>jamais indexés</u>.

# SRXM en mode paramétré

Lorsque l'on travaille sur des blocs de données, il est toujours possible d'utiliser un bloc de fonction et SRXM en mode paramétré.

# Exemple :

Transfert des registres 2000 à 2031 (soit 32 éléments) de l'esclave dans le bloc de données n° 7999, à partir de la position 10000 du maître via le port n° 3.

| LDL  | R            | 100<br>10000             | ; Chargement de la position des<br>; éléments dans le DB. |
|------|--------------|--------------------------|-----------------------------------------------------------|
| LDH  | R            | 100<br>32                | ; Chargement du nombre d'éléments<br>; à transférer.      |
| SRXM | R<br>R<br>DB | 3<br>100<br>2000<br>7999 | ; Transfert<br>;<br>;                                     |

# Compte-rendu d'erreurs

# Dans le sens

# SRXM Bloc de données → Registre ou Temporisateur/Compteur

Le bit 12 du registre de diagnostic, *Range error* (erreur de plage), passe à 1 dans les conditions suivantes :

- Dépassement de la plage autorisée pour le nombre d'éléments à transférer (= 0 ou ≥ 33).
- Tentative d'accès au-delà de la limite d'un type de ressource (par exemple, le registre 4096).

Le bit 21, *Missing error* (absence de réponse), passe à 1 dans les conditions suivantes :

- Inexistence du bloc de données, côté esclave.
- Le bloc de données , côté esclave, est en fait un texte.
- Tentative d'extraction d'élément au-delà de la fin du bloc de données.
- Tentative d'accès à un bloc de données de la mémoire d'extension (DB 4000 à 7999) alors que l'esclave ne possède pas d'extension mémoire.

#### Dans le sens

# SRXM Registre ou Temporisateur/Compteur → Bloc de données

Le bit 12 du registre de diagnostic, *Range error* (erreur de plage), passe à 1 dans les conditions suivantes :

- Dépassement de la plage autorisée pour le nombre d'éléments à transférer (= 0 ou ≥ 33).
- Tentative d'accès au-delà de la limite d'un type de ressource (par exemple, le compteur 1600).
- Inexistence du bloc de données, côté maître.
- Définition du bloc de données en tant que texte, côté maître.
- Tentative d'extraction d'élément au-delà de la fin du bloc de données.
- Tentative d'accès à un bloc de données de la mémoire d'extension (DB 4000 à 7999) alors que le maître ne possède pas d'extension mémoire.

# Taille d'un bloc de données

#### Syntaxe :

| SRXM | Port<br>K 3000 | ; 1er paramètre<br>; 2ème paramètre |
|------|----------------|-------------------------------------|
|      | DB x           | ; 3ème paramètre                    |
|      | R y            | ; 4ème paramètre                    |

*Port* Numéro du port (0 à 3).

| K 3000 | Lecture de la taille du bloc de données.                             |
|--------|----------------------------------------------------------------------|
| DB x   | Numéro du bloc de données.                                           |
| R y    | Numéro du registre dans lequel sera écrit le résultat de la lecture. |

#### **Compte-rendu d'erreurs**

Il y a erreur de plage (range error) dans les deux conditions suivantes :

- Le 3ème paramètre n'est pas un bloc de données.
- Le 4ème paramètre n'est pas un registre.

# Résultat de la lecture

Le résultat de l'opération de lecture figurant dans le registre (4ème paramètre) est égal à :

| 0       | $\rightarrow$ | Inexistence du bloc de données, côté esclave.                  |
|---------|---------------|----------------------------------------------------------------|
| 1 à n   | $\rightarrow$ | Taille du bloc de données de l'esclave ( $n \max i = 16384$ ). |
| 65535   | $\rightarrow$ | Définition du bloc de données sous forme textuelle, côté       |
| (ou FFF | FF hex)       | esclave.                                                       |

#### Exemple :

Reporter la taille du bloc de données n° 3999 de l'esclave dans le registre n° 100 du maître via le port n° 2. SRXM 2

|    | 2    |
|----|------|
| Κ  | 3000 |
| DB | 3999 |
| R  | 100  |

**Lecture de la taille d'un bloc de données en mode indexé** Cette instruction peut s'exécuter en mode indexé, SRXMX.

#### Syntaxe :

| SRXMX | Port<br>K 3000 | ; 1er paramètre<br>; 2ème paramètre |
|-------|----------------|-------------------------------------|
|       | DB x           | ; 3ème paramètre                    |
|       | R y            | ; 4ème paramètre (indexé)           |

Dans ce cas, les trois premiers paramètres sont inchangés, seul le quatrième (registre destinataire) est indexé.

# 3.4.3 Exemple

Copie des entrées 0 à 31 de l'esclave n° 5 dans les indicateurs 500 à 531 du maître.

Programme du maître :

|      | XOB                             | 16                                                                                             |                                                                                                    |
|------|---------------------------------|------------------------------------------------------------------------------------------------|----------------------------------------------------------------------------------------------------|
|      | SASI                            | 1<br>100                                                                                       | ; Initialisation du port n° 1<br>; avec le texte de paramétrage n° 100                                                                                                    |
| TEXT | 100                             | "UART:960<br>"MODE:SM<br>"DIAG:F10                                                             | 00; "<br>11,R500;"<br>00,R1000"                                                                                                    |
|      | <br>EXOB                        |                                                                                                |                                                                                                    |
|      | COB                             | 0<br>0                                                                                         |                                                                                                    |
|      | STH<br>ORH<br>CPB<br>STH<br>CPB | <ul> <li>F 1002</li> <li>F 1005</li> <li>H ERROR</li> <li>F 1003</li> <li>L RECEIVE</li> </ul> | <ul> <li>; Si l'indicateur RDIA ou</li> <li>; TDIA est à 1,</li> <li>; → traitement de l'erreur.</li> <li>; Si l'indicateur TBSY est à 0,</li> <li>; → réception des données.</li> </ul>                                         |
|      | ECOB                            |                                                                                                |                                                                                                    |
|      | PB<br>LD<br><b>SRXM</b>         | RECEIVE<br>R 500<br>5<br>1<br>32<br>I 0<br>F 500                                               | <ul> <li>; Chargement du numéro de</li> <li>; station (5) dans le registre 500.</li> <li>; Sur le port n° 1,</li> <li>; lecture de 32 entrées</li> <li>; (0 à 31) et copie dans</li> <li>; les indicateurs 500 à 531.</li> </ul> |
|      | EPB                             |                                                                                                |                                                                                                    |
|      | PB<br><br>EPB                   | ERROR                                                                                          | ; Traitement d'erreur                                                                                                    |

#### Traitement des erreurs :

La consultation des indicateurs de diagnostic RDIA et TDIA n'est pas indispensable et n'a donc pas besoin d'être programmée. Il est toutefois conseillé de surveiller ces indicateurs plus particulièrement lors de la mise en service, mais aussi tout au long de l'exploitation, afin de pouvoir repérer rapidement les problèmes éventuels et prendre les mesures correctives qui s'imposent.

Selon le type d'erreur, il peut s'agir d'un problème grave exigeant une action corrective immédiate, ou d'un simple dysfonctionnement momentané sans aucune incidence sur le fonctionnement de la machine ou de l'installation.

Exemples :

- Les erreurs de programmation (erreur de plage, de programme, etc.) sont normalement détectées à la mise en service et peuvent être corrigées immédiatement.
- Le positionnement de l'indicateur NEXE indique que la dernière instruction (SRXM ou STXM) a échoué.

Programme de l'esclave :

|      | XOB      | 16                                |
|------|----------|-----------------------------------|
|      | <br>SASI | 1                                 |
| TEXT | 100      | 100<br>"UART:9600;"               |
|      |          | "MODE:SS1;"<br>"DIAG:F1000,R1000" |
|      |          |                                   |

#### EXOB

Côté esclave, il suffit d'initialiser l'interface à l'aide du programme utilisateur. Toutes les transmissions S-Bus sont alors traitées en tâches de fond par l'unité centrale fonctionnant de manière autonome.

De même, il est inutile de surveiller les indicateurs de diagnostic, puisque c'est au niveau du maître que la quasi totalité des erreurs de transmission sont prises en compte.

# 3.5 STXM Transmission de données vers un esclave

Fonction : Copie des données du maître dans un esclave.

#### **Description :**

Pour exécuter STXM, il faut commencer par charger l'adresse de l'esclave dans le registre défini par l'instruction SASI.

STXM est réservée au PCD maître.

Lors de son exécution, l'indicateur TBSY passe à 1, puis repasse à 0 en fin de transfert. Il convient donc de s'assurer que TBSY est bien à 0 avant de lancer une autre STXM.

Cette instruction est constituée de quatre lignes :

- La première correspond au numéro du port ;
- La deuxième précise le nombre d'éléments à transmettre ;
- La troisième donne l'adresse de base des éléments d'origine du PCD maître.
- La quatrième donne l'adresse de base des éléments destinataires du PCD esclave.

Syntaxe :

| STXM[X] | Port ;                   | ; Numéro du port |                                |                                                                    |
|---------|--------------------------|------------------|--------------------------------|--------------------------------------------------------------------|
|         | Nombre ;                 | Nombre d'élé     | ments à transm                 | ettre                                                              |
|         | <b>Origine</b> (i) ;     | Adresse de ba    | use des élément                | s d'origine du PCD maître                                          |
|         | <b>Destinataire</b> (i); | Adresse de ba    | use des élément                | s destinataires du PCD esclave                                     |
|         |                          |                  |                                |                                                                    |
|         | Port                     | 0 à 3            | Numéro du po                   | ort utilisé.                                                       |
|         |                          |                  |                                |                                                                    |
|         | Nombre                   | 1 à 32           | <u>R</u> egistres/ <u>T</u> en | nporisateurs/ <u>C</u> ompteurs à lire $^{2)}$                     |
|         |                          | 1 à 128          | Entrées (I)/So                 | orties ( $\underline{O}$ )/Indicateurs ( $\underline{F}$ ) à lire. |
|         |                          | 0                | Fonction spéc                  | viale.                                                             |
|         |                          |                  |                                |                                                                    |
|         | Origine                  | I/O/F            | 0 à 8 191 )                    |                                                                    |
|         |                          | R                | 0 à 4 095 )                    | Adresse de base des                                                |
|         |                          | T/C              | 0 à 1 599 )                    | éléments du maître.                                                |
|         |                          | DB               | 0 à 7 999 )                    |                                                                    |
|         |                          | K                | 4 000                          | Fonction spéciale.                                                 |
|         |                          |                  |                                |                                                                    |
|         | Destinataire             | I/O/F            | 0 à 8 191 )                    |                                                                    |
|         |                          | R                | 0 à 4 095 )                    | Adresse de base des                                                |
|         |                          | T/C              | 0 à 1 599 )                    | éléments de l'esclave.                                             |
|         |                          | DB               | 0 à 7 999 )                    |                                                                    |
|         |                          | Κ                | 1 000                          | Horodateur dans l'esclave.                                         |
|         |                          | K                | 17, 18, 19                     | Fonction spéciale.                                                 |

<sup>2)</sup> Ce nombre peut être limité à 31 sur les anciennes versions logicielles PCD.

|            |    | S | Ι | R | С | Т | DB | Clock |
|------------|----|---|---|---|---|---|----|-------|
|            | Ε  | ٠ | • |   |   |   |    |       |
|            | S  | • | • |   |   |   |    |       |
| PCD maître | Ι  | ٠ | • |   |   |   |    |       |
| (origine)  | R  |   |   | • | • | • | •  | •     |
|            | С  |   |   | • | ٠ | ٠ | •  |       |
|            | Т  |   |   | • | ٠ | ٠ | •  |       |
|            | DB |   |   | • | • | • |    |       |

# Table de correspondance éléments du maître/éléments de l'esclave

**PCD esclave** (destinataire)

Clock ou en français horodateur

L'écriture de l'horodateur donne lieu à l'envoi de deux registres. Pour la syntaxe des données de registres, consultez l'instruction WTIME dans le *« Guide des instructions PCD »*.

# 3.5.1 Fonctions spéciales

Il est possible de provoquer l'exécution d'un bloc d'exception XOB dans un esclave à l'aide de l'instruction STXM suivante :

| STXM | 0 à 3        | ; Numéro du port série                           |  |  |
|------|--------------|--------------------------------------------------|--|--|
|      | 0            | ; (aucun élément à transmettre $\rightarrow 0$ ) |  |  |
|      | K 4000       | ; Interruption XOB                               |  |  |
|      | K 17, 18, 19 | ; Numéro d'XOB à exécuter.                       |  |  |

Cette instruction est également exécutable en mode diffusé à des fins de synchronisation d'événements.

#### Indicateurs :

L'indicateur d'erreur (E) est positionné dans les deux cas suivants :

- L'interface n'est pas correctement initialisée.
- Une instruction STXM est déjà en cours (TBSY à 1).

#### **Exemples :**

| STXM | 1<br>25<br>R 300<br>R 2400 | <ul> <li>; Copie du contenu des registres</li> <li>; 300 à 324 du maître dans</li> <li>; les registres 2400 à 2424</li> <li>; de l'esclave.</li> </ul> |
|------|----------------------------|----------------------------------------------------------------------------------------------------|
| STXM | 1<br>0<br>R 20<br>K 1000   | <ul> <li>; Ecriture du contenu</li> <li>; des registres 20 et 21 du</li> <li>; maître dans l'horodateur</li> <li>; de l'esclave.</li> </ul>            |

# **3.5.2** Transfert de blocs de données (en écriture)

La syntaxe de l'instruction STXM, associée à un bloc de données, diffère légèrement de la syntaxe courante.

Pour adresser un élément de bloc de données, il est toujours indispensable d'indiquer le numéro du bloc, puis la position occupée par l'élément dans ce bloc.

# Syntaxe :

| STXM | Port              |
|------|-------------------|
|      | Nombre + Position |
|      | Origine           |
|      | Destinataire      |
|      |                   |

Port Numéro du port utilisé (0 à 3).

# *Nombre* + *Position*

Adresse du registre contenant le nombre d'éléments à transférer (de 1 à 32) ainsi que la position d'insertion ou d'extraction des données. Le « nombre » est donné par le mot de poids le plus fort du registre, et la « position » par le mot de poids le plus faible. On peut facilement initialiser ce registre à l'aide des instructions LDL (chargement d'une valeur de poids le plus faible) et LDH (de poids le plus fort). L'initialisation de la position par LDL doit avoir lieu <u>avant</u> celle du nombre par LDH, sous peine de voir LDL écraser le mot de poids le plus fort avec 0.

# Origine et Destinataire

Origine et destinataire du transfert, en respectant la validité origine-destinataire décrite plus haut.

# STXM en mode indexé

Cette instruction peut s'exécuter en mode indexé ; elle est alors notée « **STXMX** ». Dans ce cas, l'origine et le destinataire sont tout deux indexés sur les ressources standards (I/O/F/R/T/C). Les <u>blocs de données</u>, quant à eux, ne sont <u>jamais indexés</u>.

# STXM en mode paramétré

Lorsque l'on travaille sur des blocs de données, il est toujours possible d'utiliser un bloc de fonction et STXM en mode paramétré.

# Exemple :

Transfert de 20 éléments du bloc de données n° 4000 de la position 50 du maître dans les registres n° 1000 à 1019 de l'esclave via le port n° 1.

| LDL  | R            | 100<br>50                | ; Chargement de la position des<br>; éléments dans le DB.                   |
|------|--------------|--------------------------|-----------------------------------------------------------------------------|
| LDH  | R            | 100<br>20                | <ul><li>; Chargement du nombre d'éléments</li><li>; à transférer.</li></ul> |
| STXM | R<br>DB<br>R | 1<br>100<br>4000<br>1000 | ; Transfert<br>;<br>;                                                       |

# **Compte-rendu d'erreurs**

# Dans le sens

# STXM Bloc de données $\rightarrow$ Registre ou Temporisateur/Compteur

Le bit 12 du registre de diagnostic, *Range error* (erreur de plage), passe à 1 dans les conditions suivantes :

- Dépassement de la plage autorisée pour le nombre d'éléments à transférer (= 0 ou ≥ 33).
- Tentative d'accès au-delà de la limite d'un type de ressource (par exemple, en amont du registre 4096).
- Inexistence du bloc de données, côté maître.
- Définition du bloc de données sous forme textuelle, côté maître.
- Tentative d'extraction d'élément au-delà de la fin du bloc de données.
- Tentative d'accès à un bloc de données de la mémoire d'extension (DB 4000 à 7999) alors que le maître ne possède pas d'extension mémoire.

# Dans le sens

#### STXM Registre ou Temporisateur/Compteur $\rightarrow$ Bloc de données

Le bit 12 du registre de diagnostic, *Range error* (erreur de plage), passe à 1 dans les conditions suivantes :

- Dépassement de la plage autorisée pour le nombre d'éléments à transférer (= 0 ou ≥ 33).
- Tentative d'accès au-delà de la limite d'un type de ressource (par exemple, en amont du registre 4096).

Le bit 20, *Negative response* (acquit négatif), passe à 1 dans les conditions suivantes :

- Inexistence du bloc de données, côté esclave.
- Définition du bloc de données sous forme textuelle, côté esclave.
- Tentative d'accès à un élément au-delà de la fin du bloc de données.
- Tentative d'extraction d'un bloc de données de la mémoire d'extension (DB 4000 à 7999) alors que l'esclave ne possède pas d'extension mémoire.

# 3.5.3 Exemple

Copie des registres 150 à 165 du maître dans les compteurs 500 à 515 de l'esclave n° 12.

Programme du maître :

|      | XOB      | 16                                 |                                                                        |
|------|----------|------------------------------------|------------------------------------------------------------------------|
|      | <br>SASI | 1<br>900                           | ; Initialisation du port n° 1<br>; avec le texte de paramétrage n° 900 |
| TEXT | 900      | "UART:960<br>"MODE:SM<br>"DIAG:F25 | 00; "<br>11,R500; "<br>00,R4095"                                       |
|      | EXOB     |                                    |                                                                        |
|      | COB      | 0<br>0                             |                                                                        |
|      | <br>STH  | F 2502                             | ; Si l'indicateur RDIA ou                                              |
|      | ORH      | F 2505                             | ; TDIA est à 1,                                                        |
|      | CPB      | H ERROR                            | $\Rightarrow$ traitement de l'erreur.                                  |
|      | STH      | F 2503                             | ; Si l'indicateur TBSY est à 0,                                        |
|      | СРВ      | L TRANSMIT                         | $; \rightarrow$ transmission des données.                              |
|      | <br>ECOB |                                    |                                                                        |
|      | PB       | TRANSMIT                           |                                                                        |
|      | LD       | R 500                              | ; Chargement du numéro de                                              |
|      | STVM     | 12                                 | ; station (12) dans le registre 500.                                   |
|      | SIAN     | 1                                  | , sur le port il 1,                                                    |
|      |          | R 150                              | · des registres 150 à 165 vers                                         |
|      |          | C 500                              | : les compteurs 500 à 515.                                             |
|      | EPB      |                                    | , 100 compression of a circle                                          |
|      | PB       | ERROR                              | ; Traitement d'erreur                                                  |
|      | <br>EPB  |                                    |                                                                        |

# Traitement des erreurs :

La consultation des indicateurs de diagnostic RDIA et TDIA n'est pas indispensable et n'a donc pas besoin d'être programmée. Il est toutefois conseillé de surveiller ces indicateurs plus particulièrement lors de la mise en service, mais aussi en cours d'exploitation, afin de pouvoir repérer rapidement les problèmes éventuels et prendre les mesures correctives qui s'imposent.

Selon le type d'erreur, il peut s'agir d'un problème grave exigeant une action corrective immédiate, ou d'un simple dysfonctionnement momentané sans incidence sur le fonctionnement de la machine ou de l'installation.

Exemples :

- Les erreurs de programmation (erreur de plage, de programme, etc.) sont normalement détectées à la mise en service et peuvent être corrigées immédiatement.
- Le positionnement de l'indicateur NEXE indique que la dernière instruction (SRXM ou STXM) a échoué.

#### Programme de l'esclave :

|      | XOB             | 16                                                              |
|------|-----------------|-----------------------------------------------------------------|
| TEXT | <br>SASI<br>100 | 1<br>100<br>"UART:9600; "<br>"MODE:SS1; "<br>"DIAG:F1000,R1000" |
|      | <br>EXOB        |                                                                 |

Côté esclave, il suffit d'initialiser l'interface à l'aide du programme utilisateur. Toutes les transmissions S-Bus sont alors traitées en tâches de fond par l'unité centrale fonctionnant de manière autonome.

De même, il est inutile de surveiller les indicateurs de diagnostic, puisque c'est au niveau du maître que la quasi totalité des erreurs de transmission sont prises en compte.

# 3.6 SASII Initialisation d'une interface série en mode indirect

**Fonction :** Initialisation d'une interface série en mode indirect.

# **Description :**

Cette instruction fonctionne selon le même principe que l'instruction SASI (*voir § 3.3*). La seule différence réside dans son adressage indirect, les numéros de port et de texte de paramétrage pouvant être fournis par un registre.

# Syntaxe :

| SASII | Port |                  |
|-------|------|------------------|
|       | Text | e de paramétrage |

Port Numéro du port série à initialiser,

| en mode direct   | $\rightarrow$ | 0 à 3             |
|------------------|---------------|-------------------|
| en mode indirect | $\rightarrow$ | registre 0 à 4095 |

# Texte de paramétrage

Numéro du registre (0 à 4095) contenant l'adresse du texte de paramétrage,

| en mémoire conventionnelle | $\rightarrow$ | 0 à 3999    |
|----------------------------|---------------|-------------|
| en mémoire d'extension     | $\rightarrow$ | 4000 à 7999 |

# Exemples :

| SASII | R      | 1<br>1 | <ul> <li>; Initialisation du port n° 1.</li> <li>; Adresse du texte de paramétrage</li> <li>; mémorisée dans le registre R1.</li> </ul>       |
|-------|--------|--------|----------------------------------------------------------------------------------------------------|
| SASII | R<br>R | 0<br>1 | <ul> <li>; Initialisation du n° de port mémorisé dans R0.</li> <li>; Adresse du texte de paramétrage</li> <li>; mémorisée dans R1.</li> </ul> |

# Indicateurs :

L'indicateur d'erreur (E) est positionné dans les trois conditions suivantes :

- Texte absent ou incorrect;
- Adresse (numéro) de la station non définie;
- Port configuré en mode PGU S-Bus.

Les textes de paramétrage sont identiques à ceux de l'instruction SASI.

# Important : SASII n'est pas exploitable en mode indexé ou paramétré.

# 3.7 SRXMI Réception de données d'un esclave en mode indirect

Fonction : Lecture des données ou de l'état d'un esclave en indirect.

#### **Description :**

Cette instruction fonctionne selon le même principe que l'instruction SRXM (*voir § 3.4*). La seule différence réside dans son adressage indirect, les numéros de ressource d'origine et de ressource destinataire étant donnés par un registre.

SRXMI est réservée au transfert de ressources, ce qui exclut l'horodateur, le registre d'affichage, etc.

#### Syntaxe :

| SRXMI | Port                                                |
|-------|-----------------------------------------------------|
|       | Nombre ou Nombre + Position                         |
|       | Type de ressource d'origine + Numéro de registre    |
|       | Type de ressource destinataire + Numéro de registre |

*Port* Numéro du port série utilisé (0 à 3).

*Nombre (ressource standard) ou Nombre + Position (bloc de données)* 

| Adresse du registre contenant :                                       |                        |  |  |  |
|-----------------------------------------------------------------------|------------------------|--|--|--|
| Pour une ressource standard $\rightarrow$                             | nombre d'éléments      |  |  |  |
|                                                                       | à transférer.          |  |  |  |
| Pour un bloc de données $\rightarrow$                                 | nombre + position des  |  |  |  |
|                                                                       | éléments à transférer. |  |  |  |
| Dans ce dernier cas, le « nombre » est donné par le mot de poids      |                        |  |  |  |
| le plus fort du registre, et la « position » par le mot de poids le   |                        |  |  |  |
| plus faible. Ce registre peut être facilement initialisé à l'aide des |                        |  |  |  |
| instructions LDL (chargement d'une valeur de poids le plus fai-       |                        |  |  |  |
| ble) et LDH (de poids le plus fort).                                  |                        |  |  |  |

*Type de ressource d'origine + Numéro de registre Type de ressource destinataire + Numéro de registre* 

> Origine et destinataire du transfert : chacun de ces paramètres est constitué d'un caractère symbolisant la ressource mise en œuvre (I/O/F/R/T/C/DB) et d'un numéro de registre (0 à 4095). Il convient de respecter la validité origine-destinataire déjà indiquée pour l'instruction SRXM.

#### Important : SRXMI n'est pas exploitable en mode indexé ou paramétré.

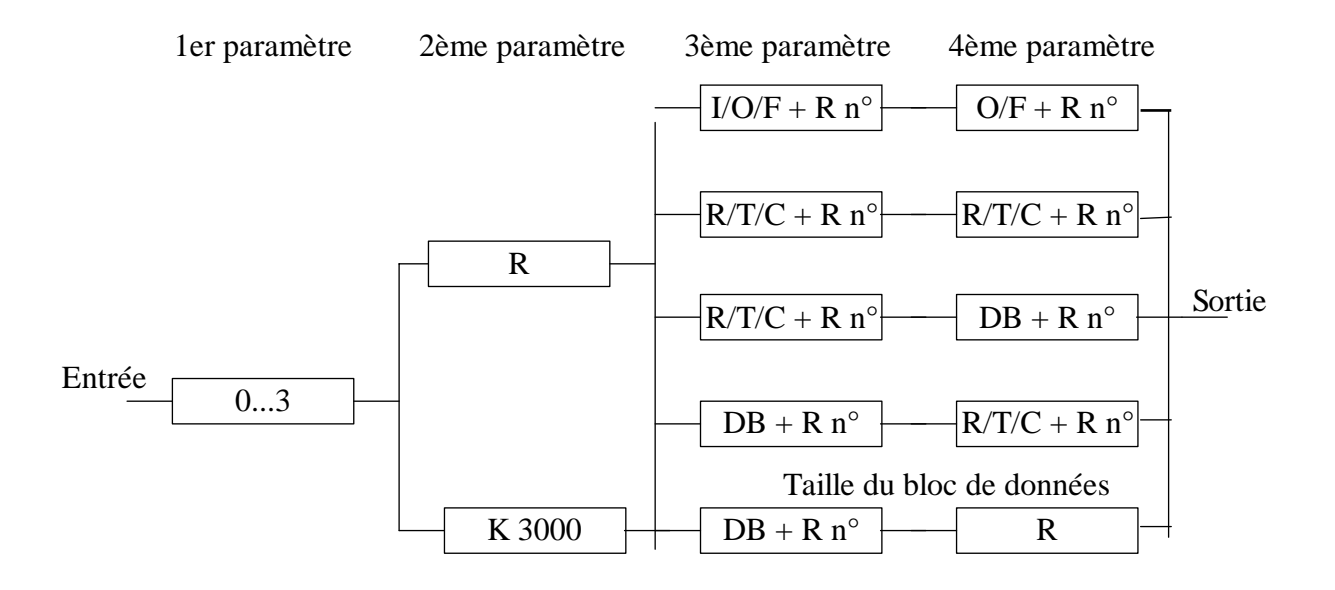

# Organigramme d'une instruction SRXMI

# Exemple :

Transfert des sorties n° 200 à 231 (32 éléments) de l'esclave aux indicateurs n° 1000 à 1031 du maître via le port n° 3.

| LD    | R 100<br>32                  | ; Chargement du nombre d'éléments<br>: (32) dans le registre 100                                                                                     |
|-------|------------------------------|----------------------------------------------------------------------------------------------------|
| LD    | R 101<br>200                 | ; Chargement de la sortie 200 dans<br>; le registre 101                                                                                              |
| LD    | R 102<br>1000                | ; Chargement de l'indicateur 1000<br>; dans le registre 102                                                                                          |
| SRXMI | 3<br>R 100<br>O 101<br>F 102 | <ul> <li>; Port n° 3</li> <li>; R 100 = 32 éléments à transférer.</li> <li>; R 101 = sortie n° 200.</li> <li>; R 102 = indicateur n° 1000</li> </ul> |

#### **Compte-rendu d'erreurs**

Pour une ressource standard, les comptes-rendus d'erreur sont identiques à ceux de l'instruction SRXM (*voir § 3.4*) : il y a erreur de plage (*range error*) lorsque le paramètre *Nombre* d'éléments à transférer est égal à 0. Pour un bloc de données, on peut utiliser le même compte-rendu d'erreur que SRXM.
### Taille d'un bloc de données en mode indirect

A l'instar de l'instruction SRXM (mode direct), **SRXMI** autorise également la lecture de la taille d'un bloc de données d'un esclave. Elle obéit à une syntaxe quasi identique, à l'exception du numéro de bloc de données qui, en mode indirect, est fourni par un registre.

### Syntaxe :

| SRXMI | Port<br>K 3000 | ; 1er paramètre<br>; 2ème paramètre |
|-------|----------------|-------------------------------------|
|       | DB x           | ; 3ème paramètre                    |
|       | R y            | ; 4ème paramètre                    |

| Port       | Numéro du port (0 à 3).                                                            |
|------------|------------------------------------------------------------------------------------|
| K 3000     | Lecture de la taille du bloc de données.                                           |
| DB x       | Bloc de données et numéro du registre contenant ce bloc (seul paramètre indirect). |
| <i>R y</i> | Adresse du registre dans lequel sera écrit le résultat de la lecture.              |

### Résultat de la lecture

Le résultat de l'opération de lecture figurant dans le registre (4ème paramètre) est égal à :

| 0       | $\rightarrow$ | Inexistence du bloc de données, côté esclave.                  |
|---------|---------------|----------------------------------------------------------------|
| 1 à n   | $\rightarrow$ | Taille du bloc de données de l'esclave ( $n \max i = 16384$ ). |
| 65535   | $\rightarrow$ | Définition du bloc de données sous forme textuelle, côté       |
| (ou FFF | FF hex)       | esclave.                                                       |

### Exemple :

Reporter la taille du bloc de données n° 3999 de l'esclave dans le registre n° 100 du maître via le port n° 2.

| LD    | R            | 99<br>3999             | <ul> <li>; Chargement du n° de bloc de données</li> <li>; (3999) dans le registre 99.</li> </ul> |
|-------|--------------|------------------------|--------------------------------------------------------------------------------------------------|
| SRXMI | K<br>DB<br>R | 2<br>3000<br>99<br>100 |                                                                                                  |

### 3.8 STXMI Transmission de données vers un esclave en mode indirect

Fonction : Copie des données du maître dans un esclave en indirect.

### **Description :**

Cette instruction fonctionne selon le même principe que l'instruction STXM (*voir § 3.5*). La seule différence réside dans son adressage indirect, les numéros de ressource d'origine et de ressource destinataire étant donnés par un registre.

STXMI est réservée au transfert de ressources, ce qui exclut l'horodateur, le registre d'affichage, etc.

### Syntaxe :

| STXMI | Port                                                |
|-------|-----------------------------------------------------|
|       | Nombre ou Nombre + Position                         |
|       | Type de ressource d'origine + Numéro de registre    |
|       | Type de ressource destinataire + Numéro de registre |

Port Numéro du port utilisé (0 à 3).

Nombre (ressources) ou Nombre + Position (bloc de données)

| Adresse du registre contenant :           |                                 |
|-------------------------------------------|---------------------------------|
| Pour une ressource standard $\rightarrow$ | nombre d'éléments               |
|                                           | à transférer.                   |
| Pour un bloc de données $\rightarrow$     | nombre et position              |
|                                           | des éléments à transférer.      |
| Dans ce dernier cas, le « nombre » e      | est donné par le mot de poids   |
| le plus fort du registre, et la « positio | on » par le mot de poids le     |
| plus faible. Ce registre peut être faci   | ilement initialisé à l'aide des |
| instructions LDL (chargement d'une        | e valeur de poids le plus fai-  |
| ble) et LDH (de poids le plus fort).      |                                 |

*Type de ressource d'origine + Numéro de registre Type de ressource destinataire + Numéro de registre* 

> Origine et destinataire du transfert : chacun de ces paramètres est constitué d'un caractère symbolisant la ressource mise en œuvre (I/O/F/R/T/C/DB) et d'un numéro de registre (0 à 4095). Il convient de respecter la validité origine-destinataire déjà indiquée pour l'instruction STXM.

### Important : STXMI n'est pas exploitable en mode indexé ou paramétré.

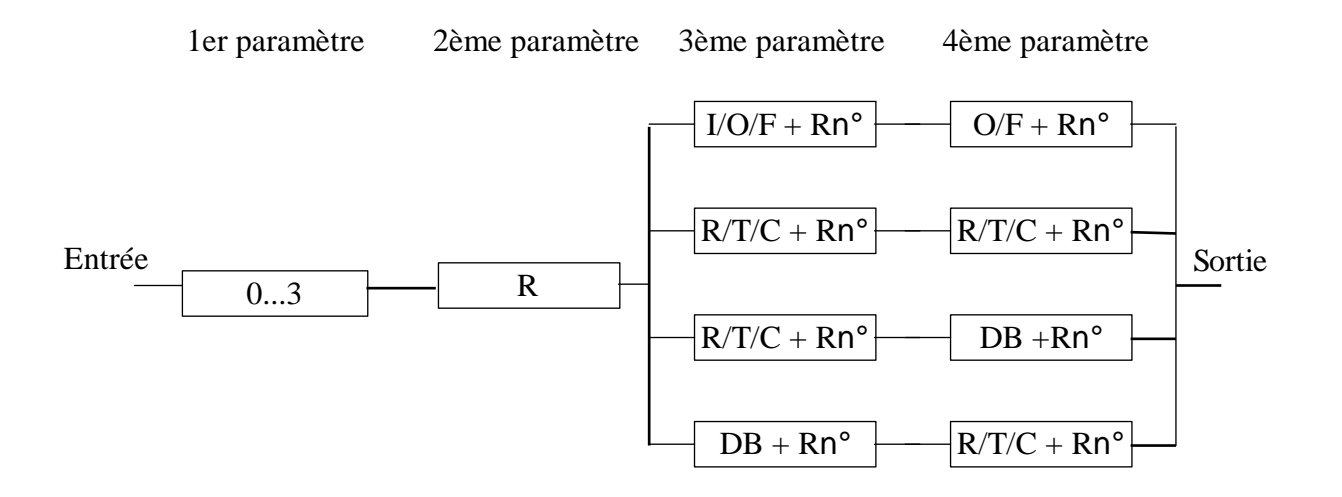

### **Organigramme d'une instruction STXMI**

### Exemple :

Transfert de 20 éléments du bloc de données n° 4000 des positions 50 à 69 du maître aux registres n° 1000 à 1019 de l'esclave via le port n° 1.

| LDL   | R  | 100  | ; Chargement de la position des éléments         |
|-------|----|------|--------------------------------------------------|
|       |    | 50   | ; à transférer dans le registre 100.             |
| LDH   | R  | 100  | ; Chargement du nombre d'éléments                |
|       |    | 20   | à transférer dans le registre 100.               |
| LD    | R  | 101  | ; Chargement du n° de bloc de données            |
|       |    | 4000 | origine dans le registre 101.                    |
| LD    | R  | 102  | ; Chargement du n° de registre desti-            |
|       |    | 1000 | nataire dans le registre 102.                    |
| STXMI |    | 1    | ; Port n° 1                                      |
|       | R  | 100  | ; Mot de plus fort poids de R $100 = 20$ ,       |
|       |    |      | ; Mot de plus faible poids de R $100 = 50$       |
|       | DB | 101  | ; $R101 = bloc$ de données origine n° 4000       |
|       | R  | 102  | ; $R102 = registre destinataire n^{\circ} 1000.$ |
|       |    |      |                                                  |

### **Compte-rendu d'erreurs**

Pour une ressource standard, les comptes-rendus d'erreur sont identiques à ceux de l'instruction STXM (*voir § 3.5*) : il y a erreur de plage (*range error*) lorsque le paramètre *Nombre* d'éléments à transférer est égal à 0. Pour un bloc de données, on peut utiliser le même compte-rendu d'erreur que SRXM.

# 3.9 SICL Lecture d'un signal de contrôle

**Fonction :** Lecture d'un signal de contrôle du port série et mémorisation de son état dans l'accumulateur.

### **Description :**

Cette instruction est constituée de deux lignes :

- La première correspond au numéro du port ;
- La seconde indique le signal à lire, à savoir :

| 0 = CTS | $\rightarrow$ | Prêt à émettre        |
|---------|---------------|-----------------------|
| 1 = DSR | $\rightarrow$ | Poste de données prêt |
| 2 = DCD | $\rightarrow$ | Détection de porteuse |

### **Remarques :**

Sur le port n° 0 (PGU) du PCD1, PCD2, PCD4 et PCD6.M540 de même que sur le port n°4 (PGU) du PCD6.M300, l'instruction SICL est toujours exécutable, quelle que soit l'affectation ou la configuration du port. Sur les autres ports, SICL n'est exécutable que si le port est configuré en PGU S-Bus ; à défaut, il faut d'abord passer par une instruction SASI pour pouvoir lancer une SICL.

Syntaxe :

| SICI | L Port |  |
|------|--------|--|
|      | Signal |  |

Port Numéro du port série (0 à 3).

Signal Numéro du signal à lire (0 à 2).

### Indicateurs :

L'accumulateur est positionné selon l'état de la ligne de contrôle adressée. L'indicateur d'erreur (E) est positionné en cas de mauvaise configuration ou d'absence du port.

### **Remarques :**

- Sur un port configuré en mode S-Bus niveau 2 avec modem RTC, l'instruction SICL peut servir, par exemple, à lire le signal *DCD* (détection porteuse) pour savoir si le PCD est en ligne avec un modem distant. Selon l'état de DCD, on peut ensuite exécuter différents codes du programme utilisateur.
- Le signal *DSR* (appareil prêt), mis à 1, permet de détecter la présence de l'appareil de programmation (*voir annexe B*).
- Il est impossible de savoir :
  - si le PCD est en ligne en S-Bus niveau 2, puisque le signal *DSR* du port PGU est, dans ce mode, forcé à 0 (*voir annexe B*).
  - si le port a été libéré pour être reconfiguré par une instruction SASI.

# 3.10 SOCL Positionnement d'un signal de contrôle

**Fonction :** Positionnement d'un signal de contrôle du port série selon l'état de l'accumulateur.

### **Description :**

Cette instruction est constituée de deux lignes :

La première correspond au numéro du port ; La seconde indique le signal à positionner, à savoir :

| 0 = RTS | $\rightarrow$ | Demande pour émettre     |
|---------|---------------|--------------------------|
| 1 = DTR | $\rightarrow$ | Terminal de données prêt |
| 2 =     | $\rightarrow$ | Fonctions spéciales      |

#### **Remarques :**

Sur le port n° 0 (PGU) du PCD1, PCD2, PCD4 et PCD6.M540 de même que sur le port n°4 (PGU) du PCD6.M300, l'instruction SOCL est toujours exécutable, quelle que soit l'affectation ou la configuration du port. Sur les autres ports, SOCL n'est exécutable que si le port est configuré en PGU S-Bus ; à défaut, il faut d'abord passer par une instruction SASI pour pouvoir lancer une SOCL.

Syntaxe :

| SOCL | Port   |
|------|--------|
|      | Signal |

Port Numéro du port série (0 à 3).

Signal Numéro du signal à positionner (0 à 2).

### **Indicateurs :**

L'indicateur d'erreur (E) est positionné en cas de mauvaise configuration ou d'absence du port.

### Fonctions spéciales :

### Port n° 0 du PCD2

Une instruction SASI en mode SM1/SS1 configure le port n° 0 en RS 485. Si l'on souhaite utiliser ce port en RS 232, il faut exécuter l'instruction SOCL suivante **immédiatement après la SASI** :

| ACC  | L | ; Accumulateur à 0.                      |
|------|---|------------------------------------------|
| SOCL | 0 | ; Positionnement du signal « fonctions   |
|      | 2 | ; spéciales » du port n° 0 selon l'état  |
|      |   | ; de l'accumulateur ( $\rightarrow 0$ ). |

Passage de RS 485 en RS 422

L'interface série RS 422/RS 485 des modules de communication (modules ..F..) PCD7.F110/F150 et PCD2.F520/530 de même que le sur le module de bus PCD4.C130 bascule automatiquement en liaison RS 485 selon le mode assigné :

| Mode               | Liaison |
|--------------------|---------|
| MC0 à MC3, MD0/SD0 | RS 422  |
| MC4, S-Bus         | RS 485  |

Il est parfois nécessaire de forcer une RS 422 en S-Bus ; il faut alors exécuter l'instruction SOCL suivante **<u>après la SASI</u>** :

| ACC  | L      | ; Accumulateur à 0.                         |
|------|--------|---------------------------------------------|
| SOCL | Port n | ; Positionnement du signal « fonctions      |
|      | 2      | ; spéciales » du port <i>n</i> selon l'état |
|      |        | ; de l'accumulateur ( $\rightarrow 0$ ).    |

A l'inverse, il est également possible de forcer une RS 485 en MC0 à MC3 ou MD0/SD0 :

| ACC  | Η      | ; Accumulateur à 1.                         |
|------|--------|---------------------------------------------|
| SOCL | Port n | ; Positionnement du signal « fonctions      |
|      | 2      | ; spéciales » du port <i>n</i> selon l'état |
|      |        | ; de l'accumulateur ( $\rightarrow$ 1).     |

Passage du mode réception à transmission en RS 485

Les instructions suivantes doivent être exécuter après le SASI :

• Commuter RS 485 en mode de transmission

| ACC  | $\mathbf{H}$ |
|------|--------------|
| SOCL | Port n       |
|      | 0            |

• Commuter RS 485 en mode de réception

| ACC  | L      |  |
|------|--------|--|
| SOCL | Port n |  |
|      | 0      |  |

# 3.11 SYSRD Lecture des paramètres système

### Fonction :

Consultation de toutes les informations utiles du PCD via le programme utilisateur : type d'automate, d'unité centrale, version logicielle, nom du programme utilisateur, paramétrage S-Bus, etc.

### Syntaxe :

| SYSRD                    | Code fonction, K code, R 0-4095<br>Résultat de la lecture, R 0-4095                                                                                                    |
|--------------------------|----------------------------------------------------------------------------------------------------|
| Code fonction            |                                                                                                    |
| <b>K x</b> ou <b>R x</b> | Constante (mode direct) ou registre (mode indi-<br>rect) contenant le code de la fonction à exécuter.<br>Cette instruction permet à l'utilisateur d'avoir<br>accès à des informations système pratiques au<br>travers du programme utilisateur. |
| Résultat <b>R</b> y      | Registre de stockage de la lecture (0 à 4095).                                                                                                    |
| Exemple :                |                                                                                                    |
| SYSRD K<br>R             | <ul><li>5000 ; Lit le type de PCD en ASCII</li><li>20 ; et met le résultat dans R 20</li></ul>                                                                                                    |

### Indicateurs :

L'absence de code fonction positionne l'indicateur d'erreur.

#### Code Résultat Lecture .... **EEPROM** Utilisateur Valeur contenue dans l'EEPROM 2000 Registre 0 2001 Registre 1 **Registre 2** 2002 Remarque : **Registre 3** 2003 Registres 0 à 4 pour le PCD1 **Registre 4** 2004 Registres 0 à 49 pour les autres PCD **Registre 5** 2005 Registre nn -**Registre 49** 2049 **Type d'automate PCD** ASCII Décimal Type " D1 " PCD1 1 " D2 " 2 5000 $\rightarrow$ en ASCII PCD2 " D4 " 4 5010 PCD4 $\rightarrow$ en *décimal* " D6 " 6 PCD6 Type d'UC (CPU) ASCII Décimal Type " M1\_ " PCD1.M1 10 "M1" 5100 $\rightarrow$ en ASCII 10 PCD2.M12 " M15 " 5110 15 PCD2.M15 $\rightarrow$ en *décimal* " M11 " 11 PCD4.M11 " M12 " 12 PCD4.M12 " M14 " 14 PCD4.M14 " M24 " 24 PCD4.M24 " M34 " 34 PCD4.M34 " M44 " 44 PCD4.M44 "M1" 10 PCD6.M1 " M2\_ " 20 PCD6.M2 " M3\_ " 30 PCD6.M3 " M54 " 54 PCD6.M5 Version logicielle (*firmware*) Exemples de réponses valides : 5200 $\rightarrow$ en ASCII " \$4C ", " 004 ", " X41 " 5210 Exemple : $\rightarrow$ en décimal $5 \rightarrow \text{Version } 005,$ $-1 \rightarrow$ Version " \$ ", " X ", " $\beta$ " 5400 Nom du programme utilisateur Rx $\rightarrow$ 4 octets de poids fort, $\rightarrow$ sur 8 caractères ASCII $\mathbf{R} \mathbf{x} + \mathbf{1} \rightarrow 4$ octets de poids faible. Numéro de station S-Bus 6000 Exemple : $2 \rightarrow \text{Station n}^{\circ} 2$ $-1 \rightarrow$ Numéro station non configuré. **Retard TN sur S-Bus PGU** Exemple : 6010 **Retard TS sur S-Bus PGU** 6020 $10 \rightarrow 10 \text{ ms}$ **Timeout sur S-Bus PGU** 6030 $\rightarrow$ S-Bus non configuré.

### Fonctions :

- 1

| Code | Lecture                                                                           | Résultat                                 |                 |
|------|-----------------------------------------------------------------------------------|------------------------------------------|-----------------|
| 6040 | Vitesse de transmission S-Bus PGU                                                 | Exemple :                                |                 |
|      |                                                                                   | $9600 \rightarrow 9600 \text{ bit/s}$    |                 |
|      |                                                                                   | $-1 \rightarrow \text{S-Bus non con}$    | figuré.         |
| 6050 | Mode de transmission S-Bus PGU                                                    | Mode                                     | Décimal         |
|      |                                                                                   | Break sans modem                         | 0               |
|      |                                                                                   | Parité sans modem                        | 1               |
|      |                                                                                   | Data sans modem                          | 2               |
|      |                                                                                   | Break avec modem                         | 10              |
|      |                                                                                   | Parité avec modem                        | 11              |
|      |                                                                                   | Data avec modem                          | 12              |
|      |                                                                                   | S-Bus non configuré                      | - 1             |
| 6060 | Numéro de port S-Bus PGU                                                          | Exemple :                                |                 |
|      |                                                                                   | $1 \rightarrow PGU S$ -Bus sur po        | ort n° 1.       |
|      |                                                                                   | $-1 \rightarrow \text{S-Bus non config}$ | uré.            |
| 6070 | Niveau applicatif S-Bus                                                           | Niveau                                   | Décimal         |
|      |                                                                                   | Niveau 1 (S-Bus Réduit)                  | 1               |
|      |                                                                                   | Niveau 2 (S-Bus Complet)                 | 2               |
|      |                                                                                   | S-Bus non configuré                      | - 1             |
| 6080 | Contrôle du PGU                                                                   | UC 0                                     | 0               |
|      | (protocole S-Bus ou P8)                                                           | UC 1                                     | 1               |
| 6100 | Etat actuel de la liaison modem                                                   |                                          |                 |
|      | Lecture de l'état de la connexion mode                                            | em.                                      |                 |
|      | Cette information indique à l'utilisateur l'étape à laquelle se situe le modem en |                                          |                 |
|      | cours d'initialisation.                                                           |                                          |                 |
|      | Exemple :                                                                         |                                          |                 |
|      | 2 $\rightarrow$ PCD en attente de liaison modem.                                  |                                          |                 |
|      | $6 a 39 \rightarrow$ Initialisation du modem par le PCD.                          |                                          |                 |
|      | 40 $\rightarrow$ Reconfiguration du port série en SS2/SS1/SS0.                    |                                          |                 |
|      | $45 a 49 \rightarrow$ Perte de liaison modem                                      | (état intermédiaire avant la re          | éinitialisation |
|      | du modem).                                                                        |                                          |                 |
|      | $50 \rightarrow$ Liaison établie et PCD                                           | en ligne, en mode SS2/SS1/SS             | 0.              |
| 6500 | Chaîne du type de modem                                                           | Lecture de la chaîne du m                | odem indiqué    |
| 6510 | Chaîne de réinitialisation du                                                     | dans l'en-tête étendue du pro            | ogramme         |
|      | modem                                                                             | utilisateur et mémorisation d            | ans le bloc     |
| 6520 | Chaîne d'initialisation du modem                                                  | de registres commençant à l'             | adresse         |
|      |                                                                                   | de base <b>R x</b> .                     |                 |
| 7000 | Compteur système                                                                  | 0 à 2 147 483 647                        |                 |
|      | Un compteur système interne est incréi                                            | menté chaque milliseconde.               |                 |
|      | Ce compteur système est remis à 0 au c                                            | démarrage seulement, un "Res             | start Cold" ne  |
|      | change pas sa valeur.                                                             |                                          |                 |
|      | La période du compteur système est ex                                             | actement de :                            |                 |
|      | 24 jours 20 heures 31 minutes 23 secondes 647 ms                                  |                                          |                 |
|      | Pour un exemple, voir l'instruction SY                                            | SCMP                                     |                 |

# 3.12 SYSWR Ecriture des paramètres système

### Fonction :

Réciproque de SYSRD permettant la modification d'informations ou l'initialisation de fonctions PCD via le programme utilisateur.

### **Remarque :**

Ce paragraphe ne traite que de l'instruction SYSWR utilisée en mode S-Bus. (Consultez le « *Guide des Instructions PCD* » pour connaître ses autres fonctionnalités.)

### Syntaxe :

| SYSWR | Code fonction, K code, R 0-4095 |  |
|-------|---------------------------------|--|
|       | Valeur à écrire                 |  |

### Code fonction

|        | <b>K x</b> ou <b>R x</b> | Constante (mode direct) ou registre (mode indi-<br>rect) contenant le code de la fonction à exécuter.<br>Cette instruction permet à l'utilisateur d'avoir<br>accès à des informations système pratiques au<br>travers du programme utilisateur. |
|--------|--------------------------|----------------------------------------------------------------------------------------------------|
| Valeur | K y<br>R y               | Valeur à écrire.<br>Registre de stockage (0 à 4095) de la valeur à écrire                                                                                                    |

### Exemple :

| SYSWR | K 6000 | ; Ecrit le n° de station S-Bus |
|-------|--------|--------------------------------|
|       | K 10   | ; de la station n° 10          |

### **Indicateurs :**

L'absence de code de fonction positionne l'indicateur d'erreur.

### Fonctions :

| Code                 | Ecriture                                                                                                    |
|----------------------|----------------------------------------------------------------------------------------------------|
| 4017<br>4018<br>4019 | <ul> <li>Exécute le XOB 17 / XOB 18 / XOB 19</li> <li>Exécute le XOB spécifié par K x ou R x sur le CPU désigné par K y ou R y.</li> <li>Les XOBs 17, 18 et 19 sont des XOBs utilisateurs qui peuvent être activés via</li> <li>S-Bus ou par le programme utilisateur.</li> <li>Les XOBs sont seulement exécutés si le CPU est en RUN ou en CONDITIONAL RUN.</li> </ul> |
|                      | Code de fonction : $4017 \rightarrow \text{Exécute le XOB 17}$<br>$4018 \rightarrow \text{Exécute le XOB 18}$<br>$4019 \rightarrow \text{Exécute le XOB 19}$                                                                                                    |
|                      | Valeurs autorisées pour K y ou R y :<br>$0 a 6 \rightarrow CPU où le XOB doit être exécuté$<br>$7 \rightarrow Exécution du XOB sur son propre CPU$<br>$8 \rightarrow Exécution du XOB sur tous les CPUs.$                                                                                                    |
| 6000                 | <ul> <li>Ecriture du numéro de station S-Bus</li> <li>Change le numéro de station S-Bus suivant la valeur de K y ou R y (dans la RAM système et dans l'EEPROM).</li> <li>Cette instruction fonctionne que le programme soit en RAM (protégé en écriture), en EPROM ou en Flash EPROM.</li> <li>Valeurs autorisées pour K y ou R y : 0 254</li> </ul>                    |
|                      | Ecriture dans l' EEPROM (pas sur tous les PCD, dépend du hardware) <u>Attention</u> :Un maximum de 100.000 écritures est possible dans l'EEPROM; de<br>ce fait, cette instruction ne doit pas être exécutée trop fréquemment.<br>L'instruction SYSWR nécessite 20 msec. pour son exécution : elle ne<br>doit donc pas être utilisée dans le XOB 0.                      |

Notes personnelles :

# 3.13 Transmission par modem

Les liaisons longues distances font obligatoirement appel à un modem.

Associé à l'interface RS 485, S-Bus permet de couvrir des distances maximales de :

- 1.2 km, sans répéteur,
- 4.8 km, avec trois répéteurs en série.

Pour des distances supérieures à 1.2 km, le modem s'impose. La distance maximale de transmission est dictée par le modem mis en œuvre, la vitesse de transmission et la qualité de la ligne.

On distingue essentiellement deux types de modems :

#### • Modems dédiés liaisons spécialisées (privées ou louées)

Ce type de modem est totalement exploité par le mode S-Bus, au niveau applicatif 1.

Il permet d'échanger toutes les données PCD aussi bien sur simple liaison point à point qu'en configuration réseau.

### • Modems dédiés liaisons commutées ou « modems RTC »

Ce type de modem permet d'échanger toutes les données PCD sur liaison point à point commutée, par ex. réseau PTT <sup>\*)</sup>.

Si la composition d'un numéro de téléphone n'est pas encore une fonction assurée par S-Bus, au niveau applicatif 1, la transmission par modem sur RTC, en automatique, reste néanmoins possible. Il faut alors basculer du mode S-Bus au mode C pour composer le numéro, puis rebasculer en S-Bus dès que la liaison est établie.

La connexion peut être soit analogique, soit digitale (ISDN), soit par radio (GSM).

\*) Réseaux téléphoniques tels que Telecom, Cablecom, etc...

# 3.13.1 Modems « multipoint » et convertisseurs PCD7.T120 et PCD7.T140

S-Bus est totalement adapté aux modems dédiés liaisons spécialisées et aux convertisseurs PCD7.T120 et T140. Ces deux types d'équipements obéissent d'ailleurs au même principe de fonctionnement.

Les modems « multipoint » permettent de bâtir un réseau à longue portée de type maître-esclaves.

### Réseau S-Bus doté de modems multipoint :

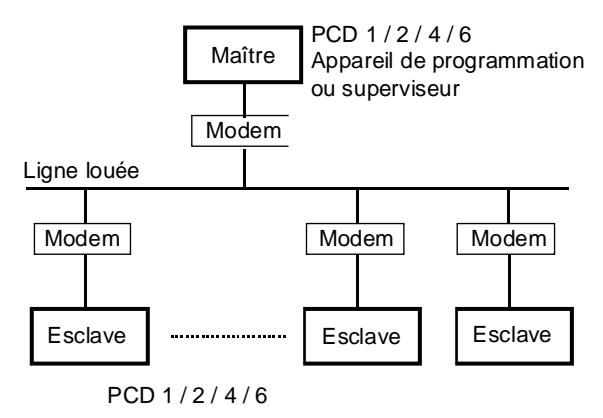

L'interface RS 232 assure la liaison PCD-modem.

La transmission entre modems s'effectue sur liaison bifilaire, en alternat.

Contraintes liées au format de transmission

Rappelons qu'il existe deux modes de transmission :

- Le mode SM2/SS2 autorise tous les modems classiques gérant 8 bits de données, 1 bit de start et 1 bit de stop.
- Le mode SM1/SS1 intègre un bit de parité, ce qui oblige le modem à gérer un total de 9 bits, dont 8 bits de données et 1 bit de parité, complétés d'1 bit de start et d'1 bit de stop.
- Le mode SM0/SS0 ne comporte pas de parité, ce qui autorise tous les modems classiques gérant 8 bits de données, 1 bit de start et 1 bit de stop et transmettant le caractère Break.

### Réseau S-Bus doté de convertisseurs PCD7.T120 et T140 :

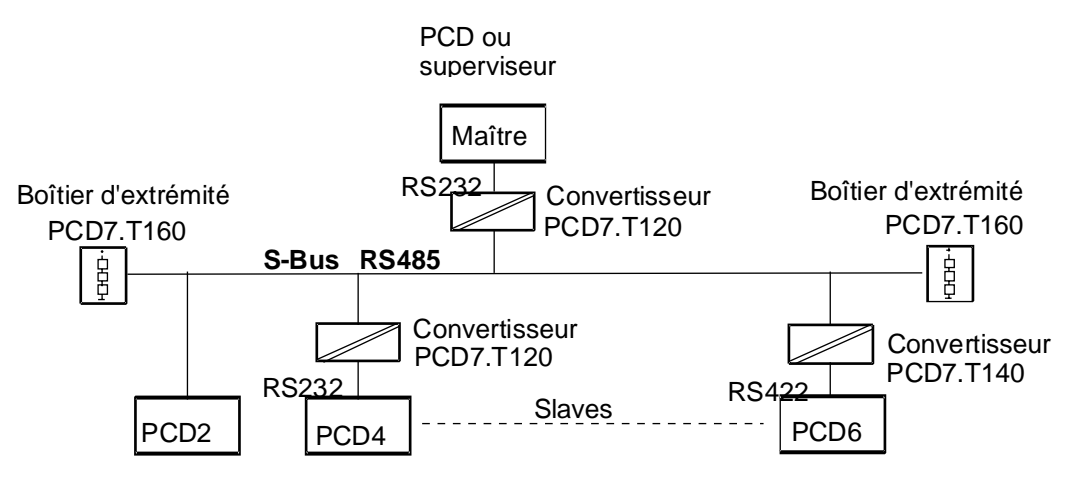

### Principe de fonctionnement

Au niveau de l'interface avec le PCD, ces modems et convertisseurs fonctionnent selon le même principe.

Sur tout bus RS 485, un seul émetteur de station peut être activé à la fois. Pour établir une transmission semi-duplex sur ligne bifilaire, chaque station du bus doit donc commander l'émetteur et le récepteur.

Au repos, le modem ou le convertisseur est toujours prêt à recevoir. Avant l'envoi d'un télégramme, il faut activer l'émetteur de la station, puis, en fin de transfert, le désactiver. Pour activer ou désactiver l'émetteur d'un modem ou d'un convertisseur par l'intermédiaire de l'interface RS 232/RS 422, S-Bus commande automatiquement la ligne *RTS* (Demande pour émettre) de l'interface, à chaque exécution d'une instruction STXM ou SRXM.

Le signal RTS est à 1 durant toute la transmission d'un télégramme ; après quoi, il repasse à 0 dans un délai de 1 ms.

# Exécution d'une instruction STXM/SRXM sous S-Bus, via modem sur liaison spécialisée

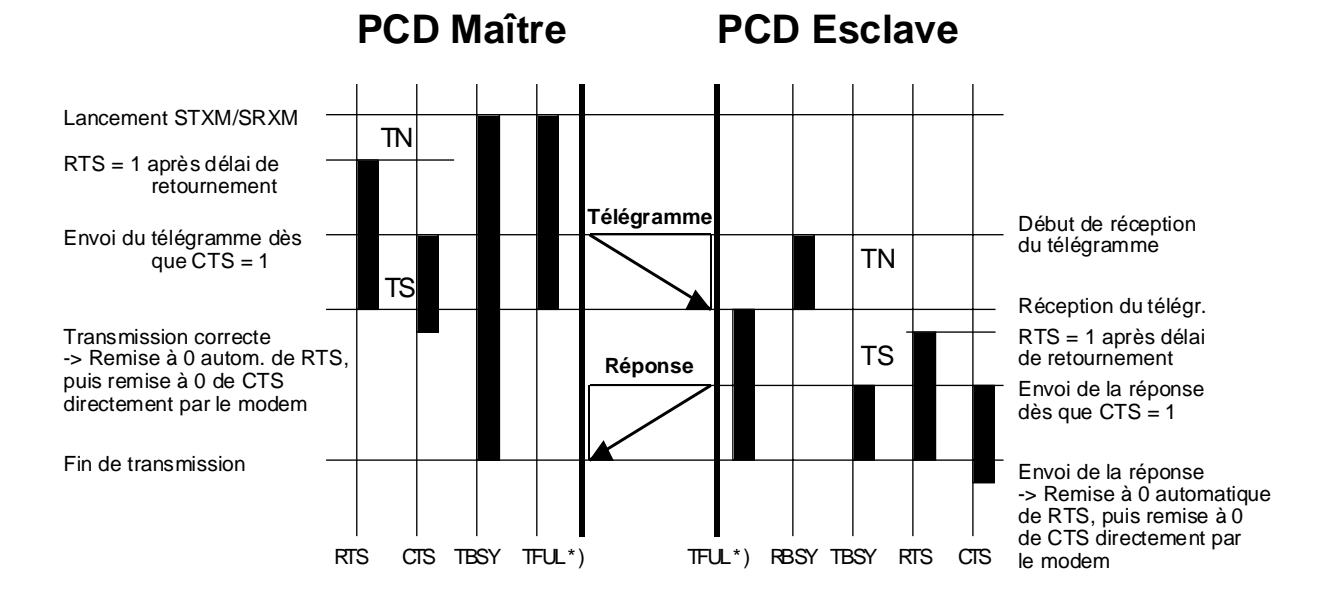

\*) Cet indicateur ne sert qu'à des vitesses de transmission  $\leq 4\,800$  bit/s.

Retard TN (délai de retournement)

Ce paramètre correspond au délai d'activation du signal RTS (interfaces RS 232/RS 422) ou de l'émetteur (interface RS 485). Un télégramme est envoyé le plus rapidement possible, après expiration de cette temporisation.

### **Retard TS**

Ce paramètre définit un délai de surveillance du signal *CTS* (Prêt à émettre) du modem raccordé. Le PCD envoie un télégramme dès que le modem indique qu'il est prêt à recevoir en mettant CTS à 1, ou après expiration du retard TS. Si, passé ce délai, CTS n'est pas positionné, le bit 23 (dépassement de temporisation CTS) du registre de diagnostic passe à 1. La surveillance et le traitement de CTS ne sont possibles que si le retard TS a été paramétré dans le texte SASI. Sinon, il est ignoré. Le retard TS est de 0 ms par défaut.

Si, dans l'intervalle *timeout* paramétré dans le texte SASI, le maître reçoit une réponse incomplète ou invalide, le dernier télégramme envoyé est réémis.

### **Radiomodems**

Ce type de modem permet d'assurer des transmissions radio en mode S-Bus.

# Exécution d'une instruction STXM/SRXM sous S-Bus, via modem sur liaison radio

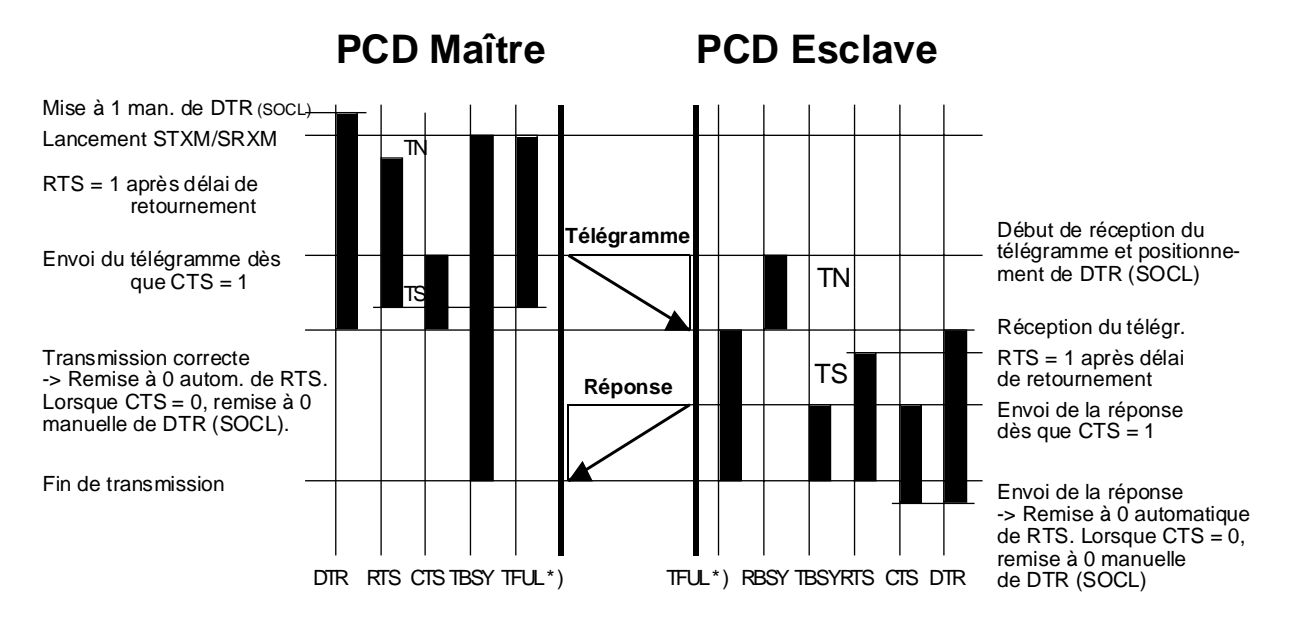

\*) Cet indicateur ne sert qu'à des vitesses de transmission  $\leq 4\,800$  bit/s.

Pour exploiter un radiomodem, on fait également appel au signal de contrôle *DTR* (Terminal prêt) qui permet au modem de stabiliser la fréquence porteuse UHF avant transmission. A la différence des signaux RTS et CTS, DTR n'est pas géré automatiquement par le PCD, mais doit être positionné manuellement, à l'aide de l'instruction SOCL du programme utilisateur (*voir § 3.10*).

### Texte de paramétrage SASI

Lorsque la transmission met en œuvre un modem ou un répéteur, le paramétrage de l'UART peut être élargi pour englober le timeout, le retard TS, le retard TN et la longueur Break (*voir § 3.3, page 3-7* pour le détail).

### Syntaxe :

### "UART:<Vitesse de transmission> [,<Timeout>][,Retard TS] [,Retard TN][,Longueur Break];"

### Rappel :

Les paramètres entre crochets [<Timeout>, <Retard TS>...] sont facultatifs.

S'ils ne sont pas définis, ils prennent les valeurs par défaut suivantes :

| Timeout        | Fonction de la vitesse de transmission. |
|----------------|-----------------------------------------|
| Retard TS      | 0 ms                                    |
| Longueur Break | 4 caractères (réservée au mode SM0).    |

Chacun de ces paramètres peut être, au choix, défini ou non. De même, le timeout, le retard TS et le retard TN sont réglables individuellement sur une plage de 1 à 15 000 ms.

### Exemples :

| "UART:9600,500,50,30,7;" | Timeout = 500 ms<br>Retard TS = 50 ms<br>Retard TN = 30 ms<br>Longueur Break = 7 caractères                                                             |
|--------------------------|----------------------------------------------------------------------------------------------------|
| "UART:9600,500,50;"      | Timeout = 500 ms<br>Retard TS = 50 ms<br>Retard TN = Retard TS/2 + valeur par<br>défaut = 25 ms + 1 = 26 ms<br>Longueur Break = 4 caractères par défaut |
| "UART:9600, ,100,50;"    | Timeout = valeur par défaut<br>Retard TS = 100 ms<br>Retard TN = 50 ms<br>Longueur Break = 4 caractères par défaut                                      |
| "UART:9600, , ,30;"      | Timeout = ) valeurs<br>Retard TS = ) par défaut<br>Retard TN = 30 ms<br>Longueur Break = 4 caractères par défaut                                        |

### Paramétrages du retard TS et du retard TN

Ils sont fonction de chaque type de modem. Avec le répéteur PCD7.T100, il convient d'adapter le retard TN : consultez le manuel « *Composants de réseaux RS 485* ».

<u>Paramétrage du timeout</u> : Il se déduit de la formule suivante :

### 3.13.2 Modems RTC

Pour réaliser une liaison sur RTC, le modem de la station appelante doit composer le numéro de téléphone de la station appelée. Dès que la liaison point à point est établie entre les deux stations, les modems deviennent totalement transparents et l'échange de données PCD en mode SM2/SS2 peut avoir lieu.

Avant de pouvoir effectuer cette numérotation, le modem doit être informé par le PCD de son mode de fonctionnement et du numéro de la station distante. Rappelons que cette fonction n'est pas disponible sur S-Bus. Néanmoins, il est possible de passer par le mode C pour transmettre les paramètres d'initialisation et le numéro.

La liaison établie, il faut reconfigurer l'interface en mode S-Bus pour procéder à l'échange des données.

### Etablissement d'une liaison et échange de données sur RTC

- ① Initialisation de l'interface en mode C.
- ② Initialisation du modem.
- ③ Composition du numéro de téléphone de la station distante.
- Etablissement de la liaison (matérialisée par la mise à 1 du signal de détection de porteuse DCD).
  - $\rightarrow$  reconfiguration de l'interface en mode S-Bus.
- S Echange de données.
- © Libération de la liaison et réinitialisation de l'interface en mode C.

### **Réception d'un appel sur RTC**

- ① Initialisation de l'interface en mode C.
- ② Initialisation du modem.
- ③ Appel entrant (matérialisé par la mise à 1 du signal de détection de porteuse DCD).
  - $\rightarrow$  reconfiguration de l'interface en mode S-Bus.
- ④ Libération de la liaison et réinitialisation de l'interface en mode C.

## 3.14 Exemples de programme utilisateur en IL

### 3.14.1 Exemple 1

Cet exemple très simple illustre un programme d'essai de mise en service d'un réseau S-Bus.

### Configuration matérielle :

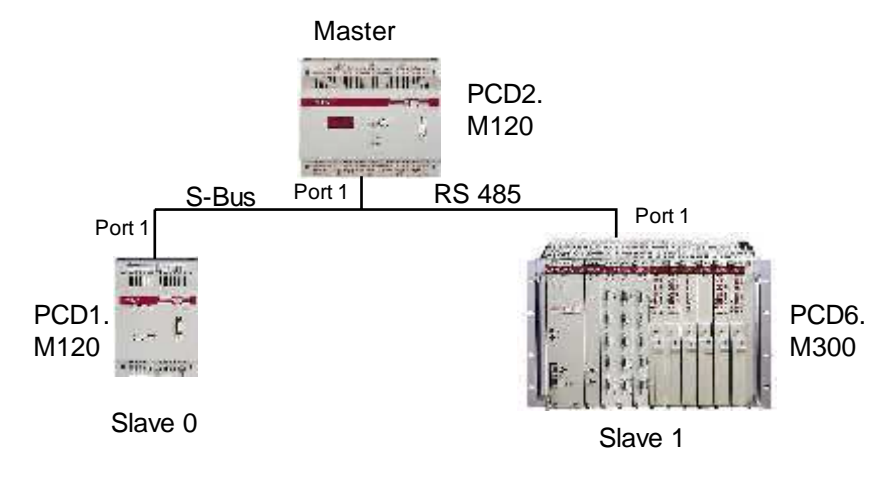

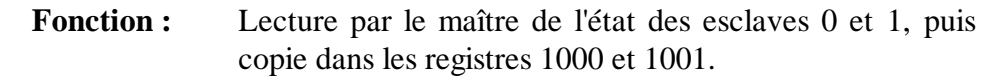

### Mise en service :

- Vérifiez que l'installation matérielle respecte les consignes figurant dans le manuel « Matériel » de l'automate correspondant.
- ② Numérotez les esclaves avec l'appareil de programmation (*voir § 3.1*).
- Chargez les programmes utilisateur dans les esclaves avec l'appareil de programmation et mettez les unités centrales dans l'état *Run* (déroulement normal).
- Chargez le programme utilisateur dans le maître (sans commuter l'unité centrale sur *Run*).
- ⑤ Utilisez le programme de mise au point pour afficher, dans la fenêtre de mise à jour, les indicateurs et registres de diagnostic des interfaces série, ainsi que les deux registres 1000 et 1001.
- Lancez le programme en mode pas à pas (fonction *TRACE*) afin d'examiner les éléments de diagnostic et le contenu des registres 1000 et 1001.

Si l'installation est correcte, les éléments de diagnostic ne signaleront aucune erreur. En outre, après traitement de l'instruction SRXM, les registres 1000 et 1001 comporteront le caractère ASCII « R », indiquant l'état de marche (<u>Run</u>) des deux esclaves.

Les pages suivantes reproduisent : (programme écrit en anglais)

- un programme d'essai côté maître (TEST\_M.SRC) ;
- deux programmes d'essai côté esclaves 0 et 1 (TEST\_S0.SRC et TEST\_S1.SRC).

| , Test program | for the | S-Bus master | station | (PCD1.M120) |
|----------------|---------|--------------|---------|-------------|
|----------------|---------|--------------|---------|-------------|

| ,               |                       |                          |            |
|-----------------|-----------------------|--------------------------|------------|
| ; This program  | n reads the status of | slaves 0 and 1 and store | es it into |
| ; the registers | 1000 and 1001         |                          |            |
| ; File:         | TEST_M.SRC            |                          |            |
| ; Création:     | 22.06.99              | C. Alfonsi               |            |

| \$sasi    |             |   |           |                                                                 |
|-----------|-------------|---|-----------|-----------------------------------------------------------------|
| •••••     | TEXT        |   | 100       | "UART:9600;"<br>"MODE:SM2,R4;"<br>"DIAG:E100 B998:"             |
| \$endsasi | i           |   |           |                                                                 |
| •         | ХОВ         |   | 16        | ; Cold start routine<br>; Assignation S-Bus                     |
|           | SASI        |   | 1<br>100  | ; Assignation RS 485 interface<br>; with parameters in Text 100 |
|           | LD          | R | 1000<br>0 | ; Reset status register of server 0                             |
|           | LD          | R | 1001<br>0 | ; Reset status register of server 1                             |
|           | EXOB        |   |           |                                                                 |
|           | ,<br>COB    |   | 0<br>0    | ; Main Program                                                  |
|           | CSB<br>ECOB |   | 0         |                                                                 |

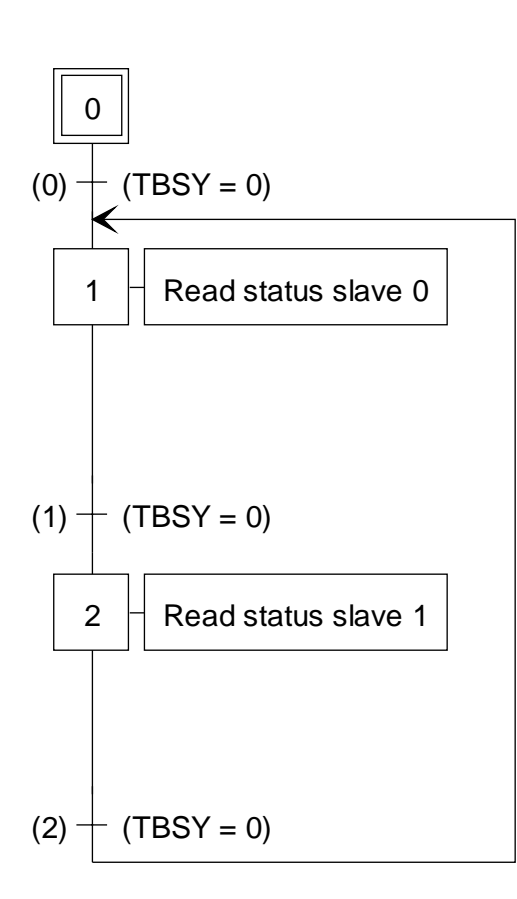

# **SB 0**

| stl  | F 103                   | _                                                           |
|------|-------------------------|-------------------------------------------------------------|
| ld   | R 4                     | · slave n° 0                                                |
| srxm | 1<br>0<br>k 0<br>R 1000 | ; channel 1<br>; read status<br>; cpu 0<br>; copy to R 1000 |
| stl  | F 103                   |                                                             |
| ld   | R 4                     | i alavra nº 1                                               |
| srxm | 1<br>0<br>k 0<br>R 1001 | ; channel 1<br>; read status<br>; cpu 0<br>; copy to R 1001 |
| stl  | F 103                   |                                                             |

| ; Test            | program fo            | r the S-Bus          | slave station 0                                 |
|-------------------|-----------------------|----------------------|-------------------------------------------------|
| ; Only<br>; File: | the RS 485<br>TEST S0 | interface mu<br>.SRC | st be initialised                               |
| ; Créat           | tion: $22$            | 2.06.99              | C. Alfonsi                                      |
| \$sasi            | TEXT                  | 100                  | "UART:9600;"<br>"MODE:SS2"<br>"DIAG:E100 B998·" |
| \$endsa           | si                    |                      | DIAO.1 100,1030,                                |
|                   | ХОВ                   | 16                   | ; Cold start routine                            |
|                   | SASI                  | 1                    | ; Assignation RS 485 interface                  |
|                   | EXOB                  | 100                  | , with parameters in Text 100                   |
|                   | СОВ                   | 0                    | ; Main Program                                  |
|                   | ECOB                  | U                    |                                                 |

| ; Test program for the S-Bus slave station 1 |                 |                    |  |  |  |  |
|----------------------------------------------|-----------------|--------------------|--|--|--|--|
| ;                                            | 195 interfector | ust he initialized |  |  |  |  |
| ; Only the KS 4                              | TEST S1 SD      |                    |  |  |  |  |
| , File.                                      | 1ES1_S1.SK      | C Alfonsi          |  |  |  |  |
| , Cleation.                                  | 22.00.99        | C. Allolisi        |  |  |  |  |

| \$sasi  |      |          |                                                                 |
|---------|------|----------|-----------------------------------------------------------------|
|         | TEXT | 100      | "UART:9600;"<br>"MODE:SS2"<br>"DIAG:E100 R998."                 |
| \$endsa | si   |          |                                                                 |
|         | ХОВ  | 16       | ; Cold start routine<br>: Assignation S-Bus                     |
|         | SASI | 1<br>100 | ; Assignation RS 485 interface<br>; with parameters in Text 100 |
|         | EXOB |          | , I                                                             |
|         | СОВ  | 0        | ; Main Program                                                  |
|         | ECOB | 0        |                                                                 |

### 3.14.2 Exemple 2

Cet exemple illustre la mise en service d'un réseau S-Bus doté d'un modem sur liaison spécialisée.

### **Configuration matérielle :**

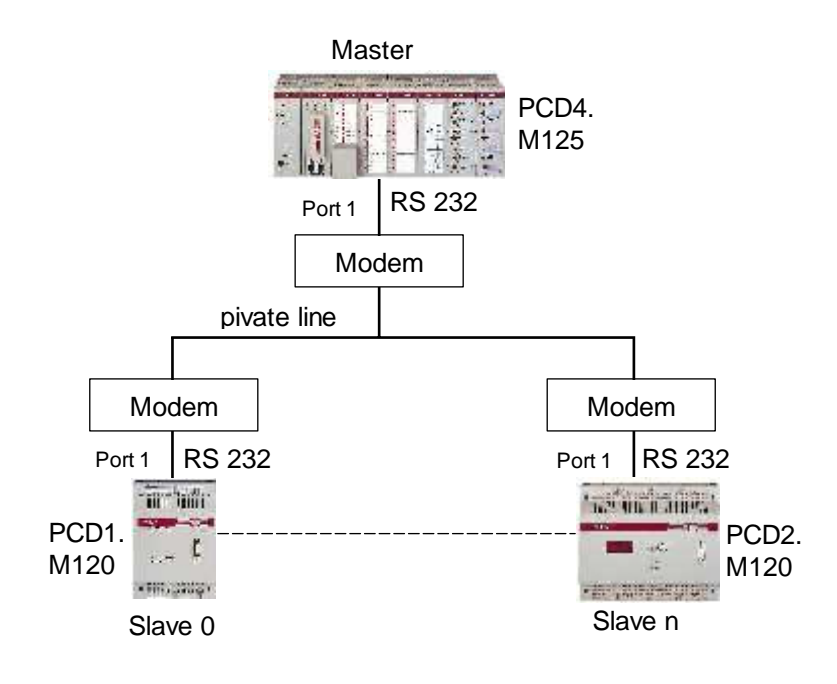

### Modem : ALCATEL LBM 19200

Positionnement des commutateurs DIL

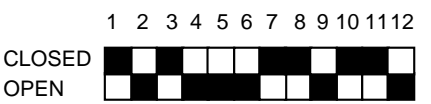

**Fonction :** Ecriture par le maître de 8 éléments d'origine (entrées 8 à 15) dans les éléments destinataires (sorties 40 à 47) d'un esclave.

Sur le PCD6, l'adresse de l'esclave peut être présélectionnée par commutateur BCD (raccordé aux entrées 16 à 31) .

Des indicateurs de diagnostic sont affectés aux sorties 32 à 39.

Le programme de mise au point peut être utilisé pour afficher les registres de diagnostic dans la fenêtre de mise à jour.

Les pages suivantes reproduisent : (programme écrit en anglais)

- un programme d'essai côté maître (TEST\_M1.SRC);
- un programme d'essai commun à tous les esclaves (TEST\_SN.SRC).

| ; Test j                       | progran            | n for th                       | e S-Bus                            | naster              | station (PCD4.M125)                                                                    |
|--------------------------------|--------------------|--------------------------------|------------------------------------|---------------------|----------------------------------------------------------------------------------------|
| ; This p<br>; outpu<br>; File: | brogram<br>ts 4047 | copies t<br>7 of a se<br>TEST_ | he inputs<br>lected sla<br>_M1.SRC | s 015 (<br>ave stat | of the master station to the ion                                                       |
| ; Créat                        | 10n:               | 22.06.                         | 99                                 |                     | C. Alfonsi                                                                             |
| \$sasi<br>\$endsas             | TEXT               |                                | 100                                |                     | "UART:9600,100,30;"<br>"MODE:SM1,R4;"<br>"DIAG:O32,R0;"                                |
|                                | ХОВ                |                                | 16                                 | ;                   | ; Cold start routine                                                                   |
|                                | SASI               |                                | 1<br>100                           |                     | ; Assignation S-Bus<br>; Assignation RS 232 interface<br>; with parameters in Text 100 |
|                                | EXOB               |                                |                                    |                     |                                                                                        |
|                                | ;                  |                                |                                    |                     |                                                                                        |
|                                | COB                |                                | 0                                  | ;                   | ; Main Program                                                                         |
|                                | STH                | I                              | 0                                  |                     | ; If Input 0 goes High                                                                 |
|                                | Dyn<br>ANL         | F<br>O                         | 0<br>35                            | ;                   | ; and TBSY = 0                                                                         |
|                                | CPB                | Н                              | 1                                  | :                   | ; Then Write elements                                                                  |
|                                | ECOB               |                                |                                    |                     |                                                                                        |
|                                | , <b>-</b> -       |                                |                                    |                     |                                                                                        |
|                                | LD<br>PR           | R                              | 1<br>0                             |                     | ; vvrite elements<br>; Clear diag register                                             |
|                                | DIGI               | l                              | 0<br>2<br>16                       |                     | ; Read destination station number<br>; on BCD switches on I 16                         |
|                                | STXM               | к<br>I                         | 1<br>8<br>8                        |                     | ; Transmit<br>; Number of elements<br>; Source address                                 |
|                                | EPB                | 0                              | 40                                 |                     | ; Destination address                                                                  |

| ; Test p                               | rogran            | n for the S-Bus sl                                   | ave station (PCD1)                                                                     |
|----------------------------------------|-------------------|------------------------------------------------------|----------------------------------------------------------------------------------------|
| ;<br>; Only tl<br>; For all<br>: File: | he RS 2<br>slaves | 32 interface must<br>the same program<br>TEST_SN_SRC | be initialised<br>is used                                                              |
| ; Créatio                              | on:               | 22.06.99                                             | C. Alfonsi                                                                             |
| \$sasi                                 | TEXT              | 100                                                  | "UART:9600,100,30;"<br>"MODE:SS1;"<br>"DIAG:O32,R0;"                                   |
| \$endsasi                              | i                 |                                                      |                                                                                        |
|                                        | XOB               | 16                                                   | ; Cold start routine                                                                   |
|                                        | SASI              | 1<br>100                                             | ; Assignation S-Bus<br>; Assignation RS 232 interface<br>; with parameters in Text 100 |
|                                        | EXOB<br>;         |                                                      |                                                                                        |
|                                        | СОВ               | 0<br>0                                               | ; Main Program                                                                         |
|                                        | ECOB              |                                                      |                                                                                        |

# 3.15 Exemple de programme utilisateur en FUPLA

### Exemple

Cet exemple porte sur une application dans laquelle un maître lit et écrit les données suivantes de deux esclaves :

- Esclave 20 :
  - Copie des registres 100 à 107 de l'esclave dans les registres 200 à 207 du maître.
  - Copie des entrées 16 à 23 du maître dans les sorties 32 à 39 de l'esclave.
- Esclave 22 :
  - Copie des entrées 0 à 7 de l'esclave dans les indicateurs 1000 à 1007 du maître.
  - Copie des indicateurs 2000 à 2007 du maître dans les sorties 16 à 23 de l'esclave.

### **Configuration matérielle :**

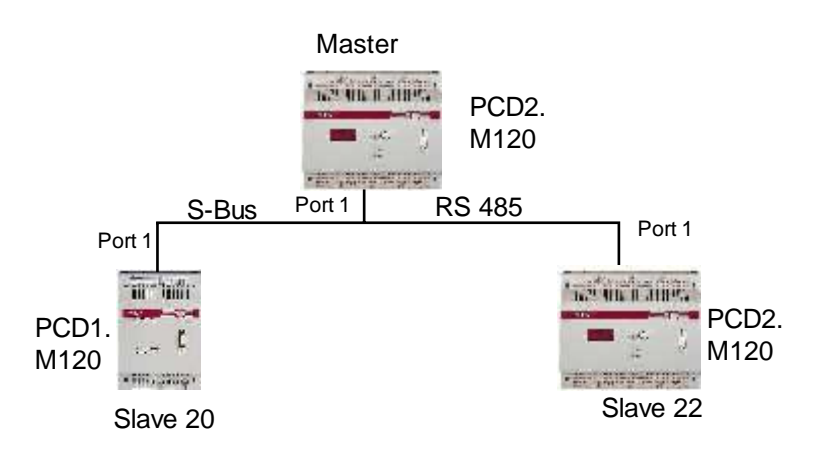

### Programme de l'automate maître

Initialisation de l'interface :

| <b>_</b>                                             | -                                                        |     |
|------------------------------------------------------|----------------------------------------------------------|-----|
|                                                      |                                                          |     |
| <b>−</b> ' SASI-Ex <b>©</b>                          |                                                          |     |
| CIr Stn+                                             |                                                          |     |
|                                                      |                                                          |     |
|                                                      | ]                                                        |     |
| ²⊵ASI-Diag <b>©</b>                                  |                                                          |     |
| <b>_</b>                                             |                                                          |     |
| <b>├────</b>                                         | -                                                        |     |
| <b>_</b>                                             | -                                                        |     |
| <b>-</b>                                             | -                                                        |     |
| <b>-</b> _                                           |                                                          |     |
| <u> </u>                                             |                                                          |     |
| <b></b>                                              | ۹                                                        |     |
| <b></b>                                              |                                                          |     |
|                                                      |                                                          |     |
| C                                                    | ]                                                        |     |
|                                                      |                                                          | +   |
| <b></b>                                              | -                                                        |     |
| <b>—</b>                                             | -                                                        |     |
| <b>_</b>                                             | -                                                        |     |
| <b>-</b>                                             | -                                                        |     |
| <b>-</b>                                             |                                                          |     |
| <b></b>                                              |                                                          |     |
|                                                      | ٩                                                        |     |
| PAGE DESCRIPTION                                     |                                                          |     |
| Sasi Intruction for the port1 for the Master PCD     |                                                          |     |
| FBOX EXTRA INFORMATION WITH ADJUIST VARIABLES        |                                                          |     |
| 1 FBox: SASI S-BUS Extended (SASI-Ex), Family:       | Communication                                            |     |
| User Name: Port_1                                    |                                                          |     |
| Channel Channel 1<br>S-Bus Mode Data                 |                                                          |     |
| Communications mode Master                           |                                                          |     |
| Gateway No                                           |                                                          |     |
| Transmission speed 9600 bps                          |                                                          |     |
| S-BUS Timeout [msec] 0                               |                                                          |     |
| S-BUS TS-Delay [msec] 0                              |                                                          |     |
| S-BUSTN-Delay [msec] 0<br>S-BUS Break length [car] 0 |                                                          |     |
| 2 FBox: SASI Diagnostic (SASI-Diag), Family. Com     | munication                                               |     |
| User Name: Port_1                                    |                                                          |     |
| Channei Channei 1                                    |                                                          |     |
|                                                      |                                                          |     |
|                                                      |                                                          |     |
|                                                      |                                                          |     |
|                                                      |                                                          |     |
|                                                      |                                                          |     |
|                                                      |                                                          |     |
|                                                      |                                                          |     |
|                                                      |                                                          |     |
|                                                      |                                                          |     |
| Date Name                                            | File: g:\ec teilnehmer\s467\s-bus manual\master\main.fup |     |
| Creation 15:51:24, July 02, 1999                     | Block: COB 0                                             |     |
| Last Modified 10:46:02. July 29. 1999                | Page: FUP-1 [SASIS Bus]                                  |     |
|                                                      |                                                          | 1/3 |
| I ■ FOR SAIA'S INTERN                                | AL USE ONLY [""                                          | .75 |

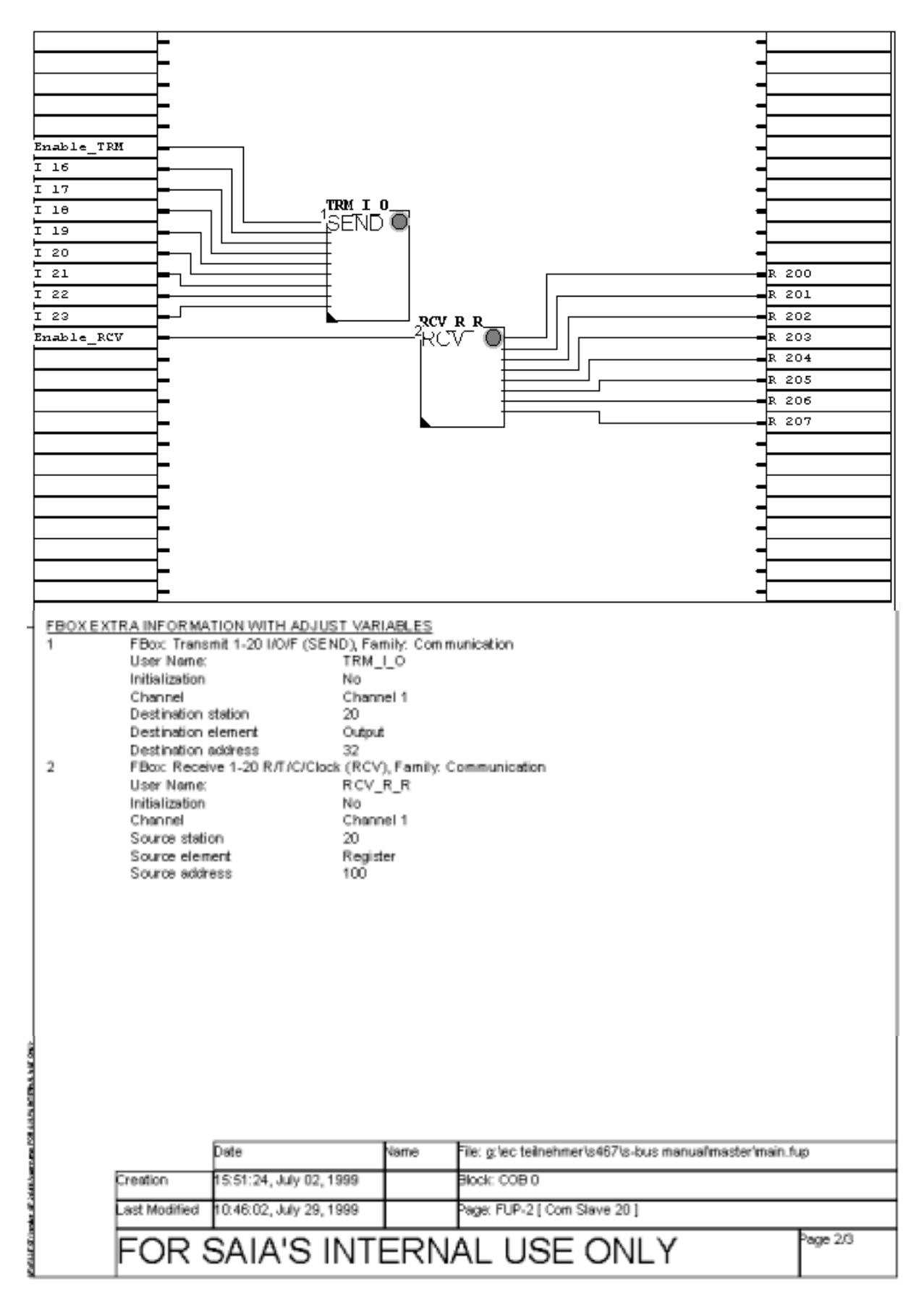

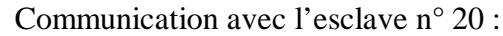

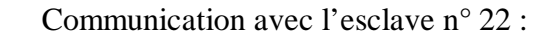

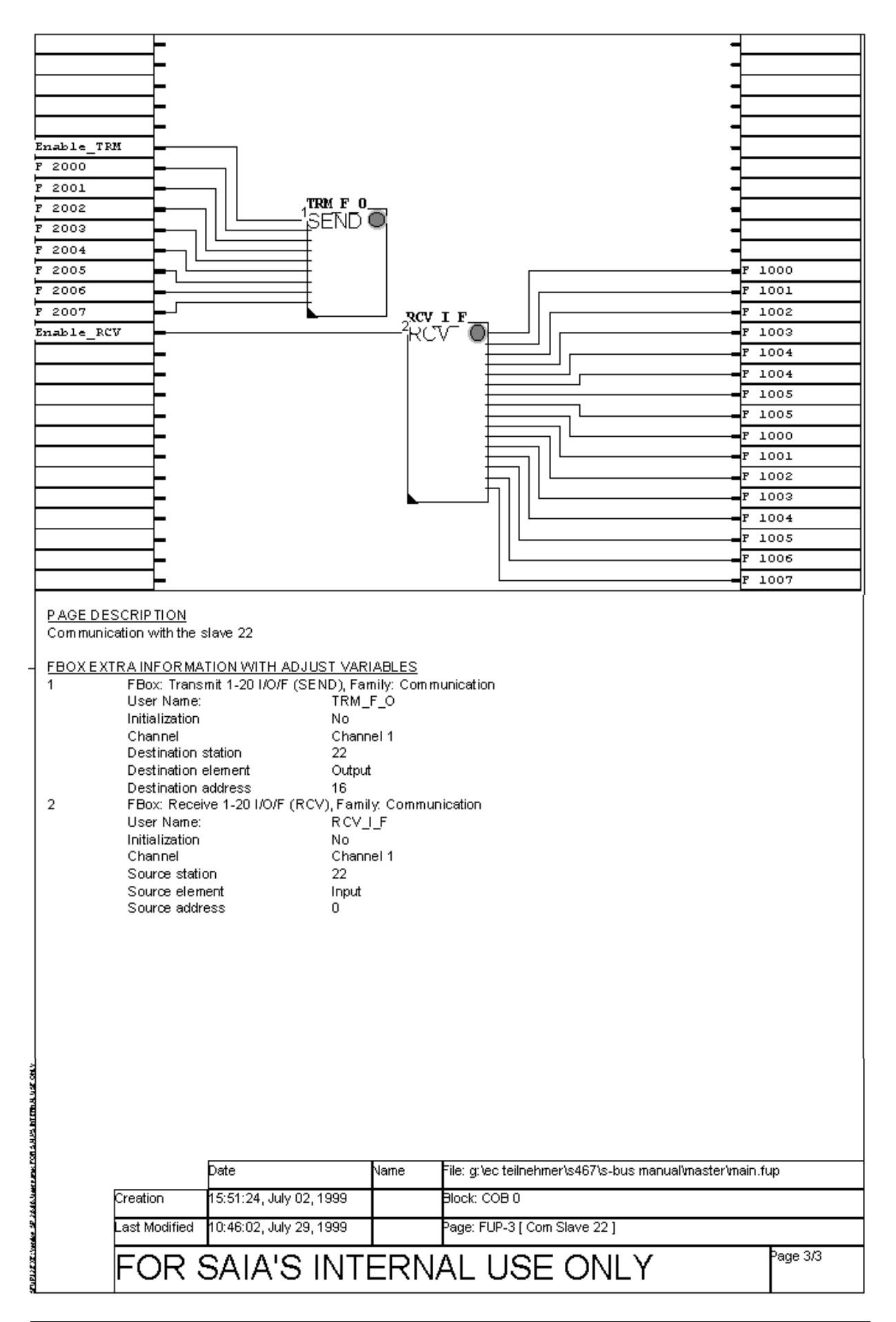

|                                                                                  | 3                                                                 |  |
|----------------------------------------------------------------------------------|-------------------------------------------------------------------|--|
|                                                                                  | ]                                                                 |  |
| Port 1                                                                           | ]                                                                 |  |
|                                                                                  |                                                                   |  |
|                                                                                  | ]                                                                 |  |
|                                                                                  | ]                                                                 |  |
| Port 1                                                                           |                                                                   |  |
| E SASI-Diad                                                                      | ]                                                                 |  |
|                                                                                  | ]                                                                 |  |
| <u> </u>                                                                         | ]                                                                 |  |
| FC                                                                               |                                                                   |  |
| F=====C                                                                          |                                                                   |  |
| <u>нС</u>                                                                        | ]                                                                 |  |
| <u> </u>                                                                         |                                                                   |  |
| μC                                                                               | ]                                                                 |  |
| <u> </u>                                                                         |                                                                   |  |
| <u>н</u> С                                                                       |                                                                   |  |
| FC                                                                               | ]                                                                 |  |
| FC                                                                               | ]                                                                 |  |
| FC                                                                               | ]                                                                 |  |
| FC                                                                               | ]                                                                 |  |
| <u>н</u> С                                                                       |                                                                   |  |
| <u> </u>                                                                         |                                                                   |  |
| <u> </u>                                                                         | ]                                                                 |  |
| <u> </u>                                                                         |                                                                   |  |
| <u> </u>                                                                         |                                                                   |  |
| Sasi intraction for the port1 for the Slave PCD #20                              |                                                                   |  |
|                                                                                  |                                                                   |  |
| EBOX EXTRA INFORMATION WITH ADJUST VARIA                                         | BLES                                                              |  |
| 1 FBox: SASI S-BUS Extended (SASI-Ex),<br>User Name: Port 1                      | Family: Communication                                             |  |
| Channel Channel                                                                  | (1                                                                |  |
| S-Bus Mode Data                                                                  |                                                                   |  |
| Communications mode Slave                                                        |                                                                   |  |
| Gateway No                                                                       |                                                                   |  |
| Transmission sneed 9800 bo                                                       | NR.                                                               |  |
| S-BUS Timeout (msec) 0                                                           | ~                                                                 |  |
| S-BUS TS-Delay [msec] 0                                                          |                                                                   |  |
| S-BUSTN-Delay [msec] 0                                                           |                                                                   |  |
| S-BUS Break length (car) 0<br>2 EBoy: SASI Diagonatic (SASI Diag) Face           | illy. Communication                                               |  |
| 2 FBox: SASI Diagnostic (SASI-Diag), Family: Communication<br>Liser Name: Port 1 |                                                                   |  |
| Channel Channel 1                                                                |                                                                   |  |
|                                                                                  |                                                                   |  |
|                                                                                  |                                                                   |  |
|                                                                                  |                                                                   |  |
|                                                                                  |                                                                   |  |
|                                                                                  |                                                                   |  |
|                                                                                  |                                                                   |  |
| [                                                                                |                                                                   |  |
|                                                                                  |                                                                   |  |
|                                                                                  |                                                                   |  |
|                                                                                  |                                                                   |  |
|                                                                                  |                                                                   |  |
| Date N                                                                           | arne File: g/ec.teilnehmer\s467\s-bus manual\slave 20\main_20.tup |  |
| Creation 15:51:24, July 02, 1999                                                 | Block: COB 0                                                      |  |
| ant Marifield (5.45.20, 5.4, 00, 1000)                                           | Dana: FID.1 (Saci 20.1                                            |  |
| Lass modified 13.40.22, July 02, 1999                                            | raye, rorn [ basi_20 ]                                            |  |
| FOR SAIA'S INTE                                                                  |                                                                   |  |
|                                                                                  |                                                                   |  |

### Programme de l'automate esclave n° 20

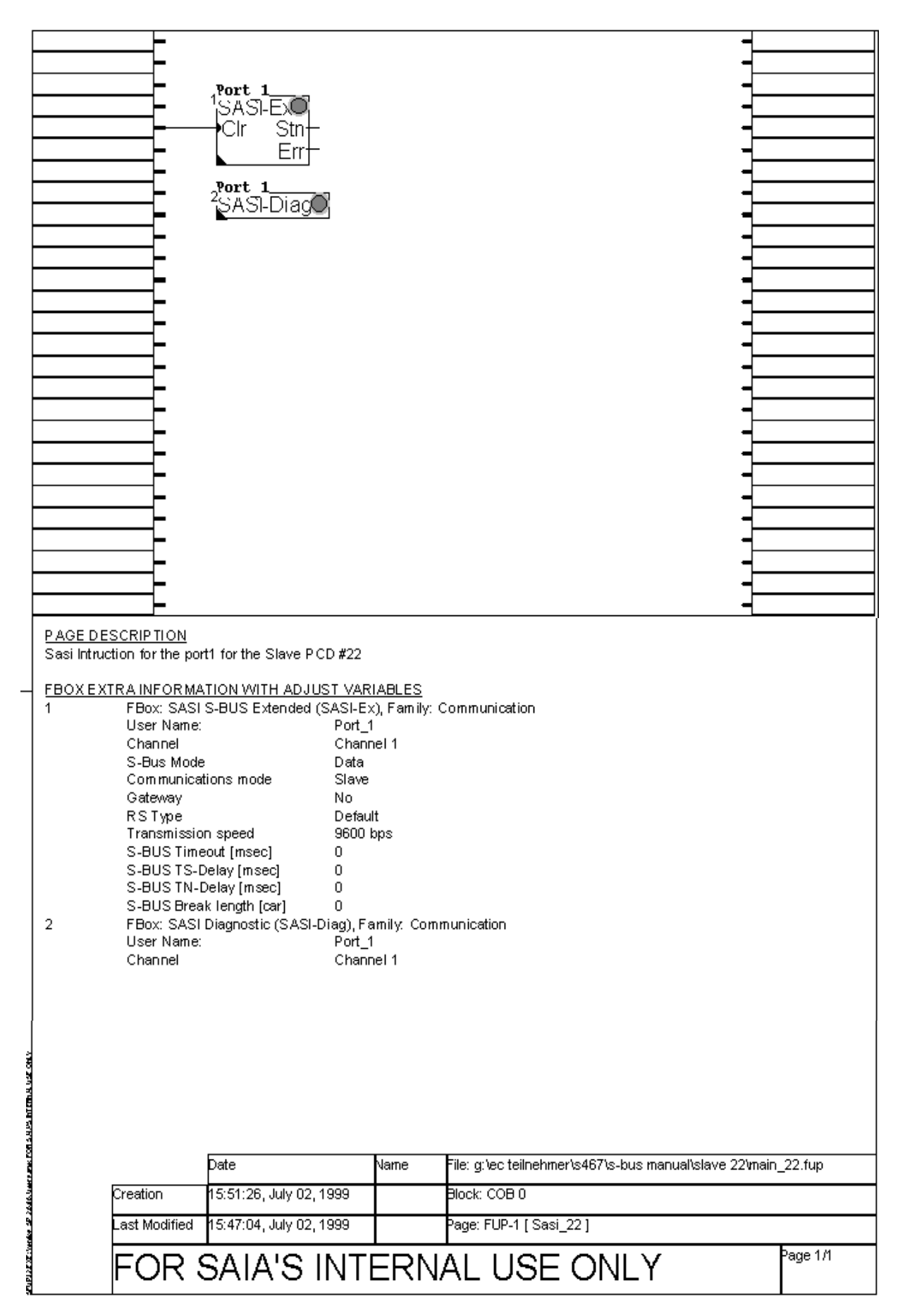

### Programme de l'automate esclave n° 22

# 4. Niveau applicatif 2 :

# Programmation et mise en service

### 4.1 Principe de fonctionnement et mise en œuvre

Le niveau applicatif 2 exploite la totalité du protocole S-Bus.

Des télégrammes complémentaires et propres à ce niveau gèrent les tâches de **programmation**, de **mise en service** et de **diagnostic** effectuées sur tout PCD par l'appareil de programmation.

Le niveau applicatif 2 ne peut être mis en œuvre qu'avec l'appareil de programmation (PG), lequel, sur un réseau S-Bus, joue toujours le rôle de maître.

L'accès aux esclaves peut s'effectuer soit par liaison point à point ou réseau RS 485, ou encore via modem, notamment sur RTC.

### **Points forts**

- Simplicité et performance du protocole de communication S-Bus qui assure un téléchargement rapide des programmes utilisateur (à une vitesse pouvant atteindre 38 400 bit/s) ;
- Programmation et mise en service centralisées de tous les esclaves raccordés au réseau ;
- Télédiagnostic et programmation à distance par modem RTC.

### Architecture

### Programmation, mise en service et diagnostics

Liaison locale point à point

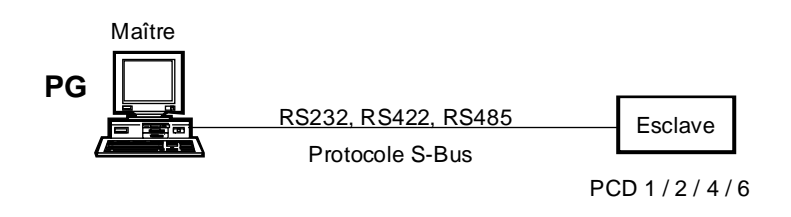

Réseau RS 485

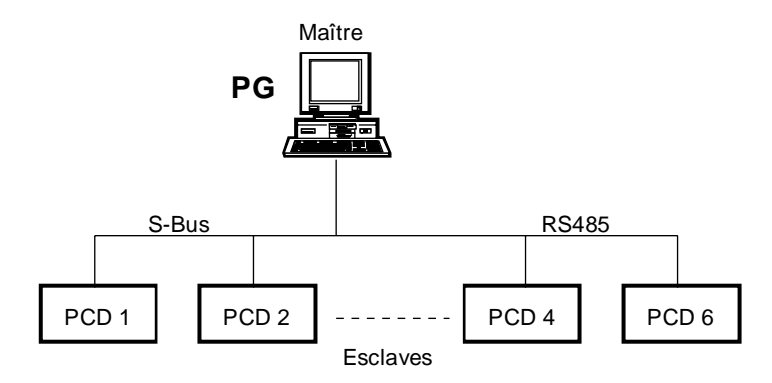

Liaison via modem RTC

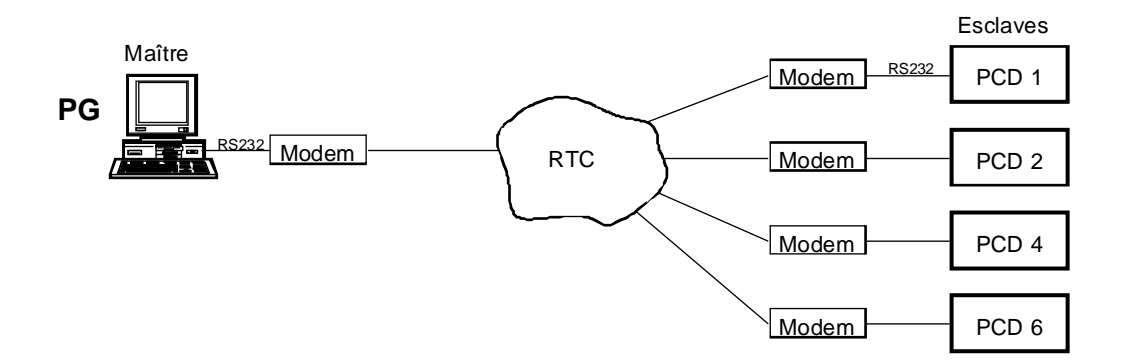

## 4.2 **Programmation et mise en service locales**

Rappelons que l'« interface de programmation PGU » ou, plus simplement « port PGU », désigne toute liaison permettant à l'appareil de programmation d'accéder à l'unité centrale d'un automate PCD.

| PCD            | Port           | Protocole natif |
|----------------|----------------|-----------------|
| PCD1           | 0              | S-Bus           |
| PCD2.M110/M120 | 0              | P8              |
| PCD2.M150      | 0              | S-Bus           |
| PCD4           | 0              | P8              |
| PCD6.M540      | 0              | P8              |
| PCD6.M1/M2     | avec PCD8.P800 | P8              |
| PCD6.M3        | 4              | S-Bus           |

Chaque automate possède une interface PGU standard :

Le protocole P8 n'est géré que par cette PGU d'origine. En revanche, sous protocole S-Bus niveau 2, l'appareil de programmation peut accéder à une unité centrale par l'intermédiaire d'une autre interface (*voir annexe B*).

Sur les unités centrales du PCD2.M110/M120, PCD4 et PCD6.M540, le port n° 0 gère simultanément les protocoles P8 et S-Bus, sous réserve d'avoir été programmé à cette fin par les utilitaires. Le protocole P8 reste néanmoins toujours prioritaire.

Quelques principes et règles élémentaires doivent être respectés :

- Sorties d'usine, toutes les unités centrales PCD ont leur interface PGU configurée en P8. Seules les interfaces PGU du PCD1, du PCD2.M150 et du PCD6.M3 utilisent d'origine le protocole S-Bus (voir *le tableau ci-dessus*).
- Si l'on souhaite configurer l'interface PGU en S-Bus, il faut obligatoirement passer par le protocole « natif » P8.
- L'interface « PGU P8 » est configurable en « PGU S-Bus », à l'aide de l'appareil de programmation : l'UC concernée peut alors exploiter les deux protocoles. Il lui appartient de reconnaître le protocole mis en œuvre, par le biais du câble de programmation PCD8.K111 (*voir annexe B*), puis de configurer l'interface en conséquence.
- Il est toujours possible de réaliser une connexion en ligne avec l'unité centrale d'un PCD, à l'aide de l'appareil de programmation et de son câble, via l'interface PGU, même si celle-ci remplit déjà d'autres missions (comme, par exemple, le dialogue avec un terminal en mode C) ou a été configurée en S-Bus.
- Le PCD6.M1/2.. est associé à un processeur d'interface PCD8.P800 relié au port PGU, qui n'accepte que le protocole P8 et n'est donc pas configurable en S-Bus. Il faut alors passer par une autre interface standard pour réaliser la configuration S-Bus (*voir annexe B*).

A cela s'ajoutent quelques restrictions :

• Si chaque UC peut gérer deux interfaces PGU, une seule interface est configurable S-Bus.

Cela donne, par exemple, sur le PCD4 :

| Port 0 $\rightarrow$ | PGU P8              |
|----------------------|---------------------|
| Port 1 $\rightarrow$ | PGU S-Bus           |
| ou                   |                     |
| Port 0 $\rightarrow$ | PGU P8 et PGU S-Bus |

- Toute interface configurée PGU S-Bus ne peut être utilisée par le programme utilisateur de transfert de données qu'après une instruction SASI OFF de libération et de réinitialisation de l'interface (*voir* § 5.4.3). A défaut, il y a positionnement de l'indicateur d'erreur.
- Si deux appareils de programmation sont reliés à une même UC, la priorité est donnée à l'appareil de l'interface PGU P8 standard. Il s'ensuit que le deuxième appareil ne dispose que d'un accès limité à l'UC et doit se contenter des instructions de lecture du niveau applicatif 2. Par contre, toutes les instructions d'écriture et de lecture du niveau 1 restent exploitables.

On ne peut pas configurer l'interface PGU S-Bus avec une instruction SASI ; il faut obligatoirement avoir recours aux utilitaires de programmation PCD (voir § 4.3).

### 4.3 Configuration d'une interface PGU S-Bus

On distingue deux procédures, selon le type de modules de mémoire utilisé, RAM ou EPROM.

Si le PCD est équipé de modules RAM, la configuration de l'interface PGU S-Bus s'effectue directement en ligne sur le PCD.

Si le PCD est équipé de modules EPROM, la configuration de l'interface PGU S-Bus s'effectue dans le Configurateur hors ligne, puis elle est sauvegardée dans l'EPROM durant la programmation de la mémoire.

### 4.3.1 Modules de mémoire RAM

Rappelons qu'une interface PGU S-Bus n'est configurable que par l'intermédiaire de l'interface d'origine, sous protocole natif P8 (*voir* § 4.2).

La configuration s'effectue selon les étapes suivantes :

① Paramétrez les interfaces, les vitesses de transmission et le mode de transmission au niveau du PC.

Dans le gestionnaire de projet, déroulez le menu 'Online' et choisissez la commande 'Connection Options...'.

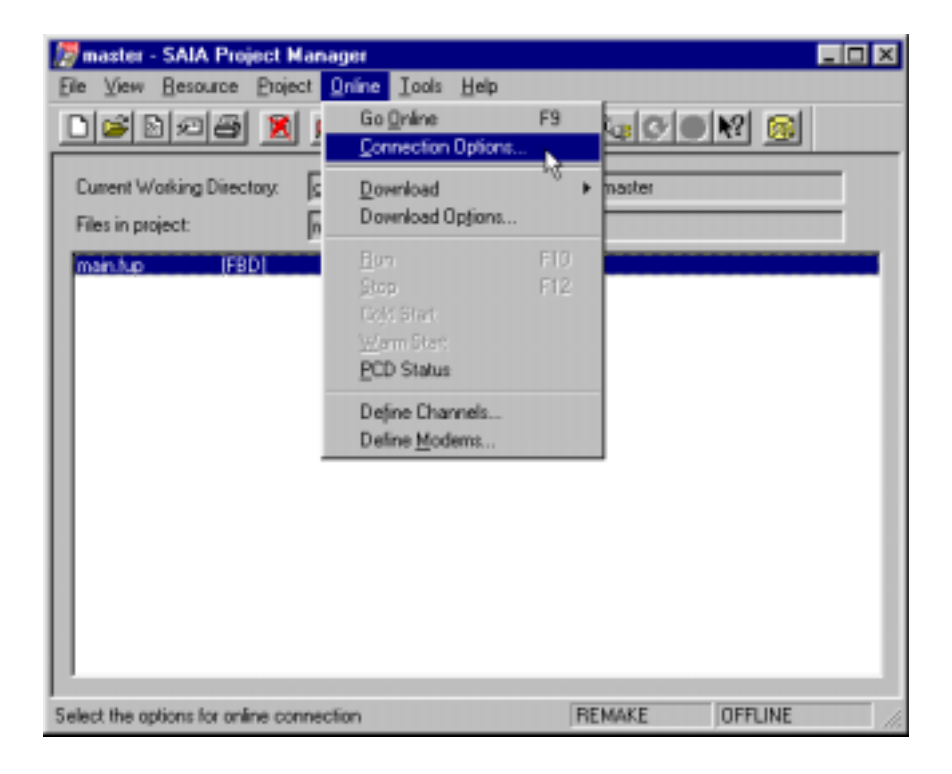

Dans la liste déroulante 'Channel Name', choisissez l'option 'PGU direct connection'.

Dans le champ 'CPU Number', indiquez le numéro d'unité centrale :

| Connection Options                                    | ×      |
|-------------------------------------------------------|--------|
| Channel                                               | ОК     |
| PGU direct connection     Setup       COM1, PGU, 9600 | Cancel |
| CPU <u>N</u> umber: 0                                 | Help   |

Validez par 'OK'.

- <sup>(2)</sup> Reliez le PC et le PCD par le câble de liaison PCD8.K111.
- Dans la barre d'outils du gestionnaire de projet, cliquez sur le bouton 'Configuration en ligne' :

| 💯 master - SAIA Project Manager                                       | _ 🗆 🗵 |  |
|-----------------------------------------------------------------------|-------|--|
| Elle View Besource Project Online Iools Help                          |       |  |
|                                                                       |       |  |
| Current Working Directory: griec teamerimetrisets/sebus manual/master |       |  |

La connexion en ligne PC-PCD est opérationnelle.

| 📈 SAIA PCD Or                    | nline Configurator                                     | _ 🗆 ×              |
|----------------------------------|--------------------------------------------------------|--------------------|
| <u>File O</u> nline <u>S</u> ett | tings <u>H</u> elp                                     |                    |
| Memory                           | PCD Type: PCD1.M1_ Version: 006                        | <u>G</u> o Offline |
| S- <u>B</u> US                   | Program Name: MANUAL1<br>Date: 29/7/99 Day: 4          | Op <u>t</u> ions   |
| <u>C</u> lock                    | Time: 15:42:52 Week: 30<br>Status: Run                 | Ope <u>n</u> File  |
| History<br>Password              | CPU: 0 Baud: 9600<br>Station: 10 Protocol: PGU (S-BUS) | <u>H</u> elp       |
|                                  | ]                                                      | -2"                |
4

S-BUS Configuration

Cliquez sur le bouton 'S-BUS...'.

S Cochez la case 'S-BUS Support', puis cliquez sur 'S-BUS...'.

| S-BUS | Configuration                              | ×      |
|-------|--------------------------------------------|--------|
| S-BI  | US                                         | ок     |
| ⊢ Gat | PCD1 S-BUS Configuration                   | ×      |
| Г     | S-BUS Station Number: 10                   | OK     |
| - Put | PGU <u>P</u> ort Number: 1                 | Cancel |
|       | PGU Port <u>B</u> aud Rate: 9600           |        |
| Mo    | S-B <u>U</u> S Mode: Data (S2) 💌           |        |
|       | S-BUS Timing                               |        |
|       | Training Sequence <u>D</u> elay (TS): 0 ms |        |
|       | Iurnaround Delay (TN): 0 ms                |        |
|       | <u>R</u> esponse Timeout: 0 ms             | Help   |

© Paramétrage S-Bus :

Cet écran indique le numéro de station S-Bus, le numéro du port PGU S-Bus, la vitesse de transmission et le mode de transmission S-Bus (en général « Data », en l'absence de modem).

Les temporisations S-Bus de la rubrique 'S-BUS Timing' doivent normalement rester par défaut à 0.

Cliquez sur 'OK' pour fermer cette fenêtre et repasser dans la fenêtre de Configuration S-Bus, que vous quitterez également par 'OK'. Un message d'avertissement vous signale que le PCD est en mode « Run » et que le téléchargement d'une nouvelle configuration S-Bus forcera l'automate en mode « Stop ».

| WARNI | NG - S-BUS Configuration 🛛 🔀                                                                                              |
|-------|----------------------------------------------------------------------------------------------------|
| ?     | The PCD is in Run. Writing the new S-BUS configuration<br>to the PCD will reset the PCD and it will go into<br>Stop mode. |
|       | Do you want to continue?                                                                                                  |
|       | Yes <u>N</u> o Cancel                                                                                                    |

Cliquez sur 'Yes' pour continuer : la configuration S-Bus est alors transférée et activée dans le PCD :

⑦ Vérifiez la configuration S-Bus.

Dans le Configurateur en ligne, cliquez sur le bouton 'S-BUS...' pour ouvrir la fenêtre de Configuration S-Bus, puis cochez la case 'S-BUS Support' et cliquez sur 'S-BUS...' pour accéder aux paramètres de configuration S-Bus du PCD.

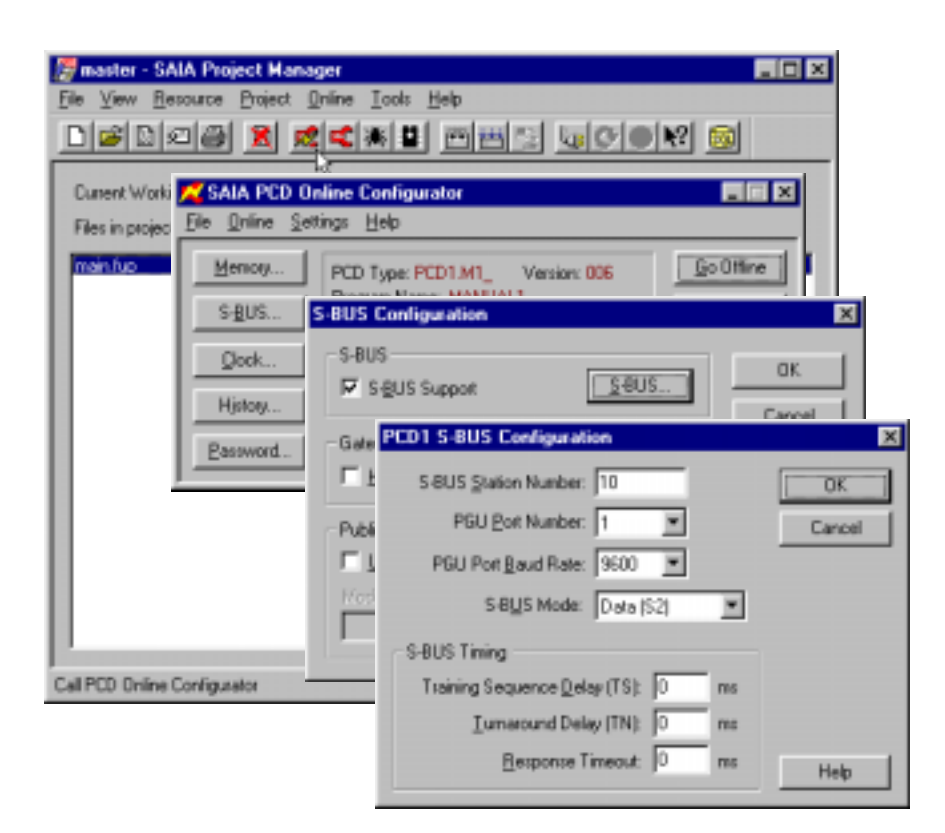

L'interface PGU S-Bus est maintenant configurée sous protocole S-Bus et est opérationnelle. Cette configuration ne peut être modifiée que par l'écran 'S-Bus Configuration' du Configurateur en ligne.

#### 4.3.2 Modules de mémoire EPROM

① Lancez le Configurateur hors ligne du gestionnaire de projet.

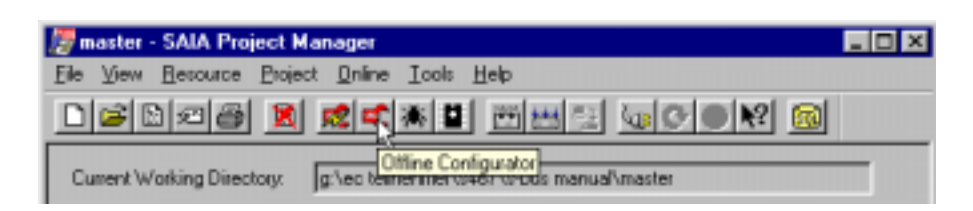

② Dans l'Éditeur de fichier de configuration, cochez la case 'S-BUS Support', puis cliquez sur le bouton 'S-BUS...'.

| 🗲 master - SAIA PCI                        | Configuration File    | Editor                     |    |              |
|--------------------------------------------|-----------------------|----------------------------|----|--------------|
| <u>File O</u> nline <u>H</u> elp           |                       |                            |    |              |
| Description:                               |                       | - Options                  |    |              |
|                                            |                       | Manual Memory Allocation   |    | Menay        |
| PCD Type:                                  | Number of CPUs:       | S- <u>B</u> US Support     | R  | <u>s</u> eus |
| Code/Text Memory Si                        | PCD1 S-BUS Co         | nfiguration 📐              |    | ×            |
| 64K Bytes, RAM/EPF<br>Extension Memory Siz | S-BUS <u>S</u> tation | n number: 0                |    | OK )         |
| None                                       | PGU <u>P</u> or       | t number: 1                |    | Cancel       |
| Program Names                              | PGU port <u>B</u>     | aud rate: 9600 💌           |    |              |
| ,                                          | S-B <u>U</u>          | S mode: Parity (S1)        | •  |              |
|                                            | S-BUS Timing -        |                            |    | 1            |
|                                            | Training sequ         | ence <u>D</u> elay (TS): 0 | ms |              |
|                                            | <u>T</u> urnar        | round delay (TN): 0        | ms |              |
|                                            | B                     | esponse timeout: 0         | ms | Help         |

③ Paramétrage S-Bus : cet écran indique le numéro de station S-Bus, le numéro du port PGU S-Bus, la vitesse de transmission et le mode de transmission S-Bus (en général, « Data », en l'absence de modem). Les temporisations S-Bus de la rubrique 'S-BUS Timing' doivent normalement rester par défaut à 0. Quittez cet écran par 'OK'. ④ Dans la barre d'outils du gestionnaire de projet, cliquez sur le Programmateur d'EPROM pour programmer une EPROM ou créer un fichier HEX : la configuration S-Bus se charge automatiquement dans l'EPROM.

| 💯 master - SAIA Project Manager                                  | _ 🗆 🗵 |
|------------------------------------------------------------------|-------|
| Elle View Besource Project Online Icols Help                     |       |
|                                                                  |       |
| Current Working Directory: gNec teilnehmen Shor Boganmer Amaster |       |

- S Enfichez l'EPROM dans le PCD et raccordez l'appareil de programmation. Choisissez le protocole PGU (P8) avec la commande 'Connection Options...' du menu 'Online'.
- © Vérifiez les paramétrages à l'aide du Configurateur en ligne.
- L'interface PGU S-Bus est maintenant configurée sous protocole S-Bus et est opérationnelle. Cette configuration étant stockée dans l'EPROM, elle ne peut être modifiée qu'en reprogrammant l'EPROM.

## 4.4 Raccordement de l'appareil de programmation via S-Bus

Raccordez l'appareil de programmation à l'interface PGU S-Bus (en liaison point à point ou sur réseau RS 485).

Déroulez le menu 'Online' et cliquez sur la commande 'Connection Options...' pour choisir le protocole S-Bus et les numéros d'UC et de station S-Bus.

| 🎏 master - SAIA Project Manager 📃        |                   |                  |                  |    |        | × |
|------------------------------------------|-------------------|------------------|------------------|----|--------|---|
| <u>File View R</u> esource <u>P</u> roje | ect <u>O</u> nlin | e <u>T</u> ools  | <u>H</u> elp     |    |        |   |
| nci Bala 🛛                               |                   | o <u>O</u> nline |                  | F9 |        |   |
|                                          |                   | onnectior        | n Options        |    |        |   |
| Current Working Directory:               |                   | ownload          | -1/              | +  | master |   |
| Files in project:                        | <u>ا</u>          | ownload          | Op <u>t</u> ions |    |        |   |

Dans la liste déroulante 'Channel name', choisissez l'option 'S-BUS connection':

| Connection Options                                                 | ×            |
|--------------------------------------------------------------------|--------------|
| Channel<br>Channel name:<br>S-BUS connection<br>COM1, S-BUS, 38400 | OK<br>Cancel |
| CPU Number: 0 S-BUS Station: 23 🔽 Auto                             | Help         |

L'essai de connexion s'effectue à l'aide du Configurateur en ligne ; le numéro de station et le protocole S-Bus s'affichent au bas de la fenêtre.

| 📈 SAIA PCD Or                    |                                               |                    |
|----------------------------------|-----------------------------------------------|--------------------|
| <u>File O</u> nline <u>S</u> ett | tings <u>H</u> elp                            |                    |
| Memory                           | PCD Type: PCD1.M1_ Version: 006               | <u>G</u> o Offline |
| S- <u>B</u> US                   | Program Name: MANUAL1<br>Date: 29/7/99 Day: 4 | Op <u>t</u> ions   |
| <u>C</u> lock                    | Time: 17:21:48 Week: 30<br>Status: Stop at 0  | Ope <u>n</u> File  |
| History                          | CPU: 0 Baud: 38400                            | <u>H</u> elp       |
| Password                         | Station: 23 Protocol: S-BUS (Data)            | E <u>x</u> it      |

Après établissement de la liaison avec la station définie par la commande 'Connection Options...', toutes les fonctionnalités des utilitaires PG4 peuvent être exploitées via l'interface PGU S-Bus. Si vous avez opté pour le protocole S-Bus, le programme de mise au point du PCD affiche, sur la première ligne d'état de l'écran, le numéro de station de chaque esclave raccordé.

| 🌉 SAIA PCD Unline Debug |                |             |
|-------------------------|----------------|-------------|
| Elle Tools Qotions Help |                |             |
| Stn: 23 CPU: 0          | Type: D1M1_006 | Status: RUN |
| R                       |                |             |
|                         |                |             |

### Commande 'cOnnect' du programme de mise au point

| COMMUNICATIONS: S-BUS, 38400 Baud, COM1, Station 23 |
|-----------------------------------------------------|
| 5-805 MODE: Data (52)                               |
| DEFAULT BATCH FILE "BBUG.DEA" LOADED                |
| ON LINE                                             |
| RUNNING                                             |
| >cOnnect                                            |
| Cpu Sbus-station                                    |
|                                                     |

- Fonction : Choix de l'UC de l'esclave raccordé (PCD4.M445).
- Remarque : Sur un réseau S-Bus, il est possible de basculer d'une station à l'autre (sous réserve d'avoir au préalable défini une passerelle S-Bus sur le maître)

# 5. Modems

Les modems de ce chapitre sont des appareils dédiés liaisons commutées ou « modems RTC ».

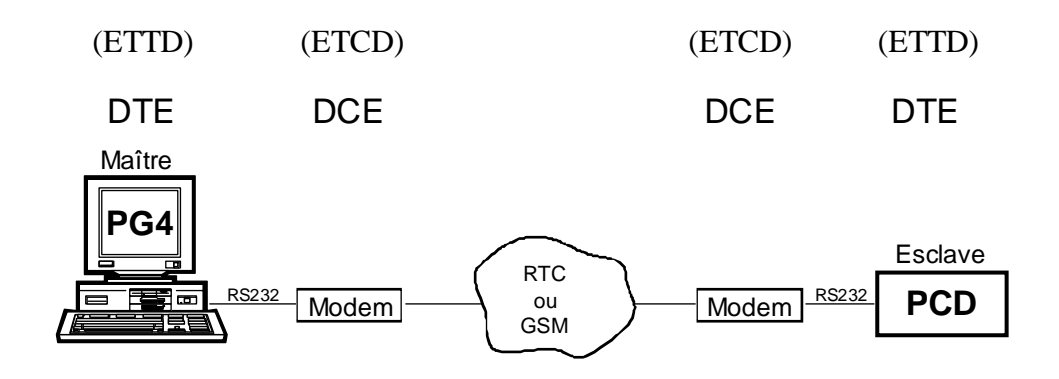

- DTE : Data Terminal Equipment
- DCE : Data Communication Equipment

## 5.1 Vitesses de transmission

Les principales vitesses de transmission et performances des modems sont définies par des **Avis** de l'**UIT-T** (ex-CCITT) :

| V.21    | 300 bit/s                                                                                                    |
|---------|----------------------------------------------------------------------------------------------------|
| V.22    | 1 200 bit/s                                                                                                    |
| V.23    | 1 200 bit/s (75 bit/s sur la voie de retour)                                                                                                    |
| V.22bis | 2 400 bit/s                                                                                                    |
| V.32    | 4 800 et 9 600 bit/s                                                                                                    |
| V.32bis | 4 800, 7 200, 9 600, 12 000 et 14 400 bit/s                                                                                                    |
| V.34    | 33 600 bit/s                                                                                                    |
| V.42    | Correction d'erreurs MNP 2 à MNP 4, compatible V.22, V.22bis, V.32 et V.32bis.                                                                                                    |
| V.42bis | Compression de données, compatible V.42.                                                                                                    |
| V.90    | 56 000 bit/s                                                                                                    |
| V.110   | Adaptation de débit en mode synchrone pour l'accès au<br>RNIS, sans correction d'erreur.<br>600, 1 200, 2 400, 4 800, 7 200, 9 600, 12 000, 14 400,<br>19 200, 48 000 et 56 000 bit/s |
| V.120   | Adaptation de débit en mode synchrone ou asynchrone pour<br>l'accès au RNIS, avec correction d'erreur.<br>Débits identiques à ceux de l'avis V.110                                    |

A cela s'ajoutent des protocoles propriétaires, non normalisés UIT-T :

| V.32terbo | 19 200 bit/s (reconnu par un nombre limité de constructeurs). |
|-----------|---------------------------------------------------------------|
| V.Fast    | 28 800 bit/s                                                  |
| MNP 5     | Compression de données, non compatible V.42bis.               |
| CODEX V   | Fast 24 000 bit/s (Motorola).                                 |

## Avis UIT-T relatifs à la télécopie :

| V.27ter | 4 800 bit/s                                                    |
|---------|----------------------------------------------------------------|
| V.29    | 9 600 bit/s (également utilisé par la plupart des modems fax). |
| V.17    | 14 400 bit/s                                                   |

Dans la pratique, la vitesse de transmission est dictée par :

- le type de modem mis en œuvre,
- la qualité de la ligne téléphonique.

En principe, la transmission de données entre l'appareil de programmation (PG) et le PCD ne tient pas compte du type de modem connecté. Aussi un modem rapide V.32bis peut dialoguer avec un modem lent V.22bis : le cas échéant, c'est au modem rapide de se caler automatiquement sur la vitesse du modem lent.

Cette adaptation nécessite, côté modem rapide :

- de stocker la vitesse en mémoire tampon,
- de valider le mode normal.

## Vitesse de transmission entre ETTD (DTE) et ETCD (DCE) (liaisons PG - modem et PCD - modem)

Si la vitesse de transmission ETTD (PG et PCD) peut atteindre 38 400 bit/s, celle de la liaison ETTD-ETCD (PG - modem et PCD - modem) est, quant à elle, variable.

Elle nécessite un réglage des deux modems :

- Invalidation de l'adaptation automatique de la vitesse, côté interface ETTD.
- Validation du stockage de la vitesse en mémoire tampon.

#### **Remarques :**

- Lorsque la vitesse du PG est supérieure à celle du PCD, il faut régler le *timeout* S-bus du PG sur la plus faible vitesse.
- Pour utiliser un modem rapide, il importe de vérifier que l'ordinateur est équipé de circuits UART à registre tampon : les anciennes générations de PC (AT 286 ou XT) risquent, en effet, de ne pas fonctionner à 38 400 bit/s.

## 5.2 Principe de fonctionnement

On distingue deux modes d'exploitation :

- Le mode « Commande » permet d'envoyer au modem des commandes lui dictant les fonctions à exécuter,
- Le mode « Transmission de données » assure l'échange de données avec une station distante, via le RTC. Tous les caractères reçus par le modem sont alors systématiquement interprétés comme des données, puis envoyés sur la ligne vers le modem distant. Il est donc impossible d'émettre une commande en mode Transmission de données.

## Organigramme d'une communication via modem

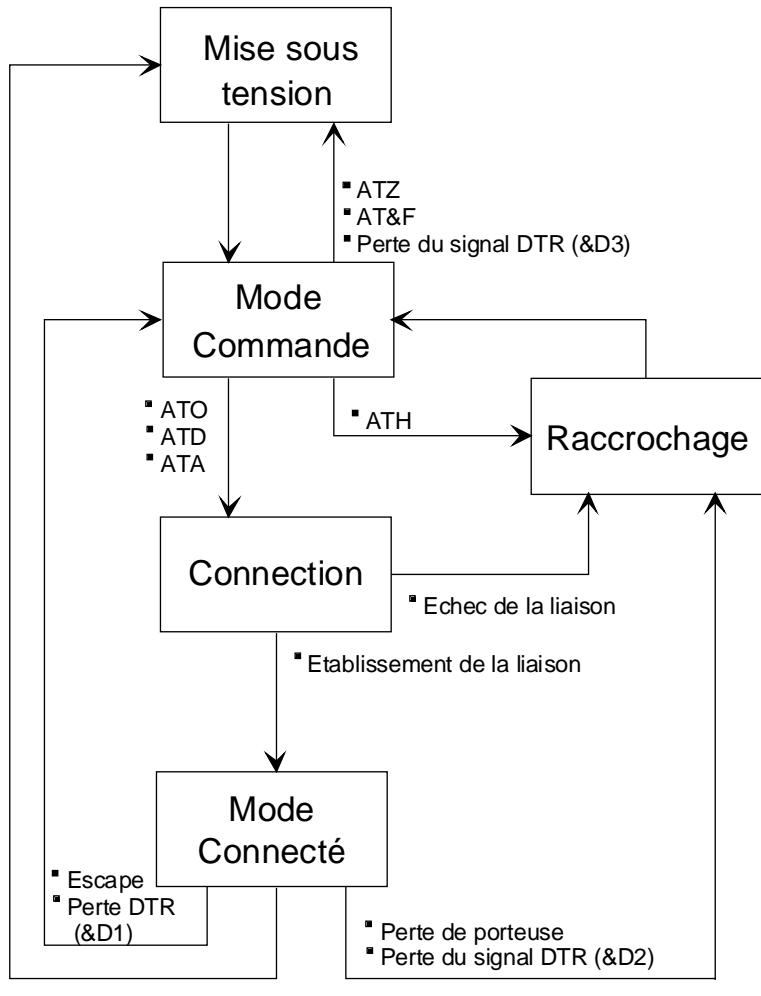

Perte du signal DTR (&D3)

« Escape » ou en français séquence d'échappement

### 5.2.1 Jeux de commandes AT

Les commandes AT permettent de définir ou de modifier les paramètres du modem.

### Commandes de base

Mises au point par le fabricant Hayes pour le Smartmodem 1200, elles se reconnaissent par leur préfixe AT, suivi de l'initiale anglo-saxonne de la fonction demandée : ATD, par exemple, signifie que le modem doit composer un numéro (de l'anglais <u>D</u>ial), tandis que ATH (pour <u>Hang up</u>) lui ordonne de raccrocher. C'est le langage par excellence de tous les modems compatibles Hayes.

### **Commandes étendues**

Avec l'arrivée du Smartmodem 2400, Hayes ajoute de nouvelles commandes à son premier jeu, préfixées &. Ce langage étendu devient la référence des modems V.22bis.

## **Commandes spécifiques**

Dernier né des langages Hayes, ce jeu hérite directement des atouts du jeu étendu, qu'il enrichit de nouvelles fonctionnalités orientées modems rapides V.32 et V.32bis, comme la compression de données (commande AT%C) ou la correction d'erreurs (AT\N). Il échappe cependant à la normalisation, ce qui explique les écarts de signification d'un constructeur à l'autre.

La compatibilité Hayes n'est donc garantie que pour les commandes utilisées en V.22bis.

## Configuration

• <u>Personnalisation</u>

Ces modems sont équipés d'une mémoire non volatile permettant de mémoriser une ou plusieurs configurations d'exploitation ou « profils utilisateur » ainsi que les numéros de téléphone les plus fréquents.

Pour sauvegarder le profil actif Pour rappeler le profil sauvegardé Pour visualiser les profils utilisateurs

| AT&W          |
|---------------|
| $\Lambda T T$ |

 $\rightarrow$ 

 $\rightarrow$ 

 $\rightarrow$ 

ATZ

AT&V (ATI4 sur les modems USRobotics)

## • Configuration usine

Chaque modem possède une ou plusieurs configurations par défaut ou « profils usine », conservés en permanence en mémoire morte et non modifiables.

Pour rappeler le profil usine  $\rightarrow$  AT&F

#### Consultation et modification des paramètres du modem

Ces paramètres ne peuvent être modifiés qu'en mode Commande.

A cette fin, un programme d'émulation de terminal sert d'interface de consultation et de modification.

#### Syntaxe :

AT commande1 [commande2] [...commanden] <CR> (40 caractères maxi)

Le modem renvoie en écho tous les caractères reçus.

Pour invalider l'écho

ATE0 <CR>

Cette commande est exécutée lors de l'initialisation du modem par le PCD.

Après exécution d'une commande, le modem envoie un code réponse, si l'option correspondante est validée (*voir § 5.2.2*) :

| OK    | $\rightarrow$ | commande correctement exécutée |
|-------|---------------|--------------------------------|
| ERROR | $\rightarrow$ | commande incorrecte            |

#### 5.2.2 Principaux paramètres de configuration pour des modems PG et PCD

Voyons maintenant le paramétrage d'un modem en service. Le tableau ci-dessous est tiré d'une série d'essais effectués sur un modem V.32bis USRobotics Courier, équipant le PG comme le PCD.

Si vous utilisez un autre type de modem, il se peut que le jeu étendu Hayes ne corresponde pas exactement à celui-ci. N'hésitez pas à consulter la documentation du constructeur avant de démarrer.

En cas de discordance, adoptez des commandes équivalentes.

## Commandes AT du modem V.32bis US Robotics Courier :

Conventions typographiques :

| • | Gras          | $\rightarrow$ | Commandes indispensables au bon déroule-        |
|---|---------------|---------------|-------------------------------------------------|
|   |               |               | ment d'une fonction.                            |
| • | (Parenthèses) | $\rightarrow$ | Commandes secondaires, sans incidence sur       |
|   |               |               | l'application.                                  |
| • | Normal        | $\rightarrow$ | Commandes n'ayant fait l'objet d'aucune étude   |
|   |               |               | particulière et devant se conformer aux indica- |
|   |               |               | tions ci-dessous.                               |

| Modem | Modem | Fonction                                                          |  |
|-------|-------|-------------------------------------------------------------------|--|
| PG    | PCD   |                                                                   |  |
| B0    | B0    | Choix des options de la prise de contact UIT-T V.32               |  |
| E1    | E0    | Validation (E1) ou invalidation (E0) de l'écho des commandes.     |  |
| F1    | F1    | Invalidation de l'écho en transmission.                           |  |
| (L2)  | (L2)  | Sans objet pour ce modem.                                         |  |
|       |       | Autres modems : réglage du volume du haut-parleur                 |  |
|       |       | (niveau moyen).                                                   |  |
| (M1)  | (M0)  | Invalidation (M0) ou validation (M1) du haut-parleur jusqu'à      |  |
|       |       | détection de la porteuse.                                         |  |
| Q0    | Q0    | Validation des codes réponses à chaque commande.                  |  |
| V1    | V1    | Renvoi des codes réponses sous leur forme explicite littérale,    |  |
|       |       | en anglais (OK, CONNECT,).                                        |  |
| X4    | X4    | Génération des codes réponses de suivi de la communication,       |  |
|       |       | de vitesse de la liaison, de détection des tonalités d'occupation |  |
|       |       | et d'invitation à numéroter.                                      |  |
| &A3   | &A3   | Affichage des codes réponses.                                     |  |
| &B1   | &B1   | Vitesse de transmission ETTD-ETCD indépendante de la vi-          |  |
|       |       | tesse ETCD-ETCD (vitesse ETTD fixe).                              |  |
| &C1   | &C1   | Suivi de la porteuse (signal DCD).                                |  |

| Modem | Modem | Fonction                                                      |  |
|-------|-------|---------------------------------------------------------------|--|
| PG    | PCD   |                                                               |  |
| &D0   | &D0   | &D0 : Signal DTR ignoré. (La chaîne de raccrochage doit       |  |
| ou D2 | ou D2 | alors figurer dans le fichier de configuration du modem       |  |
|       |       | 'modem.dat'.)                                                 |  |
|       |       | &D2 : Surveillance du signal DTR : le modem raccroche et      |  |
|       |       | rebascule en mode Commande sur passage de l'état              |  |
|       |       | actif à l'état inactif de DTR.                                |  |
| &G0   | &G0   | Absence de tonalité de garde.                                 |  |
| &H0   | &H0   | Inhibition du contrôle de flux matériel en émission           |  |
|       |       | (RTS/CTS)                                                     |  |
| &I0   | &I0   | Inhibition du contrôle de flux logiciel en réception          |  |
|       |       | (XON/XOFF)                                                    |  |
| &K0   | &K0   | Inhibition de la compression de données                       |  |
| &L0   | &L0   | Fonctionnement normal de la ligne téléphonique                |  |
| &M0   | &M0   | Choix du mode normal, sans correction d'erreurs               |  |
| &N0   | &N0   | Réglage automatique de la vitesse de transmission entre       |  |
|       |       | ETCD (transmission normale)                                   |  |
|       |       | Auto-adaptation permanente du débit de la ligne sur la plus   |  |
|       |       | haute vitesse acceptée par les deux ETCD.                     |  |
| &P0   | &P0   | Rapport cyclique de numérotation décimale pour les Etats-Unis |  |
| &R1   | &R1   | Signal RTS ignoré.                                            |  |
| &S0   | &S0   | Signal DSR toujours actif.                                    |  |
| &T5   | &T5   | Essai modem : refus de bouclage numérique distant sollicité   |  |
|       |       | par le modem distant.                                         |  |
| &X0   | &X0   | Choix de l'horloge d'émission (commande synchrone)            |  |
| &Y3   | &Y3   | Obligation de transmission du signal BREAK avec les don-      |  |
|       |       | nées reçues (sans destruction, ni déformation).               |  |
| &N6   | &N6   | Réglage de la vitesse de l'horloge synchrone à 9 600 bit/s    |  |

#### Récapitulatif des réglages obligatoires pour une exploitation sous PGU S-Bus :

- Invalidation de la compression de données. (pour modes « Break » et « Parité »)
- Invalidation de la correction d'erreurs. (pour modes « Break » et « Parité »)
- Invalidation du contrôle de flux RTS/CTS.
- Signal DSR toujours actif.
- Transmission du signal BREAK avec les données reçues. (seulement pour mode « Break)

#### 5.2.3 Configuration des utilitaires PCD

Les utilitaires PCD sont conçus pour dialoguer avec la plupart des modems standards, à savoir :

- compatible Hayes
- compatible Hayes haut débit
- US Robotics Courier
- Zyxel U-1496 Series
- Miracom WS 3000
- Modems définis par l'utilisateur

Pour consulter les différents modems qu'ils utilisent et leurs commandes, déroulez le menu 'Online' du gestionnaire de projet et choisissez 'Define Modems...'.

Le paramétrage du modem par cette option de menu concerne toujours le modem connecté au PC.

Toutes les saisies sont stockées dans le fichier « spgmodm.ini » du répertoire « Windows ».

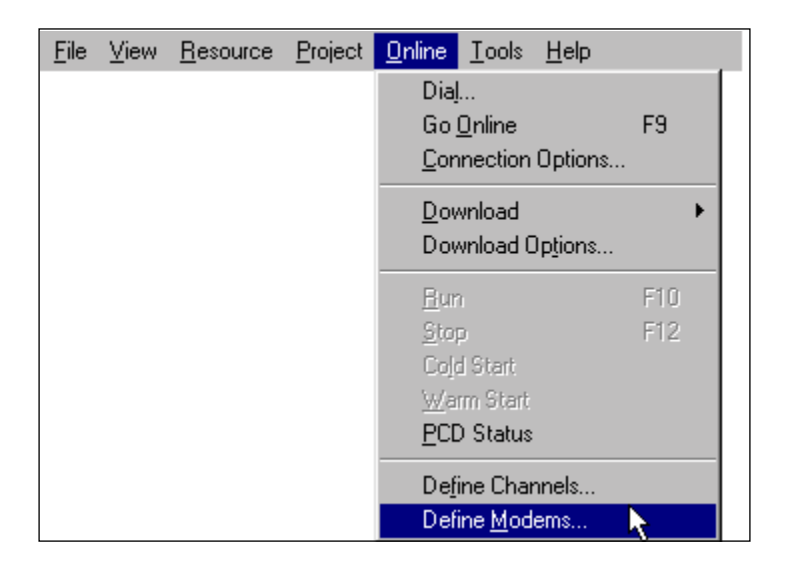

| Modem List                                                                |                |              | ×             |
|---------------------------------------------------------------------------|----------------|--------------|---------------|
| USR Courier<br>USR SporV 33.6 data<br>Zoom Fax Modem<br>Zyxel U-1496 data |                |              | ▲<br>▼        |
| Edit                                                                      | <u>R</u> emove | <u>H</u> elp | <u>C</u> lose |

Cette liste déroulante recense tous les modems reconnus par le système. Pour afficher la configuration des modems existants, cliquez sur 'Edit...'. Cliquez sur 'Add...' pour en ajouter et sur 'Remove' pour en supprimer.

| Modem Setup                                           | ×               |
|-------------------------------------------------------|-----------------|
| Modem <u>N</u> ame: USR Courier                       | OK              |
| Modem Command Strings                                 | Cancel          |
| Reset modem: ATZ\r                                    |                 |
| Initialize modem: AT&F1X4&H0&K0&M0&R1&Y3&WV           | Defaults        |
| Dial command Prefix: ATDT                             |                 |
| Dial command Suffix: Nr                               |                 |
| Hangup command: ATH0\r                                |                 |
| Auto-answer on: ATS0=1\r                              |                 |
| Auto-answer off: ATS0=0\r                             |                 |
| Select command Mode:                                  |                 |
| 500ms d <u>e</u> lay character: 🚩                     |                 |
| Modem Responses                                       |                 |
| <u>O</u> k response: OK                               |                 |
| Connected response: CONNECT                           |                 |
| S-BUS Signalling Modes                                |                 |
| Break mode (S <u>0</u> ): I▼ Data mode (S <u>2</u> ): | <u>1):</u> Help |

Le choix du bouton 'Edit...' ouvre la fenêtre de configuration suivante :

| <u>R</u> eset Modem            | Rappel de la configuration par défaut.                                                                                                    |
|--------------------------------|----------------------------------------------------------------------------------------------------|
| <u>I</u> nitialize<br>Modem    | Initialisation du modem : réglage des temporisations,<br>invalidation de la compression de données et de la<br>correction d'erreurs, validation du suivi de communica-<br>tion, etc |
| Dial command<br><u>P</u> refix | Commande précédant la numérotation : choix du type de numérotation, décimale (ATDP) ou fréquence vocale (ATDT).                                                                     |
| Dial command<br><u>S</u> uffix | Commande suivant la numérotation : en général, '\r' pour retour chariot.                                                                                                    |
| <u>H</u> angup<br>command      | Libération de la ligne et raccrochage. Si cette ligne reste<br>vide, la chute du signal DTR durant 2 secondes entraîne<br>un raccrochage (idem modems compatibles Hayes).           |

| <u>A</u> uto-answer on            | Validation de la réponse automatique : le modem dé-<br>croche automatiquement sur un appel entrant et se<br>connecte au modem distant. La commande $ATSO = x$<br>charge dans le registre S0 le nombre de sonneries $x$<br>avant décrochage. Dans l'exemple de la page précé-<br>dente, $ATSO = 1$ : le modem répond à la première<br>sonnerie. |
|-----------------------------------|----------------------------------------------------------------------------------------------------|
| Auto-answer off                   | Invalidation de la réponse automatique, soit $ATSO = O$ .                                                                                                    |
| Select command<br><u>M</u> ode    | Passage du mode Transmission de données en mode<br>Commande par la séquence d'échappement '+++', en-<br>cadrée par trois « temps morts » '~~~', d'une durée to-<br>tale de 1,5 seconde.                                                                                                    |
| 500ms d <u>e</u> lay<br>character | « Temps mort » dans la transmission, d'une durée de 0,5 seconde et représenté par le caractère '~' ( <i>voir commande précédente</i> ).                                                                                                    |
| <u>O</u> k response               | Chaîne de réponse du modem signalant l'exécution correcte d'une commande de réinitialisation <i>Reset</i> , d'initialisation <i>Init</i> ou de raccrochage <i>Hangup</i> .                                                                                                    |
| <u>C</u> onnected<br>response     | Chaîne de réponse du modem, après numérotation,<br>signalant la réponse du modem distant, l'établissement<br>de la liaison et la détection de porteuse DCD.                                                                                                    |

| S-BUS         | Les protocoles S-Bus acceptés par le modem peuvent        |
|---------------|-----------------------------------------------------------|
| Signalling    | être définis avec ces paramètres. Il est possible de      |
| Modes         | sélectionner plusieurs protocoles S-Bus.                  |
|               | En cas de connexion S-Bus par modem, le PG4 tente         |
| - Break mode  | alors d'établir une liaison avec le PCD en utilisant tous |
| - Data mode   | les protocoles S-Bus choisis. Dès qu'il trouve le proto-  |
| - Parity mode | cole S-Bus adéquat, la connexion S-Bus est établie.       |
|               | Pour accélérer la transmission S-Bus ou éviter tout effet |
|               | indésirable sur le modem, seul le protocole S-Bus requis  |
|               | doit être activé. Lors d'une nouvelle connexion           |
|               | S-Bus, c'est le dernier protocole S-Bus choisi qui est    |
|               | utilisé en premier.                                       |
|               |                                                           |

Certaines chaînes de commandes modem peuvent comporter des caractères de substitution, précédés d'une barre oblique inverse '\', pour symboliser les caractères de contrôle ASCII ou les valeurs hexadécimales les plus fréquemment employés.

| Caractère de substitution | Hexa | ASCII | Signification          |  |
|---------------------------|------|-------|------------------------|--|
| \r                        | 0x0D | CR    | Retour-chariot         |  |
| $\setminus n$             | 0x0A | LF    | Saut de ligne          |  |
| \a                        | 0x07 | BEL   | Sonnerie               |  |
| \b                        | 0x08 | BS    | Retour arrière         |  |
| h                         | 0x0C | FF    | Saut de page           |  |
| \t                        | 0x09 | HT    | Tabulation horizontale |  |
| $\setminus \mathbf{v}$    | 0x0B | VT    | Tabulation verticale   |  |
| \xhh                      | 0xhh |       | Valeur hexa \x00\xFF   |  |
| //                        | 0x5C | /     | Barre oblique inverse  |  |
| \"                        | 0x22 | "     | Guillemet              |  |

#### Chaînes de réponse OK response et Connected response

Ces réponses sont délimitées par les caractères de retour-chariot et saut de ligne CR/LF. Ces codes, symbolisés \n ou \r ne doivent **en aucun cas** être saisis dans la commande. Seuls les caractères constituant les chaînes "*Ok response* "et "*Connected response* " sont pris en compte. En cas de réponse trop longue, les caractères supplémentaires sont ignorés.

Ainsi, dans la syntaxe "<CR><LF>CONNECT 2400<CR><LF>" correspondant à la réponse *Connect*, "<CR><LF>" et "2400" sont omis.

### Conseils :

- N'initialisez pas le modem avec la génération de codes réponses numériques ("0" pour *OK*, par exemple) : la manipulation échouera. En revanche, les codes réponses sous forme explicite, encadrés par les caractères CR/LF, doivent être rapatriés (*voir la commande V1*, § 5.2.2).
- Dans la même optique, n'initialisez pas le modem en invalidant le renvoi de codes réponses : ceux-ci sont indispensables au numéroteur pour suivre la communication (*voir la commande Q0*, § 5.2.2).

#### Modems rapides avec protocoles de compression de données et de correction d'erreurs

Ces protocoles <u>ne sont pas compatibles S-Bus</u> avec les modes « Break » et « parité » et doivent, par conséquent, être invalidés par la commande  $Init="AT\&QO\r"$ . Vous pouvez aussi utiliser un type de modem prédéfini (compatible Hayes haut débit).

#### Suivi de la communication

Certains modems sont en mesure de détecter une occupation de la ligne ou l'absence de tonalité d'invitation à numéroter. Si c'est le cas de votre appareil, il est utile de valider cette fonctionnalité avec la commande *Init*. Les tentatives de rappel pourront ainsi se succéder plus rapidement, le numéroteur étant capable de reconnaître ces situations sans attendre la fin de la numérotation.

### 5.2.4 Liaison PCD-Modem

L'initialisation du modem relié au PCD est paramétrée dans l'Éditeur de fichier de configuration accessible par la commande 'PCD Configuration File Editor' du menu 'Tools' du gestionnaire de projet ou par le bouton correspondant de la barre d'outils.

| 😹 pg4 - SAIA Project Manager                             |                 |
|----------------------------------------------------------|-----------------|
| Elle View Besource Project Online Iools Help             |                 |
|                                                          | <u>: Goox 0</u> |
| Current Working Directory: C:\program mes\sala ourgets\p | p4              |

| 尾 pg4 - SAIA PCD Configuration File Ed              | itor 📃 🗖 🗙                                  |
|-----------------------------------------------------|---------------------------------------------|
| <u>F</u> ile <u>O</u> nline <u>H</u> elp            |                                             |
| Description:                                        | Options                                     |
|                                                     | Manual Memory Allocation 🔲 Memory           |
| PCD Type: Number of CPUs:<br>PCD1 I                 | S- <u>B</u> US Support 🔽 <u>S</u> -BUS      |
| Code/Text Memory Size:                              | Has Ga <u>t</u> eway Port 🔲 <u>G</u> ateway |
| 64K Bytes, RAM/EPROM                                | Public Line Modern                          |
| Extension Memory Size: EPROM Size:   None 64K Bytes | Password Protection                         |
| Program <u>N</u> ames                               | Help E <u>x</u> it                          |

Cochez les cases 'S-BUS Support' et 'Public Line Modem', puis cliquez sur le bouton 'Modem...'.

La fenêtre suivante s'ouvre à l'écran :

| Public-line Modem on PGU Port         | X      |
|---------------------------------------|--------|
| Modem name:                           | ОК     |
| Hayes Compatible                      | Cancel |
| Modem <u>S</u> etup <u>N</u> ew modem | Help   |

Pour faire votre choix, déroulez la liste des modems existants en cliquant sur la flèche de défilement vers le bas :

| Public-line Modem on PGU Port | ×       |
|-------------------------------|---------|
| Modem name:                   | ОК      |
| Hayes Compatible              | Cerrard |
| Hayes Compatible              |         |
| Hayes Compatible High Speed   | Help    |
| M20                           |         |
| Miracom WS3000                |         |
| Siemens M20                   |         |
| User-defined Modem            |         |

Cliquez sur le bouton 'Modem Setup...' : la fenêtre de configuration suivante s'ouvre à l'écran .

| PGU Port Modem Setup | ×                |
|----------------------|------------------|
| Modem name:          | OK               |
| Hayes Compatible     | Canaal           |
| <u>R</u> eset modem: |                  |
| ATZ\r                | <u>D</u> efaults |
| Initialize modem:    |                  |
| ATM0E0S0=2S25=250\r  | Help             |
|                      |                  |

| <u>M</u> odem name          | Désigne le modem choisi.                                                                                                    |
|-----------------------------|----------------------------------------------------------------------------------------------------|
| <u>R</u> eset modem         | Rappel de la configuration par défaut.                                                                                                    |
| <u>I</u> nitialize<br>modem | Validation de la réponse automatique sur appel entrant<br>et réglage du délai de prise en compte de <i>DTR</i> (temps<br>minimal de chute du signal avant de raccrocher) à une<br>valeur supérieure à 250 ms pour empêcher tout raccro-<br>chage intempestif du modem en cas de redémarrage du<br>PCD. |

## 5.2.5 Organigramme de mise en service du modem dans le PCD

Organigramme de la connexion PCD-modem, via l'interface RS 232 configurée PGU S-Bus sur modem RTC :

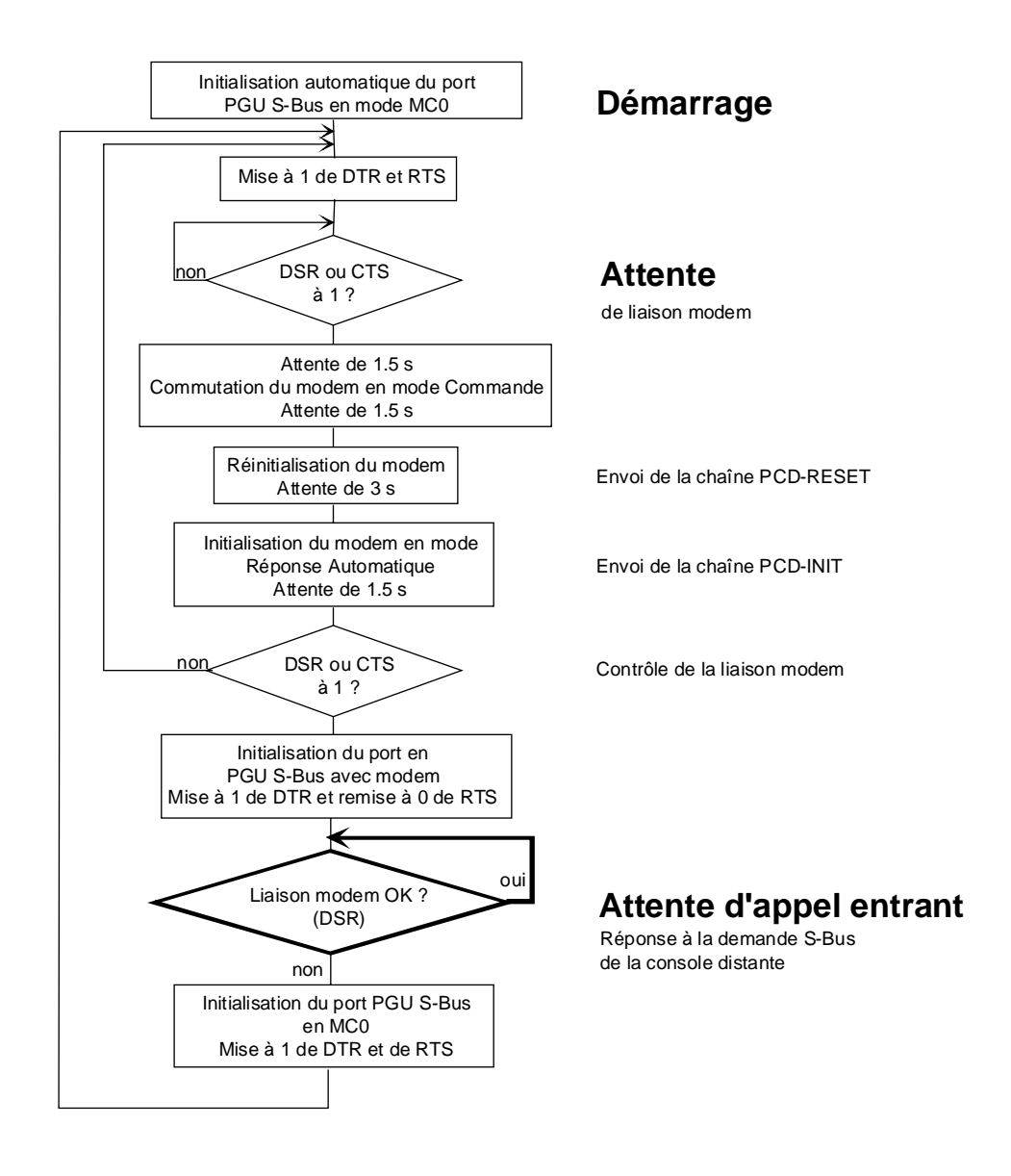

- D Le modem bascule en mode Commande dès réception de la séquence d'échappement '+++'.
- 2 Le modem est réinitialisé (rappel du profil utilisateur 0) avec la commande ATZ.

3

| Le modem est initialisé avec, en général, la chaîne suivante : |               |                                                                                       |  |  |
|----------------------------------------------------------------|---------------|---------------------------------------------------------------------------------------|--|--|
| E0                                                             | $\rightarrow$ | Invalidation de l'écho des commandes.                                                 |  |  |
| M0                                                             | $\rightarrow$ | Invalidation du haut-parleur.                                                         |  |  |
| S0=002                                                         | $\rightarrow$ | Validation de la réponse automatique avec décrochage du modem à la deuxième sonnerie. |  |  |
| S25=250                                                        | $\rightarrow$ | Délai de prise en compte du signal DTR réglé à 250 ms.                                |  |  |

Assurez-vous que votre modem intègre effectivement le registre S25, et que celui-ci a bien la même signification. A défaut, invalidez DTR avec la commande &D0.

## Notes personnelles :

## 5.3 Transmission par RTC

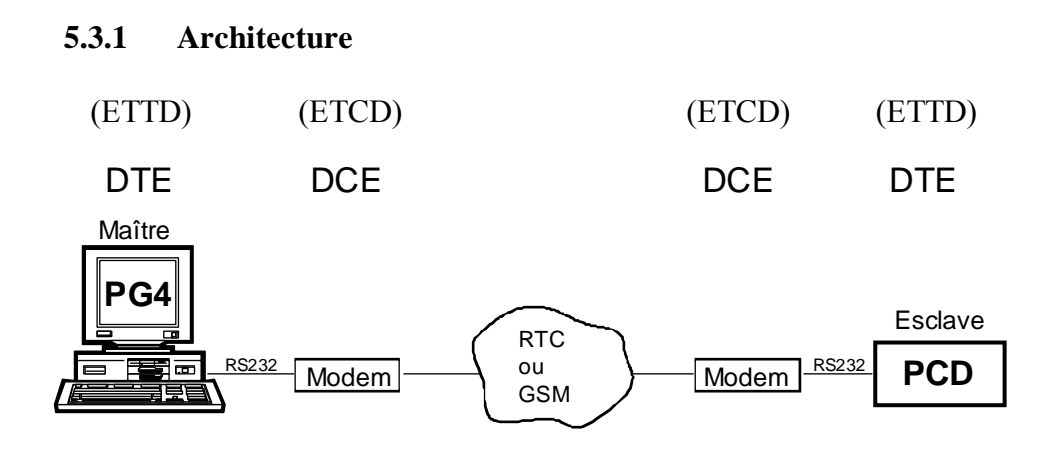

- DTE : Data Terminal Equipment
- DCE : Data Communication Equipment

## Câblage

| (ETTD)           | )          | (             | ETCD)         |
|------------------|------------|---------------|---------------|
| DTE<br>(PG4, PCI | D)         | (             | DCE<br>Modem) |
| TXD              | 0          | <b>~~</b>     | TXD           |
| RXD              | ○ <b>≺</b> | 0             | RXD           |
| RTS              | 0          | <b>&gt;</b> 0 | RTS           |
| CTS              | 0<         | 0             | CTS           |
| PGND             | 0          | O             | PGND          |
| DTR              | 0          | <b>&gt;</b> 0 | DTR           |
| DSR              | ○≺         | 0             | DSR           |
| DCD              | ○◄         | 0             | DCD           |

## Ports PCD exploitant le mode PGU S-Bus avec modem

Le port PGU n° 0 du PCD ne gère pas les cinq signaux de contrôle cidessous, indispensables à toute liaison commutée : il ne peut donc recevoir de liaison via modem RTC.

| RTS | Demande pour émettre     |
|-----|--------------------------|
| CTS | Prêt à émettre           |
| DTR | Terminal de données prêt |
| DSR | Poste de données prêt    |
| DCD | Détection de porteuse    |

En revanche, les ports suivants sont parfaitement adaptés au mode PGU S-Bus avec modem :

| PCD1.M120/M130 | Port 1 (RS 232)                                      |
|----------------|------------------------------------------------------|
| PCD2           | Port 1 (RS 232)                                      |
| PCD4           | Port 1 (RS 232) + module de bus<br>PCD4.C120 ou C340 |
| PCD6.M540      | Port 2 (RS 232)                                      |
| PCD6.M1/M2     | Ports 0 à 3 (RS 232)                                 |
| PCD6.M300      | Ports 0 à 3 (RS 232)                                 |

## 5.3.2 Configuration du PCD

- ① Reliez le port RS 232 du PC à l'interface PGU du PCD.
- ② Dans le gestionnaire de projet, lancez le 'Configurateur en ligne'.

| <i>ಶ</i> Manual1 - SA                    | IA Project Manager                                             |                    |
|------------------------------------------|----------------------------------------------------------------|--------------------|
| <u>F</u> ile ⊻iew <u>R</u> eso           | urce <u>P</u> roject <u>O</u> nline <u>T</u> ools <u>H</u> elp |                    |
| 0 🖻 🗟 ⁄                                  | 🕘 🗵 🍕 🛋 🛎 🔤 🗉                                                  | 2                  |
| Current Working                          | Directory: c. programmes (salar burgess), pg                   | 4\p                |
| 📈 SAIA PCD On                            | line Configurator 9:56:27am 5 W                                | R B C _ 🗆 🗙        |
| <u>F</u> ile <u>O</u> nline <u>S</u> ett | ings <u>H</u> elp                                              |                    |
| Memory                                   | PCD Type: PCD1.M1_ Version: 006                                | <u>G</u> o Offline |
| <u>S-B</u> US                            | Program Name: MANUAL1<br>Date: 2/8/99 Day: 1                   | Op <u>t</u> ions   |
| <u>C</u> lock                            | Time: 9:56:25 Week: 31<br>Status: Run                          | Ope <u>n</u> File  |
| History                                  | CPU: 0 Baud: 9600                                              | Help               |
| Password                                 | Station: 23 Protocol: PGU (S-BUS)                              | E <u>x</u> it      |

③ Cliquez sur le bouton 'S-BUS...'.

| S-BUS Conf                 | iguration             |                          |       |    | ×      |
|----------------------------|-----------------------|--------------------------|-------|----|--------|
| S-BUS<br>I⊄ S- <u>B</u> US | Support               | <u>S-BUS</u>             |       | ОК |        |
| - Gateway                  | PCD1 S-BUS Co         | nfiguration              |       |    | ×      |
| □ <u>H</u> as (            | S-BUS <u>S</u> tation | Number: 15               |       | [  | OK     |
| ⊢ Public Lir               | PGU <u>P</u> ort      | Number: 1                | •     | Ī  | Cancel |
| □ <u>U</u> ses             | PGU Port <u>B</u> a   | ud Rate: 9600            | •     | -  |        |
| Modem                      | S-B <u>U</u> S        | S Mode: Data             | (\$2) | •  |        |
|                            | S-BUS Timing —        |                          |       |    |        |
|                            | Training Seque        | ence <u>D</u> elay (TS): | 0     | ms |        |
|                            | <u>T</u> urnaro       | ound Delay (TN):         | 0     | ms |        |
|                            | <u>R</u> e            | sponse Timeout:          | 0     | ms | Help   |

• Donnez un numéro de station au PCD (0 à 254).

- Sur la ligne *PGU Port Number*, choisissez le port PGU auquel vous destinez le modem (à l'exception du port n° 0, *voir* § 5.3.1).
- Sur la ligne *PGU Port Baud Rate*, indiquez la vitesse de transmission de votre modem.
- Sur la ligne S-BUS Mode, choisissez Break ou Data.
- Cliquez sur 'OK' pour valider.
- ④ Choisissez le modem à raccorder au PCD.

| S-BUS Configuration                                                    |                 | ×            |
|------------------------------------------------------------------------|-----------------|--------------|
| S-BUS                                                                  | <u>S</u> -BUS   | OK<br>Cancel |
| Gateway<br>Las Gateway Port                                            | <u>G</u> ateway |              |
| Public Line Modem<br>Uses Public Line Modem<br>Modem <u>N</u> ame:     | Modem           |              |
| Factory Default<br>Factory Default<br>GSM Nokia 8110 data              |                 | <u>H</u> elp |
| GSM Siemens S4 data<br>Hayes Compatible<br>Hayes Compatible High Speed |                 |              |

- Cliquez sur le bouton 'Modem...' pour vérifier les chaînes d'initialisation et de réinitialisation du modem choisi.
- Validez par 'OK'

| S-BUS Configuration               |                 | ×            |
|-----------------------------------|-----------------|--------------|
| S-BUS<br>✓ S- <u>B</u> US Support | <u></u> BUS]    | OK<br>Cancel |
| Gateway<br>Las Gateway Port       | <u>G</u> ateway |              |
| Public Line Modem                 | Modem           | k}.          |
| USR Spor V 33.6 data              |                 | <u>H</u> elp |

<sup>(5)</sup> Cliquez sur 'OK' pour télécharger la configuration dans le PCD.

#### 5.3.3 Configuration du PC (PG4)

 Dans le gestionnaire de projet, déroulez le menu 'Online' et choisissez la commande 'Connection Options...' :

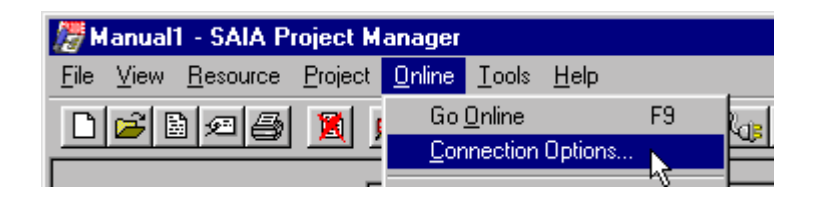

 Dans la liste déroulante 'Channel name', choisissez l'option 'S-BUS dial-up modem connection' :

| Connection Options                                 |             | ×      |
|----------------------------------------------------|-------------|--------|
| Channel                                            |             | ОК     |
| PGLI direct connection                             | Setun       | Cancel |
| PGU direct connection                              | <u>o</u> wh |        |
| S-BUS connection<br>S-BUS dial-up modem connection |             |        |
| S-BUS PC/104<br>S-BUS auto-answer mode             |             | Help   |

| Connection Options                                     | ×      |
|--------------------------------------------------------|--------|
| Channel                                                | OK     |
| Channel name:                                          |        |
| S-BUS dial-up modem connection Setup                   | Cancel |
| COM1, S-BUS Modem, 9600, Zyxel U-1496 data             |        |
| CPU <u>N</u> umber: 0 S-BUS <u>S</u> tation: 15 🔽 Auto | Help   |
| -Modem Dialler                                         |        |
| <u>I</u> elephone number:                              |        |
| 0,0266727509 <u>D</u> ial                              |        |
| Don't hangup: 🔽 Phonebook Hangup                       |        |

③ Cliquez sur le bouton 'Setup...' pour modifier le port, la vitesse de transmission, le modem et les temporisations S-Bus :

| Communications Channel     | Setup                       | ×              |
|----------------------------|-----------------------------|----------------|
| Channel name: S-BUS dial-u | p modem connection          | OK             |
| Protocol: S-BUS Mode       | em 💌                        | Cencel         |
| <u>R</u> TS: Toggle        | -                           | Help           |
| P <u>o</u> rt: COM1        | r <u>B</u> aud rate: 9600 💌 |                |
|                            |                             | <u>T</u> iming |
| Modem Name: Zyxel U-149    | 6 data 💌                    | <u>M</u> odem  |

④ Pour accéder aux temporisations S-Bus, cliquez sur 'Timing...': Attention : tant que vous ne rencontrez pas de problème de connexion, il est déconseillé de modifier la valeur de ces temporisations S-Bus.

| S-BUS Timing                                                                                                    | ×                        |
|----------------------------------------------------------------------------------------------------|--------------------------|
| Training <u>S</u> equence delay (TS): 0<br><u>T</u> urnaround delay (TN): 0<br><u>R</u> esponse timeout: 1200                   | ms OK<br>ms Cancel<br>ms |
| Break length: 1                                                                                                    | chars Help               |
| Public Line Modem Timing<br><u>D</u> ial timeout: 90 sec<br><u>H</u> angup timeout: 90 min<br>Number of dial <u>R</u> etries: 2 | ि<br>conds<br>nutes      |

| Training                         | Retard TS, en millisecondes : délai d'attente entre                                                                                                    |
|----------------------------------|----------------------------------------------------------------------------------------------------|
| <u>S</u> equence                 | l'activation du signal de demande pour émettre RTS                                                                                                    |
| delay (TS)                       | et la transmission du message.                                                                                                    |
| <u>T</u> urnaround<br>delay (TN) | Retard TN, en millisecondes : délai de retournement<br>minimal, entre la fin d'une réponse et la transmission du<br>télégramme suivant, pour permettre à la station distante<br>de repasser en mode réception. Le retard TN est pri-<br>mordial si l'on utilise le répéteur PCD7.T100 ou des<br>modems dédiés liaisons spécialisées. |

| <u>R</u> esponse<br>timeout | Temps de réponse, en millisecondes : durée de réception complète du message de réponse.                                                                                                    |
|-----------------------------|----------------------------------------------------------------------------------------------------|
| <u>B</u> reak length        | Longueur du signal Break, en nombre de caractères,<br>pour indiquer à la station distante qu'un nouveau télé-<br>gramme est prêt à être émis. Cette temporisation,<br>égale par défaut à la durée de 4 caractères, peut être<br>augmentée pour certains modems nécessitant plus de<br>temps pour enregistrer le signal Break ; elle ne peut<br>toutefois jamais dépasser 10 sous peine de ralentir la<br>transmission. |
| Remarques :                 | Le retard TS, le timeout et le retard TN doivent être ré-<br>glés sur les valeurs minimales imposées par le matériel.                                                                                                    |
|                             | Le programme de mise au point <i>Debug</i> <u>ne fonctionne-</u><br><u>ra pas</u> si la somme des retards TS + TN dépasse<br>500 ms. En effet, ce programme scrutant le PCD toutes<br>les 500 ms, ces temporisations risquent d'occuper tout<br>son temps de traitement.                                                                                                    |
|                             | De même, il convient de choisir pour le timeout la va-<br>leur la plus faible, dans la mesure où ce choix risque de<br>retarder l'acquisition de touche du clavier, si le PCD est<br>en ligne.                                                                                                    |
|                             | Le retard TN est sans doute la temporisation la plus im-<br>portante, le timeout et le retard TS conservant en géné-<br>ral leur valeur par défaut (0).                                                                                                    |
|                             | Le timeout (délai d'attente du PC avant le début de la réponse) est arrondi par excès à 55 ms pour se caler sur les tops de l'horloge interne du PC, elle-même caden-<br>cée à 55 ms. Après réception du premier caractère de réponse, le PC respecte donc un intervalle de 55 ms entre chaque caractère.                                                                                                    |

| <u>D</u> ial timeout              | Durée maximale, exprimée en secondes, entre la fin de<br>la numérotation et la réponse du modem appelé (dé-<br>tection de porteuse DCD).                                                                                             |
|-----------------------------------|----------------------------------------------------------------------------------------------------|
|                                   | <u>Remarque</u> : Dans la plupart des cas, le modem dispose<br>d'une temporisation interne, généralement de 30 à 45 s.<br>Le paramètre <i>Timeout</i> n'est jamais utilisé si la tempori-<br>sation interne du modem est inférieure. |
|                                   | Pour augmenter cette durée, il convient de modifier la valeur de la temporisation interne du modem en ajoutant la commande Hayes $ATS7 = x$ à la séquence d'initialisation <i>Init</i> , x étant la durée du <i>timeout</i> .        |
|                                   | Par exemple, pour régler le timeout d'un compatible<br>Hayes à 45 s, il faut saisir la commande :                                                                                                    |
|                                   | <i>Init=''ATS7=45</i> $r''$ . On obtient ainsi le paramètre <i>Timeout=45</i> .                                                                                                    |
| <u>H</u> angup<br>timeout         | Délai de raccrochage, en minutes : en l'absence de télégramme, la liaison modem est coupée à l'échéance de cette temporisation.                                                                                                    |
|                                   | Cette précaution a pour but de limiter les frais de télé-<br>phone au cas où l'utilisateur oublierait de libérer la<br>connexion.                                                                                                    |
|                                   | La valeur 0 annule la prise en compte de ce délai.                                                                                                    |
| Number of<br>dial <u>R</u> etries | Nombre de tentatives de rappel en cas d'échec de la connexion au modem distant (maxi = $3$ ).                                                                                                    |

#### 5.3.4 Etablissement de la liaison

- Raccordez le modem au PCD. Notons que le PCD peut ne pas avoir de programme.
- ② Raccordez le modem à la ligne téléphonique.
- ③ Mettez le PCD hors tension, puis de nouveau sous tension, pour vérifier qu'il initialise correctement le modem.
- Dans le Configurateur en ligne, déroulez le menu 'Online', choisissez la commande 'Connection Options...', puis sélectionnez l'option 'S-Bus dial-up modem connection' de la liste déroulante 'Channel name' :

| Connection Options                                     | ×      |
|--------------------------------------------------------|--------|
| Channel                                                | OK     |
| Channel name:                                          |        |
| S-BUS dial-up modem connection Setup                   | Cancel |
| COM1, S-BUS Modem, 9600, Zyxel U-1496 data             |        |
| CPU <u>N</u> umber: 0 S-BUS <u>S</u> tation: 15 🔽 Auto | Help   |
| Modem Dialler                                          |        |
| Ielephone number:                                      |        |
| 0,0266727509 <u>D</u> ial                              |        |
| Don't hangup: 🔽 Phonebook Hangup                       |        |

- Indiquez le numéro du CPU et de la station du PCD.
- Sur la ligne *telephone number*, saisissez le numéro de téléphone à composer. Celui-ci peut contenir des chiffres et tous les caractères acceptés par le modem. Précisons que sur les modems Hayes, la virgule ',' correspond à une pause de 1 seconde durant la numérotation. Vous pouvez également extraire ce numéro de l'Annuaire (accessible par la touche *Phonebook*).Le fichier de données correspondant est éditable avec n'importe quel éditeur de textes.
- Cochez la case 'Don't hangup' pour empêcher la coupure de la liaison en cas de changement d'éditeur.
- Cliquez sur le bouton 'Dial' pour établir une liaison.

Le PC initialise le modem ; au bout de quelques secondes, vous devez entendre la tonalité et la numérotation.

Pour interrompre la numérotation  $\rightarrow$  Appuyez sur *<Cancel>*. Au bas de l'écran, des messages permettent de suivre le déroulement de la connexion.

| Dialling Remote Modem                                         | 🗙 Dialling Remote Modem 🛛 💌                                   |
|---------------------------------------------------------------|---------------------------------------------------------------|
| Number: 0,0266727509<br>Dial attempt: 1<br>Remaining time: 90 | Number: 0,0266727509<br>Dial attempt: 1<br>Remaining time: 90 |
| Initializing modem                                            | Dialling                                                      |
| Cancel                                                        | Cancel                                                        |
| Dialling Remote Modem                                         | Dialling Remote Modem                                         |
| Number: 0,0266727509<br>Dial attempt: 1<br>Remaining time: 89 | Number: 0,0266727509<br>Dial attempt: 1<br>Remaining time: 60 |
| -<br>Awaiting response                                        | Response from modem:                                          |
| Cancel                                                        | (Cancel)                                                      |
| Dialling Remote Modem                                         | ×                                                             |
| Number: 0,0266727509<br>Dial attempt: 1<br>Bemaining time: 60 |                                                               |
| Remote carrier detected.                                      |                                                               |
| Cancel                                                        |                                                               |

Si la connexion est réussie, le menu principal s'affiche de nouveau. Le caractère " \* " placé devant *Channel name* confirme l'établissement de la liaison.

| Connection Options                         | ×      |
|--------------------------------------------|--------|
| Channel                                    | r      |
| Channel name:                              | UN     |
| * S-BUS dial-up modem connection 💌 Sgtup   | Cancel |
| COM1, S-BUS Modem, 9600, Zyxel U-1496 data |        |
| CPU Number: 0 S-BUS Station: 15 P Auto     | Help   |
| Modern Dialler                             |        |
| Ielephone number:                          |        |
| 0.0266727509 Dig!                          |        |
| Don't hangup: 🔽 Ehonebook Hangup           |        |

Il est maintenant possible d'activer n'importe quel éditeur en ligne. Parallèlement, et quel que soit l'éditeur, il est clairement indiqué qu'il s'agit d'une liaison S-Bus Modem :

• "Configurateur en ligne"

| 📈 SAIA PCD Or                    | nline Configurator                           |                    |
|----------------------------------|----------------------------------------------|--------------------|
| <u>File O</u> nline <u>S</u> ett | tings <u>H</u> elp                           |                    |
| Memory                           | PCD Type: PCD1.M1_ Version: 006              | <u>G</u> o Offline |
| S- <u>B</u> US                   | Program Name: MANUAL1<br>Date: 4/8/99 Day: 3 | Op <u>t</u> ions   |
| <u>C</u> lock                    | Time: 14:00:55 Week: 31<br>Status: Run       | Ope <u>n</u> File  |
| History                          | CPU: 0 Baud: 9600                            | <u>H</u> elp       |
| Password                         | Station: 15 Protocol: S-BUS Modem            | E <u>x</u> it      |

• "Debugger"

| COMMUNICATIONS: 8-B<br>S-BUS MODE: Data (S | US Modem,<br>2) | 9600   | Baud, | COM1, | Stat | ion  | 15 |
|--------------------------------------------|-----------------|--------|-------|-------|------|------|----|
| ON LINE<br>RUNNING                         | "SBUG.DBA       | " LOAI | DED   |       |      |      |    |
| Run Stop Display<br>cOnnect broAdcast      | Mrite B<br>Quit | atch   | Clear | rEsta | art  | Loca | te |

• "Fupla"

| 📅 SFUP - call_pgu [COB 0] Page: 1/1 [Active Modem] |              |                     |               |              |                  |                 |                |                  |              |          |
|----------------------------------------------------|--------------|---------------------|---------------|--------------|------------------|-----------------|----------------|------------------|--------------|----------|
| <u>F</u> ile                                       | <u>E</u> dit | $\underline{V} iew$ | P <u>ag</u> e | <u>M</u> ode | <u>R</u> esource | <u>P</u> roject | <u>0</u> nline | Op <u>t</u> ions | <u>H</u> elp |          |
|                                                    | 6            | 8                   | à 🛱           | k =          | ≨×€              | <b>18</b> 1 °C  |                | ا 🛍 🌶            | <b>7</b>     | <b>0</b> |
|                                                    |              |                     | _             |              |                  |                 |                |                  |              |          |
|                                                    |              |                     |               |              | SA               | SI Mode         | m              | 0                |              |          |

### 5.3.5 **Problèmes et solutions**

**<u>Problème n°1</u>** Le modem PCD ne répond pas à un appel entrant.

- Vérifiez que le modem est bien en Réponse Automatique :
  - Le voyant correspondant, en face avant, est-il allumé ?
  - Le câblage est-il correct ?
  - Mettez le modem hors tension, puis de nouveau sous tension, et assurez-vous que le modem reçoit bien la séquence d'initialisation du PCD → Le voyant Réception doit s'allumer.
- **Problème n°2** Après composition et affichage du message *connected to remote modem* (connexion modem distant), le modem recommence immédiatement la numérotation.
- Vérifiez la chaîne de réponse du modem, notamment :
  - les chaînes de réponse figurant dans le fichier 'modem.dat' ;
  - les paramètres V1, W0 et X4.
- <u>Problème n°3</u> La liaison établie avec le modem distant, il reste impossible de passer en ligne sous S-Bus, ce que confirme le message d'erreur *No response from PCD*, (absence de réponse du PCD) de l'écran co*Nnect*.
- ► Vérifiez le numéro de station S-Bus.
- Vérifiez le réglage du timeout : si la vitesse ETTD du modem PCD est inférieure à celle du modem PG, le timeout du PG doit être réglé sur la plus faible vitesse.
- Vérifiez le paramétrage du modem : il doit être conforme aux indications de ce manuel (voir § 5.2.2).
- <u>Problème n°4</u> La configuration du port PGU S-Bus (la vitesse de transmission, par exemple) du PCD a bien été modifiée via l'utilitaire de téléchargement, modem connecté, mais n'a pas été prise en compte.
- Pour valider la modification d'une configuration, il faut impérativement déconnecter, puis reconnecter le modem. En effet, tant que le modem reste connecté au port PGU S-Bus, la nouvelle configuration n'est pas prise en compte.

Si, malgré tout, vous ne parvenez pas à faire fonctionner votre modem, nous vous conseillons de raccorder un analyseur de transmission série (de type SANALYS ou RSO, par exemple) sur la liaison PG-modem ou PCD-modem pour mieux repérer et étudier les problèmes de transmission et de réception.
## 5.3.6 Libération de la liaison

Deux possibilités : dans le menu 'Online', choisissez 'Hangup' ou

| 🖉 Manual1 - SAIA Project Manager         |    |                |                |              |    |           |
|------------------------------------------|----|----------------|----------------|--------------|----|-----------|
| <u>File View R</u> esource <u>P</u> roje | ct | <u>0</u> nline | <u>T</u> ools  | <u>H</u> elp |    |           |
| 068898                                   | ļ  | <u>H</u> ar    | igup           |              |    |           |
|                                          | -  | Goj            | <u>O</u> nline |              | F9 |           |
| Current Working Directory:               | ſ  | <u>C</u> on    | nection        | Options      |    | ijects\ma |

'Connection Options...', puis, dans la fenêtre correspondante, cliquez sur le bouton 'Hangup' :

| Connection Options                         | ×      |
|--------------------------------------------|--------|
| Channel                                    |        |
| Channel name:                              |        |
| * S-BUS dial-up modem connection 💌 Setup   | Cancel |
| COM1, S-BUS Modem, 9600, Zyxel U-1496 data |        |
| CPU Number: 0 S-BUS Station: 15 🔽 Auto     | Help   |
| Modem Dialler                              | 1      |
| <u>I</u> elephone number:                  |        |
| 0,0266727509                               |        |
| Don't hangup: 🔽                            |        |

Dans les deux cas, un message de raccrochage s'affiche à l'écran :

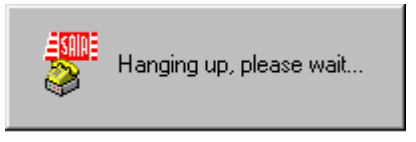

Vous n'avez pas libéré la liaison avant de quitter les utilitaires PCD ? Le message suivant vous demande si vous souhaitez raccrocher ou non :

| SPROJM   | 32 🛛 🕅                                                |
|----------|-------------------------------------------------------|
| ?        | The modem is still active.<br>Do you want to hangup ? |
| <u> </u> | es <u>N</u> o                                         |

Cliquez sur 'Yes' pour raccrocher et couper la liaison modem. Á l'inverse, cliquez sur 'No' pour fermer le PG4 sans couper la liaison modem.

## 5.4 Modem +

Au niveau applicatif 2 (PGU S-Bus), aucune instruction SASI n'est requise ; toutes les manipulations sont effectuées par le *firmware* du PCD, sans intervention du programme utilisateur.

Pourtant, dans certains cas, il importe que le programme utilisateur dialogue avec le firmware :

- pour détecter la connexion en ligne du PCD avec une console ou un modem distant,
- pour permettre au PCD esclave de contacter le maître (en cas d'alarme, par exemple),
- pour reconfigurer le port série PGU S-Bus avec modem RTC.

Ces fonctionnalités supplémentaires sont assurées par Modem + .

## 5.4.1 Diagnostic (SASI DIAG)

L'instruction SASI DIAG permet de relier la tâche de fond du S-Bus niveau 2 au programme utilisateur.

L'utilisateur peut ainsi communiquer les activités du S-Bus niveau 2 à son programme utilisateur.

#### Syntaxe :

avec

| TEXT xxxx "DIA |            | "DIAG: <elem_diag>,<reg_diag>"</reg_diag></elem_diag>     |
|----------------|------------|-----------------------------------------------------------|
|                |            |                                                           |
| elem_diag      | = Fxxxx ou | Oxxxx Adresse de base de 8 indicateurs (F)                |
| reg_diag       | = Rxxxx    | ou sorties ( $O$ ).<br>Adresse du registre de diagnostic. |

## Exemple :

| SASI     | 1          | ; Initialisation du port n°1                  |
|----------|------------|-----------------------------------------------|
|          | 100        | ; avec le texte de paramétrage n° 100         |
|          |            | en S-Bus niveau 2                             |
| TEXT 100 | "DIAG:F0,F | R0;" ; Les indicateurs F0 à F7 et le registre |
|          |            | R0 renferment des informations de             |
|          |            | diagnostic S-Bus standards.                   |
|          |            |                                               |

L'instruction SASI DIAG s'annule en cas de :

- démarrage à froid/à chaud,
- commande de chargement de fichier File Load.

## 5.4.2 Lecture d'un signal de contrôle (SICL)

Sur un port configuré en S-Bus niveau 2 avec modem RTC, l'instruction SICL permet de lire le signal de détection de porteuse DCD pour savoir si le PCD est en ligne avec un modem distant. Selon l'état de DCD, on peut ensuite exécuter différents codes du programme utilisateur (*voir § 3.9*).

## 5.4.3 UNDO/REDO d'un port PGU S-Bus (SASI OFF)

Le port PGU S-Bus peut être successivement libéré (**UNDO**), reconfiguré en n'importe quel autre mode de transmission, puis rétabli en S-Bus niveau 2 (**REDO**), avec ou sans réinitialisation du modem.

Ces modalités permettent aux esclaves d'appeler le maître via le modem, puis de revenir en S-BUS niveau 2.

Pour éviter toute erreur SASI et travailler sans problème sur un port PGU S-Bus avec modem RTC, il faut d'abord passer par une instruction SASI DIAG pour relier l'activité du PGU S-Bus au programme utilisateur. L'utilisateur peut alors se servir de l'indicateur de diagnostic XBSY.

Pour libérer un port PGU S-Bus avec modem RTC, il suffit d'exécuter une instruction SASI OFF.

#### Syntaxe :

#### TEXT xxxx "MODE:OFF,x,y,z;"

avec

| x  | Délai d'exécution de la dema<br>Unité :<br>Plage :<br>Valeur par défaut :<br>Intervalle de temps durant le<br>exécutée et peut être annulé<br>chaud/froid de l'unité centra | inde<br>[sec<br>0 à<br>0<br>equel<br>e par<br>le du | de libé<br>ondes]<br>300<br>la dem<br>un arr<br>PCD. | ration/réinitialisation.                    |
|----|----------------------------------------------------------------------------------------------------|-----------------------------------------------------|------------------------------------------------------|---------------------------------------------|
| у  | Délai de reconfiguration du j<br>Unité :<br>Plage :                                                                                                    | port e<br>[mil<br>0 à                               | en un a<br>llisecor<br>5000 (a                       | utre mode.<br>ndes]<br>arrondi par excès au |
|    | Valeren man 1/ frest s                                                                                                    | 100                                                 | 0                                                    | modulo 250 ms)                              |
|    | valeur par defaut :                                                                                                    | 100                                                 | 0                                                    | · · · · · · · · · · · ·                     |
|    | Passe ce delai, le port PGU e                                                                                                    | est au                                              | itomati                                              | quement reinitialise                        |
|    | doit done ôtro impérativame                                                                                                    | KIC<br>nt rov                                       | ) : apre                                             | s liberation, le port                       |
|    | cette temporisation.                                                                                                    |                                                     | Johngu                                               | ire avaiit echeance de                      |
| 7  | Ontion pour traiter le REDO                                                                                                    | du r                                                | ort en                                               | S-Bus niveau 2 avec                         |
| ۷. | ou sans réinitialisation du mo                                                                                                    | ndem                                                |                                                      | 5-Dus mvedu 2, avec                         |
|    | Valeur ·                                                                                                    | 0                                                   |                                                      | avec réinitialisation                       |
|    | valeur .                                                                                                    | 1                                                   |                                                      | cane réinitialisation                       |
|    | Valour par défaut :                                                                                                    | 1                                                   | ~                                                    | sans reinitialisation                       |
|    | valeur par defaut :                                                                                                    | U                                                   | $\rightarrow$                                        | avec reminalisation                         |

## 5.4.3.1 Présentation de toutes les possibilités SASI MODE:OFF pour Modems +

Précisons que le caractère de fin de commande ';' est facultatif.

| Syntaxe                | Valeurs prises par défaut |                                    |  |  |
|------------------------|---------------------------|------------------------------------|--|--|
| "MODE:OFF;"            | Toutes                    | (voir exemple <i>Oci-dessous</i> ) |  |  |
| "MODE:OFF,xxx;"        | yyyy et z                 | (voir exemple @ci-dessous)         |  |  |
| "MODE:OFF,xxx,yyyy;"   | Z                         |                                    |  |  |
| "MODE:OFF,xxx,yyyy,z;" | Aucune                    | (voir exemple 3 en page suivante)  |  |  |
| "MODE:OFF,,yyyy,z;"    | XXX                       |                                    |  |  |
| "MODE:OFF,,,,z;"       | xxx et yy                 | уу                                 |  |  |
| "MODE:OFF,,yyyy;"      | xxx et z                  |                                    |  |  |
| "MODE:OFF,xxx,,z;"     | уууу                      |                                    |  |  |

## Exemples :

| Exemple ①     | "MODE:OFF;"                                                                                                    |  |  |
|---------------|----------------------------------------------------------------------------------------------------|--|--|
|               | Toutes les valeurs $x, y, z$ sont prises par défaut.                                                                                                    |  |  |
| Fonction :    | UNDO instantané du port PGU S-Bus avec modem RTC.                                                                                                    |  |  |
| Description : | L'indicateur XBSY passe immédiatement à 0 pour<br>« autoriser » la reconfiguration en n'importe quel mode<br>standard (à l'exception du mode OFF). L'utilisateur dis-<br>pose alors d'1 seconde pour reconfigurer. Passé ce délai,<br>XBSY repasse immédiatement à 1 et le port se réinitialise<br>automatiquement en PGU S-Bus avec modem RTC.<br>Cette option peut servir à relancer la procédure<br>d'initialisation et de réinitialisation du modem connecté<br>pour revenir en ligne. |  |  |

## Exemple <sup>(2)</sup> "MODE:OFF,xxx;"

Seule la valeur du délai d'exécution xxx doit être définie entre 0 et 300 s. (0 par défaut  $\rightarrow$  exécution immédiate)

Fonction : UNDO du port PGU S-Bus avec modem RTC après un délai de *xxx* s.

Description : Pendant ce délai, l'indicateur XBSY reste à 1 pour « interdire » temporairement l'exécution de la commande ; entre-temps, le port PGU S-Bus continue à fonctionner normalement.
Toutefois, suivant la phase, la réponse à la demande de lecture de l'état du PCD (*Read Own PCD Status*) peut être réelle comme '<u>Run/Conditional run/Stop/Halt</u>' ou être un état intermédiaire exceptionnel ('X').

Cette instruction s'avère particulièrement intéressante dans le cas d'un PCD en ligne avec un modem distant et les utilitaires PG4 (PG3). L'utilisateur peut *de visu* détecter que le PCD se trouve dans un état intermédiaire exceptionnel : il lui est en effet possible, dans ce délai d'exécution SASI OFF, d'annuler la demande de libération en cours, en mettant simplement le PCD à l'arrêt (état <u>STOP</u>) ou en marche (état <u>RUN</u>) à l'aide des utilitaires PG4 (PG3) sous protocole S-Bus ou P8.

Un démarrage à froid ou à chaud aura le même effet.

Cette instruction présente deux avantages pour l'utilisateur, en lui permettant :

- de réagir immédiatement à une situation exceptionnelle.
- d'éviter le raccrochage du PCD après expiration du délai SASI OFF. En d'autres termes, il est possible de rester en ligne avec le S-Bus niveau 2 avec modem.

Durant cet état intermédiaire 'X' :

- Le programme de mise au point sous **S-Bus** affiche la temporisation avant raccrochage ainsi que l'état réel du PCD.
- Le message *HANG UP xxx SECS* apparaît en haut et à droite de l'écran.
- Le programme de mise au point sous **P8** affiche un message spécial ainsi que l'état réel du PCD.

 $\rightarrow$  Le message *HANGING UP MODEM* apparaît en haut et à droite de l'écran.

Passé ce délai, l'instruction SASI OFF se déroule en tout point comme dans l'exemple ①.

| Exemple ③  |          | "MODE:OFF,xxx,yyyy,z;"                                                                                                    |                                                                                                    |  |  |
|------------|----------|----------------------------------------------------------------------------------------------------|----------------------------------------------------------------------------------------------------|--|--|
| Fonction : |          | Identique à celle des exemples $\mathbb{O}$ et $\mathbb{Q}$ : la seule diffé-<br>rence réside dans l'ajout des paramètres <i>yyyy</i> et <i>z</i> .                                                                                                    |                                                                                                    |  |  |
| avec       | уууу     | Unité :<br>Plage :<br>Valeur par défaut :                                                                                                    | [millisecondes]<br>0 à 5000<br>1000                                                                                                    |  |  |
|            |          | L'indicateur XBSY passe immédiatement à 0 pour<br>« autoriser » la reconfiguration en n'importe quel mode<br>standard (à l'exception du mode OFF). L'utilisateur dis-<br>pose alors d'un délai de yyyy millisecondes (arrondi par<br>excès au modulo 250 ms) pour reconfigurer. Pendant ce<br>temps, le signal de contrôle DTR reste à 1 pour empêcher<br>le raccrochage du modem. |                                                                                                    |  |  |
|            |          | Passé ce délai, XBS<br>port rebascule autor<br>dem RTC.                                                                                                    | Y repasse immédiatement à 1 et le natiquement en PGU S-Bus avec mo-                                                                                |  |  |
|            |          | Cette dernière étape<br>valeur de <i>z</i> .                                                                                                    | de réinitialisation est dictée par la                                                                                                    |  |  |
|            | Ζ.       | Valeur :<br>Valeur par défaut :                                                                                                    | $0 \rightarrow$ avec réinitialisation du modem<br>$1 \rightarrow$ sans réinitialisation du modem<br>$0 \rightarrow$ avec réinitialisation du modem |  |  |
| Si l'on cl | noisit : |                                                                                                    |                                                                                                    |  |  |
|            | 7 =      | $0 \rightarrow 1e  firmware$                                                                                                    | relance la procédure (REDO)                                                                                                    |  |  |

| $= 0 \rightarrow$ | le <i>firmware</i> relance la procédure (REDO)    |
|-------------------|---------------------------------------------------|
|                   | d'initialisation/réinitialisation du modem, puis  |
|                   | configure le port correspondant en S-Bus niveau 2 |
|                   | avec modem : d'où un raccrochage du modem         |
|                   | (s'il est en ligne), puisqu'il est reprogrammé en |
|                   | Réponse automatique.                              |

Cette procédure peut présenter certains inconvénients dans le cas d'un superviseur devant obligatoirement rester en ligne avec le modem, puis avec le S-Bus niveau 2. C'est la raison pour laquelle z peut être réglé sur 1, soit :

 $z = 1 \rightarrow$  Réinitialisation directe du port PGU S-Bus avec modem RTC sans réinitialisation du modem connecté.

Rappelons que le PCD ne reste en S-Bus niveau 2 que tant que le signal DSR (côté PCD) est à 1. Si DSR passe à 0, le PCD réinitialise automatiquement le modem, puis réinitialise le port PGU S-Bus avec modem RTC en S-Bus niveau 2.

## 5.4.3.2 REDO automatique d'un port PGU S-Bus avec modem RTC

Le *firmware* réinitialise automatiquement le port PGU S-Bus en PGU S-Bus avec modem RTC dans les cas suivants :

- après un redémarrage.
- à la mise sous tension.
- après exécution par l'utilisateur d'une instruction SASI OFF sur le port PGU S-Bus.
- immédiatement après un arrêt critique (état <u>Halt</u>) de l'unité centrale.

## **Important :**

- Il incombe à l'utilisateur de prendre ces responsabilités avant d'exécuter une instruction 'MODE:OFF,xxx,yyyy,z;' pour se reconnecter à S-Bus.
- Cette procédure n'est valable que sur une interface RS 232 entièrement câblée, c'est-à-dire intégrant la totalité des signaux de contrôle.
- La procédure UNDO/REDO du port PGU S-Bus des PCD4M240 et PCD4M44x (bi-processeurs) avec modem RTC requiert quelques précautions :

Ne mélangez pas les différentes configurations SASI OFF, DIAG SASI et DIAG OFF dans les programmes utilisateurs de l'UC 0 et/ou de l'UC 1.

L'autorisation d'exécuter une instruction revient à l'UC qui est connectée, qui contrôle l'appareil de programmation PG. A cet égard, précisons que l'on peut basculer d'une UC à l'autre par la commande *Connect CPU0/1* des utilitaires PG4 (PG3).

Cette démarche risque toutefois de poser des problèmes de coordination au niveau du programme utilisateur de l'UC 1, par exemple, sachant que la connexion du PG peut être soit à l'UC 1, soit à l'UC 0. Si l'on change d'UC alors qu'une procédure UNDO est en cours, le PCD annule immédiatement cette procédure et reste en PGU S-Bus avec modem RTC. Après quoi, l'utilisateur est de nouveau autorisé à exécuter une instruction SASI OFF (uniquement).

Supposons maintenant que le programme utilisateur de l'UC 0 exécute une SASI OFF pour libérer le port PGU (REDO), puis que l'utilisateur passe le contrôle de l'appareil de programmation (via les utilitaires PG4/ PG3) à l'UC 1. Tant que l'UC 1 contrôle le PG, l'exécution du REDO certainement programmé dans l'UC 0, provoque une erreur car cette UC n'a plus, ni le contrôle du PG, ni l'autorisation d'agir sur le port PGU. Par voie de conséquence, il n'y pas d'initialisation automatique ni de reprogrammation du modem en Réponse automatique par le PCD.

## 5.5 Exemple de programme PCD

Exemple de programme de gestion des transmissions S-Bus en direction ou en provenance d'un superviseur et en provenance d'une console de programmation.

La transmission peut s'effectuer à l'initiative :

- du PCD (Appel sortant)
- du superviseur (Appel entrant)
- du PG4

Le programme ci-dessous est écrit en Fupla.

## **Appel sortant :**

Pour effectuer un appel sortant, l'indicateur d'appel *CALL* doit être mis à 1. Le PCD tente ensuite d'établir la liaison avec un ordinateur central distant.

Si la connexion réussit, le PCD passe en mode esclave S-Bus et peut alors être interrogé par un superviseur.

Après avoir correctement établi une liaison, l'ordinateur central doit mettre à 1 l'indicateur défini dans le champ « Cnf » de la boîte de fonction « Call PGU ».

La transmission peut alors avoir lieu, sans limite de durée.

Si cet indicateur n'est pas à 1, la liaison modem est interrompue à l'échéance de la temporisation définie par le champ « Confirm timeout » de la boîte de fonction Call PGU.

L'arrêt de la liaison modem s'effectue toujours côté ordinateur central.

Si la connexion échoue ou s'interrompt, l'ordinateur central est rappelé :

- après un délai défini par le champ « Recall time » de la boîte de fonction Call PGU,
- le nombre de fois défini par le champ « Recall count » de la boîte de fonction Call PGU.

En cas d'erreur, la sortie « Err » de Call PGU passe à 1.

En cas de réussite de la connexion, sa sortie « Con » passe à 1.

## **Appel entrant :**

Le PCD répond à tout appel provenant d'un ordinateur central ou des outils de programmation SAIA.

Lorsque la liaison est établie, l'indicateur d'appel entrant *Inc\_Call* passent à 1 jusqu'à la libération de la liaison.

Si la transmission prend fin, la liaison modem est coupée par le PC au terme du délai de raccrochage défini dans le champ 'Hangup timeout' (menu 'Online', commande 'Connection Options...', bouton 'Setup...', puis 'Timing...').

## Configuration du port PGU S-Bus du PCD :

| S-BUS Configuration         |                 | ×            |
|-----------------------------|-----------------|--------------|
| S-BUS                       | <u></u>         | OK<br>Cancel |
| Gateway<br>Las Gateway Port | <u>G</u> ateway |              |
| Public Line Modem           |                 |              |
| 🔽 Uses Public Line Modem    |                 |              |
| Modem <u>N</u> ame:         | Modem           |              |
| USR Spor V 33.6 data        |                 | <u>H</u> elp |

| PCD1 S-BUS Configuration                                       | ×            |
|----------------------------------------------------------------|--------------|
| S-BUS <u>S</u> tation Number: 15<br>PGU <u>P</u> ort Number: 1 | OK<br>Cancel |
| PGU Port <u>B</u> aud Rate: 9600                               |              |
| S-BUS Mode: Data (S2)                                          |              |
| S-BUS Timing                                                   |              |
| Training Sequence <u>D</u> elay (TS): 0 ms                     |              |
| <u>I</u> urnaround Delay (TN): 0 ms                            |              |
| <u>R</u> esponse Timeout: 0 ms                                 | Help         |

| TSFUP - cal_pgs (COB 0) Page: 1/1                             | × |
|---------------------------------------------------------------|---|
| Elle Edit View Page Mode Besource Eloject Online Options Help |   |
|                                                               |   |
| SASI Modem                                                    |   |

## **Programme Fupla du PCD :**

PAGE DESCRIPTION Programm to call a PG4.

If the flag Call\_PGU is set to high then a call is relased to a PC with PG4 programming unit. Before the PG4 has to be set in S-Bus auto-answer mode to be able to detect the incomming call. After that the connection between the Call PGU and the PC is established, the PC switches in the S-Bus master mode and send level 2 S-Bus telegrams.

#### FBOX EXTRA INFORMATION WITH ADJUST VARIABLES 1

| 1 | FBox: SASI Modem (SASI Mode    | m), Family: Modern SP 2.0.82 |
|---|--------------------------------|------------------------------|
|   | Channel                        | Channel 1                    |
|   | Standby mode                   | S-Bus PGU                    |
|   | Default S-Bus mode             | Data                         |
|   | Default transmission speed     | 9600 bps                     |
|   | Default Bits-Parity-Stop       | 8-N-1                        |
|   | S-Bus Timeout [msec]           | 0                            |
|   | S-Bus TS-Delay [msec]          | 0                            |
|   | S-Bus TN-Delay [msec]          | 0                            |
|   | S-Bus Break length [car]       | 0                            |
|   | Station identification         | 0                            |
|   | Modem type                     | User 1                       |
|   | X-Command                      | None                         |
|   | Dial signal                    | Tone                         |
|   | Output prefix                  |                              |
|   | Recall count                   | 0                            |
|   | Connect timeout [sec]          | 45.0                         |
|   | Pause time [sec]               | 2.0                          |
|   | Power down hangup              | No                           |
|   | Auto initialization            | Yes                          |
| 2 | FBox: SASI Diagnostic (SASI Di | ag), Family: Modem SP 2.0.82 |
|   | Channel                        | Channel 1                    |

| 3 | FBox: Incoming Call (Incoming ( | Call), Family: Modem SP 2.0.82 |
|---|---------------------------------|--------------------------------|
|   | Channel                         | Channel 1                      |
|   | On delay time                   | 2.0                            |
| 4 | FBox: Call PGU (Call PGU), Far  | nily: Modem SP 2.0.82          |
|   | Channel                         | Channel 1                      |
|   | S-Bus Mode                      | PGU-Config                     |
|   | Tf number 1                     | 0,026672                       |
|   | Tf number 2                     | 7508                           |
|   | Tf number 3                     |                                |
|   | Recall count                    | 0                              |
|   | Recall time [sec]               | 0.0                            |
|   | Confirm timeout [sec]           | 60.0                           |
| 5 | FBox: Version Modem ? (Moder    | n ?), Family: Modern SP 2.0.82 |

## 6. Passerelle S-Bus « Gateway »

## 6.1 Présentation

Malgré ses incontestables performances et ses multiples atouts, le protocole S-Bus souffrait d'une lacune : sa structure « monomaître ». Un écueil majeur auxquels se heurtaient, notamment, les réseaux mettant en œuvre deux maîtres (un PCD et un superviseur). La mise en service des réseaux S-Bus était également plus délicate. Pour remédier à cette situation, la solution « Passerelle S-Bus » s'imposait : elle permet en effet de raccorder jusqu'à 3 maîtres externes au S-Bus, qui sont en mesure de communiquer avec le maître et n'importe quel esclave du réseau PCD.

Le réseau S-Bus peut ainsi adopter l'architecture-type, illustrée cidessous : une liaison « S-Bus complet » avec les utilitaires de programmation (PG4), et deux liaisons « S-Bus réduit » avec des superviseurs (SCS 1 et SCS 2). Notons que la station passerelle peut aussi assumer les fonctions de maître S-Bus à part entière, ce qui porte alors à 4 le nombre de maîtres raccordés au bus.

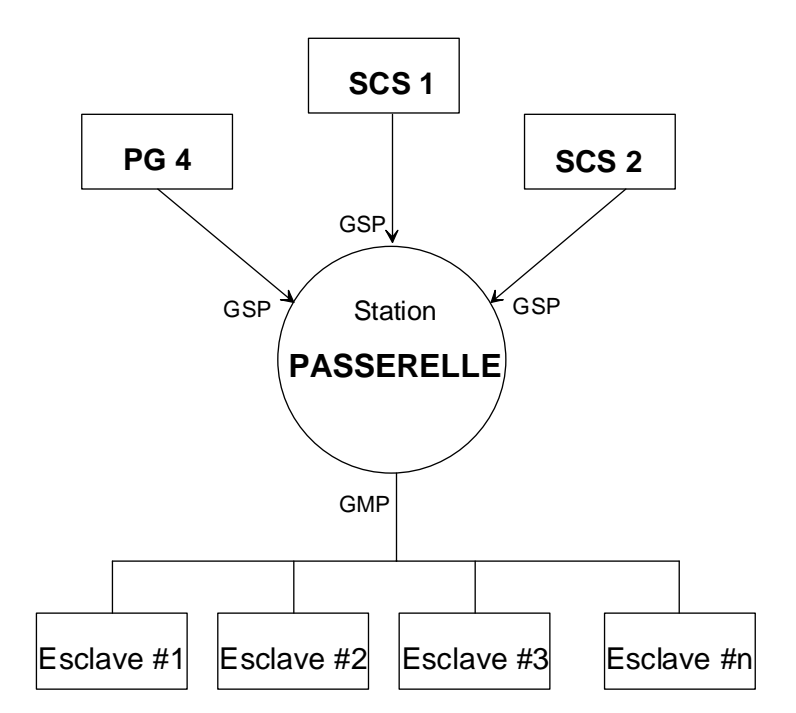

## Passerelle

Station PCD dédiée gérant de façon transparente la connexion avec 3 maîtres externes au S-Bus tout en pouvant également jouer le rôle de maître.

## Ports passerelle esclaves (GSP)

Connexion de la passerelle aux maîtres externes (3 maxi), via le port PGU S-Bus ou un port initialisé avec une instruction SASI.

## Port passerelle maître (GMP)

Connexion de la passerelle aux esclaves du réseau S-Bus.

## 6.2 Principe de fonctionnement

Lorsque la station passerelle joue le rôle de maître et s'ajoute aux 3 maîtres externes au S-Bus, le réseau dispose de 4 maîtres pouvant travailler en parallèle ; la passerelle se charge alors de surveiller la réception des télégrammes venant des maîtres externes et des instructions de communication du programme utilisateur, puis les retransmet sur le réseau S-Bus.

La vitesse et le mode de transmission (Break ou Parité) peuvent être choisis indépendamment sur les ports passerelle esclaves GSP et le port passerelle maître GSM.

<u>Un seul</u> GSP peut accueillir le S-Bus complet, les autres étant initialisés par une instruction SASI et, par conséquent, limités au S-Bus réduit.

La passerelle peut être un automate monoprocesseur, tel le PCD2, ou multiprocesseur, comme le PCD6. Dans ce dernier cas, la fonction « passerelle » peut se répartir entre les divers processeurs.

Exemple :

- Ports esclaves GSP  $\rightarrow$  Unités centrales 1, 2 et 3.
- Port maître GMP  $\rightarrow$  Unité centrale 0.

Il n'est prévu qu'**une** station passerelle par réseau ; il est donc interdit d'installer des passerelles en cascade ou en parallèle, sous peine de résultats imprévisibles !

## 6.3 Configuration du port passerelle maître (GMP)

La configuration du port GMP s'effectue sur l'écran *Online Configurator* ou sur l'écran *Offline Configurator* du S-Bus dans le *Project Manager* de l'utilitaire de programmation PG4.

| S-BUS Configuration               |                 | ×            |
|-----------------------------------|-----------------|--------------|
| S-BUS<br>✓ S- <u>B</u> US Support | <u>S</u> -BUS   | OK<br>Cancel |
| Gateway<br>Has Gateway Port       | <u>G</u> ateway |              |
| Public Line Modem                 | Modem           |              |
|                                   | Y               | <u>H</u> elp |

Cochez la case 'Has Gateway Port', puis cliquez sur le bouton 'Gateway...' pour ouvrir la fenêtre suivante :

| Master Gateway Port Configuration                                                                                                    | < |
|----------------------------------------------------------------------------------------------------|---|
| Master Gateway Port:       1       ○       OK         Port on CPU:       0       ✓       Cancel         Baud Rate:       38400       ▼                    |   |
| S-BUS Mode: Data (S2)                                                                                                    |   |
| S-BUS Timing<br>Training Sequence Delay (TS): 0 ms<br><u>T</u> urnaround Delay (TN): 0 ms<br><u>R</u> esponse Timeout: 0 ms<br>Break Length: 4 characters |   |

Les huit paramètres suivants, indispensables à l'initialisation de la fonction passerelle, restent à définir :

## ① <u>Master Gateway Port</u> (GMP)

Choix du **port passerelle maître**. Ce champ précise le port servant de port passerelle maître. Parallèlement, tous les ports possibles sur le PCD concerné sont affichés.

## **2** *Port on <u>CPU</u> (champ réservé au PCD6)*

Choix de l'unité centrale sur laquelle sera configuré le GMP.

## ③ <u>B</u>aud Rate

Choix de la **vitesse de transmission** du GMP, dans la plage 110 à 38 400 bit/s (comme tout protocole S-Bus standard).

## (a) <u>S</u>-BUS Mode

Choix du **mode de transmission S-Bus** : Break (mode 0), Parité (mode 1) ou Donnée (mode 2).

## **(S)** Training Sequence <u>D</u>elay (TS)

Réglage du **retard TS**, en millisecondes. Le choix de *0* appelle la valeur par défaut, qui figure dans l'index de l'Aide (touche Help) et le tableau en page suivante.

## © <u>T</u>urnaround Delay (TN)

Réglage du **retard TN**, en millisecondes. Le choix de *0* appelle la valeur par défaut, qui figure dans l'index de l'Aide (touche Help) et le tableau en page suivante.

## ⑦ <u>R</u>esponse Timeout

## Réglage du *timeout*, en millisecondes.

Cette temporisation concerne la transmission entre le GMP et ses esclaves. Elle correspond au temps d'attente maximal du maître avant de réémettre en cas d'erreur. Le tableau ci-dessous énumère les valeurs que peut prendre cette temporisation, elle-même fonction de la vitesse de transmission du GMP. Un réglage peut s'avérer nécessaire si l'on a choisi pour les retards TS et TN une valeur autre que la valeur par défaut.

| Vitesse de<br>transmission / [ms] | 110   | 150   | 300  | 600  | 1200 | 2400 | 4800 | 9600 | 19200 | 38400 |
|-----------------------------------|-------|-------|------|------|------|------|------|------|-------|-------|
| Retard TS                         | 0     | 0     | 0    | 0    | 0    | 0    | 0    | 0    | 0     | 0     |
| Retard TN                         | 27    | 20    | 20   | 5    | 3    | 2    | 2    | 1    | 1     | 1     |
| Timeout Break/Par.                | 15000 | 9000  | 5000 | 3000 | 2000 | 1000 | 500  | 250  | 200   | 200   |
| Timeout Donnée                    | 15000 | 15000 | 7500 | 4500 | 3000 | 1500 | 750  | 375  | 300   | 300   |

## **Break** <u>L</u>ength

Nombre de caractères constituant le signal Break (4 par défaut).

Donnez le numéro de station S-Bus et choisissez le numéro du port PGU S-Bus dans le menu 'S-BUS' la fenêtre de Configuration S-Bus :

| S-BUS C  | onfiguration               | ×                 |   |
|----------|----------------------------|-------------------|---|
| _ S-BUS  |                            |                   |   |
| 🔽 S-     | <u>B</u> US Support        | <u>S</u> -BUS     |   |
| – Gatev  | PCD1 S-BUS Configu         | uration 🛛 🔀       | C |
| E H      | S-BUS <u>S</u> tation Numb | ber: 15 OK        |   |
| – Public | PGU <u>P</u> ort Numb      | ber: 0 💌 Cancel   |   |
|          | PGU Port <u>B</u> aud Ra   | ate: 38400 💌      |   |
| Mode     | S-B <u>U</u> S Mod         | ide: Data (S2) 💌  |   |
|          | S-BUS Timing               |                   |   |
|          | Training Sequence [        | Delay (TS): 0 ms  |   |
|          | <u>T</u> urnaround [       | Delay (TN): 0 ms  |   |
|          | <u>R</u> espons            | ise Timeout: 0 ms |   |

## 6.4 Configuration d'un port passerelle esclave (GSP)

Rappelons qu'un GSP peut être configuré, au choix, en S-Bus réduit (par une instruction SASI du programme utilisateur) ou en S-Bus complet (via le port PGU S-Bus).

## 6.4.1 Port PGU S-Bus

Par définition, le port PGU S-Bus sera <u>toujours</u> relié au port maître GMP. Cela signifie que si le port PGU S-Bus reçoit un télégramme ne concernant pas la passerelle (non-concordance de l'adresse), celui-ci se-ra automatiquement retransmis sur le GMP.

## 6.4.2 Instruction SASI

Dans ce cas, le mode de transmission figurant dans le texte de paramétrage SASI doit être GS1/GS0 (*voir § 3.3*).

L'exécution de l'instruction entraîne l'établissement d'une liaison automatique entre le port esclave GSP et le port maître GSM pour tous les télégrammes qui ne sont pas destinés à la passerelle.

On constate donc qu'un port configuré en GS1/GS0 s'apparente à un port configuré en SS1/SS0 (sous S-Bus réduit) : la seule différence réside dans la liaison au port maître GMP. Les indicateurs et le registre de diagnostic fonctionnent également selon le même principe.

## Syntaxe du texte de paramétrage SASI :

```
"UART:<def_uart>,<timeout>,<retard TS>,<retard TN>;"
"MODE:GS<option_mode>;"
"DIAG:<def_diag>"
```

## avec

| <def_uart></def_uart>       | Vitesse de transmission de la liaison GSP-maître externe. |
|-----------------------------|-----------------------------------------------------------|
| <timeout></timeout>         | Sans objet au niveau du GSP.                              |
| <retard ts=""></retard>     | Délai de surveillance de la liaison GSP-maître externe.   |
| <retard tn=""></retard>     | Délai de retournement de la liaison GSP-maître externe.   |
| <option_mode></option_mode> | Mode Break (0), Parité (1) ou Donnée (2).                 |
| <def_diag></def_diag>       | Indicateurs et registre de diagnostic (idem mode SSx).    |

 $\rightarrow$  voir exemple à la page suivante

## Exemple :

TEXT 1000 "UART:9600,,0,1;MODE:GS1;DIAG:F500,R500"

Texte de paramétrage n° 1000 destiné à initialiser l'interface d'un GSP avec :

- une vitesse de transmission de 9 600 bit/s ;
- un délai de surveillance réglé à 0 ;
- un délai de retournement réglé à 1 ;
- le mode de transmission GS1 ;
- des indicateurs de diagnostic 500 à 507 ;
- un registre de diagnostic figurant à l'adresse 500.

# 6.5 Utilisation des instructions STXM / SRXM dans la station passerelle

Pour qu'une station passerelle puisse exécuter une instruction STXM ou SRXM comme un maître normal, il faut passer par une instruction SASI sur le port GMP. Le choix du mode de transmission GM dans le texte de paramétrage SASI (*voir § 3.3*) permettra alors de relier le programme utilisateur au GMP.

STXM/SRXM s'utilisent ensuite exactement comme en mode SM, les indicateurs et le registre de diagnostic ayant la même fonctionnalité.

## Syntaxe du texte de paramétrage SASI :

#### "MODE:GM,<reg\_dest>;DIAG:<def\_diag>"

avec

| <reg_dest></reg_dest> | Numéro du registre indiquant l'adresse destinataire S-Bus. |
|-----------------------|------------------------------------------------------------|
| <def_diag></def_diag> | Indicateurs et registre de diagnostic (idem mode SMx).     |

Toutes les valeurs des paramètres de mode S-Bus (Break/Parité), retard TN, retard TS et timeout sont directement tirées du menu de configuration du GMP.

## Exemple :

TEXT 1000 "MODE:GM,R300;DIAG:F500,R500"

## L'instruction SASI GM n'est exécutable que sur l'unité centrale du port GMP

L'exécution d'une SASI GM doit être prise en compte dans le réglage du *timeout* d'accès.

## 6.6 Réglage du timeout

Voyons le chronogramme d'un réseau maître-esclave simple.

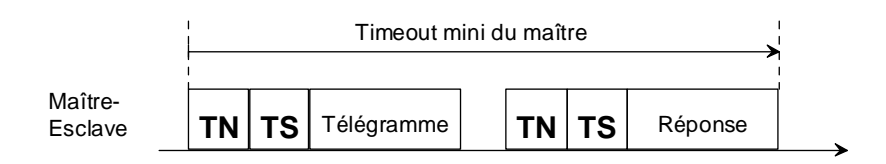

On constate que le timeout minimal du maître doit être supérieur à la durée de la transmission (télégramme + réponse), additionnée des retards TN et TS.

Les valeurs par défaut choisies pour la configuration S-Bus obéissent à cette règle. Il s'ensuit que toute augmentation de TN et TS entraîne obligatoirement un allongement proportionnel du timeout.

Le calcul du timeout se complique lorsque des maîtres externes se greffent au réseau.

|                        |    |    |            |       | -  | Timeout du | maî  | tre e | xtern | Э       |      |    |         | ,<br>► |
|------------------------|----|----|------------|-------|----|------------|------|-------|-------|---------|------|----|---------|--------|
| Réseau<br>maître GSP _ | TN | TS | Télégramme |       |    |            |      |       |       |         | TN   | тѕ | Réponse | İ,     |
|                        |    |    |            | ı<br> |    | Timeou     | t du | GM    | P     |         | <br> |    |         |        |
| Réseau<br>Esclave GMP  |    |    |            | TN    | тѕ | Télégramme |      | ΤN    | тѕ    | Réponse | 1    |    |         |        |

On déduit de ce schéma que le timeout du maître externe doit être au moins le double du timeout du GMP. Toute tentative de répétition de la part du maître externe durant la retransmission de la station passerelle sera ignorée.

Le calcul du timeout du maître externe s'avère encore plus complexe quand d'autres maîtres viennent s'ajouter au réseau : la station passerelle peut, en effet, être déjà en cours de retransmission d'un autre télégramme issu d'un autre maître externe.

On simplifie ce calcul en appliquant la formule générale suivante :

#### Timeout du maître externe = (1,5 timeout du GMP) x nombre de maîtres

avec *nombre de maîtres* = nombre **total** de maîtres (maîtres externes et passerelle confondus).

La station passerelle « Gateway » est seulement considérée comme maître si les instructions STXM / SRXM sont exécutées sur le port de la passerelle maître (GMP). Dans ce cas, la station passerelle a le poids de 3 maîtres (dû au fait qu'un télégramme « Gateway » est répété 3 fois en cas d'erreur). Exemple de calcul pour le nombre de maîtres :

2 maîtres externes + passerelle (qui exécute les instructions STXM/ SRXM sur le port GWY maître)

nombre de maîtres : 2 + 3 = 5

Les tableaux ci-dessous indiquent le timeout du maître externe (en ms) en fonction du nombre de maîtres présents sur le bus et de la vitesse de transmission du GMP. Tous les maîtres externes (PG4 et superviseurs) doivent être initialisés avec ces valeurs.

| Vitesse de             | Nombre de maîtres |        |        |        |        |        |  |  |  |
|------------------------|-------------------|--------|--------|--------|--------|--------|--|--|--|
| transmission<br>du GMP | 1                 | 2      | 3      | 4      | 5      | 6      |  |  |  |
| 110                    | 22 500            |        |        |        |        |        |  |  |  |
| 150                    | 13 500            | 27 000 |        |        |        |        |  |  |  |
| 300                    | 7 500             | 15 000 | 22 500 |        |        |        |  |  |  |
| 600                    | 4 500             | 9 000  | 13 500 | 18 000 | 22 500 | 27 000 |  |  |  |
| 1 200                  | 3 000             | 6 000  | 9 000  | 12 000 | 15 000 | 18 000 |  |  |  |
| 2 400                  | 1 500             | 3 000  | 4 500  | 6 000  | 7 500  | 9 000  |  |  |  |
| 4 800                  | 750               | 1 500  | 2 250  | 3 000  | 3 750  | 4 500  |  |  |  |
| 9 600                  | 375               | 750    | 1 125  | 1 500  | 1 875  | 2 250  |  |  |  |
| 19 200                 | 300               | 600    | 900    | 1 200  | 1 500  | 1 800  |  |  |  |
| 38 400                 | 300               | 600    | 900    | 1 200  | 1 500  | 1 800  |  |  |  |

• Pour modes « Break » et « Parité » :

• Pour mode « Donnée » :

| Vitesse de             | Nombre de maîtres |        |        |        |        |        |  |  |  |  |
|------------------------|-------------------|--------|--------|--------|--------|--------|--|--|--|--|
| transmission<br>du GMP | 1                 | 2      | 3      | 4      | 5      | 6      |  |  |  |  |
| 110                    | 33 750            |        |        |        |        |        |  |  |  |  |
| 150                    | 20 250            | 40 500 |        |        |        |        |  |  |  |  |
| 300                    | 11 250            | 22 500 | 33 750 |        |        |        |  |  |  |  |
| 600                    | 6 750             | 13 500 | 20 250 | 27 000 | 33 750 | 40 500 |  |  |  |  |
| 1 200                  | 4 500             | 9 000  | 13 500 | 18 000 | 22 500 | 27 000 |  |  |  |  |
| 2 400                  | 2 250             | 4 500  | 6 750  | 9 000  | 11 250 | 13 500 |  |  |  |  |
| 4 800                  | 1 125             | 2 250  | 3 375  | 4 500  | 5 625  | 6 750  |  |  |  |  |
| 9 600                  | 563               | 1 125  | 1 688  | 2 250  | 2 812  | 3 375  |  |  |  |  |
| 19 200                 | 450               | 900    | 1 350  | 1 800  | 2 250  | 2 700  |  |  |  |  |
| 38 400                 | 450               | 900    | 1 350  | 1 800  | 2 250  | 2 700  |  |  |  |  |

## 6.7 Problèmes et solutions

Si une erreur se produit à l'initialisation du GMP, le PCD passe directement en arrêt critique (*Halt*) et le programme de mise au point affiche le message :

## "MGWY INIT FAIL"

A cela, deux raisons possibles :

- Le GMP est affecté à une unité centrale inexistante ; ce message n'apparaîtra que sur l'UC 0.
- Le GMP est affecté à une unité centrale ne possédant pas de port de communication (type d'UC incorrect).

L'absence de transmission ou la mauvaise qualité de la transmission entre un maître externe et la passerelle ou un esclave peut être dû à un réglage incorrect des différentes temporisations de la passerelle <u>et</u> du maître externe.

Rappelons que le timeout de tous les maîtres externes doit être réglé en fonction du nombre de maîtres et de la vitesse de transmission (*voir* § 6.6).

## Notes personnelles :

# 7. Exploitation du protocole S-Bus sous PG3

La configuration et l'exploitation de S-Bus avec les précédents utilitaires de programmation PG3 s'effectuent de la même façon qu'avec les utilitaires de programmation PG4 sous Windows, à deux différences près :

- PG3 fonctionne sous **DOS** ;
- La configuration du PCD n'a pas lieu **en ligne**.

| Pour une description complète de                                         | Voir    |
|--------------------------------------------------------------------------|---------|
| Adressage des stations                                                   | § 3.1   |
| Configuration d'une interface PGU S-Bus                                  | § 4.3   |
| Raccordement de l'appareil de programmation via S-Bus                    | § 4.4   |
| Configuration des utilitaires PCD (modems)                               | § 5.2.3 |
| Transmission par RTC                                                     | § 5.3   |
| Exemple de programmation PCD (avec modem)                                | § 5.5   |
| Configuration du port passerelle maître (GMP)<br>« Gateway Master Port » | § 6.3   |

## 7.1 Adressage des stations

Chaque esclave est repéré par un numéro ou « adresse » connue du maître et mémorisée dans l'en-tête du programme utilisateur, lui-même stocké dans le module mémoire.

#### Stations équipées de modules mémoire RAM

Cette procédure concerne les modules PCD7.R2.., PCD7.R3.., PCD6.R51. ou PCD6.R610.

- ① Raccordez l'appareil de programmation au port PGU du PCD.
- ② Sélectionnez l'option *Configure* du menu principal.
- Sélectionnez l'option S-Bus Communications du menu Configure et indiquez le numéro de la station.

| SAIA PCD PROGRAMMING UTILIT                       | IES CO            | IFIGURATOR S       | \$19B S-BUS COMMUNICATIONS   |
|---------------------------------------------------|-------------------|--------------------|------------------------------|
| Station number 0                                  | 9254              | ) 1                | (255 = No S-BUS support)     |
| S-BUS PGU PORT CONFIGURATI                        | DN - FO           | JR CPU TYPE        | PCD4                         |
| PGU Port Allocation:                              | CPU               | PGU PORT           |                              |
| PCD4: Only one PGU port                           | 0+1               | None               |                              |
| allowed, both CPUs can<br>be accessed through it. |                   |                    | 1                            |
|                                                   |                   |                    |                              |
| PGU port baud rate . (110.<br>S-BUS mode (Break/  | .38400)<br>Paritu | ) 9600<br>) Paritu | Changes do not take effect   |
| PGU via Public Line Modem                         |                   | , No               | until a "CONFIGURE S-BUS"    |
|                                                   |                   |                    | operation is done from the   |
| S-BUS TIMING (0=default):                         |                   |                    | "Up∕download" menu, or until |
| TS delay in mS (0, or 1.                          | .15000            | ) 0                | "SDNLD /S" is executed from  |
| Timeout in mS (0, or 1.                           | . 15000           | ) 0                | the DOS prompt.              |
| IN delay in mS (0, or 1.                          | . 15000           | ) 0                | <u>L</u>                     |
|                                                   |                   |                    |                              |
|                                                   |                   |                    |                              |
| Enter decimal value, AKKUW                        | noves (           | cursor, ESC        | or ENTER accepts.            |

Les autres paramètres ne concernent pas le « S-Bus Réduit », qui ne met en œuvre ni modem ni répéteur.

- ④ Sauvegardez votre saisie, puis repassez dans le menu principal.
- Sur la ligne Comms mode de l'écran coNnect, choisissez PGU MODE.

| SAIA PCD FROGRAMMING UTILITIES \$198                                                                                                    |
|----------------------------------------------------------------------------------------------------|
| This menu defines and makes the online connection to the PCD. For connection<br>directly to a local PCD's PGU port use PGU MODE. For connection to an S-BUS<br>network or via a modem, select S-BUS MODE and enter the station number.<br>number. Enter a telephone number for dial-up modems, or leave it blank for<br>private line modems. For a PCD4, either CPU 0 or CPU 1 can be connected. |
| Action, press SPACE to select CONNECT                                                                                                    |
| CPU number (01) 0                                                                                                    |
|                                                                                                    |
| Comms mode (PGU or S-BUS) <b>PGU MODE: COM1, 9600</b>                                                                                                    |
| SPACE selects protocol, ARROU or TAB noves, ENTER executes, ESC aborts.                                                                                                    |

© Choisissez l'option *CONFIGURE S-BUS* de l'écran *Up/download* pour transférer cette configuration au PCD : le numéro de la station s'inscrira automatiquement dans l'en-tête du programme utilisateur.

| SAIA   | A PCD LOADE                 | R \$19B                        |                                             | Cl                     | PU: 0               | Type: D              | <b>4</b> M12005    | Memory                   | : RAM           |
|--------|-----------------------------|--------------------------------|---------------------------------------------|------------------------|---------------------|----------------------|--------------------|--------------------------|-----------------|
|        | ne DOWNLOAD.<br>Ne Allocate | , ALLOCAT<br>Memory o          | TE MEMOF                                    | lY or COM<br>In DELETI | NFIGURE<br>Es all c | S-BUS op<br>ODE, TEX | eration<br>T and E | s STOP ALL<br>Xtension M | CPUs.<br>Emory. |
| с      | PROGRAM<br>Name             | CODE<br>Seg                    | SIZE (I<br>USED                             | ines)<br>FREE          | TEXT<br>Seg         | SIZE (B<br>USED      | ytes)<br>FREE      | CPU STAT                 | US              |
| 0<br>1 | ΑT                          | 14K<br>0K                      | 323<br>0                                    | 13863<br>0             | 8K<br>0K            | 0<br>0               | 8192<br>0          | RUN<br>Disconne          | CTED            |
|        |                             |                                |                                             |                        |                     |                      |                    |                          |                 |
|        |                             |                                |                                             |                        |                     |                      |                    |                          |                 |
|        | Operat:<br>Uenii            | ion, SPAC<br>Nan<br>(Fu during | CE selec<br>ne of fi<br>CPU numb<br>(downlo | ts CO<br>le<br>er 0    | IF I GURE           | S-BUS                |                    |                          |                 |
| ODA    | Vern                        | ry aurinį                      |                                             | iaa nu                 |                     |                      |                    | F20:+-                   |                 |
| Cont   | iguration:                  | F2=PCD 1                       | up Hilliuu<br>Lype+men                      | iory F3:               | S-BUS               | F4=PCD n             | oden F             | fat exits<br>6=Gateway   | F1=Help         |

⑦ Vérifiez le numéro de station avec la commande *Display s-bUs* du programme de mise au point *Debug*.

## Stations équipées de modules mémoire EPROM

- ① Lancez les utilitaires de programmation du PCD et indiquez le numéro de la station sur l'écran *S-Bus communications*.
- Programmez l'EPROM utilisateur sur l'écran *Program eproms* : le numéro de la station apparaît automatiquement dans l'en-tête du programme utilisateur.

Cette adresse est unique pour toute la station PCD, même si plusieurs interfaces lui sont affectées en mode S-Bus.

## 7.2 Configuration d'une interface PGU S-Bus

On distingue deux procédures, selon le type de modules de mémoire utilisé, RAM ou EPROM.

## 7.2.1 Modules de mémoire RAM

Rappelons qu'une interface PGU S-Bus n'est configurable que par l'intermédiaire de l'interface d'origine, sous protocole natif P8 (voir § 4.2).

La configuration s'effectue en quatre étapes :

## **1** Menu principal : Ecran de saisie *Configure*

| SAIA PCD CONFIGURATION       Select PCD type, memory type and memory allocation         Hardware and memory       Select PCD type, memory type and memory allocation         S-Bus communications       Configure the PCD's S-BUS station and PGU port         MoDen for SAIA PCD       Moden for S-BUS PGU port via public line moden         Gateway master port       Configure PCD for use as an S-BUS gateway         PERSONAL COMPUTER CONFIGURATION       Moden for PC         Moden for PC       Moden for Personal Conputer using public line moden         Select the PC's COM ports, baud rates and timing       Printer         Printer       Select the PC's COM ports, baud rates and timing         Printer       Select the Colours, for colour screens only         COMMANDS                                                                                                    | ***                      | FOR SAIA'S INTERNAL USE ONLY ***                                                                                                    |
|----------------------------------------------------------------------------------------------------|--------------------------|----------------------------------------------------------------------------------------------------|
| Shift FUD CONFIGURATION         Hardware and menory         Hardware and menory         Select PCD type, memory type and memory allocation         Senus communications         KoDen for SAIA PCD         Moden for S-BUS PGU port via public line moden         Gateway master port       Moden for S-BUS PGU port via public line moden         Gateway master port       Configure PCD for use as an S-BUS gateway         PERSONAL COMPUTER CONFIGURATION                                                                                                    | SALA DOB CONTIGURATION   |                                                                                                    |
| Instructed and memory and the proof of type, memory type, and memory attraction         Seluct reveloping type, memory type and memory attraction         Moden for SAIA PCD         Moden for SAIA PCD         Gateway master port         Configure PCD for use as an S-BUS gateway         PERSONAL COMPUTER CONFIGURATION         Moden for PC         Moden for PC         Serial ports for PC         Select the PC's COM ports, baud rates and tining         Printer         Editor program names         Editor, set         Colour set         Select the colours, for colour screens only         COMMANDS         List the present configuration         Quit                                                                                                    | SHIH PCD COMPIGURATION   | Salast BCD turns menony turns and menony allocation                                                                                                    |
| Buse for SAIA PCD       Moden for S-BUS FGU port via public line moden         Gateway master port       Moden for S-BUS FGU port via public line moden         Gateway master port       Configure PCD for use as an S-BUS gateway         PERSONAL COMPUTER CONFIGURATION                                                                                                    | S-Bus communications     | Configure the PCD's S-BUS station and PCU nont                                                                                                    |
| Note: For Sinin For Sinin | Mohem for SAIA PCh       | Modem for S-BUS PGU port uis public line modem                                                                                                    |
| PERSONAL COMPUTER CONFIGURATION<br>Moden for PC Moden for Personal Conputer using public line modem<br>Serial ports for PC Select the PC's COM ports, baud rates and tining<br>Printer Define printer page format and control strings<br>Editor program names Editor, Graftec code editor and word processor names<br>Colour set Select the colours, for colour screens only<br>COMMANDS<br>List configuration List the present configuration on the printer<br>Quit Exit configurator, save or discard the configuration                                                                                                    | Cateway master root      | Configure PCD for use as an S-BUS gateway                                                                                                    |
| PERSONAL COMPUTER CONFIGURATION         Moden for PC         Moden for PC         Serial ports for PC         Serial ports for PC         Select the PC's COM ports, baud rates and tining         Printer         Define printer page format and control strings         Editor program names         Colour set         Select the colours, for colour screens only         Common control strings         List configuration         List the present configuration on the printer         Quit                                                                                                    | ourcoug nuster port      | configure rob for use us all 5-105 gateway                                                                                                    |
| Control control contrecontrol control contrecontrol contrect control control control co | PERSONAL COMPUTER CONF.  | IGURATION                                                                                                    |
| Serial ports for PC<br>Select the PC'S COM ports, baud rates and tining<br>Editor program names<br>Editor, Graftec code editor and word processor names<br>Colour set<br>Select the colours, for colour screens only<br>COMMANDS<br>List configuration<br>Quit<br>Exit configurator, save or discard the configuration                                                                                                    | Modem for PC             | Moden for Personal Computer using public line moden                                                                                                    |
| COMMANDS<br>List the present configuration on the printer<br>Quit                                                                                                    | Serial ports for PC      | Select the PC's COM norts, haud rates and timing                                                                                                    |
| Editor program names<br>Editor, Graftee code editor and word processor names<br>Colour set<br>COMMANDS<br>List configuration<br>Quit<br>Exit configurator, save or discard the configuration                                                                                                    | Printer                  | Define printer page format and control strings                                                                                                    |
| COMMANDS Colour set Select the colours, for colour screens only COMMANDS List the present configuration on the printer Quit Exit configurator, save or discard the configuration                                                                                                    | Editor program pames     | Editor, Grafter rode editor and word processor names                                                                                                    |
| COMMANDS<br>List configuration List the present configuration on the printer<br>Quit Exit configurator, save or discard the configuration                                                                                                    | Colour set               | Select the colours, for colour screens only                                                                                                    |
| COMMANDS<br>List configuration List the present configuration on the printer<br>Quit Exit configurator, save or discard the configuration                                                                                                    | 001bul 300               | bereet the coroars, for coroar screeks only                                                                                                    |
| List configuration List the present configuration on the printer<br>Quit Exit configurator, save or discard the configuration                                                                                                    | COMMANDS                 |                                                                                                    |
| Quit Exit configurator, save or discard the configuration                                                                                                    | List configuration       | List the present configuration on the printer                                                                                                    |
|                                                                                                    | Quit                     | Exit configurator, save or discard the configuration                                                                                                    |
|                                                                                                    |                          | utout utout utou |
|                                                                                                    | Press ARROW or SPACE to  | select FNTFR or canital Command letter to execute                                                                                                    |
| Press ARROW or SPACE to select, ENIER or capital Command letter to execute.                                                                                                    | 1033 111104 01 011101 00 | Soloco, millin of cupical communa icercel to execute.                                                                                                    |

- → Encadré SAIA PCD CONFIGURATION
  - $\rightarrow$  Ecran de saisie Hardware and memory

| SAIA PCD PROGRAMMING UTIL                                                                                                    | ITIES CONFIGURATOR \$19B                                                                                                    | HARDWARE AND MEMORY |
|----------------------------------------------------------------------------------------------------|----------------------------------------------------------------------------------------------------|---------------------|
| PCD processor type                                                                                                    | PCD4                                                                                                    |                     |
| Code∕text memory size                                                                                                    | 64K Bytes (16K Code/64K Text                                                                                                    | , PCD4/PCD7.Rxxx)   |
| Extension memory size                                                                                                    | None                                                                                                    |                     |
| Memory Allocation:<br>NOTE<br>Changes do not take<br>effect in the PCD<br>until the "ALLOCATE<br>HEMORY" operation<br>is done from the<br>"Up/download" nenu,<br>or until "SDNLD /M"<br>is executed. | CPU         CODE         TEXT           K         Lines         K         Bytes           0         14         0         0           1         0         0         0           TOTAL         64X         Bytes         5 |                     |
| Press SPACE to select the                                                                                                    | type, ARROW moves cursor, ESC                                                                                                    | or ENTER accepts.   |

- <u>Fonction</u> : Paramétrage du type de PCD utilisé, de la capacité mémoire et de l'affectation mémoire.
- Remarques :L'affectation mémoire ainsi définie doit être téléchargée<br/>dans le PCD avec la commande REALLOCATE<br/>MEMORY de l'écran Up/download (voir ③).<br/>Selon le type de PCD défini à ce niveau, d'autres écrans<br/>et programmes proposent différents paramétrages.
  - $\rightarrow$  Ecran de saisie *S*-*Bus communications*

| SAIA PCD PROGRAMMING UTILIT                                                                                                    | IES CO                                         | NFIGURATOR                                      | \$19B S-BUS COMMUNICATIONS                                                                                                    |
|----------------------------------------------------------------------------------------------------|------------------------------------------------|-------------------------------------------------|----------------------------------------------------------------------------------------------------|
| Station number (                                                                                                    | 0254                                           | ) 1                                             | (255 = No S-BUS support)                                                                                                    |
| S-BUS PGU PORT CONFIGURATI                                                                                                    | ON - FO                                        | DR CPU TYPE                                     | PCD4                                                                                                    |
| PGU Port Allocation:                                                                                                    | CPU                                            | PGU PORT                                        |                                                                                                    |
| PCD4: Only one PGU port                                                                                                    | 0+1                                            | None                                            |                                                                                                    |
| be accessed through it.                                                                                                    |                                                |                                                 |                                                                                                    |
| FGU port baud rate . (110.<br>S-BUS mode (Break,<br>FGU via Public Line Modem<br>S-BUS TIMING (0=default):<br>TS delay in mS (0, or 1.<br>Timeout in mS (0, or 1.<br>IN delay in mS (0, or 1. | .38400<br>Parity<br>.15000<br>.15000<br>.15000 | ) 9600<br>) Farity<br>. No<br>) 0<br>) 0<br>) 0 | NDTE<br>Changes do not take effect<br>until a "CONFIGURE S-BUS"<br>operation is done from the<br>"Up/download" menu, or until<br>"SDNLD /S" is executed from<br>the DOS prompt. |
| Enter decimal value, ARROW                                                                                                    | moves (                                        | cursor, ESC                                     | or ENTER accepts.                                                                                                    |

- <u>Fonction</u> : Choix du numéro de station S-Bus, du numéro de port PGU S-Bus, de la vitesse de transmission et du mode de transmission S-Bus.
- Remarques:Le mode de transmission S-Bus est en général le mode<br/>Parité, en l'absence de liaison modem.<br/>Les diverses temporisations S-Bus, S-BUS TIMING, doi-<br/>vent normalement rester à 0 (valeur par défaut).

- → Encadré PERSONAL COMPUTER CONFIGURATION (du menu Configure)
  - $\rightarrow$  Ecran de saisie Serial ports for PC

| SAIA PCD PROGRAMMING UTILITIES CON                                                                                                    | FIGURATO                                         | R \$19B                                                                      | SERIAL PORTS FOR PC                                                     |
|----------------------------------------------------------------------------------------------------|--------------------------------------------------|------------------------------------------------------------------------------|-------------------------------------------------------------------------|
| Up to four serial ports (COM1CO<br>port for communications in PGU mo<br>on the PCD6), S-BUS mode over an<br>EPROM Programmer. The same ports            | M4) may 1<br>de (via 1<br>S-BUS net<br>can be s] | be present in yo<br>the PCD's PGU po<br>twork or via a n<br>hared if require | our PC. Select the<br>ort or the PCD8.P800<br>modem, and for the<br>ed. |
| Serial ports present                                                                                                    | COM1                                             |                                                                              |                                                                         |
| Serial port for PGU connection                                                                                                    | COM1                                             | Baud rate                                                                    | 9600                                                                    |
| Serial port for EPROM Programmer                                                                                                    | COM1                                             | Baud rate                                                                    | 9600                                                                    |
| Serial port for S-BUS connection                                                                                                    | COM1                                             | Baud rate                                                                    | 9600                                                                    |
| S-BUS TIMING FOR PC<br>TS delay in nS (0, or 115000)<br>Timeout in nS (0, or 115000)<br>IN delay in nS (0, or 115000)<br>Break length (characters, 125) | 0<br>0<br>0<br>7_                                | 0 = Use min<br>For S-BUS                                                     | nimum default values<br>"Break" mode only                               |
| Press SPACE to select the port, AR                                                                                                    | ROV moves                                        | s cursor, ESC o                                                              | r ENTER accepts.                                                        |
|                                                                                                    |                                                  |                                                                              | 11-11611                                                                |

<u>Fonction</u> : Paramétrage des interfaces série et des vitesses de transmission de l'appareil de programmation.

<u>Remarque</u> : Ces interfaces doivent être réglées sur la même vitesse que le PCD (compatibilité avec la valeur choisie dans *S-Bus communications*).

## **2** Menu principal : Ecran de saisie *coNnect*

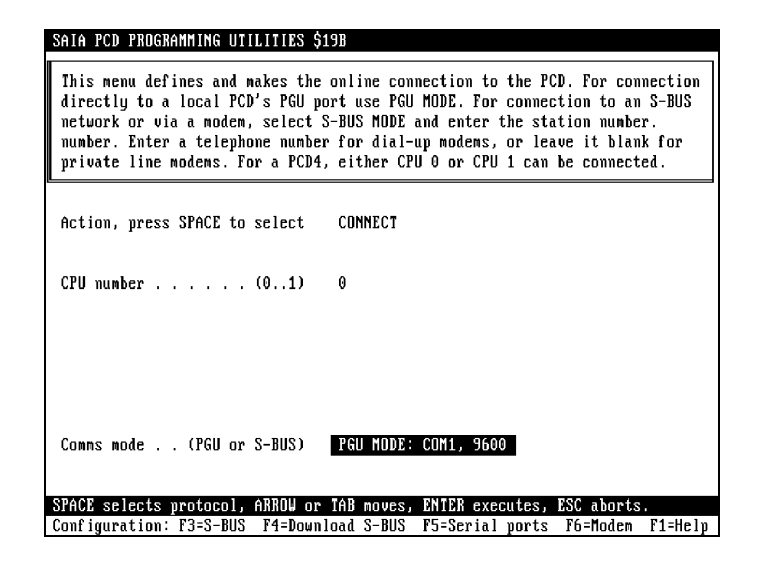

- <u>Fonction</u> : Choix du protocole de communication de l'appareil de programmation (PGU P8 ou S-Bus), des numéros d'UC et de station du PCD raccordé.
- <u>Remarques</u> : Choisissez *PGU* sur la ligne *Comms mode*. Cette étape est indispensable à la connexion d'un PCD via un programme en ligne (par exemple, programme de mise au point).

| SA I A<br>T I<br>T I                                                                                  | A PCD LOADEI<br>he DOWNLOAD<br>he Allocate | R \$19B<br>, alloca<br>Memory ; | TE MEMOJ<br>operatio | CI<br>TY or CON<br>ON DELETI | PU: 0<br>IFIGURE<br>IS ALL C | Type: D<br>S-BUS op<br>ODE, TEX | 4M12005<br>erations<br>T and EX | Memory: RAM<br>s STOP ALL CPUs.<br>KTENSION MEMORY. |
|----------------------------------------------------------------------------------------------------|--------------------------------------------|---------------------------------|----------------------|------------------------------|------------------------------|---------------------------------|---------------------------------|-----------------------------------------------------|
| С                                                                                                    | PROGRAM<br>Name                            | CODE<br>Seg                     | SIZE (I<br>USED      | lines)<br>FREE               | TEXT<br>Seg                  | SIZE (B<br>USED                 | ytes)<br>FREE                   | CPU STATUS                                          |
| 0                                                                                                    | AT                                         | 14K<br>0K                       | 323<br>0             | 13863<br>0                   | 8K<br>ok                     | 0                               | 8192<br>0                       | RUN<br>Disconnected                                 |
| Operation, SPACE selects CONFIGURE S-BUS<br>Name of file<br>CPU number 0<br>Verify during download No |                                            |                                 |                      |                              |                              |                                 |                                 |                                                     |
| SPA(<br>Conf                                                                                          | CE selects (<br>figuration:                | operatio<br>F2=PCD              | n, ARROL<br>type+men | l noves c<br>nory F3=        | ursor,<br>S-BUS              | ENTER ex<br>F4=PCD m            | ecutes,<br>odem Ff              | ESC exits.<br>5=Gateway F1=Hel)                     |

## **③** Menu principal : Ecran de saisie *Up/download*

<u>Fonction</u> : Téléchargement et validation de la configuration S-Bus dans le PCD avec la commande *CONFIGURE S-BUS*.

<u>Remarque</u>: Cette opération ne concerne que les modules de mémoire RAM. Lorsqu'il s'agit d'EPROM, il faut charger la configuration en EPROM avec l'utilitaire *Program eproms* (*voir* § 7.2.2).

On peut aussi paramétrer le S-Bus, sans passer par le menu *Configure*, avec les touches de fonction :

- F2  $\rightarrow$  Type de PCD, capacité et affectation mémoire...
- F3  $\rightarrow$  Paramétrage S-Bus
- F4  $\rightarrow$  Liaison modem PCD
- F6  $\rightarrow$  Fonction « Passerelle »

## Menu principal : Ecran de saisie Debug

(écran du programme de mise au point)

| SAIA PCD DEBUG \$19B a                             | CPU: 0 Type: D4                     | M12005 Status: S | TDP 000000   |
|----------------------------------------------------|-------------------------------------|------------------|--------------|
|                                                    |                                     |                  |              |
|                                                    |                                     |                  |              |
| COMMUNICATIONS: PGU MODE, 9<br>USING PROG PROTOCOL | 1600 Baud, COM1                     |                  |              |
| DEFAULT BATCH FILE "SBUG.DE<br>ON LINE<br>STOPPED  | IA" LOADED                          |                  |              |
| ×000000 XOB 16<br>>Display s-bUs<br>S-BUS PGU PORT |                                     | AO 20 NO P1      | EO IXO XOB16 |
| Station: 1<br>PGU port: Not defined<br>>           |                                     |                  |              |
| Run Stop Trace Display<br>Print File Help cOnnect  | Write Instruction<br>broAdcast Quit | Batch Clear rE   | start Locate |

<u>Fonction</u> : Vérification de la configuration, à l'aide de la commande *Display s-bUs*.

RemarquesL'affichage confirme que le port PGU est bien configuré<br/>S-Bus et opérationnel.<br/>Cette configuration reste effective tant qu'elle n'est pas<br/>modifiée par la commande CONFIGURE S-BUS de<br/>l'écran Up/download.

## 7.2.2 Modules de mémoire EPROM

La configuration s'effectue en six étapes :

- ① Idem Modules mémoire RAM (voir § 7.2.1).
- Programmez les EPROM ou créez des fichiers HEX sur l'écran Program eproms : la configuration S-Bus se charge automatiquement dans les EPROM.
- ③ Enfichez l'EPROM dans le PCD et raccordez l'appareil de programmation. Choisissez le protocole PGU (P8) sur l'écran coNnect.
- ④ Vérifiez la configuration par la commande *Display s-bUs* du programme de mise au point *Debug*.
- ⑤ L'interface PGU est désormais configurée S-Bus et opérationnelle. Cette configuration étant stockée en EPROM, elle ne peut se modifier qu'en programmant de nouvelles EPROM.
- 6 Idem Modules mémoires RAM.

## 7.3 Raccordement de l'appareil de programmation via S-Bus

- Raccordez l'appareil de programmation à l'interface PGU S-Bus (en point à point ou sur réseau RS 485).
- ② Sur la ligne *Comms mode* de l'écran *coNnect*, *c*hoisissez le protocole *S-BUS*, puis indiquez les numéros d'UC et de station.

| SATA PCD PROGRAMMING UTILITIES \$198                                                                                                    |
|----------------------------------------------------------------------------------------------------|
|                                                                                                    |
| This menu defines and makes the online connection to the PCD. For connection<br>directly to a local PCD's PGU port use PGU MODE. For connection to an S-BUS<br>network or via a modem, select S-BUS MODE and enter the station number.<br>number. Enter a telephone number for dial-up modems, or leave it blank for<br>private line modems. For a PCD4, either CPU 0 or CPU 1 can be connected. |
| Action, press SPACE to select CONNECT                                                                                                    |
| CPU number (01) 0                                                                                                    |
| S-BUS station number (0255) 1 (255=Read station number)                                                                                                    |
| Comms mode (PGU or S-BUS) S-BUS MODE 1 (PARITY): COM1, 9600                                                                                                    |
| Enter station number, ARROW or TAB moves, ENTER executes, ESC aborts.                                                                                                    |
| Configuration: F3=S-BUS F4=Download S-BUS F5=Serial ports F6=Modem F1=Help                                                                                                    |

Dès que la liaison avec la station définie dans *coNnect* est établie, toutes les fonctionnalités des utilitaires de programmation PG3 peuvent être exploitées via l'interface PGU S-Bus.

Si l'on choisit le protocole S-Bus, tous les programmes en ligne des utilitaires de programmation PCD affichent, sur la première ligne d'état de l'écran, le numéro de station de l'esclave raccordé.

#### Commande *cOnnect* du programme de mise au point *Debug*

- Fonction : Choix d'une UC de la station raccordée.
- Remarque : Sur un réseau S-Bus, il est possible de basculer d'une station à l'autre. La commande *Analyse-sbus-network* permet de visualiser et de contrôler, sur l'appareil de programmation, l'ensemble du réseau S-Bus en service (vitesse de transmission et numéro de toutes les stations présentes sur le bus).

## 7.4 Configuration des utilitaires PCD (modems)

Les utilitaires PCD sont conçus pour dialoguer avec la plupart des modems standards, à savoir :

- compatible Hayes
- compatible Hayes haut débit
- US Robotics Courier
- Zyxel U-1496 Series
- Miracom WS 3000
- Modems définis par l'utilisateur

Pour connaître les modems disponibles et leurs commandes, ouvrez le menu *Configure* et choisissez les options :

*MoDem for SAIA PCD* et *Modem for PC* 

Si vous ne trouvez pas votre modem parmi les choix proposés, ni un appareil répondant aux mêmes commandes, vous pouvez l'ajouter à la liste en complétant le fichier de configuration 'modem.dat', situé sous le répertoire \PCD dans lequel vous aurez installé les utilitaires PCD.

Pour cela, vous devez passer par un éditeur de textes (par exemple, EDIT de MS-DOS). En fin de fichier, la ligne *User-defined modem* permet de définir votre appareil. Si vous utilisez plusieurs modems, il vous suffit d'ajouter les configurations les unes après les autres.

;SAIA MODEM CONFIGURATION FILE - MODEM.DAT ;SEE CONFIGURATOR'S HELP TEXTS FOR DETAILS ;DO NOT EDIT THESE [Hayes Compatible] ..... ;CAN BE EDITED FOR CUSTOM MODEM CONFIGURATION [User-defined modem] ;Modem type ;No=Break mode not supported, default=Yes BreakMode=YES ParityMode=No ;Yes=Parity mode supported, default=No ;\*\*\* PC Modem ;Reset modem Reset="ATZ\r" ;Initialise modem ("AT&Q0\r" for high-speed modem) Init="AT&Q0\r" DialPrefix="ATDT" ;Sent before number ("ATDP"=pulse dialling) Dialsuffix="AID1", sent before humber ("AIDP"=pulse dialling)Dialsuffix="\r"; Sent after numberHangup="ATH0\r"; If blank, dropping DTR for 2 sec is usedCommand="~~~+++~~~"; Switch modem to command modeDelay="~"; Character to provide 0.5 second delayAnswerOn="ATS0=1\r"; Turn on auto-answer mode (S0=1 answer on 1st ring)AnswerOff="ATS0=0\r"; Turn off auto-answer modeTimeout=45; Connect time-out in seconds ;Number of dialler retries if Timeout occurs Retries=2 CmdOk="OK" ;Response string, command executed OK Connect="CONNECT" ;Response string, connected OK after dial ;\*\*\* PCD Modem PCDReset="ATZ\r" ;Reset PCD modem PCDInit="ATM0E0S0=2S25=250\r" ;Init PCD modem, must include 'S0=x' ; (with x ;not 0) to put the modem into ; auto answer mode

;OTHER MODEM CONFIGURATIONS CAN BE ADDED HERE

## MODEM PC :

Ces paramètres concernent le modem côté PC.

| Break mode  | Ces paramètres permettent de définir les protocoles       |
|-------------|-----------------------------------------------------------|
| Parity mode | S-Bus acceptés par le modem. Il est possible de choisir   |
|             | plusieurs protocoles. En cas de connexion S-Bus par       |
|             | modem, le PG3 tente d'établir une liaison avec le PCD     |
|             | en utilisant la totalité des protocoles S-Bus choisis.    |
|             | Dès qu'il trouve le protocole S-Bus adéquat, la           |
|             | connexion S-Bus est établie. Pour accélérer cette liaison |
|             | ou éviter tout effet indésirable sur le modem, seul le    |
|             | protocole S-Bus requis doit être activé. Lors d'une nou-  |
|             | velle connexion S-Bus, la priorité est donnée au dernier  |
|             | protocole S-Bus choisi. Le mode Donnée S-Bus est tou-     |
|             | jours activé.                                             |
| Reset       | Rappel de la configuration par défaut.                    |

| Init       | Initialisation du modem : réglage des temporisations, in-<br>validation de la compression de données et de la correc-<br>tion d'erreurs, validation du suivi de communication, etc.                                                                                                    |
|------------|----------------------------------------------------------------------------------------------------|
| DialPrefix | Commande précédant la numérotation : choix du type de numérotation, décimale (ATDP) ou fréquence vocale (ATDT).                                                                                                    |
| DialSuffix | Commande suivant la numérotation : en général, '\r' pour retour chariot.                                                                                                    |
| Hangup     | Libération de la ligne et raccrochage. Si cette ligne reste<br>vide, la chute du signal DTR durant 2 s entraîne un rac-<br>crochage (idem modems compatibles Hayes).                                                                                                    |
| Command    | Passage du mode Transmission de données en mode<br>Commande par la séquence d'échappement '+++', enca-<br>drée par trois « temps morts » '~~~', d'une durée totale<br>de 1,5 s.                                                                                                    |
| Delay      | « Temps mort » dans la transmission, d'une durée de 0,5 s et représenté par le caractère '~' ( <i>voir commande précédente</i> ).                                                                                                    |
| AnswerOn   | Validation de la réponse automatique : le modem décro-<br>che automatiquement sur un appel entrant et se connecte<br>au modem distant. La commande $ATSO = x$ charge dans<br>le registre S0 le nombre de sonneries x avant décrochage.<br>Dans l'exemple de la page précédente, $ATSO = 1$ :<br>le modem répond à la première sonnerie.                                                                                                    |
| Answer Off | Invalidation de la réponse automatique, soit $ATSO = 0$ .                                                                                                    |
| Timeout    | Durée maximale, exprimée en secondes, entre la fin de la numérotation et la réponse du modem appelé (détection de porteuse DCD).                                                                                                    |
|            | Remarque : Dans la plupart des cas, le modem dispose<br>d'une temporisation interne, généralement de 30 à 45 s.Le paramètre <i>Timeout</i> n'est jamais utilisé si la tempori-<br>sation interne du modem est inférieure. Pour augmenter<br>cette durée, il convient de modifier la valeur de la tempo-<br>risation interne du modem en ajoutant la commande<br>Hayes $ATS7 = x$ à la séquence d'initialisation <i>Init</i> , x étant<br>la durée du <i>timeout</i> .Par exemple, pour régler le timeout d'un compatible<br>Hayes à 45 s, il faut saisir la commande<br><i>Init=''ATS7=45\r''</i> .On obtient ainsi le paramètre <i>Timeout=45</i> . |
| Retries | Nombre de tentatives de rappel en cas d'échec de la connexion au modem distant (maxi = $3$ ).                                                                              |
|---------|----------------------------------------------------------------------------------------------------|
| CmdOk   | Chaîne de réponse du modem signalant l'exécution correcte d'une commande de réinitialisation <i>Reset</i> , d'initialisation <i>Init</i> ou de raccrochage <i>Hangup</i> . |
| Connect | Chaîne de réponse du modem, après numérotation, si-<br>gnalant la réponse du modem distant, l'établissement de<br>la liaison et la détection de porteuse DCD.              |

#### MODEM PCD :

Ces paramètres s'appliquent au modem côté PCD.

- *PCDReset* Rappel de la configuration par défaut.
- PCDInitValidation de la réponse automatique sur appel entrant et<br/>réglage du délai de prise en compte de DTR (temps mini-<br/>mal de chute du signal avant de raccrocher) à une valeur<br/>supérieure à 250 ms pour empêcher tout raccrochage in-<br/>tempestif du modem en cas de redémarrage du PCD.

Certaines chaînes de commandes modem peuvent comporter des caractères de substitution, précédés d'une barre oblique inverse '\', pour symboliser les caractères de contrôle ASCII ou les valeurs hexadécimales les plus fréquemment employés.

| Caractère de substitution | Hexa | ASCII | Signification          |
|---------------------------|------|-------|------------------------|
| \r                        | 0x0D | CR    | Retour-chariot         |
| $\setminus n$             | 0x0A | LF    | Saut de ligne          |
| \a                        | 0x07 | BEL   | Sonnerie               |
| \b                        | 0x08 | BS    | Retour arrière         |
| $\mathbf{f}$              | 0x0C | FF    | Saut de page           |
| h                         | 0x09 | HT    | Tabulation horizontale |
| $\setminus \mathbf{v}$    | 0x0B | VT    | Tabulation verticale   |
| \xhh                      | 0xhh |       | Valeur hexa \x00\xFF   |
| //                        | 0x5C | \     | Barre oblique inverse  |
| \"                        | 0x22 | "     | Guillemet              |

#### Chaînes de réponse CmdOK et Connect

Ces réponses sont délimitées par les caractères de retour-chariot et saut de ligne CR/LF. Ces codes, symbolisés \n ou \r ne doivent **en aucun cas** être saisis dans la commande. Seuls les caractères constituant les chaînes "*CmdOk* "et "*Connect* " sont pris en compte. En cas de réponse trop longue, les caractères supplémentaires sont ignorés. Ainsi, dans la syntaxe "<CR><LF>CONNECT 2400<CR><LF>"

correspondant à la réponse *Connect*, "<CR><LF>" et "2400" sont omis.

#### Conseils :

- N'initialisez pas le modem avec la génération de codes réponses numériques ("0" pour *OK*, par exemple) : la manipulation échouera. En revanche, les codes réponses sous forme explicite, encadrés par les caractères CR/LF, doivent être rapatriés (*voir la commande V1*, § 5.2.2).
- Dans la même optique, n'initialisez pas le modem en invalidant le renvoi de codes réponses : ceux-ci sont indispensables au numéroteur pour suivre la communication (*voir la commande Q0*, § 5.2.2).

# Modems rapides avec protocoles de compression de données et de correction d'erreurs

Ces protocoles <u>**ne sont pas compatibles S-Bus</u>** avec les modes « Break » et « parité » et doivent, par conséquent, être invalidés par la commande  $Init="AT\&QO\r"$ . Vous pouvez aussi utiliser un type de modem prédéfini (compatible Hayes haut débit).</u>

#### Suivi de la communication

Certains modems sont en mesure de détecter une occupation de la ligne ou l'absence de tonalité d'invitation à numéroter. Si c'est le cas de votre appareil, il est utile de valider cette fonctionnalité avec la commande *Init*. Les tentatives de rappel pourront ainsi se succéder plus rapidement, le numéroteur étant capable de reconnaître ces situations sans attendre la fin de la numérotation.

## 7.5 Transmission par RTC

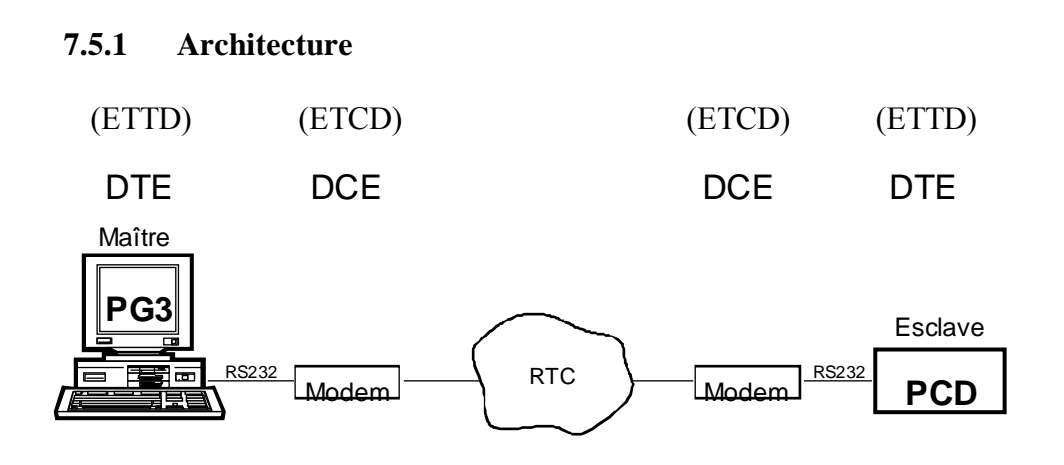

- DTE : Data Terminal Equipment
- DCE : Data Communication Equipment

#### Câblage

| (ETTD)           | ) (             | ETCD)          |
|------------------|-----------------|----------------|
| DTE<br>(PG3, PCI | ))              | DCE<br>(Modem) |
| TXD              | o>0             | TXD            |
| RXD              | ○<────○         | RXD            |
| RTS              | ∘>≎             | RTS            |
| CTS              | ○ <b>≺</b> ───○ | CTS            |
| PGND             | 00              | PGND           |
| DTR              | ∘>≎             | DTR            |
| DSR              | ○ <b>≺</b> ───○ | DSR            |
| DCD              | ○<───○          | DCD            |

#### Ports PCD exploitant le mode PGU S-Bus avec modem

Le port PGU n° 0 du PCD ne gère pas les cinq signaux de contrôle cidessous, indispensables à toute liaison commutée : il ne peut donc recevoir de liaison via modem RTC.

| RTS | Demande pour émettre     |
|-----|--------------------------|
| CTS | Prêt à émettre           |
| DTR | Terminal de données prêt |
| DSR | Poste de données prêt    |
| DCD | Détection de porteuse    |

En revanche, les ports suivants sont parfaitement adaptés au mode PGU S-Bus avec modem :

| PCD1.M120/M130 | Port 1 (RS 232)                                      |
|----------------|------------------------------------------------------|
| PCD2           | Port 1 (RS 232)                                      |
| PCD4           | Port 1 (RS 232) + module de bus<br>PCD4.C120 ou C340 |
| PCD6.M540      | Port 2 (RS 232)                                      |
| PCD6.M1/M2     | Ports 0 à 3 (RS 232)                                 |
| PCD6.M300      | Ports 0 à 3 (RS 232)                                 |

#### 7.5.2 Configuration du PCD

- ① Paramétrez votre PCD (type, capacité mémoire,...) sur l'écran Hardware and memory.
- ② Ouvrez l'écran S-Bus communications du menu Configure.

| SAIA PCD PROGRAMMING UTILIT                                                                                  | IES CONFIGURATOR \$1                 | 19B S-BUS COMMUNICATIONS                                                                      |
|----------------------------------------------------------------------------------------------------|--------------------------------------|-----------------------------------------------------------------------------------------------|
| Station number ((                                                                                            | 9254) 1 (                            | (255 = No S-BUS support)                                                                      |
| S-BUS PGU PORT CONFIGURATIO                                                                                  | DN – FOR CPU TYPE I                  | PCD4                                                                                          |
| PGU Port Allocation:                                                                                         | CPU PGU PORT                         |                                                                                               |
| PCD4: Only one PGU port<br>allowed, both CPUs can<br>be accessed through it.                                 | 0+1 1                                |                                                                                               |
| PGU port baud rate . (110.<br>S-BUS mode (Break/I<br>PGU via Public Line Modem                               | .38400) 9600<br>Parity) Break<br>Yes | NOTE<br>Changes do not take effect<br>until a "CONFIGURE S-BUS"<br>overation is done from the |
| S-BUS TIMING (0=default):<br>IS delay in mS (0, or 1.<br>Timeout in mS (0, or 1.<br>IN delay in mS (0, or 1. | .15000) 0<br>.15000) 0<br>.15000) 0  | "Úp/download" menu, or until<br>"SDNLD /S" is executed from<br>the DOS prompt.                |
| Press SPACE to select the po                                                                                 | ort, ARROV moves cu                  | ursor, ESC or ENTER accepts.<br>F1=Help                                                       |

- Donnez un numéro de station au PCD (0 à 254).
- Sur la ligne *PGU Port Allocation*, choisissez le port PGU auquel vous destinez le modem (à l'exception du port n° 0, *voir* § 7.5.1).
- Sur la ligne *PGU port baud rate*, indiquez la vitesse de transmission de votre modem.
- Sur la ligne *S-Bus mode*, choisissez *Break* (voir § 1.4.3.3).
- A la question *PGU via Public Line Modem*, répondez *Yes* pour confirmer l'emploi d'un modem RTC.

3

Sélectionnez votre modem sur l'écran Modem for SAIA PCD. SAIA PCD PROGRAMMING UTILITIES CONFIGURATOR \$19B MODEM FOR SAIA PCD If using a public line (dial-up) modem on the PCD's S-BUS PGU port, set the "S-BUS communications" screen's "PGU via Public Line Modem" flag to "Yes". Then select from this screen the type of modem which will be connected to the PCD. The modem configuration is defined in a file called MODEM.DAT, which can be edited with any ASCII text editor such as PE or EDIT. Only two control strings are needed, one to reset the modem, and another to initialize the modem into "auto-answer mode" so that it will answer an incoming call. If the PCD contains RAM, these strings must be loaded into the PCD using the "CONFIGURE S-BUS" command from the "Up/download" menu, or with "SDMLD /S" from the DOS prompt. If the PCD contains EPROM memory, then new EPROMs must be programmed SAIA PCD modem name Hayes Compatible High-Speed PCD MODEM COMMAND STRINGS "ATZ\r" Reset modem Initialize modem "AT&Q0S0=2\r" Press SPACE to select modem type, ENTER or ESC accepts. F1=Help

Si vous ne trouvez pas votre modem parmi les choix proposés, ni un appareil obéissant aux mêmes commandes, vous pouvez l'ajouter à la liste en complétant le fichier de configuration 'modem.dat' (*voir § 7.4*).

- ④ Téléchargez cette nouvelle configuration dans le PCD :
  - Choisissez PGU sur la ligne Comms mode de l'écran coNnect.
  - Lancez le téléchargement avec la commande *Configure S-Bus* de l'écran *Up/download*.

#### 7.5.3 Configuration du PC (PG3)

 Sélectionnez votre modem sur la première ligne de l'écran Modem for PC.

|                        | <b>,</b>    | 5 1            |  |
|------------------------|-------------|----------------|--|
| MODEM COMMAND STRINGS  |             |                |  |
| Reset modem            | "AIZ\r"     |                |  |
| Initialize modem       | "AI&QO\r"   |                |  |
| Dial command prefix    | "ATDT"      |                |  |
| Dial command suffix    | "\r"        |                |  |
| Hangup command         | "ATHONr"    |                |  |
| Select command mode    | "~~~+++~~~" |                |  |
| 500mS delay character  | 0~0         |                |  |
| Auto-answer on         | "ATS0=1\r"  |                |  |
| Auto-answer off        | "AIS0=0\r"  |                |  |
| RESPONSES FROM MODEM - |             |                |  |
| OK response            | "OK"        |                |  |
| Connected response     | "CONNECT"   |                |  |
| MISCELLANEOUS          |             |                |  |
| Connect timeout (secs) | 45          | Dial retries 2 |  |

(Votre modem ne figure pas dans la liste  $\rightarrow$  Reportez-vous au § 7.4)

Sur l'écran SERIAL PORTS FOR PC, vérifiez que la vitesse de transmission et les temporisations S-Bus (retard TS, timeout, retard TN et longueur Break) sont compatibles avec votre modem.

| SAIA PCD PROGRAMMING UTILITIES CON                                                                                                    | FIGURATOR \$19B                                                                         | SERIAL PORTS FOR PC                                                                     |
|----------------------------------------------------------------------------------------------------|-----------------------------------------------------------------------------------------|-----------------------------------------------------------------------------------------|
| Up to four serial ports (COM1CO<br>port for communications in PGU mo<br>on the PCD6), S-BUS mode over an<br>EPROM Programmer. The same ports | M4) may be present<br>de (via the PCD's P<br>S-BUS network or vi<br>can be shared if re | in your PC. Select the<br>GU port or the PCD8.P800<br>a a modem, and for the<br>quired. |
| Serial ports present                                                                                                    | COM1                                                                                    |                                                                                         |
| Serial port for PGU connection                                                                                                    | COM1 Baud r                                                                             | ate 9600                                                                                |
| Serial port for EPROM Programmer                                                                                                    | COM1 Baud r                                                                             | ate 9600                                                                                |
| Serial port for S-BUS connection                                                                                                    | COM1 Baud r                                                                             | ate 9600                                                                                |
| г S-BUS TIMING FOR PC —                                                                                                    |                                                                                         |                                                                                         |
| TS delay in mS (0, or 115000)<br>Timeout in mS (0, or 115000)                                                                                | 0 0 = Us<br>0                                                                           | e minimum default values                                                                |
| IN delay in mS (0, or 115000)<br>Break length (characters, 125)                                                                              | 0]<br>7 For S-                                                                          | BUS "Break" mode only                                                                   |
| Press SPACE to select the yest AP                                                                                                    | DOL NOUSS CURSON F                                                                      | SC on ENTER accounts                                                                    |
| Tress alloc to select the port, HA                                                                                                    | now moves cursor, n                                                                     | F1=Help                                                                                 |

#### **Remarque :**

Ne modifiez le paramétrage par défaut des temporisations S-Bus qu'en cas d'absolue nécessité (problèmes de connexion).

Reportez-vous au § 3.3 pour la définition de ces paramètres.

Le retard TS, le timeout et le retard TN doivent être réglés sur les valeurs minimales imposées par le matériel.

Le programme de mise au point *Debug* <u>ne fonctionnera pas</u> si la somme des retards TS + TN dépasse 500 ms. En effet, ce programme scrutant le PCD toutes les 500 ms, ces temporisations risquent d'occuper tout son temps de traitement.

De même, il convient de choisir pour le timeout la valeur la plus faible, dans la mesure où ce choix risque de retarder l'acquisition de touche du clavier, si le PCD est en ligne.

Le retard TN est sans doute la temporisation la plus importante, le timeout et le retard TS conservant en général leur valeur par défaut (0). Le timeout (délai d'attente du PC avant le début de la réponse) est arrondi par excès à 55 ms pour se caler sur les tops de l'horloge interne du PC, elle-même cadencée à 55 ms. Après réception du premier caractère de réponse, le PC respecte donc un intervalle de 55 ms entre chaque caractère.

La longueur du Break, 4 caractères par défaut, peut être supérieure sur certains modems, sans toutefois ne jamais dépasser 10, sous peine de ralentir la transmission.

#### 7.5.4 Etablissement de la liaison

- Raccordez le modem au PCD. Notons que le PCD peut ne pas avoir de programme.
- ② Raccordez le modem à la ligne téléphonique.
- ③ Mettez le PCD hors tension, puis de nouveau sous tension, pour vérifier qu'il initialise correctement le modem.
- ④ Dans l'écran *coNnect* :

| SAIA PCD PROGRAMMING UTILITIES \$19B                                                                                                    |
|----------------------------------------------------------------------------------------------------|
| This menu defines and makes the online connection to the PCD. For connection directly to a local PCD's PGU port use PGU MDDE. For connection to an S-BUS network or via a modem, select S-BUS MODE and enter the station number. number. Enter a telephone number for dial-up modems, or leave it blank for private line modems. For a PCD4, either CPU 0 or CPU 1 can be connected. |
| Action, press SPACE to select CONNECT VIA MODEM                                                                                                    |
| CPU number (01) 0                                                                                                    |
| S-BUS station number (0255) $1_{}$ (255=Read station number)                                                                                                    |
| Number to dial (F2=Phonebook) 0,004137727111                                                                                                    |
| Comms mode (PGU or S-BUS) S-BUS MODE 0 (BREAK): COM1, 9600                                                                                                    |
|                                                                                                    |
| Enter number (I2=Phonebook), ARHOW or IAB moves, ENTER executes, ESC aborts.<br>Configuration: F3=S-BUS F4=Download S-BUS F5=Serial ports F6=Modem F1=Help                                                                                                    |

- Sur la ligne Comms mode, choisissez S-BUS MODE 0 (BREAK).
- Sur la première ligne, choisissez CONNECT VIA MODEM.
- Sur la troisième ligne, Indiquez le numéro de station du PCD.
- Sur la ligne *Number to dial*, saisissez le numéro de téléphone à composer. Celui-ci peut contenir des chiffres et tous les caractères acceptés par le modem. Précisons que sur les modems Hayes, la virgule ',' correspond à une pause de 1 seconde durant la numérotation. Vous pouvez également extraire ce numéro de l'Annuaire (accessible par la touche *F2=Phonebook*). Le fichier de données correspondant, 'phones.dat ', est éditable avec n'importe quel éditeur de textes.
- Validez vos choix en appuyant sur < Entrée>.

Le PC initialise le modem ; au bout de quelques secondes, vous devez entendre la tonalité et la numérotation.

Pour interrompre la numérotation  $\rightarrow$  Appuyez sur <Échap>. Au bas de l'écran, des messages permettent de suivre le déroulement de la connexion.

Si la connexion est réussie, le menu principal s'affiche de nouveau ; la première ligne de l'écran confirme l'établissement de la liaison.

#### 7.5.5 **Problèmes et solutions**

**Problème n°1** Le modem PCD ne répond pas à un appel entrant.

- ► Vérifiez que le modem est bien en Réponse Automatique :
  - Le voyant correspondant, en face avant, est-il allumé ?
  - Le câblage est-il correct ?
  - Mettez le modem hors tension, puis de nouveau sous tension, et assurez-vous que le modem reçoit bien la séquence d'initialisation du PCD → Le voyant Réception doit s'allumer.
- **Problème n°2** Après composition et affichage du message *connected to remote modem* (connexion modem distant), le modem recommence immédiatement la numérotation.
- Vérifiez la chaîne de réponse du modem, notamment :
  - les chaînes de réponse figurant dans le fichier 'modem.dat' ;
  - les paramètres V1, W0 et X4.
- <u>Problème n°3</u> La liaison établie avec le modem distant, il reste impossible de passer en ligne sous S-Bus, ce que confirme le message d'erreur *No response from PCD*, (absence de réponse du PCD) de l'écran co*Nnect*.
- ► Vérifiez le numéro de station S-Bus.
- Vérifiez le réglage du timeout : si la vitesse ETTD du modem PCD est inférieure à celle du modem PG, le timeout du PG doit être réglé sur la plus faible vitesse.
- Vérifiez le paramétrage du modem : il doit être conforme aux indications de ce manuel (voir § 5.2.2).
- <u>Problème n°4</u> La configuration du port PGU S-Bus (la vitesse de transmission, par exemple) du PCD a bien été modifiée via l'utilitaire de téléchargement, modem connecté, mais n'a pas été prise en compte.
- Pour valider la modification d'une configuration, il faut impérativement déconnecter, puis reconnecter le modem. En effet, tant que le modem reste connecté au port PGU S-Bus, la nouvelle configuration n'est pas prise en compte.

Si, malgré tout, vous ne parvenez pas à faire fonctionner votre modem, nous vous conseillons de raccorder un analyseur de transmission série (de type SANALYS ou RSO, par exemple) sur la liaison PG-modem ou PCD-modem pour mieux repérer et étudier les problèmes de transmission et de réception.

#### 7.5.6 Libération de la liaison

Dans l'écran coNnect, choisissez HANGUP MODEM.

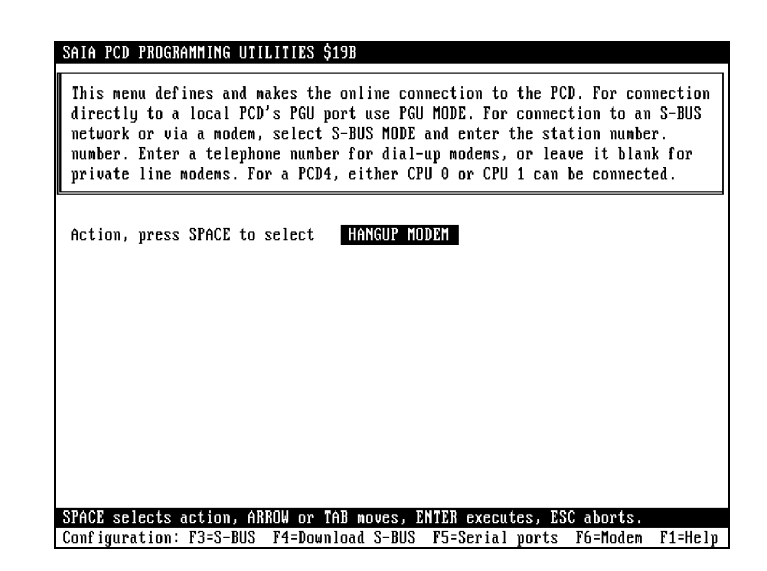

Si par mégarde vous oubliez de libérer la ligne avant de quitter les utilitaires PCD, le modem se charge de raccrocher automatiquement.

## 7.6 Exemple de programme PCD (avec modem)

Exemple de programme de gestion des transmissions S-Bus en direction ou en provenance d'un superviseur et en provenance d'une console de programmation.

La transmission peut s'effectuer à l'initiative :

- du PCD (Appel sortant)
- du superviseur (Appel entrant)
- du PG3

Le programme se présente sous la forme d'un bloc séquentiel.

| Syntaxe : | COB      | x<br>0 |  |
|-----------|----------|--------|--|
|           | <br>CSB  | MODEM  |  |
|           | <br>ECOB |        |  |

#### **Appel sortant :**

Pour effectuer un appel sortant, l'indicateur d'appel *CALL* doit être mis à 1. Le PCD tente ensuite d'établir la liaison avec un ordinateur central distant.

- Si la connexion réussit, le PCD passe en mode esclave S-Bus et peut alors être interrogé par un superviseur. Après lecture de toutes les données, l'ordinateur central doit remettre l'indicateur *CALL* à 0.
- Si la connexion échoue (ou s'interrompt), l'ordinateur central est rappelé après un délai de renumérotation *redial\_tim*, jusqu'à ce que *CALL* soit remis à 0 (par le programme d'application du PCD ou l'ordinateur distant).

L'indicateur de connexion *CONNECT* passe à 1 lorsque la liaison est correctement établie.

Si la durée de la communication dépasse *commtime*, le PCD raccroche automatiquement.

#### **Appel entrant :**

Le PCD répond à tout appel provenant d'un ordinateur central ou des outils de programmation SAIA.

Lorsque la liaison est établie, les indicateurs de connexion *CONNECT* et d'appel entrant *INC\_CALL* passent à 1 jusqu'à la libération de la liaison. Si la durée de la communication dépasse *commtime*, le PCD raccroche automatiquement.

Vous pouvez arrêter ce raccrochage automatique à l'aide des outils de programmation distants.

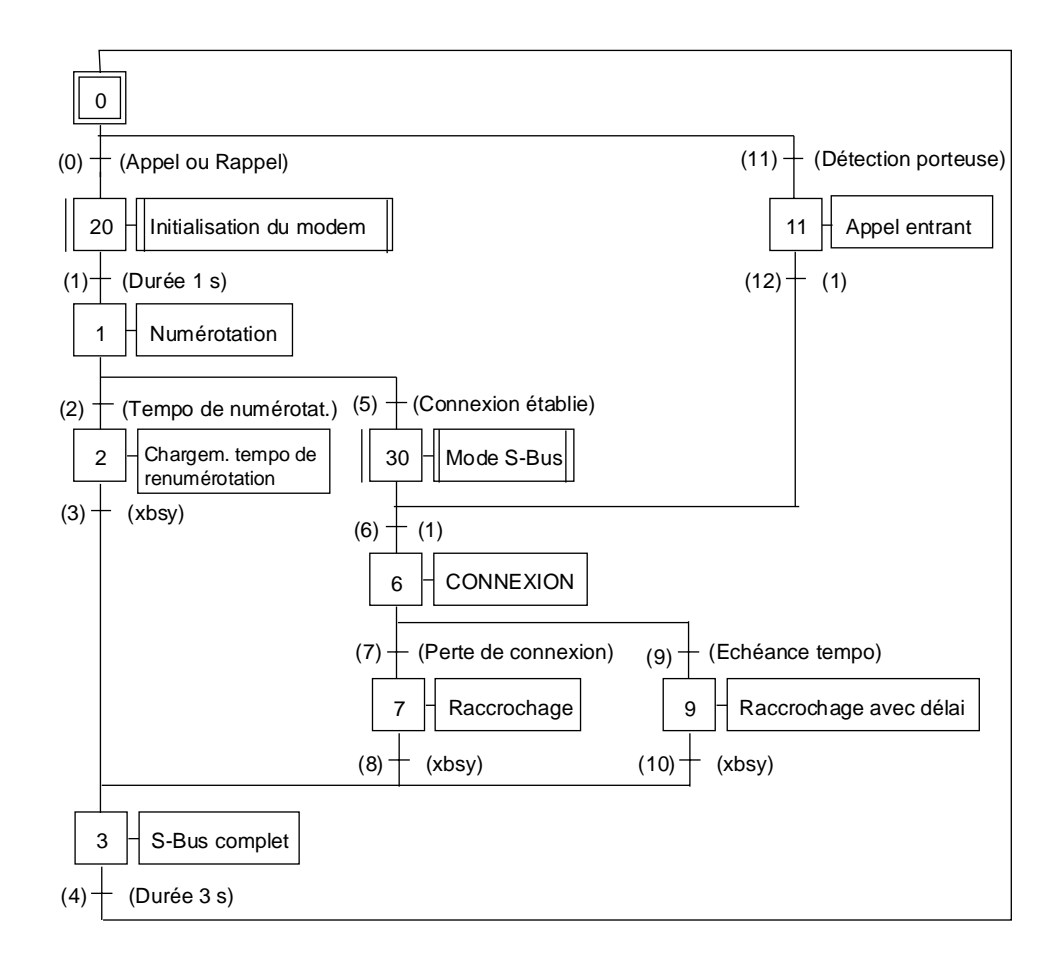

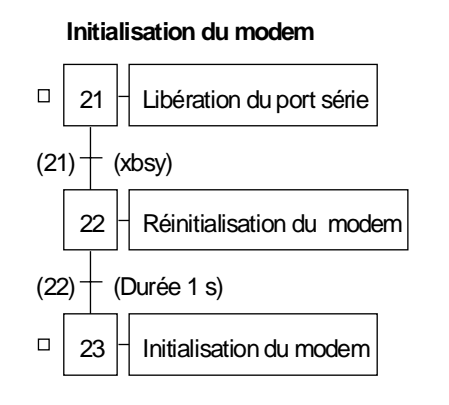

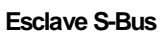

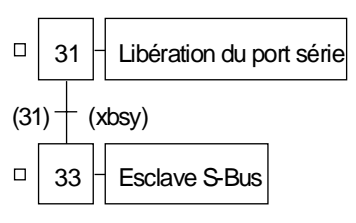

| Modem<br>CALL | EQU<br>EQU | SB 0<br>F 8100<br>F 8101 | ; Transmission/réception modem<br>; Indicateur d'appel CALL |
|---------------|------------|--------------------------|-------------------------------------------------------------|
| NC CALL       | EQU        | F 8101                   | ; Connexion correctement etablie                            |
| INC_CALL      | EQU        | F 8102                   | , indicateur d'apper entrant                                |
| dcu_i         | EQU        | Г 8105<br>Е 8150         | , indicateur de detection de porteuse                       |
| dlag_1        | EQU        | F 8150                   | ; Premier des 8 indicateurs de diagnostic                   |
| xbsy          | EQU        | F 8156                   | ; indicateur Xbsy (doit corresp. a diag_F + 6)              |
| diag_f0       | EQU        | F 8160                   | ; Diagnostic S-Bus complet (8 indicateurs)                  |
| xbsy_sb       | EQU        | F 8166                   | ; Xbsy S-Bus complet (= $diag_F0 + 6$ )                     |
| diag_r        | EQU        | R 4090                   | ; Registre de diagnostic                                    |
| diag_r0       | EQU        | R 4091                   | ; Registre de diagnostic S-Bus complet                      |
| pcd_ident     | EQU        | R 4095                   | ; Registre d'identification du PCD                          |
| timer         | EQU        | T 0                      | ; Temporisateur du modem SB                                 |
| rd_timer      | EQU        | T 1                      | ; Temporisateur de renumérotation                           |
| dialnb        | EQU        | TEXT 0                   | ; Chaîne de numérotation                                    |
| resmod        | EQU        | TEXT 1                   | ; Chaîne de réinitialisation du modem                       |
| initmod       | EQU        | TEXT 2                   | ; Chaîne d'initialisation du modem                          |
| sasioff       | EQU        | TEXT 3                   | ; SASI OFF                                                  |
| sasioffd      | EQU        | TEXT 4                   | ; SASI OFF avec délai d'exécution                           |
| sasidiag      | EQU        | TEXT 5                   | ; SASI DIAG                                                 |
| sasisb        | EQU        | TEXT 6                   | ; SASI Esclave S-Bus via modem                              |
| sasime        | EQU        | TEXT 7                   | ; SASI Mode C                                               |
| pcd number    | EQU        | 1                        | ; Numéro du PCD                                             |
| smod          | EQU        | 1                        | ; Port série du modem                                       |
| dcd           | EQU        | 2                        | ; Signal de détection de porteuse                           |
| sec1          | EQU        | 10                       | ; Durée = 1s                                                |
| off_delay     | EQU        | 15                       | ; Délai d'exécution SASI OFF (en secondes)                  |
| sec3          | EQU        | 30                       | ; Durée = $3 \text{ s}$                                     |
| CD time       | EQU        | 450                      | ; Temps attente maxi avant détection porteuse               |
| redial tim    | EQU        | 600                      | ; Tempo de renumérotation                                   |
| commtime      | EQU        | 1800                     | Durée maxi de la communication                              |
| baud          | EQU        | 2400                     | Vitesse liaison modem en bit/s                              |
| Main          | EQU        | COB 0                    | ; Programme principal                                       |

; Définition des symboles

#### ; Définition des textes

; Les textes suivants peuvent être adaptés à votre modem.

; Chaîne de numérotation

TEXT dialnb "ATDT004137727111<CR>"

;-- Chaîne de réinitialisation du modem --

TEXT resmod "ATZ<CR>"

;-- Chaîne d'initialisation du modem --

TEXT initmod ""

; ----- Les textes suivants n'ont pas besoin d'être modifiés.

;-- SASI OFF --

TEXT sasioff "MODE:OFF;"

;-- SASI OFF avec délai d'exécution --

TEXT sasioffd "MODE:OFF,",off\_delay,";"

;-- SASI DIAG --

TEXT sasidiag "DIAG:",diag\_f0.T,",",diag\_r0.T,";"

;-- SASI S-Bus --

TEXT sasisb "UART:",baud,";MODE:SS0;DIAG:",diag\_f.T,",",diag\_r.T,";"

;-- SASI Mode C --

TEXT sasimc "UART:",baud,",8,N,1;MODE:MC0;DIAG:",diag\_f.T,",",diag\_r.T,";"

; Etape initiale 0-----; Le code commençant à ce niveau sera copié en XOB16. \$init SASI smod ; Déclaration des indicateurs de diagnostic sasidiag \$endinit ; TR 0 -----Appel ou Rappel SICL smod ; Lecture et mémorisation de détection de dcd ;.....porteuse (DCD) OUT dcd f , STH ANL ; Si demande d'appel CALL rd timer ; et tempo de renumérotation ANL dcd f et décrochage du modem ANL xbsy sb et OK pour exécuter une SASI OFF ; Macro-étape Initialisation du modem ------: ST 21 -----\_\_\_\_\_ smod SASI ; Libération du port série sasioff -----Xbsy ; TR 21-----STL xbsy\_sb ; Attente fin de SASI OFF ; ST 22 ----------Réinitialisation du modem SASI smod ; Passage en mode C sasimc ACC Н SOCL ; Mise à 1 de RTS smod 0 SOCL ; Mise à 1 de DTR smod 1 STXT ; Envoi chaîne de réinitialisation modem smod resmod LD timer ; Délai d'1s sec1 ; TR 22 ----------Durée 1s STL timer ; Attente fin de la transmission du texte ; et échéance de la tempo ANL xbsy -----Initialisation du modem ; ST 23 -----STXT ; Envoi chaîne d'initialisation du modem smod initmod LD ; Délai d'1s timer sec1 ; TR 1 -----Durée 1s ; Fin envoi du texte STL xbsy timer ; et échéance tempo ANL ; ST 1 -----Numérotation ; Envoi commande de numérotation STXT smod dialnb LD timer ; Chargement temps d'attente maxi avant CD time ; détection de porteuse (DCD) ; TR 2 ----------Tempo de numérotation ; Lecture de DCD SICL smod dcd OUT dcd f ; et mémorisation STL timer ; Tempo écoulée ? ANL dcd f

| ; ST 2              |              |                       | Chargement du tempo de renumérotation          |
|---------------------|--------------|-----------------------|------------------------------------------------|
|                     | LD           | rd_timer              | ; Chargement du tempo de renumérotation        |
|                     |              | redial_tim            |                                                |
|                     | SASI         | smod                  | ; Retour en S-Bus complet                      |
| TD 1                |              | sasioff               | 3/1                                            |
| ; TR 3              |              |                       | Xbsy                                           |
| · ST 2              | SIL          | xdsy_sd               | S Rus complet                                  |
| · Attente de 3      | s nour s'ass | urer que l'instructio | n SASLOFF a été totalement exécutée            |
| , intente de s      | LD           | timer                 | · Chargement tempo 3 s                         |
|                     |              | sec3                  | ,                                              |
|                     | RES          | CONNECT               | ; Remise à 0 de l'indicateur d'appel           |
|                     | RES          | INC_CALL              | ; Remise à 0 de l'indicateur d'appel entrant   |
| ; TR 4              |              |                       | Durée 3s                                       |
|                     | STL          | timer                 |                                                |
|                     | ANL          | xbsy_sb               |                                                |
|                     |              |                       |                                                |
|                     |              |                       | Connavian átablia 9                            |
| ; IK 5              | сти          | dad f                 | Connexion etablie ?                            |
| · Macro-étane Feela | SITI         | ucu_i                 | , indicateur detection de porteuse ? (DCD a 1) |
| · ST 31             | ve 5-Dus     |                       | <br>Libération du port série                   |
| , 51 51             | SASI         | smod                  | · Libération du port série                     |
|                     | 51151        | sasioff               | , hours and port borre                         |
| ; TR 31             |              |                       | Xbsy                                           |
|                     | STL          | xbsy_sb               | ; Attente fin de l'exécution de SASI OFF       |
| ; ST 32             |              |                       |                                                |
|                     | SASI         | smod                  | ; Reconfiguration du port série                |
|                     |              | sasisb                | ; en mode SD0                                  |
|                     | SOCL         | smod                  | ; Mise à 1 de DTR                              |
|                     | COCI         | 0                     |                                                |
|                     | SOCL         | smod                  | ; Mise a 1 de RTS                              |
|                     |              | 1                     |                                                |
| ,<br>· TR 6         |              |                       | <br>Vide                                       |
| · ST 6              |              |                       | Connexion active                               |
| , 51 0              | LD           | timer                 | : Chargement durée maxi de la communication    |
|                     |              | commtime              | ,                                              |
|                     | SET          | CONNECT               | ; Indicateur de connexion                      |
| ; TR 7              |              |                       | Perte de connexion                             |
|                     | SICL         | smod                  | ; Attente perte signal DCD                     |
|                     |              | dcd                   |                                                |
|                     | ACC          | С                     |                                                |

| ; ST 7  |                |                 |                                         | Raccrochage                               |  |  |
|---------|----------------|-----------------|-----------------------------------------|-------------------------------------------|--|--|
| ŕ       | ; Le raccroch  | age est inutil  | e puisque l'on a déj                    | à perdu la ligne.                         |  |  |
|         | ; Toutefois, s | 'il ne s'agit p | as d'un appel entran                    | nt, il faut repasser en mode S-Bus comple |  |  |
|         |                | STH             | INC_CALL                                | ; Il ne s'agit pas d'un appel entrant     |  |  |
|         |                | JR              | H end                                   |                                           |  |  |
|         |                | SASI            | smod                                    | ; alors retour en S-Bus Complet           |  |  |
|         | end.           |                 | Sasion                                  |                                           |  |  |
| · TR 8  |                |                 |                                         | Xhsv                                      |  |  |
| , 1100  |                | STL             | xbsy_sb                                 | ; Attente fin de SASI OFF                 |  |  |
|         |                |                 |                                         | Tempo ácouláe                             |  |  |
| , IK 9  |                | STL             | timer                                   |                                           |  |  |
| • ST 9  |                |                 |                                         |                                           |  |  |
| ,~- ,   | ; Exécution d  | 'une SASI O     | FF avec délai pour<br>le Une SASI OFF p | permettre à la console PG3 de prendre     |  |  |
|         | , 10 00111010  | SASI            | smod                                    | : SASI OFF avec délai                     |  |  |
|         |                |                 | sasioffd                                | ,                                         |  |  |
| ; TR 1  | 0              |                 |                                         | Xbsy                                      |  |  |
|         |                | STL             | xbsy_sb                                 | ; Attente fin de SASI OFF                 |  |  |
| • TR 1  | 1              |                 |                                         | Détection de norteuse ?                   |  |  |
| , 11( 1 | 1              | STH             | dcd f                                   | : DCD à 1 ?                               |  |  |
| ; ST 1  | 1              |                 |                                         | Appel entrant                             |  |  |
| ,       |                | SET             | INC_CALL                                | ; Indicateur d'appel entrant à 1          |  |  |
| ; TR 12 | 2              |                 | _                                       | Vide                                      |  |  |
|         |                |                 |                                         |                                           |  |  |

## 7.7 Configuration du port passerelle maître (GMP) « Gateway Master Port »

La configuration du port GMP s'effectue sur l'écran *GATEWAY MASTER PORT* du menu *Configure* de l'utilitaire de programmation PG3.

Trois valeurs s'affichent automatiquement :

- Le type d'unité centrale, prédéfini sur l'écran *Hardware and memory* (*voir § 7.2.1*).
- Le numéro de station S-Bus, prédéfini sur l'écran S-Bus communications (voir § 7.2.1).
- Le numéro de port PGU S-Bus, également prédéfini sur l'écran *S-Bus communications*.

| SAIA PCD PROGRAMMING UTILITIES CO                                                                                                    | NFIGURATOR        | \$19B GATEWAY MASIER PORT                                                      |  |  |  |  |  |
|----------------------------------------------------------------------------------------------------|-------------------|--------------------------------------------------------------------------------|--|--|--|--|--|
| The PCD nust be assigned a station number from the "s-bUs communications"<br>screen. The gateway naster port can't be the same port as the S-BUS PGU port.                                                                                                    |                   |                                                                                |  |  |  |  |  |
| CPU TYPE: PCD4<br>S-BUS STATION: 1                                                                                                    | S-BUS PGU         | PORT: 1                                                                        |  |  |  |  |  |
| Gateway master port (None, 03)                                                                                                    | 2                 |                                                                                |  |  |  |  |  |
| Baud rate (11038400)<br>Mode (Break/Parity)                                                                                                    | 9600<br>Parity    | Changes do not take effect<br>until a "CONFIGURE S-BUS"                        |  |  |  |  |  |
| Theorem is a second second sec | θ<br>θ<br>θ<br>4_ | "Up/download" menu, or until<br>"SDNLD /S" is executed from<br>the DOS prompt. |  |  |  |  |  |
| Press SPACE to select the wort. A                                                                                                    | RROW moves        | cursor, ESC or ENTER accents.                                                  |  |  |  |  |  |
|                                                                                                    |                   | F1=Help                                                                        |  |  |  |  |  |

Huit paramètres, indispensables à l'initialisation de la fonction passerelle, restent à définir :

#### ① Gateway master port

Choix du **port passerelle maître**. Si vous choisissez *None*, **aucun** GMP ne sera configuré.

**2** *Port on CPU* (champ réservé au PCD6)

Choix de l'unité centrale sur laquelle sera configuré le GMP.

#### **3** Baud rate

Choix de la **vitesse de transmission** du GMP, dans la plage 110 à 38 400 bit/s (comme tout protocole S-Bus standard).

#### A Mode

Choix du **mode de transmission S-Bus** : Break (mode 0), Parité (mode 1) ou Donnée (mode 2).

#### **⑤** TN delay

Réglage du retard TN, en millisecondes.

Le choix de *0* appelle la valeur par défaut, qui figure dans l'index de l'Aide (touche F1), le champ *S-BUS TIMING* de l'écran *S-Bus communications* et le tableau en page suivante.

#### © TS delay

Réglage du **retard TS**, en millisecondes.

Le choix de *0* appelle la valeur par défaut, qui figure dans l'index de l'Aide (touche F1), le champ *S-BUS TIMING* de l'écran *S-Bus communications* et le tableau ci-dessous.

#### **O** Timeout

Réglage du *timeout*, en millisecondes.

Cette temporisation concerne la transmission entre le GMP et ses esclaves. Elle correspond au temps d'attente maximal du maître avant de réémettre en cas d'erreur. Le tableau ci-dessous énumère les valeurs que peut prendre cette temporisation, elle-même fonction de la vitesse de transmission du GMP. Un réglage peut s'avérer nécessaire si l'on a choisi pour les retards TN et TS une valeur autre que la valeur par défaut.

| Vitesse de<br>transmission / [ms] | 110   | 150   | 300  | 600  | 1200 | 2400 | 4800 | 9600 | 19200 | 38400 |
|-----------------------------------|-------|-------|------|------|------|------|------|------|-------|-------|
| Retard TN                         | 27    | 20    | 20   | 5    | 3    | 2    | 2    | 1    | 1     | 1     |
| Retard TS                         | 0     | 0     | 0    | 0    | 0    | 0    | 0    | 0    | 0     | 0     |
| Timeout Break/Par.                | 15000 | 9000  | 5000 | 3000 | 2000 | 1000 | 500  | 250  | 200   | 200   |
| Timeout Donnée                    | 15000 | 15000 | 7500 | 4500 | 3000 | 1500 | 750  | 375  | 300   | 300   |

#### **8** Break length

Nombre de caractères constituant le signal Break (4 par défaut).

## 8. Annexes

## Annexe A Compatibilité S-Bus à 38 400 bit/s

| Logiciel : | Modules PCD    | A partir de la version |
|------------|----------------|------------------------|
| (firmware) | PCD1.M1x0      | V001                   |
|            | PCD2.M110/M120 | V001                   |
|            | PCD2.M150      | V0A0                   |
|            | PCD4.Mxx0      | V003                   |
|            | PCD4.Mxx5      | V00B                   |
|            | PCD4.M445      | V00C (V001 possible)   |
|            | PCD6.M540      | V002                   |
|            | PCD6.M2x0      | V007                   |
|            | PCD6.M300      | V001                   |

| Matériel : | Modules PCD    | A partir de la version |
|------------|----------------|------------------------|
|            | PCD1.M1x0      | Indifférent            |
|            | PCD2.M110/M120 | A                      |
|            | PCD2.M150      | Indifférent            |
|            | PCD4.Mxx0      | G                      |
|            | PCD4.Mxx5      | Indifférent            |
|            | PCD4.M445      | Indifférent            |
|            | PCD6.M540      | С                      |
|            | PCD6.M2x0      | Indifférent            |
|            | PCD6.M300      | Indifférent            |

Interface :

| Type interface   | Compatibles             |
|------------------|-------------------------|
| RS 422 et RS 485 | Oui                     |
| BC 20 mA         | Non                     |
| RS 232           | (voir liste ci-dessous) |

Pour les interfaces RS 232 suivantes, il est impossible de garantir un fonctionnement parfait à 38 400 bit/s en raison du module émetteur utilisé. La plupart restent néanmoins exploitables à cette vitesse.

| Modules PCD    | Interfaces n°              |
|----------------|----------------------------|
| PCD1.M1x0      | 0 (PGU) ou 1 <sup>*)</sup> |
| PCD2.M1x0      | 0 (PGU) ou 1 <sup>*)</sup> |
| PCD2.F520/F530 | 2                          |
| PCD4.C120      | 1                          |
| PCD4.C130      | 3                          |
| PCD4.C340      | indifférent <sup>*)</sup>  |
| PCD6.M540      | 2                          |
| PCD6.M210      | 0 à 3                      |
| PCD6.M220/M230 | 2 et 3                     |
| PCD6.M300      | indifférent <sup>*)</sup>  |

\*) avec le module de communication PCD7.F120

## Annexe B Interfaçage et câblage PGU S-Bus

| Type PCD                      | Interface                                                                                                    | PGU-P8<br>Câble PCD8. / Vitesse            | <b>PGU-S-Bus</b><br>Câble / Vitesse maxi                                                                               | Convertis-<br>seur               |
|-------------------------------|----------------------------------------------------------------------------------------------------|--------------------------------------------|----------------------------------------------------------------------------------------------------|----------------------------------|
|                               |                                                                                                    | (en bits)                                  | (en bits)                                                                                                    | (en option)                      |
| PCD1.M1x0                     | 0: RS 232 (PGU)<br>En option :<br>1: RS 232 ou<br>RS 422 / RS 485                                                 |                                            | K111 / 38.400<br>K111 / 38.400<br>Standard / 38.400                                                                    | T120<br>T120<br>                 |
| PCD2.<br>M110<br>M120<br>M220 | 0: RS 232 (PGU)<br>ou RS 485<br>En option :<br>1: RS 232 ou<br>RS 422 / RS 485<br>2: RS 232<br>3: RS 422 / RS 485 | K100, K110 ou K111 / 9.600<br><br><br><br> | K111 / 19.200<br>Standard / 38.400<br>Standard / 38.400<br>Standard / 38.400<br>Standard / 19.200<br>Standard / 38.400 | T120<br><br>T120<br><br>T120     |
| PCD2.<br>M150<br>M250         | 0: RS 232 (PGU)<br>ou RS 485<br>En option :<br>1: RS 232 ou<br>RS 422 / RS 485<br>2: RS 232<br>3: RS 422 / RS 485 | <br><br><br><br>                           | K111 / 19.200<br>Standard / 38.400<br>Standard / 38.400<br>Standard / 38.400<br>Standard / 19.200<br>Standard / 38.400 | T120<br><br>T120<br><br>T120<br> |
| PCD4.Mxxx<br>avecC100         | 0: RS 232 (PGU)                                                                                                   | K100, K110 ou K111 / 9.600                 | K111 / 38.400                                                                                                    | T120                             |
| PCD4.Mxxx<br>avecC110         | 0: RS 232 (PGU)<br>1: 20mA BC                                                                                     | K100, K110 ou K111 / 9.600<br>             | K111 / 38.400                                                                                                    | T120                             |
| PCD4.Mxxx<br>avecC120         | 0: RS 232 (PGU)<br>1: RS 232<br>2: 20mA BC<br>3: 20mA BC                                                          | K100, K110 ou K111 / 9.600<br><br><br>     | K111 / 38.400<br>Standard / 19.200<br>                                                                                 | T120<br>T120<br>                 |
| PCD4.Mxxx<br>avecC130         | 0: RS 232 (PGU)<br>1: RS 422 / RS 485<br>2: RS 422<br>3: RS 232                                                   | K100, K110 ou K111 / 9.600<br><br><br>     | K111 / 38.400<br>Standard / 38.400<br>Standard / 38.400<br>Standard / 19.200                                           | T120<br><br>T140<br>T120         |
| PCD4.Mxxx<br>avecC340         | 0: RS232 (PGU)<br>1/2/3: RS 232<br>1/2/3: RS 422/485<br>1/2/3: 20mA BC                                            | K100, K110 ou K111 / 9.600<br><br><br>     | K111 / 38.400<br>Standard / 38.400<br>Standard / 38.400                                                                | T120<br>T120<br>                 |
| PCD6.M100                     | P8                                                                                                    | P800 / 9.600                               |                                                                                                    |                                  |
| PCD6.M210                     | P8<br>0: RS 232<br>1: RS 232<br>2: RS 232<br>3: RS 232                                                            | P800 / 9.600<br><br><br>                   | Standard / 19.200<br>Standard / 19.200<br>Standard / 19.200<br>Standard / 19.200                                       | <br>                             |

Le tableau ci-dessous énumère les interfaces PCD1, PCD2, PCD4 et PCD6 configurables PGU S-Bus.

**Remarque** : Le câble de programmation PCD8.K101 remplace le câble ..K100 qui ne convenait pas au PCD1, voir description à la page 8-5

Suite sur la prochaine page

| Suite | du | tableau | de | la | page | précédente |
|-------|----|---------|----|----|------|------------|
|-------|----|---------|----|----|------|------------|

| Type PCD  | Interface                                | PGU-P8                             | PGU-S-Bus                              | Convertis-          |
|-----------|------------------------------------------|------------------------------------|----------------------------------------|---------------------|
|           |                                          | Câble PCD8. / Vitesse<br>(en bits) | Câble / Vitesse maxi<br>(en bits)      | seur<br>(en option) |
| DCDC MOOD | DO                                       |                                    |                                        | (                   |
| PCD6.M220 | P8<br>0: PS 122 / PS 185                 | P8007 9.600                        | <br>Standard / 38 400                  |                     |
|           | 0. RS 4227 RS 465<br>1. RS 422           |                                    | Standard / 38,400                      | T140                |
|           | 2: RS 232                                |                                    | Standard / 19.200                      | T120                |
|           | 3: RS 232                                |                                    | Standard / 19.200                      | T120                |
| PCD6.M230 | P8                                       | P800 / 9.600                       |                                        |                     |
|           | 0: 20mA BC                               |                                    |                                        |                     |
|           | 1: 20mA BC                               |                                    |                                        |                     |
|           | 2: RS 232                                |                                    | Standard / 19.200                      | T120                |
|           | 3: RS 232                                |                                    | Standard / 19.200                      |                     |
| PCD6.M250 | P8                                       | P800 / 9.600                       |                                        |                     |
|           | 0: 20mA BC                               |                                    |                                        |                     |
|           | 1: 20mA BC                               |                                    |                                        |                     |
|           | 2: 20mA BC                               |                                    |                                        |                     |
|           | 5: 20111A BC                             |                                    |                                        |                     |
| PCD6.M260 | P8                                       | P800 / 9.600                       |                                        |                     |
|           | 0: RS 422 / RS 485                       |                                    | Standard / 38.400                      |                     |
|           | 1: RS 422 / RS 485                       |                                    | Standard / 38.400                      |                     |
|           | 2: KS 422 / KS 485<br>3: PS 422 / PS 485 |                                    | Standard / 38.400<br>Standard / 38.400 |                     |
|           | 5. K5 422 / K5 465                       |                                    | Stanuaru / 50.400                      |                     |
| PCD6.M300 | 4: RS 232 (PGU)                          |                                    | K111 / 38.400                          | T120                |
|           | 0 RS 232 ou                              |                                    | K111 / 38 400                          | T120                |
|           | 20mA BC ou                               |                                    |                                        |                     |
|           | RS 422 / RS 485                          |                                    | Standard / 38.400                      |                     |
|           | 1: RS 232 ou                             |                                    | K111 / 38.400                          | T120                |
|           | 20mA BC ou                               |                                    |                                        |                     |
|           | RS 422 / RS 485                          |                                    | Standard / 38.400                      |                     |
|           | 2: RS 232 ou                             |                                    | K111 / 38.400                          | T120                |
|           | 20mA BC ou                               |                                    |                                        |                     |
|           | RS 422 / RS 485                          |                                    | Standard / 38.400                      |                     |
|           | 3: RS 232 ou                             |                                    | K111 / 38.400                          |                     |
|           | 20mA BC ou<br>RS 122 / RS 185            |                                    | <br>Standard / 38 /00                  |                     |
|           | NO 422 / NO 400                          |                                    | Staliuaru / 30.400                     |                     |
| PCD6.M540 | U: KS 232 (PGU)                          | K100, K110 ou K111 / 9.600         | K111 / 38.400                          | 1120                |
|           | 1: KS 422 / KS 485<br>2: RS 232          |                                    | Standard / 38.400<br>Standard / 10.200 | <br>T120            |
|           | 2. KS 232<br>3. 20mA BC                  |                                    | Stanuaru / 19.200                      |                     |
|           | 3: 20mA BC                               |                                    |                                        |                     |

| PGUP8         | Interface de programmation sous protocole P8.                                                                                                    |
|---------------|----------------------------------------------------------------------------------------------------|
| PGU S-Bus     | Interface de programmation sous protocole S-Bus.                                                                                                    |
| Convertisseur | Possibilité de raccordement d'un convertisseur<br>PCD7.T120 ou T140 au niveau de l'interface S-Bus<br>pour adaptation à l'appareil de programmation ou à<br>l'interface réseau mise en œuvre. |
| Vitesse maxi  | Vitesse de transmission maximale :<br>- Variable, de 110 à 34 800 bit/s, sous S-Bus;<br>- Fixe, à 9 600 bit/s, sous P8.                                                                       |

#### Câblage de l'interface de programmation

#### PCD8.P800

Processeur d'interface équipé d'un câble et d'une prise Sub-D 25 points. Ce composant permet de raccorder l'appareil de programmation (via le port PGU) aux modules processeurs PCD6.M1/2.., sous protocole P8 exclusivement. Pour de plus amples informations, consultez le manuel « Matériel » du PCD6.

PCD8.K110 (ancien câble, remplacé par PCD8.K111)

Câble de programmation équipé d'une prise Sub-D 9 points de raccordement de l'appareil de programmation (calculette PCD8.P100 ou PC) sous protocole P8.

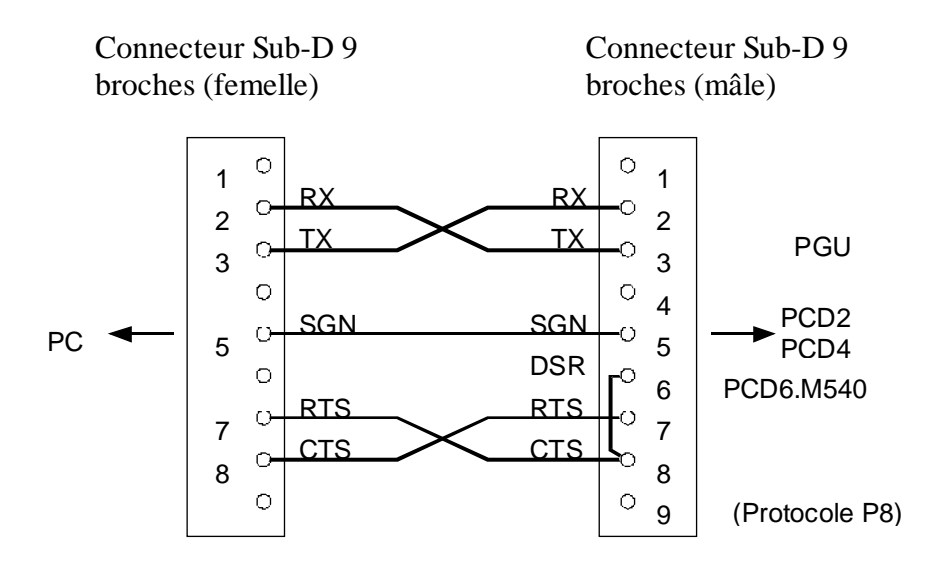

Ce câble est réservé à l'interface PGU P8.

Dès qu'un programme en ligne (programme de mise au point, par exemple) est appelé, l'appareil de programmation PG met à 1 le signal RTS de l'interface. L'unité centrale du PCD détecte la présence de PG par le câblage des broches 6 et 8 de la prise PGU et configure automatiquement le port en P8.

 $DSR \text{ (poste prêt)} = 1 \rightarrow \text{Raccordement de PG et configuration en P8 ;}$  $DSR = 0 \rightarrow \text{Ni raccordement de PG, ni configuration.}$ 

#### **PCD8.K101** (remplace le câble ..K100 qui ne convenait pas au PCD1)

Câble de programmation équipé d'une prise Sub-D 25 points pour le raccordement de l'appareil de programmation (calculette PCD8.P100 ou PC) sous protocole P8 ou S-Bus.

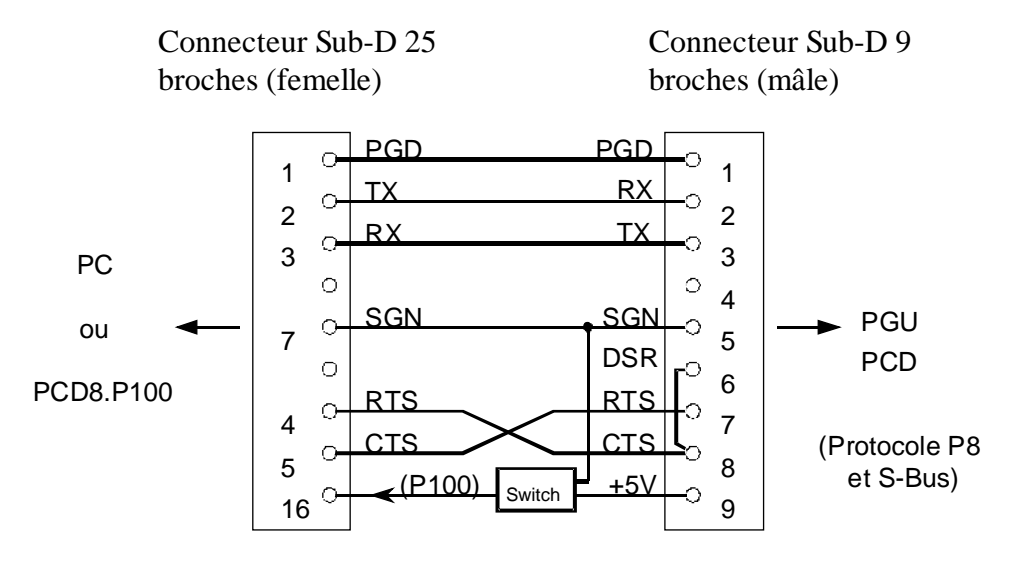

#### PCD8.K111

Câble de programmation équipé d'une prise Sub-D 9 points de raccordement de l'appareil de programmation sous protocole P8 ou S-Bus.

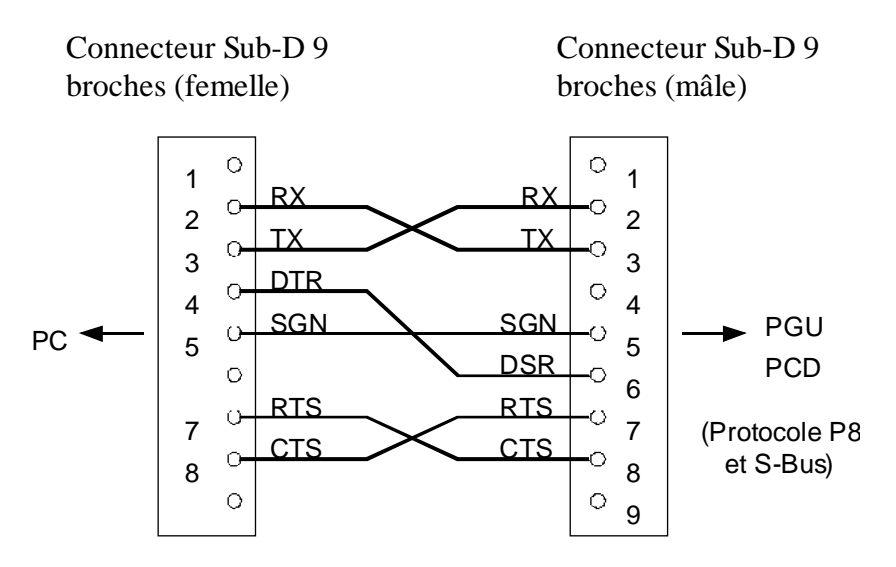

Ces deux câbles conviennent aussi bien aux interfaces PGU P8 que PGU S-Bus. En cas d'appel d'un programme en ligne, les utilitaires PG (versions 1.7 et ultérieures pour le PG3) permettent à l'appareil de programmation de commander les signaux *RTS* et *DTR* de l'interface.

C'est le signal *DSR* qui, selon son état, affecte automatiquement le protocole P8 ou S-Bus au port PGU :

 $DSR \text{ (poste prêt)} = 1 \rightarrow P8$  $DSR = 0 \rightarrow \text{S-Bus, si l'interface est configurée en}_{\text{$\ensuremath{\ll}\ensuremath{\mathsf{PGU}}\ensuremath{\mathsf{S-Bus}}\ensuremath{\mathsf{w}}\ensuremath{\mathsf{S-Bus}}\ensuremath{\mathsf{w}}\ensuremath{\mathsf{sign}}\ensuremath{\mathsf{sign}}\ensu$ 

| Câble     | Versions    | Versions  | PGU-P8   | PGU-S-Bus | Remarques                                                                   |
|-----------|-------------|-----------|----------|-----------|-----------------------------------------------------------------------------|
| PCD8      | Utilitaires | Firmware  | (port 0) | (port 0)  |                                                                             |
| K111      | nouvelles   | nouvelles | oui      | oui       | Cas idéal.                                                                  |
| K111      | nouvelles   | anciennes | oui      | non       | Le firmware n'exploite pas S-Bus.                                           |
| K111      | anciennes   | nouvelles | non      | non       | Les utilitaires n'acceptent pas ce câble :<br>-> pas de connexion en ligne. |
| K111      | anciennes   | anciennes | non      | non       | Les utilitaires n'acceptent pas ce câble :<br>-> pas de connexion en ligne. |
| K100/K110 | nouvelles   | nouvelles | oui      | non       | Le câble n'est pas adapté à S-Bus :<br>-> pas d'installation sur PG.        |
| K100/K110 | nouvelles   | anciennes | oui      | non       | Ni le firmware, ni le câble n'accepte S-Bus.                                |
| K100/K110 | anciennes   | nouvelles | oui      | non       | Ni l'utilitaire, ni le câble n'accepte S-Bus.                               |
| K100/K110 | anciennes   | anciennes | oui      | non       | Seul P8 est exploité.                                                       |

#### Compatibilité et emploi des câbles de programmation destinés aux PCD2, PCD4 et PCD6.M5..

Versions Utilitaires

itaires nouvelles

V1.7 et ultérieures (pour le PG3)

Versions Firmware

nouvelles  $\rightarrow$ 

 $\rightarrow$ 

PCD2.M1x0 - V001 et ultérieures PCD4.Mxx0 - V003 et ultérieures PCD6.M540 - V002 et ultérieures PCD6.M1/2 - V007 et ultérieures

#### Câble standard

Le raccordement de l'appareil de programmation ne fait appel à aucun câble particulier. Des exemples de disposition des bornes et de raccordement d'interface figurent dans les manuels « Matériel » de la gamme PCD et « Composants de réseaux RS 485 ».

#### Attention

Lorsqu'il s'agit de raccorder des équipements d'autres constructeurs aux interfaces PCD RS 422/RS 485, il importe de veiller à la polarité du signal. Les lignes de données SAIA sont symbolisées « Rx », « /Rx » et « Tx », « /Tx ». Sur des équipements exogènes, ces mêmes signaux peuvent revêtir des formes différentes telles que « +Rx », « -Rx » et « +Tx », « -Tx ».

La table de correspondance ci-dessous écarte tout risque de confusion.

| SAIA | Equipement exogène |     |  |  |  |  |  |  |
|------|--------------------|-----|--|--|--|--|--|--|
| RX   | D                  | -RX |  |  |  |  |  |  |
| /RX  | /D                 | +RX |  |  |  |  |  |  |
| ТХ   | D                  | -TX |  |  |  |  |  |  |
| /TX  | /D                 | +TX |  |  |  |  |  |  |

En pratique, si la connexion échoue malgré une installation a priori correcte, essayer d'inverser les lignes de données.

## Annexe C Compatibilité logicielle (firmware et software)

#### Niveau applicatif 2

La compatibilité du *firmware* est assurée pour les versions ultérieures à :

| PCD1.M1x0      | - | V001 |
|----------------|---|------|
| PCD2.M110/M120 | - | V001 |
| PCD2.M150      | - | V0A0 |
| PCD4.Mxx0      | - | V003 |
| PCD4.Mxx5      | - | V00B |
| PCD6.M540      | - | V002 |
| PCD6.M1/M2     | - | V007 |
| PCD6.M300      | - | V001 |
|                |   |      |

#### Interface RS 232 et signal RTS

La compatibilité du firmware est assurée pour les versions antérieures à :

| PCD2.M1x0 | - V002 |
|-----------|--------|
| PCD4.Mxx0 | - V004 |
| PCD6.M540 | - V003 |
| PCD6.M2x0 | - V008 |
|           |        |

Lorsque l'interface RS 232 du PCD est initialisée en mode SM1/SM0 ou SS1/SS0 par l'instruction SASI du programme utilisateur, la ligne de contrôle **RTS est à 1**. Cela risque de bloquer la transmission puisque les émetteurs de tous les modems ou convertisseurs du réseau (RS 232/RS 485 ou RS 422/RS 485) sont mis sous tension après initialisation.

ll faut donc **repositionner RTS à 0** par l'instruction **SOCL** du programme utilisateur (*voir § 3-10*) immédiatement après l'instruction SASI.

#### Exemple :

| XOB  | 16 |                                                       |
|------|----|-------------------------------------------------------|
| SASI | 3  | ; Initialisation du port n° 3 avec                    |
|      | 10 | ; le texte de paramétrage n° 10.                      |
| ACC  | L  | ; Accumulateur à 0.                                   |
| SOCL | 3  | ; Positionnement du RTS du port n° 3                  |
|      | 0  | ; selon l'état de l'accumulateur ( $\rightarrow 0$ ). |
| EXOB |    |                                                       |

#### S-Bus mode « Donnée »

Tableau de la version *firmware* à partir de laquelle le mode « Donnée » (SM2, SS2, GS2) du S-Bus est supporté :

| Modules PCD    | A partir de la version              |
|----------------|-------------------------------------|
| PCD1.M1x0      | V002 (Vß1C possible)                |
| PCD2.M110/M120 | V005 (V\$45 possible)               |
| PCD2.M150      | V0A0 (dès 1 <sup>ère</sup> version) |
| PCD4.Mxx5      | V00D (V\$CA possible)               |
| PCD6.M300      | V001 (Vß09 possible)                |

Tableau de la version *software* à partir de laquelle le mode « Donnée » du S-Bus est supporté :

| PG3              | à partir de V 2.1   |
|------------------|---------------------|
| PG4              | à partir de V 1.4   |
| SCOMM-DLL 32 bit | à partir de V \$114 |
| SCOMM-DLL 16 bit | à partir de V \$14  |
| C-Library 16 bit | à partir de V \$121 |
| S-Bus Analyser   | à partir de V \$007 |

## COMPATIBILITE LOGICIELLE (FIRMWARE) DU S-BUS

|                                | PCE | 01. |        | PC   | D2. |    |      | PC | D4. |    | PCD6. |    |      |    |     | Remarques |                          |
|--------------------------------|-----|-----|--------|------|-----|----|------|----|-----|----|-------|----|------|----|-----|-----------|--------------------------|
| Caractéristiques               | M1: | x0  | M110/I | M120 | M1: | 50 | Мx>  | 0  | Мx  | x5 | M540  |    | M1/I | И2 | M30 | 00        |                          |
| $FW \ge V.$                    | FW  | HW  | FW     | HW   | FW  | HW | FW   | HW | FW  | HW | FW    | HW | FW   | HW | FW  | HW        |                          |
|                                |     |     |        |      |     |    |      |    |     |    |       |    |      |    |     |           |                          |
| Niveau 1 (protocole réduit)    | 005 | х   | 001    | х    | 0A0 | х  | 002  | х  | 00B | х  | 001   | х  | 007  | х  | 001 | х         |                          |
| Niveau 2 jusqu'à 9.600 bits    | 005 | х   | 001    | Α    | 0A0 | х  | 003  | х  | 00B | Х  | 002   | х  | 007  | Х  | 001 | х         | besoin du PCD8.K111      |
| Niveau 1 jusqu'à 38.400 bits   | 005 | х   | 001    | Α    | 0A0 | х  | 003  | G  | 00B | Х  | 002   | С  | 007  | Х  | 001 | х         |                          |
| Niveau 2 jusqu'à 38.400 bits   | 005 | х   | 001    | Α    | 0A0 | х  | 003  | G  | 00B | Х  | 002   | С  | 007  | Х  | 001 | х         | besoin du PCD8.K111      |
| Optimiser jusqu'à 38.400 bits  | 005 | х   | 004    | Α    | 0A0 | х  |      |    | 00C | Х  |       |    |      |    | 001 | х         | mod. majeur au kernel    |
| Mode diffusé: PCD est maître   | 005 | х   | 001    | х    | 0A0 | х  | 004  | х  | 00B | Х  | 003   | х  | 008  | Х  | 001 | х         |                          |
| PC est maître                  | 001 | Х   | 003    | Х    | 0A0 | Х  | 004  | Х  | 00B | Х  | 003   | х  | 008  | Х  | 001 | Х         | avec le Debugger         |
| Mode « Donnée »                | 005 | х   | 005    | х    | 0A0 | х  |      |    | 00D | х  |       |    |      |    | 001 | х         | aussi avec Gateway       |
| Download de la Configuration   | 001 | х   | 004    | х    | 0A0 | х  | \$52 | х  | 00C | х  | \$41  | х  |      |    | 001 | х         | nouvelles options        |
| Passerelle (Gateway)           | 005 | х   | 003    | х    | 0A0 | х  |      |    | 00C | х  |       |    | 009  | х  | 001 | х         |                          |
| Passerelle améliorée           | 070 | х   | 080    | х    | 0A0 | х  |      |    | 0E0 | х  |       |    |      |    | 030 | х         | transparent pour télégr. |
| Modem : Ligne privée           | 001 | х   | 001    | х    | 0A0 | х  | 002  | х  | 00B | х  | 001   | х  | 007  | х  | 001 | х         |                          |
| Ligne publique                 | 001 | х   | 001    | х    | 0A0 | х  | 003  | х  | 00B | х  | 002   | х  | 007  | х  | 001 | х         |                          |
| Reset/Init string              | 001 | х   | 003    | х    | 0A0 | х  | 005  | х  | 00B | х  | 004   | х  | 009  | х  | 001 | х         |                          |
| Modem +                        | 001 | х   | 003    | х    | 0A0 | х  | 005  | х  | 00B | х  | 004   | х  | 009  | х  | 001 | х         |                          |
| Radiomodem jusqu'à 4.800 bit   | 001 | х   | 003    | х    | 0A0 | х  | 005  | х  | 00B | х  | 004   | х  | 009  | х  | 001 | х         | TFUL mécanisme           |
| Fonctions RIO                  | 005 | х   | 005    | х    | 0A0 | х  |      |    | 00D | х  |       |    |      |    | 001 | х         | activé avec SASI         |
| SRXM : Extension               | 005 | х   | 003    | х    | 0A0 | х  | 005  | х  | 00B | х  | 004   | х  | 009  | х  | 001 | х         | lecture système info     |
| STXMI et SRXMI                 | 005 | х   | 003    | х    | 0A0 | х  | 005  | х  | 00B | х  | 004   | х  | 009  | х  | 001 | х         | Transfert de DB's        |
| Ecrire no. de station (Debug.) | 001 | х   | 004    | х    | 0A0 | х  | 005  | х  | 00B | х  | 004   | х  | 009  | х  | 001 | х         |                          |
| XOB 17,18,19                   | 001 | х   | 003    | х    | 0A0 | х  | 005  | х  | 00B | х  | 004   | х  | 009  | х  | 001 | х         |                          |
|                                |     |     |        |      |     |    |      |    |     |    |       |    |      |    |     |           |                          |
| S-Bus maître                   | 005 | х   | 001    | х    | 0A0 | х  | 003  | х  | 00B | х  | 002   | х  | 007  | х  | 001 | х         |                          |
|                                |     |     |        |      |     |    |      |    |     |    |       |    |      |    |     |           |                          |

--- pas implémenté dans ce type de PCD

- X ne dépend pas de la version matérielle (hardware).
- 1) PCD1 a été conçu avec le protocole esclave ; toutes les fonctions S-Bus maître et *Gateway* possibles à partir de version *firmware* V005.
- 2) PCD2 version D, modification 1, produit en juillet et août1995, ont besoin d'un *firmware* spécial (version \$) pour pouvoir utiliser toutes les fonctionnalités du S-BUS.

Manuel S-Bus

Notes personnelles :

Annexes

## COMPATIBILITE LOGICIELLE (SOFTWARE) DU S-BUS

|                                | PC                 | D1. |     | PC   | D2.   |        |     | PC   | D4. |      |     |      | PC  | D6.  | _   |     |
|--------------------------------|--------------------|-----|-----|------|-------|--------|-----|------|-----|------|-----|------|-----|------|-----|-----|
| Caractéristiques               | Mx0 M110/M120 M150 |     | 150 | M>   | 0x0   | M      | x5  | M5   | 640 | M1/  | /M2 | M3   | 800 |      |     |     |
| $SW \ge V.$                    | PG3                | PG4 | PG3 | PG4  | PG3   | PG4    | PG3 | PG4  | PG3 | PG4  | PG3 | PG4  | PG3 | PG4  | PG3 | PG4 |
|                                |                    |     |     |      |       |        |     |      |     |      |     |      |     |      |     |     |
| Niveau 1 (protocole réduit)    | 2.0                | 1.3 | 1.7 | 1.21 | \$219 | 2.0.80 | 1.6 | 1.21 | 1.6 | 1.21 | 1.6 | 1.21 | 1.6 | 1.21 | 2.1 | 1.4 |
| Niveau 2 jusqu'à 9.600 bits    | 2.0                | 1.3 | 1.7 | 1.21 | \$219 | 2.0.80 | 1.7 | 1.21 | 1.7 | 1.21 | 1.7 | 1.21 | 1.7 | 1.21 | 2.1 | 1.4 |
| Niveau 1 jusqu'à 38.400 bits   | 2.0                | 1.3 | 1.7 | 1.21 | \$219 | 2.0.80 | 1.7 | 1.21 | 1.7 | 1.21 | 1.7 | 1.21 | 1.7 | 1.21 | 2.1 | 1.4 |
| Niveau 2 jusqu'à 38.400 bits   | 2.0                | 1.3 | 1.7 | 1.21 | \$219 | 2.0.80 | 1.7 | 1.21 | 1.7 | 1.21 | 1.7 | 1.21 | 1.7 | 1.21 | 2.1 | 1.4 |
| Optimiser jusqu'à 38.400 bits  | 2.0                | 1.3 | 1.7 | 1.21 | \$219 | 2.0.80 |     |      | 1.7 | 1.21 |     |      |     |      | 2.1 | 1.4 |
| Mode diffusé : PCD est maître  | 2.1                | 1.4 | 1.7 | 1.21 | \$219 | 2.0.80 | 1.6 | 1.21 | 1.6 | 1.21 | 1.6 | 1.21 | 1.6 | 1.21 | 2.1 | 1.4 |
| PC est maître                  | 2.0                | 1.3 | 1.9 | 1.21 | \$219 | 2.0.80 | 1.9 | 1.21 | 1.9 | 1.21 | 1.9 | 1.21 | 1.9 | 1.21 | 2.1 | 1.4 |
| Mode « Donnée »                | 2.1                | 1.4 | 2.1 | 1.4  | \$219 | 2.0.80 |     |      | 2.1 | 1.4  |     |      |     |      | 2.1 | 1.4 |
| Download de la Configuration   | 2.0                | 1.4 | 2.0 | 1.4  | \$219 | 2.0.80 | 2.0 | 1.4  | 2.0 | 1.4  | 2.0 | 1.4  |     |      | 2.1 | 1.4 |
| Passerelle (Gateway)           | 2.1                | 1.4 | 1.9 | 1.3  | \$219 | 2.0.80 |     |      | 1.9 | 1.3  |     |      | 1.9 | 1.3  | 2.1 | 1.4 |
| Passerelle améliorée           | 2.1                | 1.4 | 1.9 | 1.3  | \$219 | 2.0.80 |     |      | 1.9 | 1.3  |     |      |     |      | 2.1 | 1.4 |
| Modem : Ligne privée           | 2.0                | 1.3 | 1.7 | 1.21 | \$219 | 2.0.80 | 1.7 | 1.21 | 1.7 | 1.21 | 1.7 | 1.21 | 1.7 | 1.21 | 2.1 | 1.4 |
| Ligne publique                 | 2.0                | 1.3 | 1.7 | 1.3  | \$219 | 2.0.80 | 1.7 | 1.3  | 1.7 | 1.3  | 1.7 | 1.3  | 1.7 | 1.3  | 2.1 | 1.4 |
| Reset/Init string              | 2.0                | 1.3 | 1.9 | 1.3  | \$219 | 2.0.80 | 1.9 | 1.3  | 1.9 | 1.3  | 1.9 | 1.3  | 1.9 | 1.3  | 2.1 | 1.4 |
| Modem +                        | 2.0                | 1.3 | 1.9 | 1.3  | \$219 | 2.0.80 | 1.9 | 1.3  | 1.9 | 1.3  | 1.9 | 1.3  | 1.9 | 1.3  | 2.1 | 1.4 |
| Radiomodem jusqu'à 4.800 bits  | 2.0                | 1.3 | 1.9 | 1.21 | \$219 | 2.0.80 | 1.9 | 1.21 | 1.9 | 1.21 | 1.9 | 1.21 | 1.9 | 1.21 | 2.1 | 1.4 |
| Fonctions RIO                  | 2.0                | 1.3 | 2.0 | 1.3  | \$219 | 2.0.80 |     |      | 2.0 | 1.3  |     |      |     |      | 2.1 | 1.4 |
| SRXM : Extension               | 2.0                | 1.4 | 1.9 | 1.4  | \$219 | 2.0.80 | 1.9 | 1.4  | 1.9 | 1.4  | 1.9 | 1.4  | 1.9 | 1.4  | 2.1 | 1.4 |
| STXMI et SRXMI                 | 2.0                | 1.4 | 1.9 | 1.4  | \$219 | 2.0.80 | 1.9 | 1.4  | 1.9 | 1.4  | 1.9 | 1.4  | 1.9 | 1.4  | 2.1 | 1.4 |
| Ecrire no. de station (Debug.) | 2.0                | 1.3 | 1.9 | 1.21 | \$219 | 2.0.80 | 1.9 | 1.21 | 1.9 | 1.21 | 1.9 | 1.21 | 1.9 | 1.21 | 2.1 | 1.4 |
| XOB 17,18,19                   | 2.0                | 1.4 | 1.9 | 1.4  | \$219 | 2.0.80 | 1.9 | 1.4  | 1.9 | 1.4  | 1.9 | 1.4  | 1.9 | 1.4  | 2.1 | 1.4 |
|                                |                    |     |     |      |       |        |     |      |     |      |     |      |     |      |     |     |
| S-Bus maître                   | 2.1                | 1.4 | 1.7 | 1.21 | \$219 | 2.0.80 | 1.7 | 1.21 | 1.7 | 1.21 | 1.7 | 1.21 | 1.7 | 1.21 | 2.1 | 1.4 |
|                                |                    |     |     |      |       |        |     |      |     |      |     |      |     |      |     |     |

--- pas implémenté dans ce type de PCD

- 1) PCD1 a été conçu avec le protocole esclave ; toutes les fonctions S-Bus maître et Gateway possibles à partir de version firmware V005
- 2) PCD2 version D, modification 1, produit en juillet et août1995, ont besoin d'un *firmware* spécial (version \$) pour pouvoir utiliser toutes les fonctionnalités du S-BUS.
- 3) utilisé toujours la dernière version du *firmware* du PCD8.P100 (V003 Septembre 1996)

Manuel S-Bus

Notes personnelles :

Annexes

| Vos coordonnées :                            |
|----------------------------------------------|
| Société :<br>Service :<br>Nom :<br>Adresse : |
| Téléphone :                                  |
| Date :                                       |

Г

A renvoyer à :

SAIA-Burgess Electronics SA Rue de la Gare 18 CH-3280 Morat (Suisse) http://www.saia-burgess.com

DIV. : Electronic Controllers

SAIA<sup>®</sup> S-Bus pour la gamme PCD

Vos commentaires seront les bienvenus pour améliorer la qualité et le contenu de cette documentation SAIA<sup>®</sup> PCD. Nous vous remercions par avance de votre collaboration.

Vos commentaires :